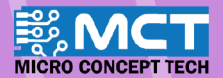

# **EKSPLORASI ILMU**

50

11 output as low

3

oo set digital pin 11 output as high .

forever

et dicital pin 12 output as Iow

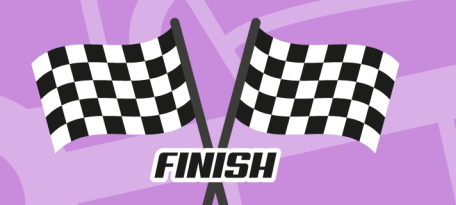

- Robot pembelajaran dengan spesifikasi pertandingan.
- Pergerakkan berautonomi mengikut garisan.
- Pergerakkan bebas dengan kawalan 'Bluetooth'.
- Pengekodan grafik yang mudah dan seronok.

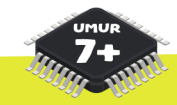

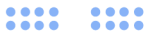

KIT PEMBELAJARAN ROBOTIK ALAF BARU

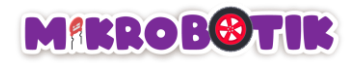

### Isi Kandungan

| Elemen Pada Robotik              | 1 |
|----------------------------------|---|
| Apa itu perkakasan elektronik?   |   |
| Apa itu pengaturcaraan perisian? |   |
| Robot Berautonomi                |   |
| Kandungan di dalam kotak         |   |
| "Mikrobotik" Robot Berautonomi   | 6 |
| Mikropengawal Arduino Nano       | 7 |
| Bateri LiPo                      | 8 |
| Indikator Bateri Rendah          | 9 |
| Pemasangan perisian mBlock v5    |   |
| Cara untuk menambah Mikrobotik   |   |
| Proses kalibrasi                 |   |
| Algoritma PID Robot Berautonomi  |   |
| Apajenis-jenis Litar?            |   |

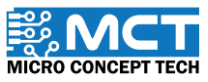

i

| Jenis-jenis Persimpangan                                 | 23 |
|----------------------------------------------------------|----|
| Objektif 1: Vroom Vroom                                  |    |
| Pengenalan Mudah Pembaz                                  |    |
| Langkah-langkah susunan blok                             |    |
| Cabaran !!                                               |    |
| Objektif 2: Tolong Hidupkan Lampu!                       | 27 |
| Pengenalan Mudah Diod Pemancar Cahaya (LED)              |    |
| Langkah-langkah susunan blok                             |    |
| Cabaran!!                                                |    |
| Objektif 3: Mulakan Pengembaraan Kita (Pergerakan Bebas) |    |
| Pengenalan kepada Motor                                  |    |
| Pengenalan Mudah Pergerakan Asas Robot                   |    |
| Langkah-langkah susunan blok                             |    |
| Cabaran!!                                                |    |
| Objektif 4: Ayuh Ikuti Garisan Itu                       |    |

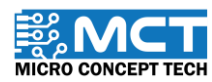

| Pengenalan mudah Pengesan Garisan                            |    |
|--------------------------------------------------------------|----|
| Pengenalan <i>Line Tracer Time</i> dan Mekanismanya          |    |
| Langkah-langkah susunan blok                                 |    |
| Cabaran!!                                                    |    |
| Objektif 5: Apa Yang Perlu Dilakukan Ketika Di Persimpangan? | 46 |
| Pengenalan <i>Path Finder</i> dan Mekanismanya.              | 46 |
| Langkah-langkah susunan blok                                 |    |
| Cabaran!!                                                    |    |
| Objektif 6: Apa Lagi Boleh Dilakukan Ketika Di Persimpangan? |    |
| Pengenalan <i>Path Finder Tank</i> dan Mekanismanya.         | 54 |
| Langkah-langkah susunan blok                                 |    |
| Cabaran!                                                     |    |
| Obje <mark>ktif 7: Salah Jalan? Buat</mark> Pusingan-U       |    |
| Pengenalan <i>Turn at Centre</i> dan Mekanismanya            |    |
| Langkah-langkah susunan blok                                 |    |

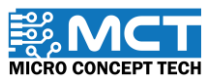

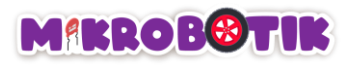

| Cabaran!!                                                |    |
|----------------------------------------------------------|----|
| Objektif 8: Ayuh kawal Mikrobotik                        |    |
| Pengenalan Bluetooth dan Mekanismanya                    |    |
| Langkah-langkah susunan blok                             |    |
| Penggunaan Peranti Pintar Mikrobotik                     | 72 |
| Cabaran!!                                                | 74 |
| Objektif 9: Kita Perlukan Peronda Kawasan !              |    |
| Susun Atur Stretegi dan Teknik Pergerakan                |    |
| Langkah-langkah susunan blok                             |    |
| Cabaran!!                                                |    |
| Objektif 10: Mari Mencari Harta Tersembunyi              |    |
| Pengenalan Butang Tekan / Suis dan Mekanismanya          |    |
| S <mark>usun Atur Stret</mark> egi dan Teknik Pergerakan |    |
| Langkah-langkah susunan blok                             |    |
| Cabaran!                                                 |    |

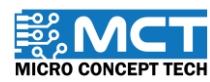

| Objektif 11: Pengasingan Bahan Kitar Semula     |     |
|-------------------------------------------------|-----|
| Pengenalan Pencengkam Tunggal dan Mekanismanya  |     |
| Susun Atur Strategi dan Teknik Pergerakan       |     |
| Langkah-langkah susunan blok                    |     |
| Maklumat Tambahan                               | 107 |
| Cabaran!!                                       | 108 |
| Objektif 12: Penyimpanan Cekap Ruang.           | 109 |
| Pengenalan Pencengkam Berganda dan Mekanismanya | 110 |
| Pemasangan Pencengkam Berganda pada robot.      |     |
| Susun Atur Strategi dan Teknik Pergerakan       |     |
| Langkah-langkah susunan blok                    |     |
| Cabaran!!                                       |     |
| Objektif 13: Berhenti! Halangan di Hadapan      |     |
| Pengenalan sensor ultrasonik dan Mekanismanya   |     |
| Pemasangan sensor ultrasonik pada robot         |     |

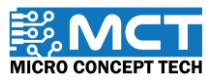

| Susun Atur Strategi dan Teknik Pergerakan                     |     |
|---------------------------------------------------------------|-----|
| Langkah-langkah susunan blok                                  |     |
| Cabaran!!                                                     |     |
| Objektif 14: Garisan berbeza warna? Jom selesaikan!           |     |
| Pengenalan Pergerakan dan Mekanismenya                        | 139 |
| Langkah-langkah susunan blok                                  |     |
| Objektif 15: Pengasingan Bahan Kitar Semula Automatik         |     |
| Pengenalan ESP32-Camera dan Mekanismenya                      | 149 |
| Pengumpulan Data menggunakan ESP32-CAM                        |     |
| Penggunaan EdgeImpulse untuk Pengumpulan dan Pemprosesan Data |     |
| Muat turun data ke dalam ESP32-CAM                            |     |
| Langkah — langkah susunan blok                                |     |
| Tambahan: Cuba Naik Taraf dan Pengatucaraan Sendiri           |     |
|                                                               |     |
|                                                               |     |

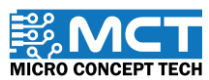

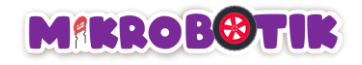

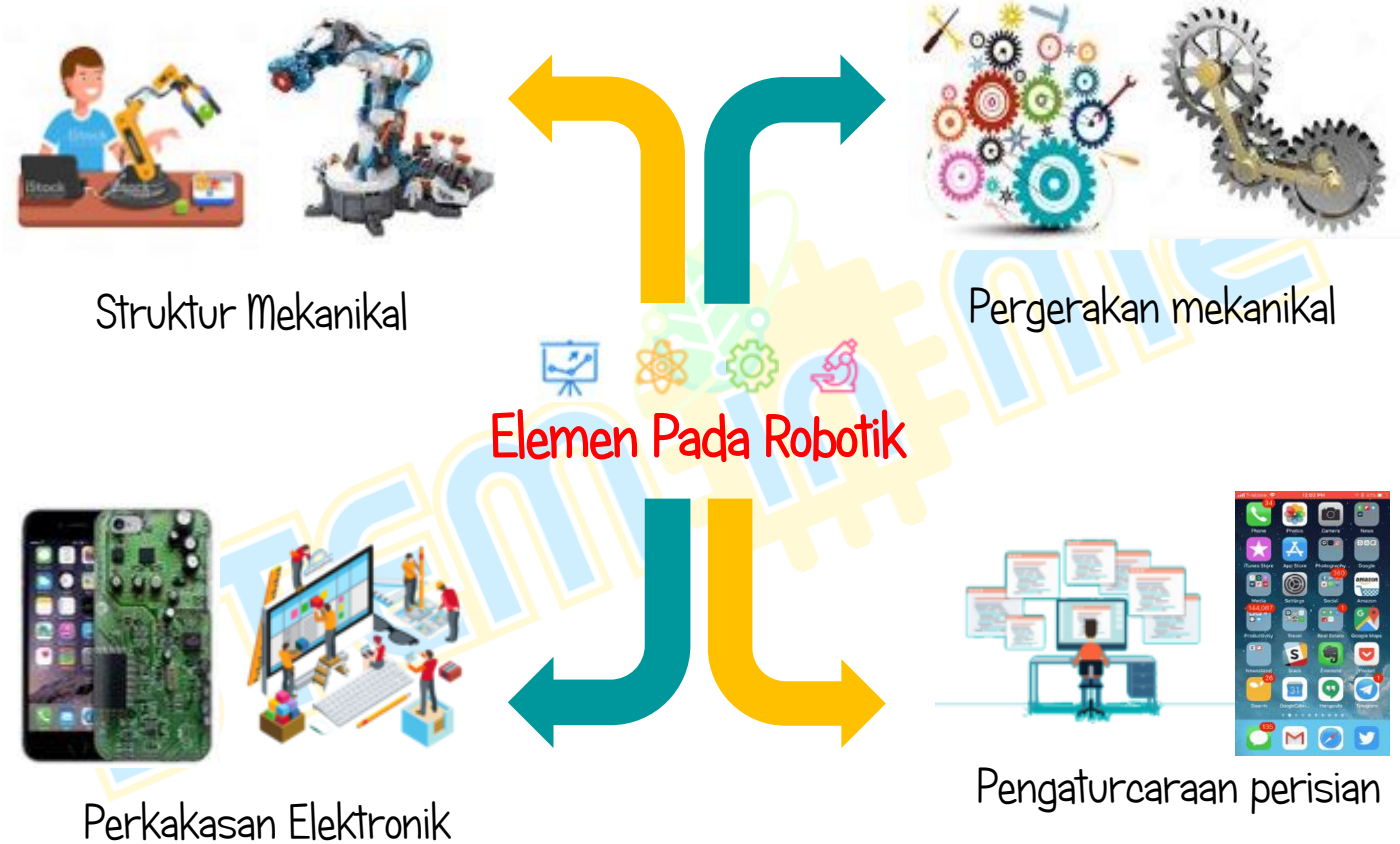

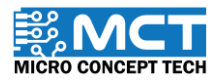

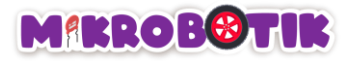

# Apa itu perkakasan elektronik?

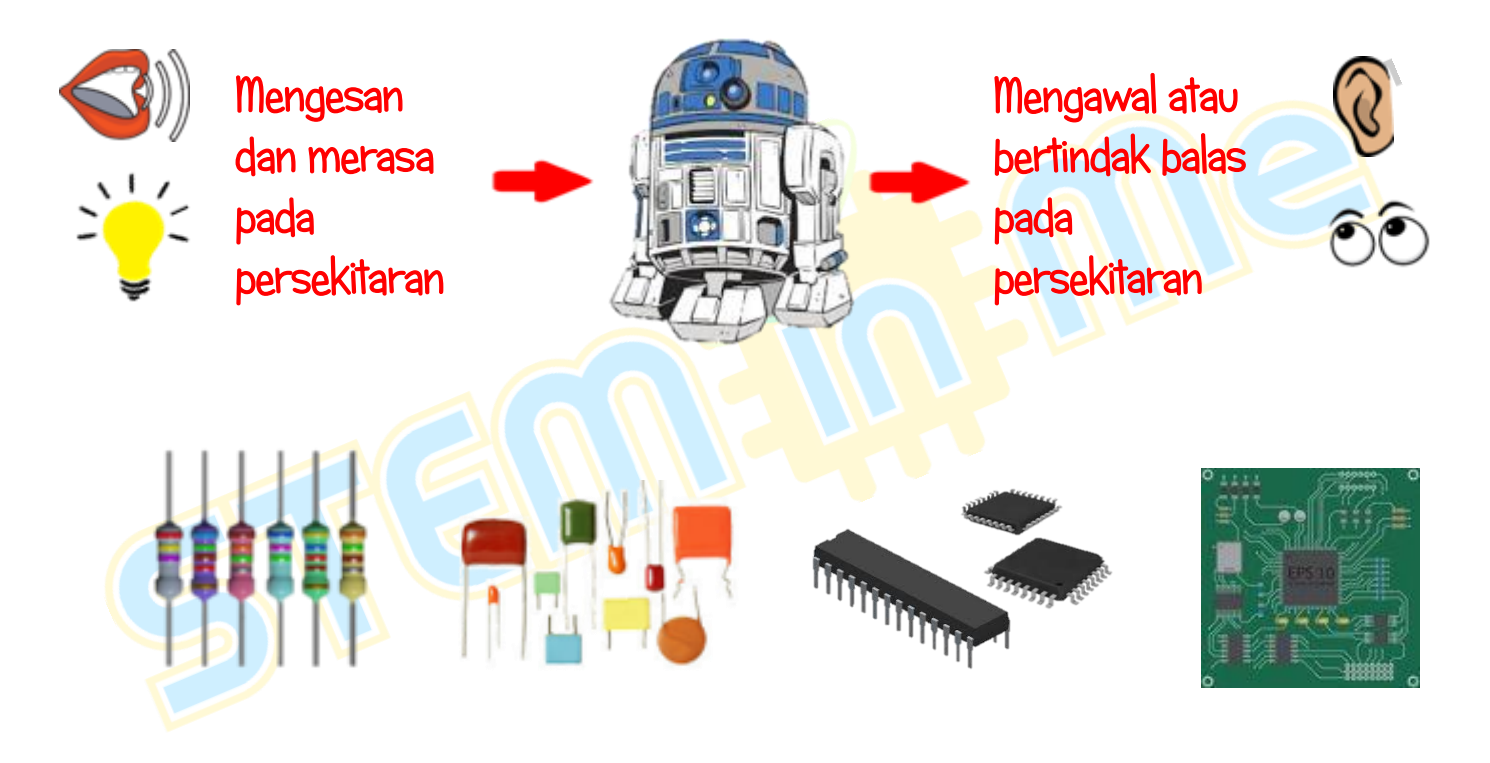

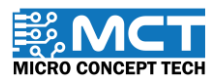

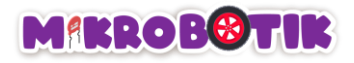

# Apa itu pengaturcaraan perisian?

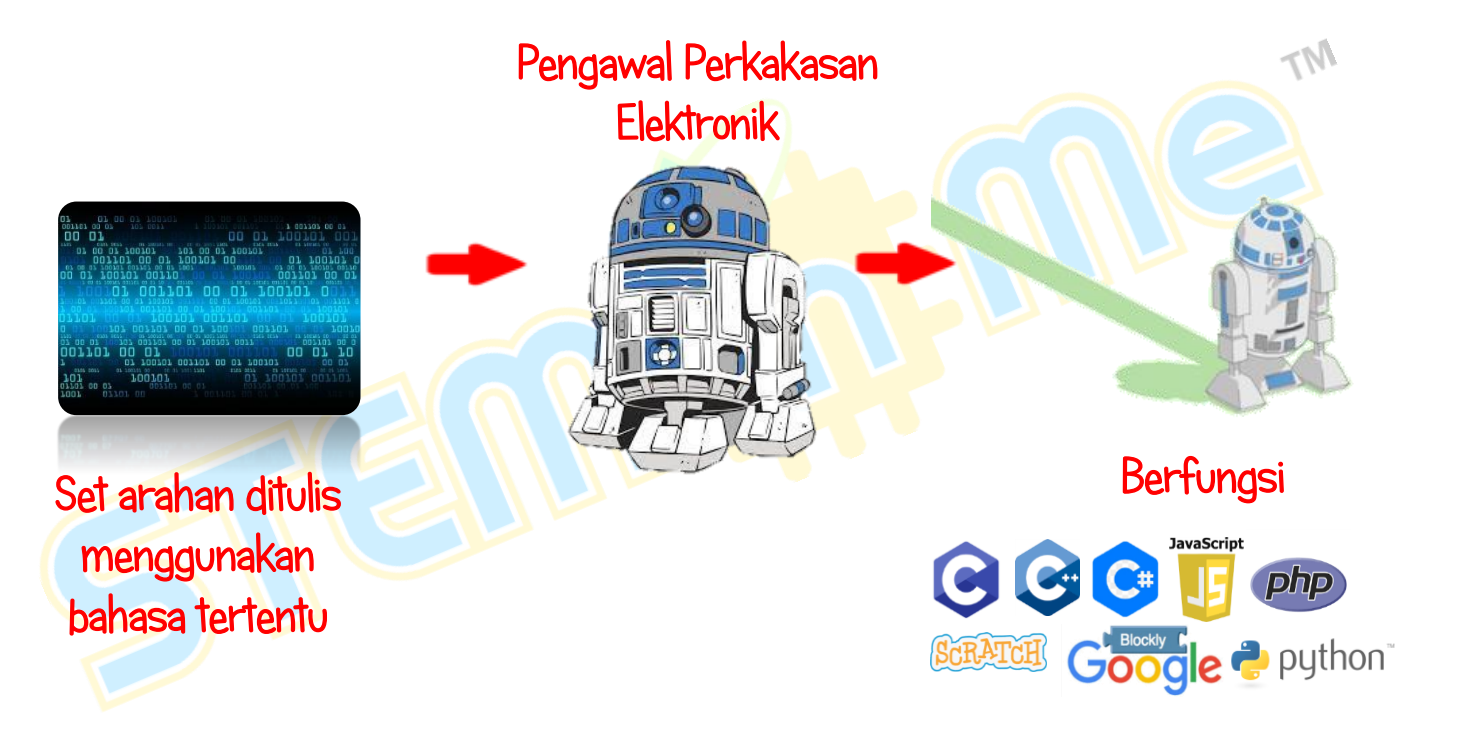

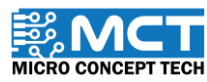

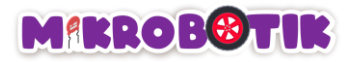

## Robot Berautonomi

Robot direka dan dibina khas untuk mengesan dan bergerak secara automatik atau berautonomi mengikut garis putih dan hitam. Selain itu, robot juga direka untuk fungsi lain. Sebagai contoh, mengesan halangan dan menggerakkan objek

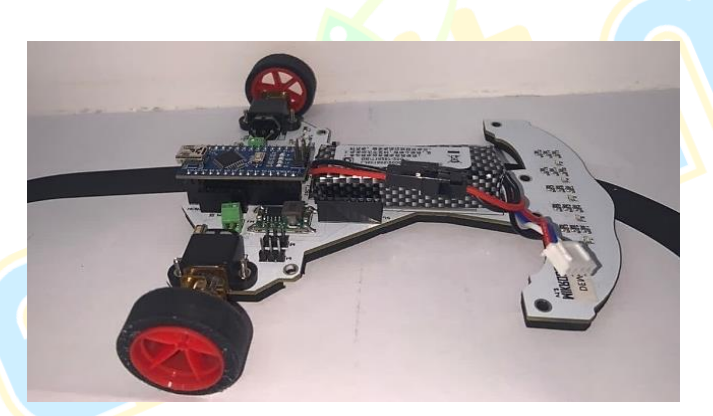

Gambar 1: "Mikrobotik" Robot Berautonomi

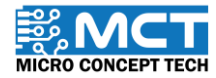

© 2024 Copyright Micro Concept Tech

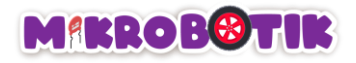

# Kandungan di dalam kotak

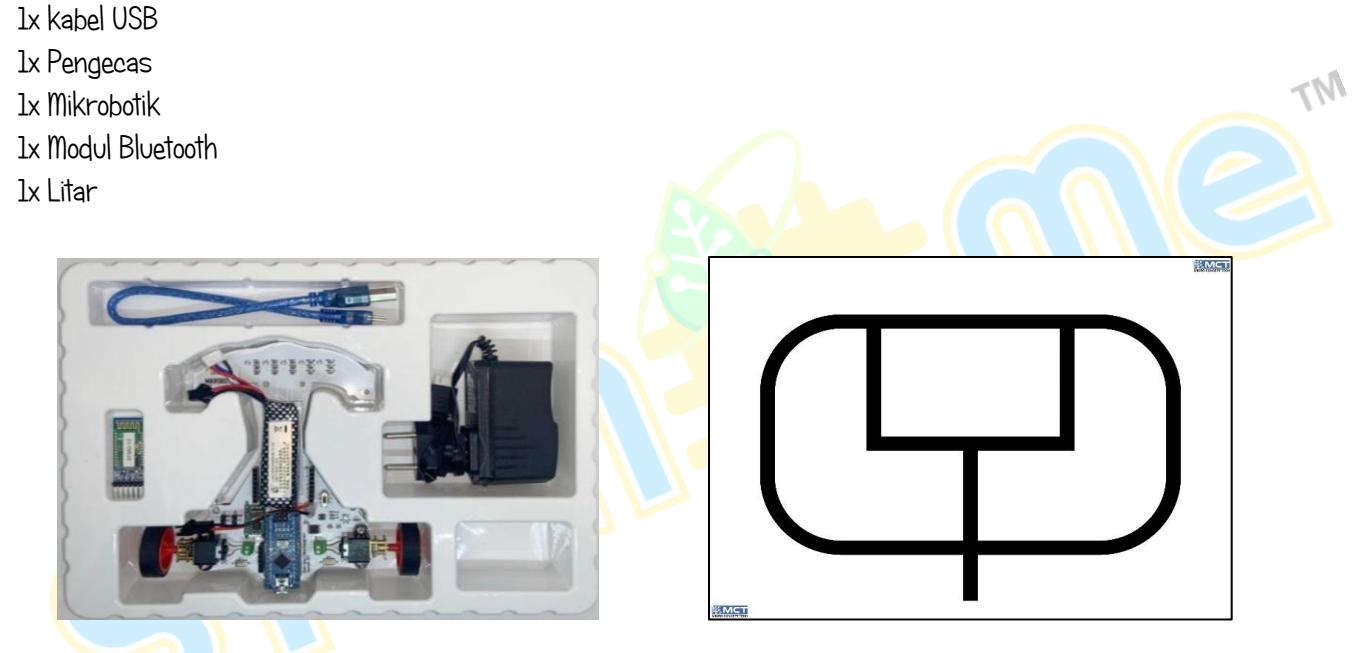

Gambar 2: Set Mikrobotik

Gambar 3: Litar Mikrobotik

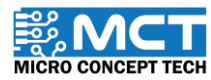

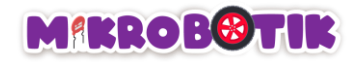

## "Mikrobotik" Robot Berautonomi

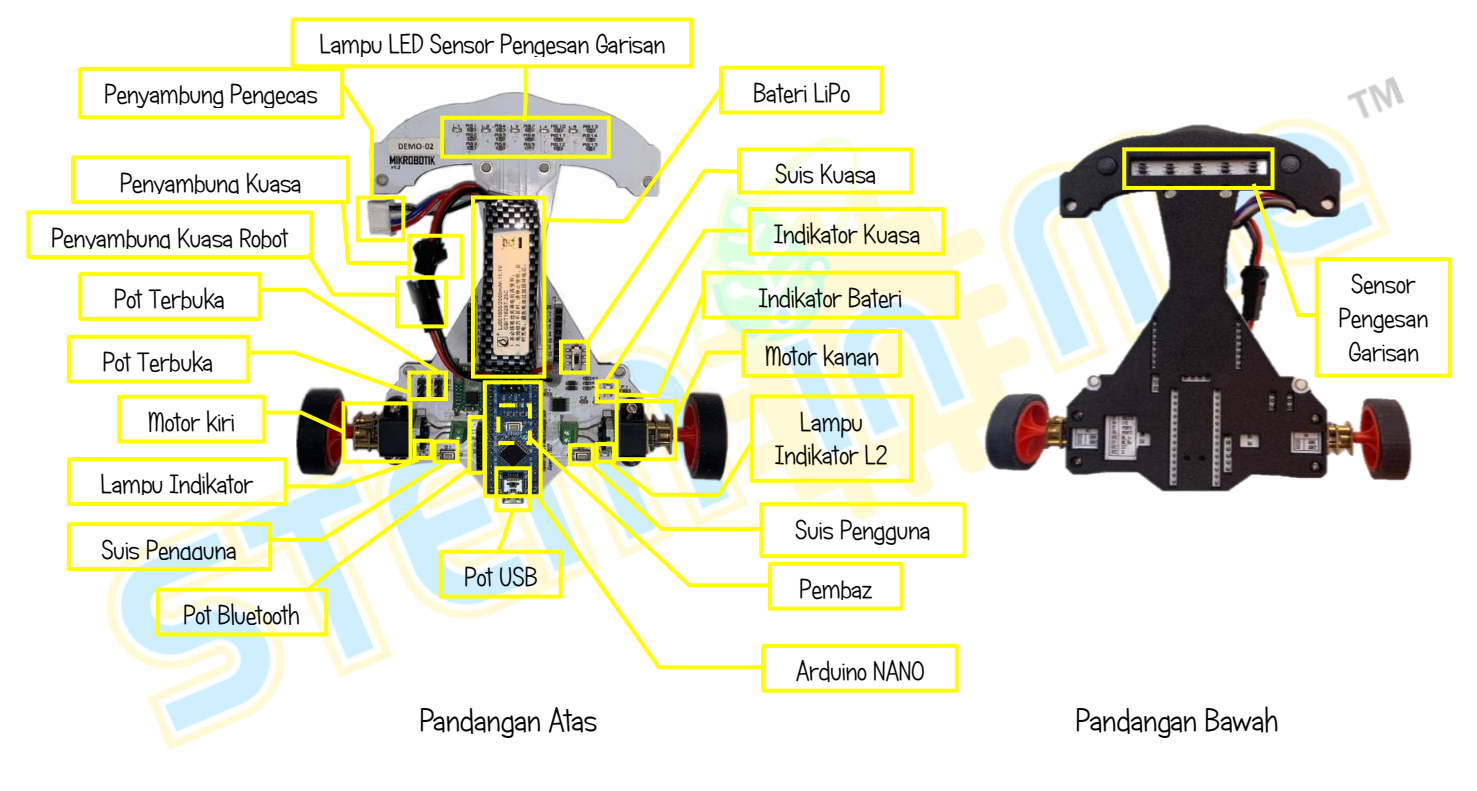

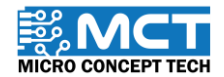

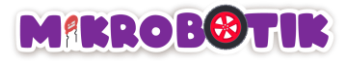

# Mikropengawal Arduino Nano

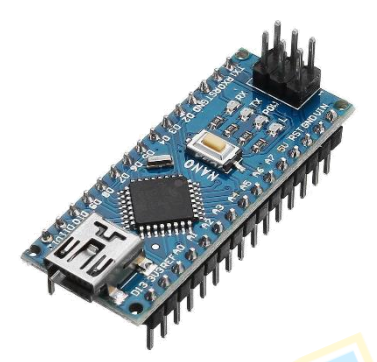

Mikropengawal adalah peranti yang mengendalikan fungsi teras seperti mengawal penggunaan perkakasan elektronik lain yang bersambung dengannya. menganalisis data dan melaksanakan logik.

Mikrobotik menggunakan mikropengawal Arduino Nano yang berperanan sebagai otak untuk mengawal seluruh perkakasan dan pergerakan robot.

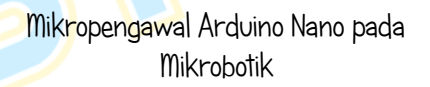

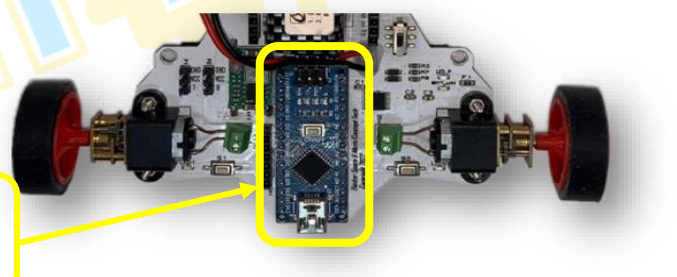

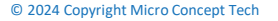

Version 1.5

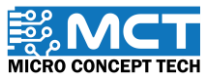

M

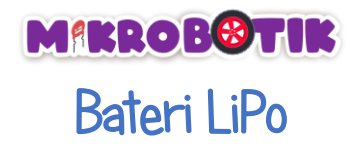

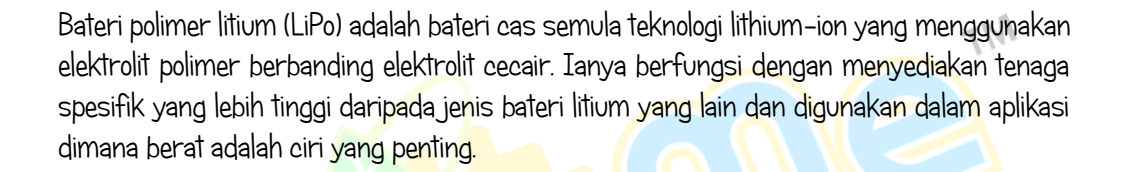

Mikrobotik menggunakan bateri LiPo 11.1V untuk memastikan pergerakkan dengan tahap kelajuan maksima dapat dicapai.

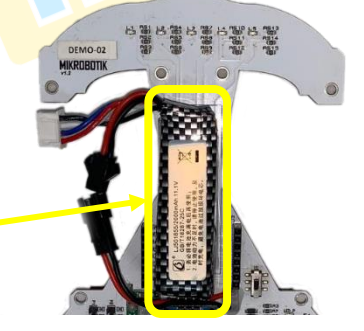

Bateri LiPo pada Mikrobotik

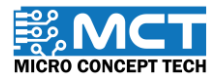

© 2024 Copyright Micro Concept Tech

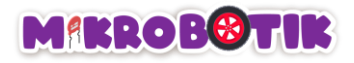

## Indikator Bateri Rendah

Indikator bateri rendah akan menyala warna merah. Semakin rendah nilai voltan dalam bateri. semakin terang indikator menyala.

Voltan operasi minimum: 11.0 V (Indikator bateri rendah di kecerahan maksima)

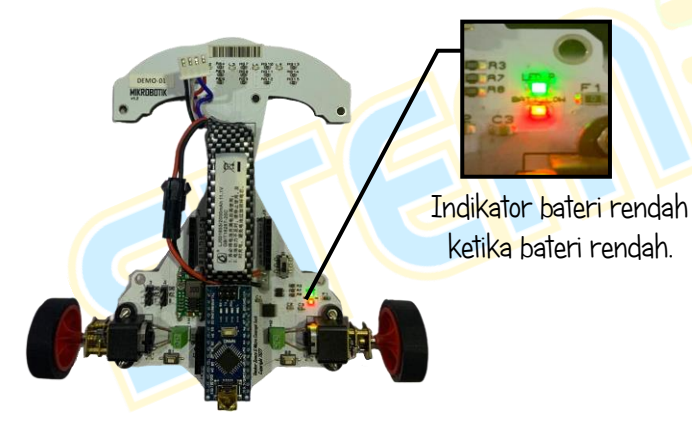

Pengguna perlu berhenti menggunakan Mikrobotik dan perlu mengecas Mikrobotik apabila indikator bateri rendah kecerahan maksima.

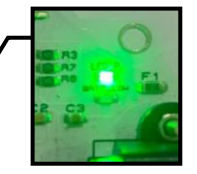

Indikator bateri rendah ketika bateri penuh.

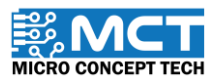

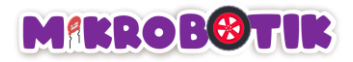

# Pemasangan perisian mBlock v5

| Langkah 1 | Perisian mBlock v5 boleh didapatkan daripa                                                            | da:                                                                                                    | TM          |
|-----------|----------------------------------------------------------------------------------------------------|----------------------------------------------------------------------------------------------------|-------------|
|           | Link: https://mblock.cc/pages/downloads @                                                             |                                                                                                    |             |
| Langkah 2 | Muat turun versi terkini mBlock v5 ber <mark>d</mark> asa                                             | rkan sistem pengenda <mark>l</mark> ian komputer.                                                                                                    |             |
|           | MBlock PC version<br>Version: V5.4.3<br>Released: 2023.11.01<br>Released log >> Previous version >> M | Download for Windows Download for Mac Provide Web10 (M-Mi system regaining Web2 web13 WD 2+ Download for Agre MI/M2 Chips Download for Agre MI/M2 Chips |             |
| Langkah 3 | Klik mBlock v5 pada lokasi muat turun anda                                                            |                                                                                                    |             |
|           | 🥸 V5.4.3.exe                                                                                          | 1/31/2024 3:20 PM Application 305,4                                                                                                    | 14 KB       |
| Langkah 4 | Tunggu sehingga pemasangan mBlock v5 s                                                                | elesai.                                                                                                    |             |
| 10        | <b>■ ■</b>                                                                                            | Blod:54.0      Next> Cancel      © 2024 Copyright Micro Concept Tech                                                                                    | Version 1.5 |

MICRO CONCEPT TECH

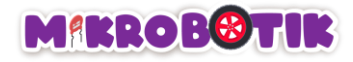

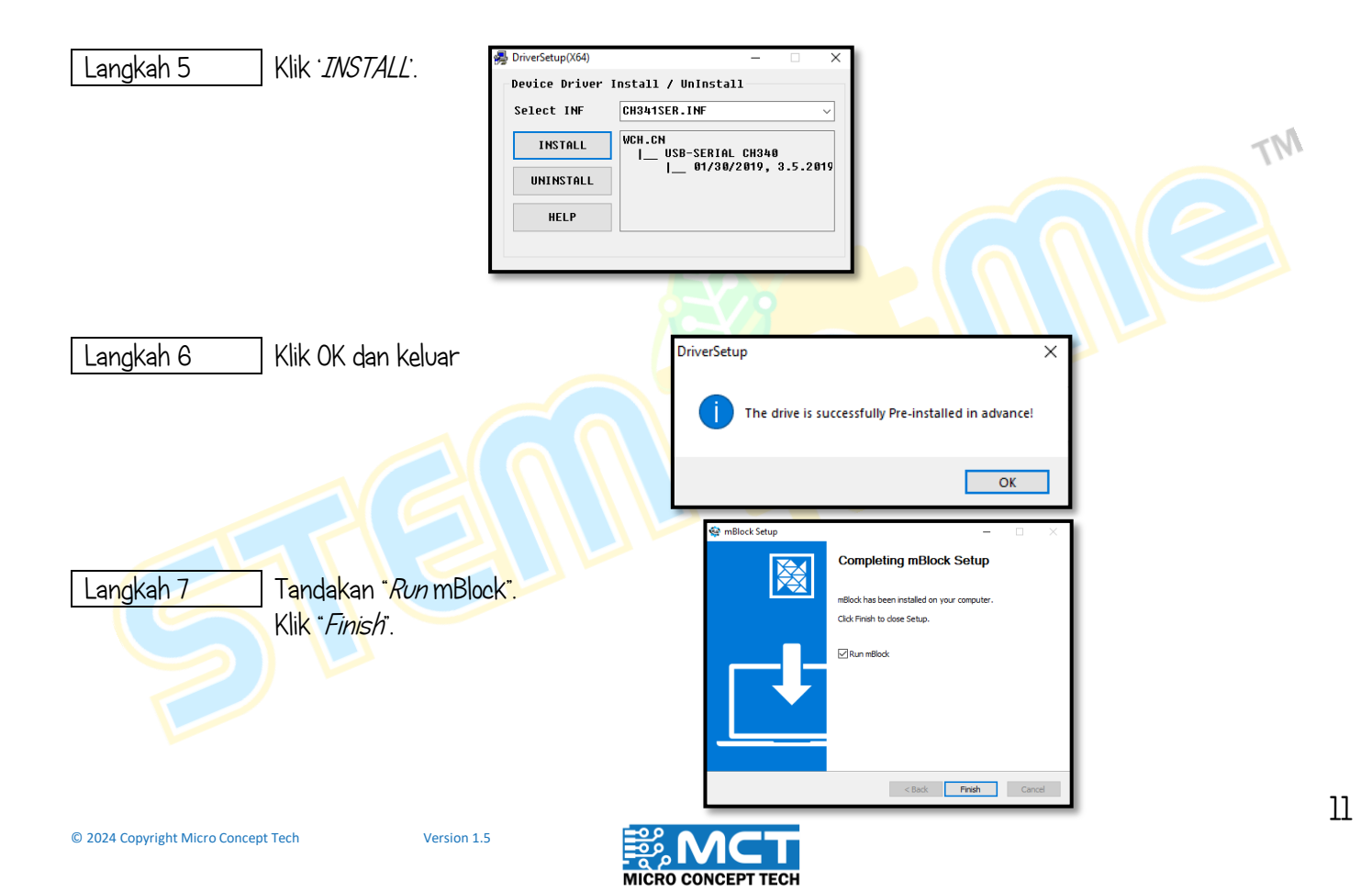

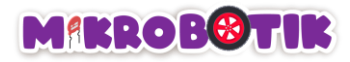

## Cara untuk menambah Mikrobotik

Langkah 1 Buka mBlock v5.4.3

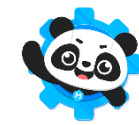

Langkah 2 Pada paparan mBlock. pilih *Devices* dan klik *Add*.

| makeblock   mBlock 🔕 🚞 File Uni                                                                                                    | itled     | P Save Publish                      |         | User Guide | Example Programs   | - Feedback | Settin                                                                          |
|----------------------------------------------------------------------------------------------------|-----------|-------------------------------------|---------|------------|--------------------|------------|---------------------------------------------------------------------------------|
| The second second |           |                                     |         | onut       | a example rrograms | Teedback   | John                                                                            |
|                                                                                                    |           |                                     |         |            |                    | · Direct   |                                                                                 |
|                                                                                                    |           | switch backdrop to backdrop1 🔹      |         |            |                    | Block      | s Pj                                                                            |
|                                                                                                    | LOOKS     |                                     |         |            |                    |            |                                                                                 |
| <b>•</b>                                                                                                    |           | and the basel days to basel down to |         |            |                    |            |                                                                                 |
| <u>••</u>                                                                                                    |           | switch backdrop to backdrop I V     | and wat |            |                    |            |                                                                                 |
| Q                                                                                                    | Sound     |                                     |         |            |                    |            |                                                                                 |
|                                                                                                    |           | next backdrop                       |         |            |                    |            |                                                                                 |
|                                                                                                    |           |                                     |         |            |                    |            |                                                                                 |
|                                                                                                    | Events    |                                     |         |            |                    |            |                                                                                 |
|                                                                                                    |           | change color • effect by 25         |         |            |                    |            |                                                                                 |
|                                                                                                    | •         |                                     |         |            |                    |            |                                                                                 |
|                                                                                                    | Control   |                                     |         |            |                    |            |                                                                                 |
| Devices Sprites Background                                                                                                    |           | set color 🔻 effect to 0             |         |            |                    |            |                                                                                 |
| -,                                                                                                    |           |                                     |         |            |                    |            |                                                                                 |
|                                                                                                    | Sensing   | clear graphic offects               |         |            |                    |            |                                                                                 |
|                                                                                                    |           | clear graphic effects               |         |            |                    |            |                                                                                 |
|                                                                                                    |           |                                     |         |            |                    |            |                                                                                 |
|                                                                                                    | Operators | backdron number =                   |         |            |                    |            |                                                                                 |
|                                                                                                    |           |                                     |         |            |                    |            |                                                                                 |
|                                                                                                    |           |                                     |         |            |                    |            |                                                                                 |
|                                                                                                    | Variables |                                     |         |            |                    |            |                                                                                 |
|                                                                                                    |           |                                     |         |            |                    |            |                                                                                 |
|                                                                                                    |           |                                     |         |            |                    |            |                                                                                 |
|                                                                                                    | +         |                                     |         |            |                    |            |                                                                                 |
|                                                                                                    |           |                                     |         |            |                    |            | $\circ$ $\circ$ $\circ$ $\circ$ $\circ$ $\circ$ $\circ$ $\circ$ $\circ$ $\circ$ |
|                                                                                                    | extension |                                     |         |            |                    |            |                                                                                 |

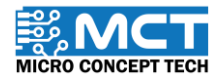

© 2024 Copyright Micro Concept Tech

MT

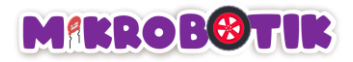

Langkah 3 Pada paparan mBlock. tulis 'Mikrobotik' pada ruangan *Search*. Muat turun Mikrobotik dan *'Set as mostly used device'* dan klik *OK*. Sila pastikan laptop atau komputer anda mempunyai akses internet

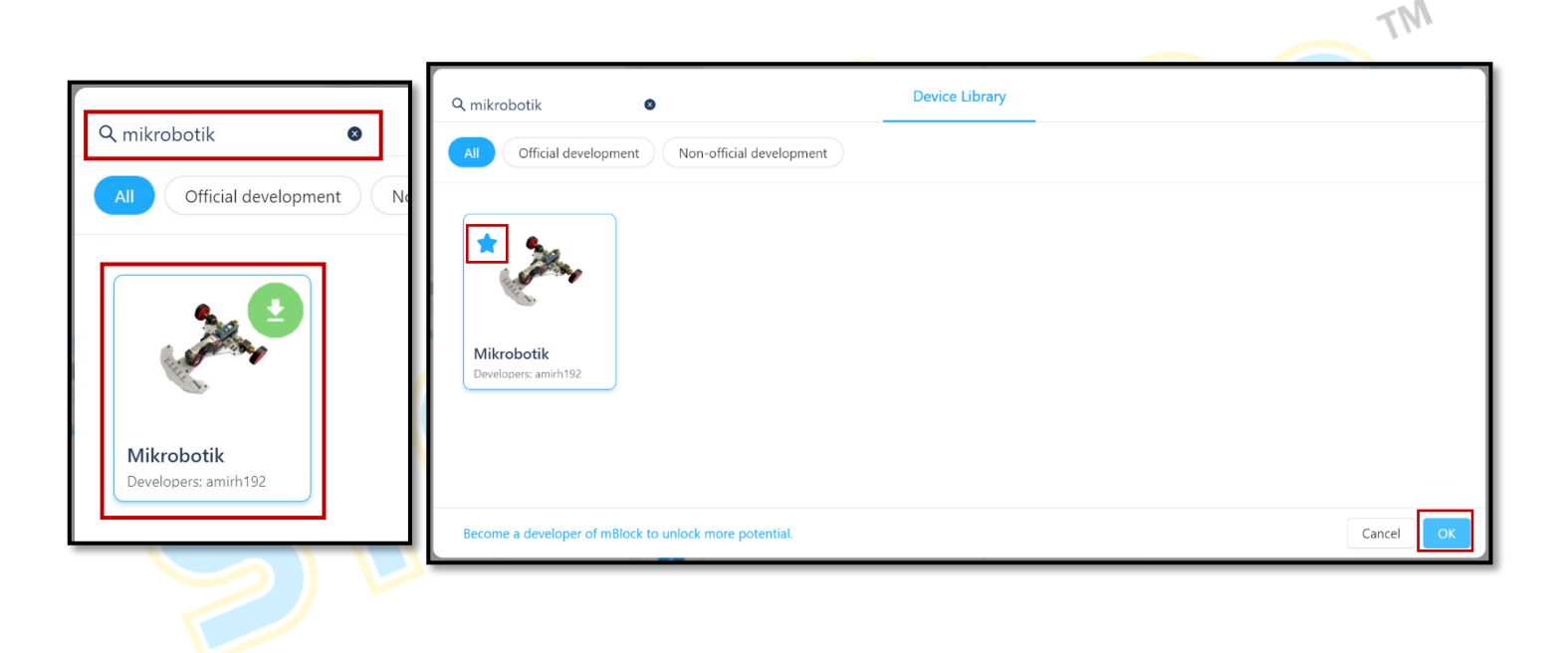

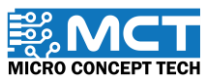

Langkah 4 Mikrobotik akan ditambah di bahagian *Devices. Library* Mikrobotik akan dipaparkan pada ruangan blok. Sekarang, anda boleh mulakan koding.

| ikeblock   mBlock 🛇, 🚍 File Ur | titled    | 💾 Sa          | ve Publish      |                           |  | User G | iuide | Ex | ample | Progra | ms t | 9 Fee | dback | \$                                        | Setting  | U     |
|--------------------------------|-----------|---------------|-----------------|---------------------------|--|--------|-------|----|-------|--------|------|-------|-------|-------------------------------------------|----------|-------|
|                                | Basic     | 🐣 Serial Port | Begin 9600 ▼    |                           |  |        |       |    |       |        |      |       | Bloc  | <s< th=""><th>Ard</th><th>uinoc</th></s<> | Ard      | uinoc |
|                                | Dublo     |               |                 |                           |  |        |       |    |       |        |      |       |       |                                           |          |       |
| 6.0                            |           | Serial Port   | Print next line | Mikrobo                   |  |        |       |    |       |        |      |       |       |                                           |          |       |
| ä                              | Line      |               |                 |                           |  |        |       |    |       |        |      |       |       |                                           |          |       |
|                                | Following | Serial Port   | Print in line   | likrobotik                |  |        |       |    |       |        |      |       |       |                                           |          |       |
|                                |           | Schurrort     |                 | ·                         |  |        |       |    |       |        |      |       |       |                                           |          | US    |
|                                |           |               |                 |                           |  |        |       |    |       |        |      |       |       |                                           |          |       |
|                                | Auxiliary | Robot Prer    | are             |                           |  |        |       |    |       |        |      |       |       |                                           |          |       |
|                                |           | C Kobot Het   | June            |                           |  |        |       |    |       |        |      |       |       |                                           |          |       |
|                                |           |               |                 |                           |  |        |       |    |       |        |      |       |       |                                           |          |       |
| Devices Sprites Background     | Communic  | Calibrate S   | ensor           |                           |  |        |       |    |       |        |      |       |       |                                           |          |       |
|                                |           |               |                 |                           |  |        |       |    |       |        |      |       |       |                                           |          |       |
| <u>₂ ×</u>                     | Expansion |               |                 |                           |  |        |       |    |       |        |      |       |       |                                           |          |       |
|                                | Expansion | Steer Dir     | rection Forward | <ul> <li>Speed</li> </ul> |  |        |       |    |       |        |      |       |       |                                           |          |       |
| Aikrobotik                     |           |               |                 | · · · ·                   |  |        |       |    |       |        |      |       |       |                                           |          |       |
|                                | Events    | 🐣 Tank Turn - | Wheel Left Fo   | ward 🔻                    |  |        |       |    |       |        |      |       |       |                                           |          |       |
| <b>()</b>                      |           |               |                 |                           |  |        |       |    |       |        |      |       |       |                                           |          |       |
| Add Connect your device        |           |               |                 |                           |  |        |       |    |       |        |      |       |       |                                           |          |       |
| How to use device?             | Control   | Stop          |                 |                           |  |        |       |    |       |        |      |       |       |                                           |          | ٩     |
| now to use device:             | 00.100    |               |                 |                           |  |        |       |    |       |        |      |       |       |                                           | · · ·    |       |
| Mode Switch ③                  |           |               |                 |                           |  |        |       |    |       |        |      |       |       |                                           |          | 8     |
|                                |           |               |                 |                           |  |        |       |    |       |        |      |       |       |                                           | <u> </u> |       |

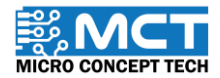

© 2024 Copyright Micro Concept Tech

Version 1.5

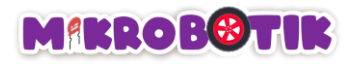

## Proses kalibrasi

Proses kalibrasi adalah proses penting untuk robot mengenalpasti diantara garisan putih dan garisan hitam. Proses kalibrasi untuk robot Mikrobotik ini boleh dilakukan secara manual mahupun secara automatik. Proses ini perlu dilakukan setiap kali sebelum robot boleh bergerak secara berautonomi mengikuti garisan dan menyelesaikan litar.

### Susunan blok (Kalibrasi Automatik):

Langkah 1 Masukkan blok *When Mikrobotik Starts* dan gabu<mark>ngkan denga</mark>n blok *Prepare*.

When Mikrobotik starts

🐣 Robot Prepare

# Langkah 2 Seterusnya, gabungkan blok ulang dengan blok, *Tank Turn (Wheel Left-Forward, Speed*-50, *Wheel Right-Backward, Speed*-50) di bawah blok *Robot Prepare*

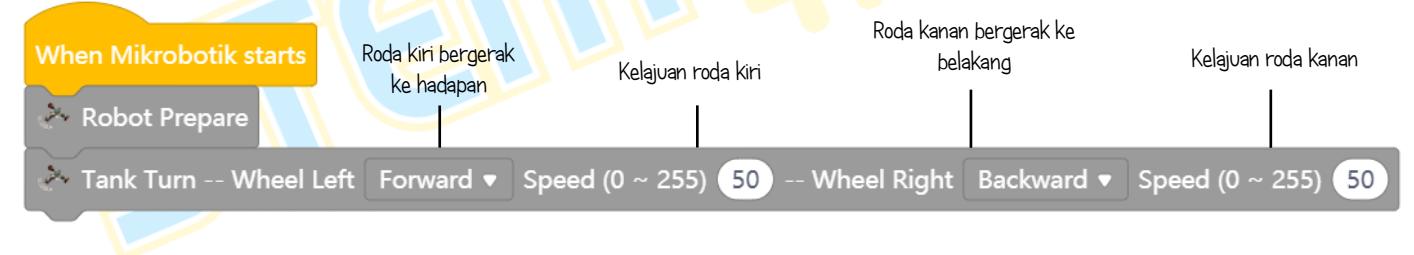

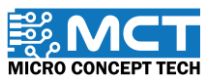

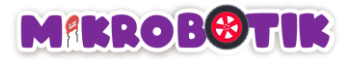

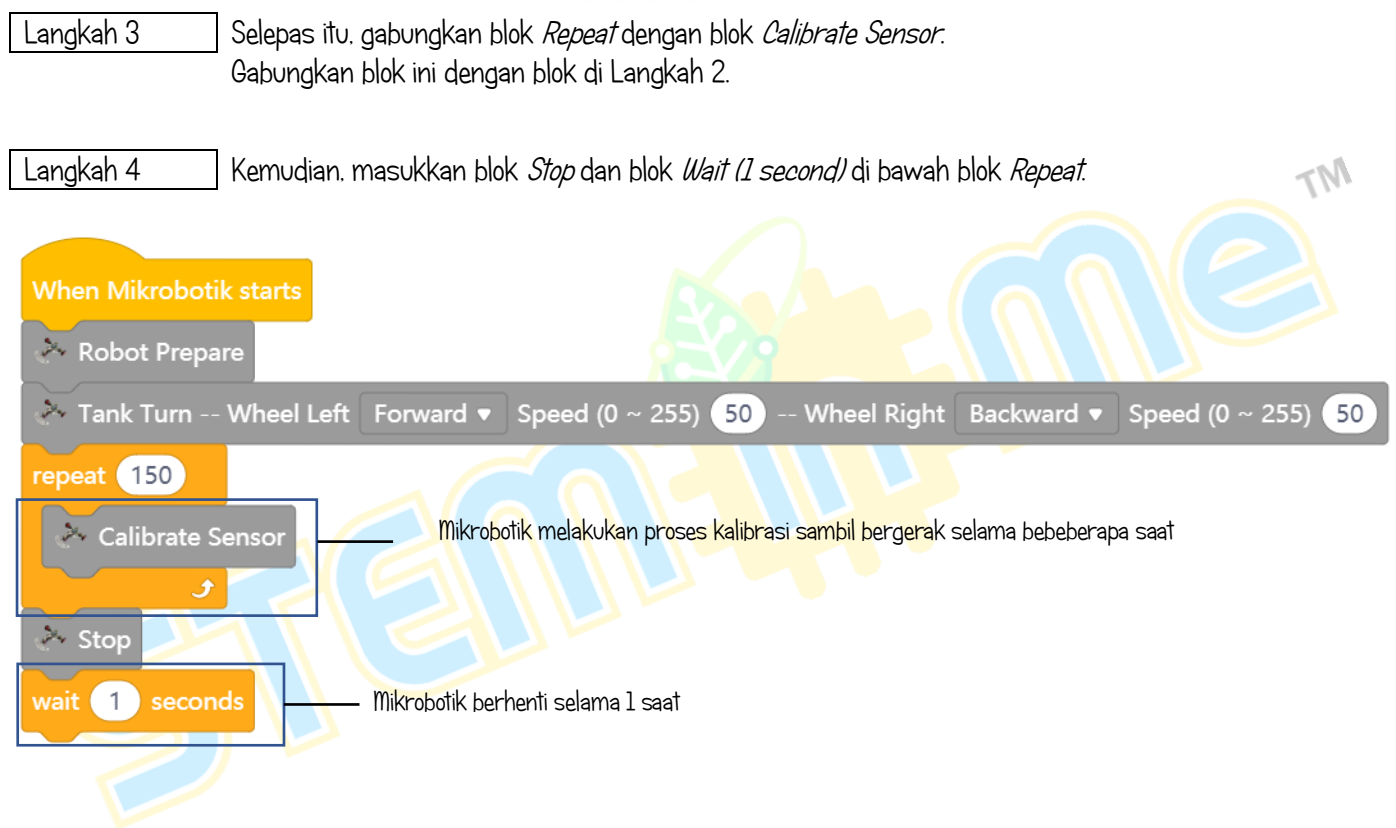

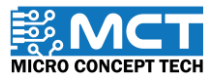

© 2024 Copyright Micro Concept Tech

Version 1.5

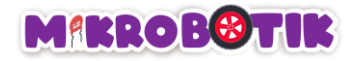

### Langkah Proses Kalibrasi Automatik

Langkah 1

Letakkan Mikrobotik di atas litar. Pastikan semua pengesan berlabel TR1 (LED L1) hingga ke TR5 (LED L5) berada di atas garisan hitam.

Langkah 2

Hidupkan suis Mikrobotik.

Robot akan berpusing secara automatik untuk menjalankan proses kalibrasi.

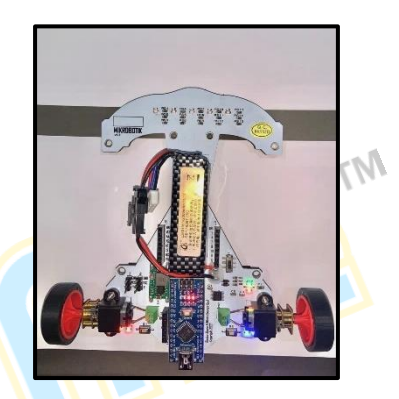

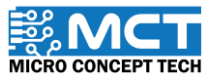

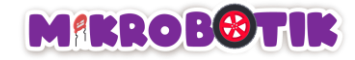

### Susunan blok (Kalibrasi Manual):

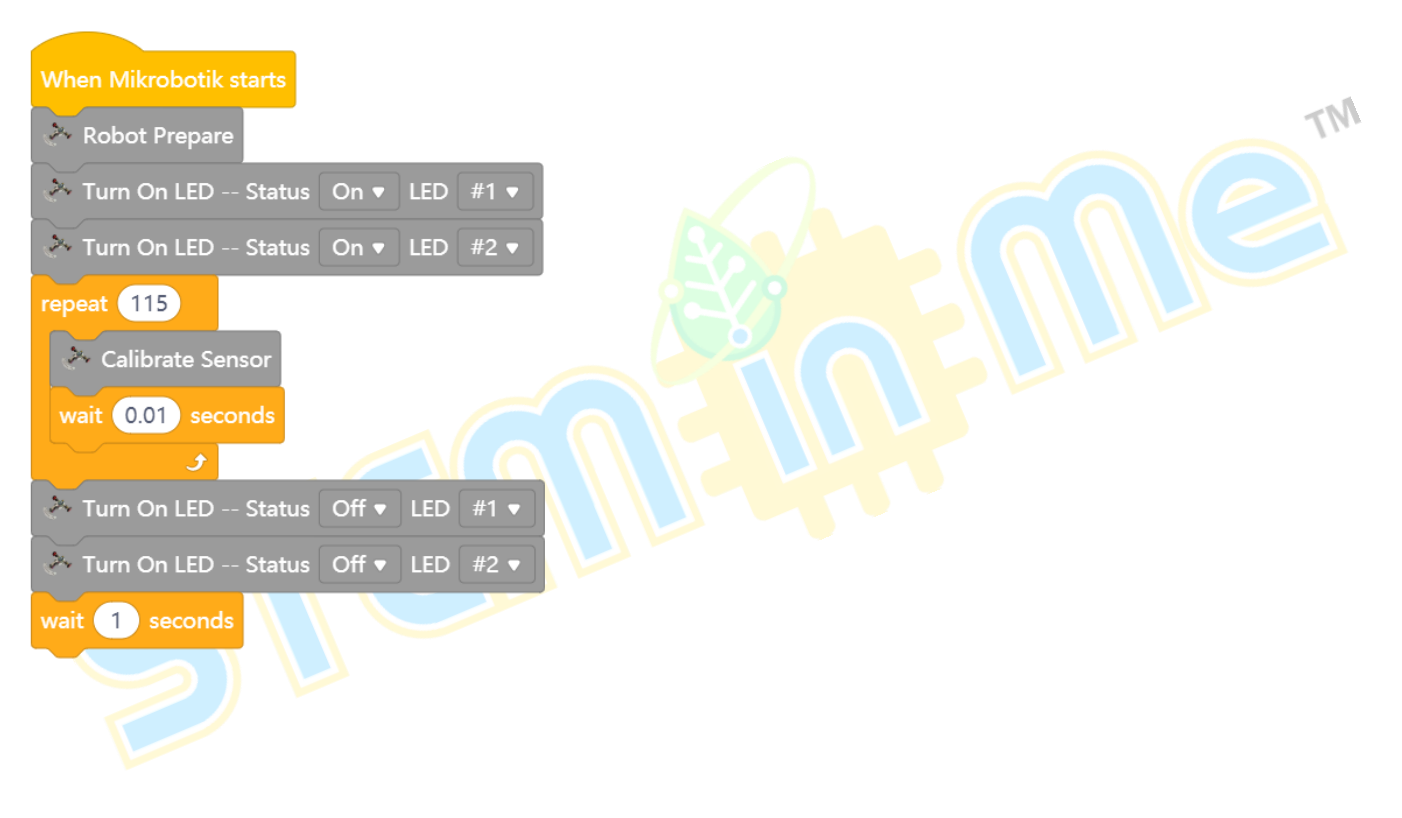

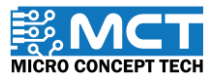

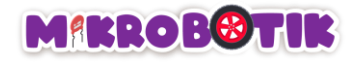

### Langkah Proses Kalibrasi Manual

Langkah 1

Hidupkan suis Mikrobotik.

Lampu LED1 berwarna merah dan LED2 berwarna biru akan menyala.

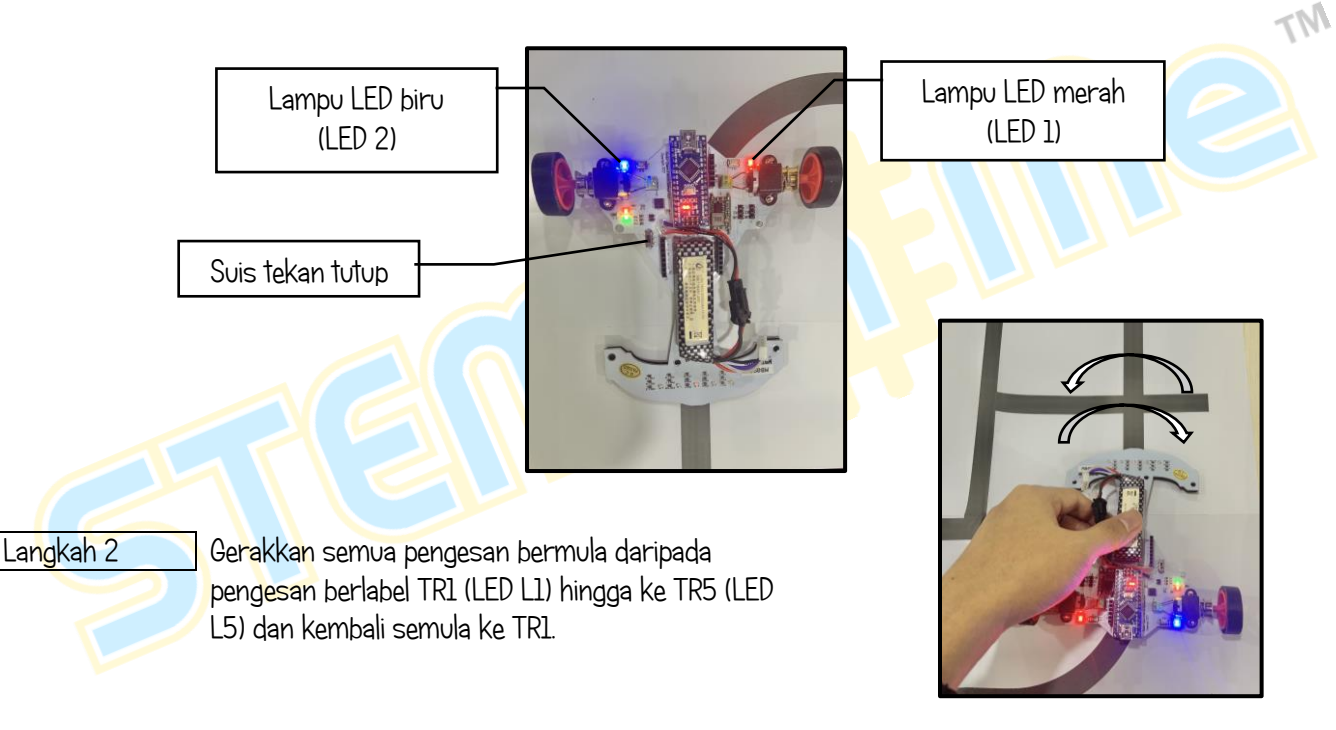

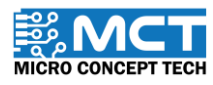

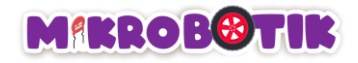

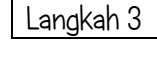

Ulangi pergerakan di Langkah 2 sehingga lampu LED1 dan LED2 terpadam

Pastikan semua pengesan dapat mengesan garisan hitam dengan cara LED pada pengesan tersebut akan menyala jika pengesan tersebut mengesan garisan hitam. Contohnya LED L1 akan menyala jika pengesan TR1 mengesan garisan hitam pada litar. Lampu LED merah (LED 1) terpadam

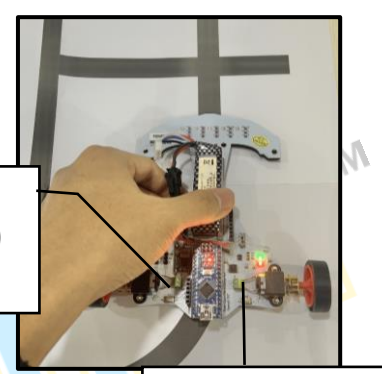

Lampu LED biru (LED 2) terpadam

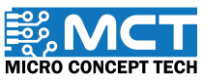

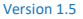

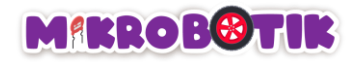

## Algoritma PID Robot Berautonomi

Algoritma PID adalah strategi kawalan robot berautonomi yang sesuai untuk membantu menentukan arah kemudi dan kelajuan robot yang bergerak secara automatik mengikut garisan. Algoritma PID akan memastikan robot tidak tersasar dari litar ketika membelok dan bergerak lurus mengikuti garisan.

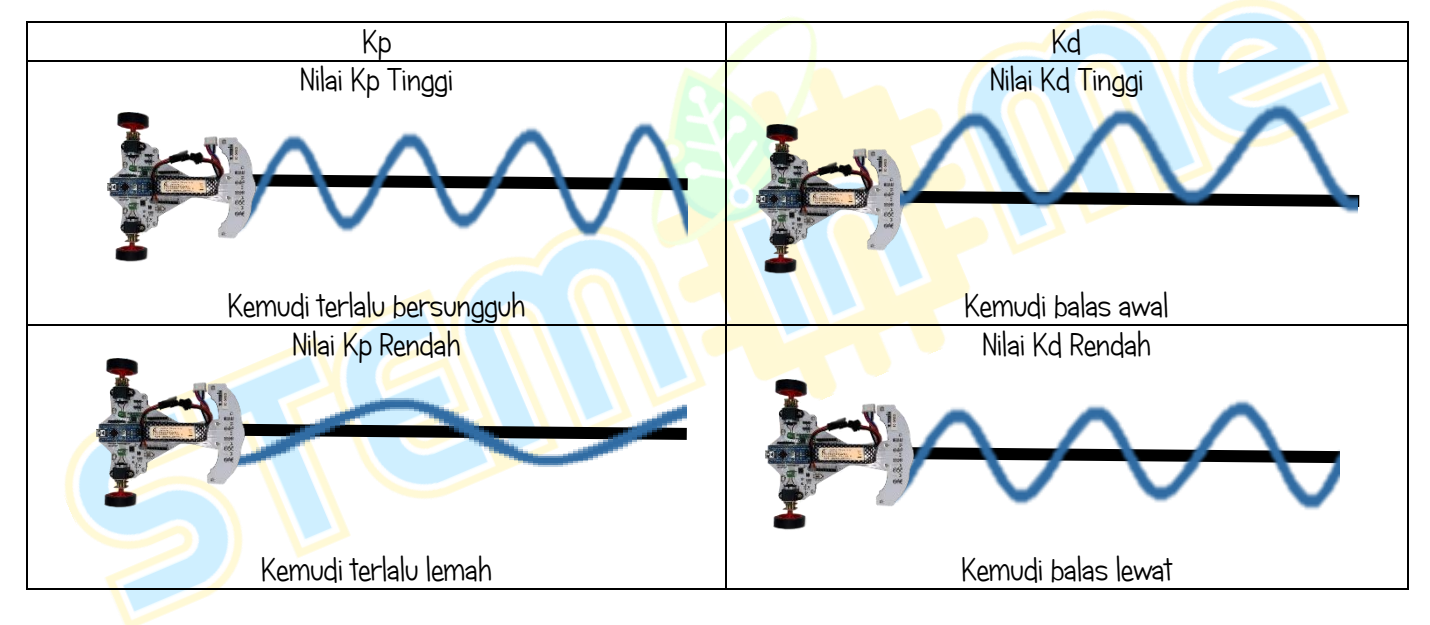

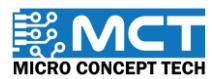

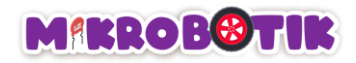

# Apajenis-jenis Litar?

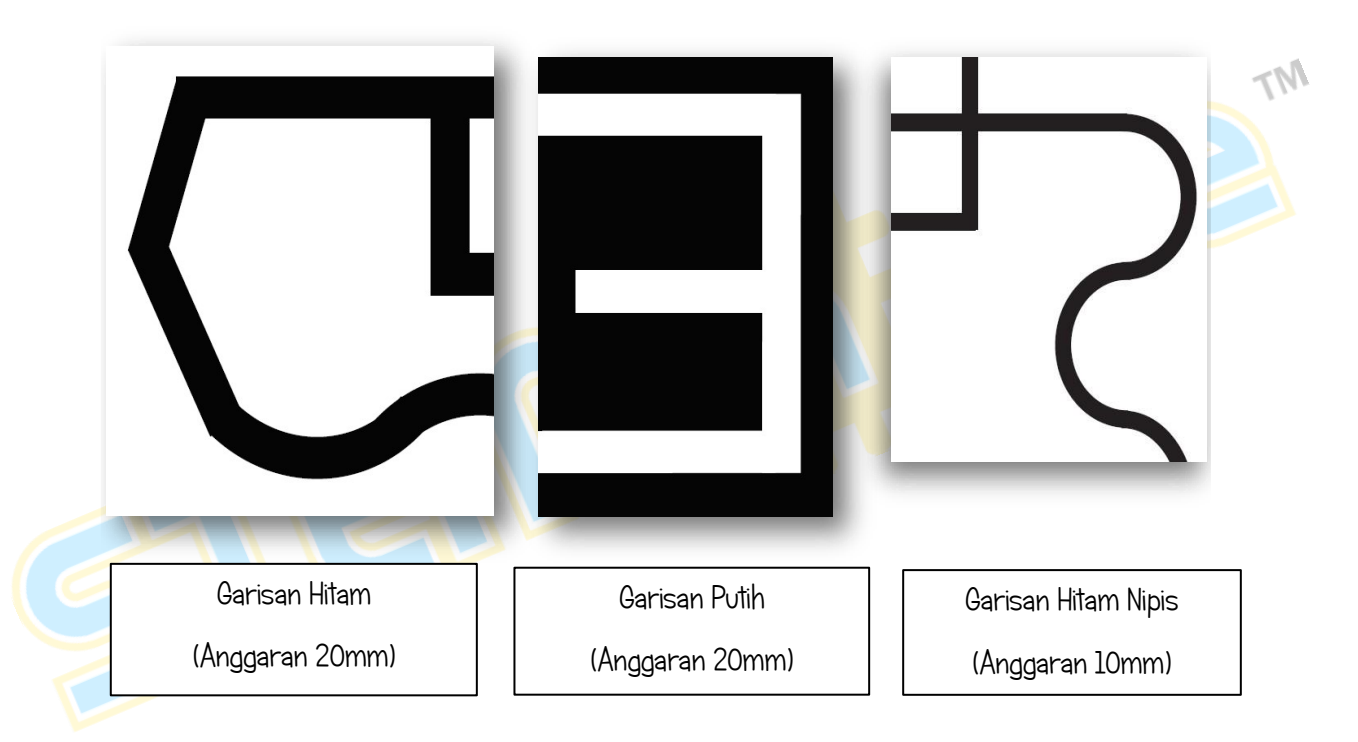

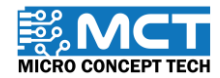

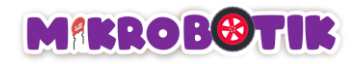

# Jenis-jenis Persimpangan

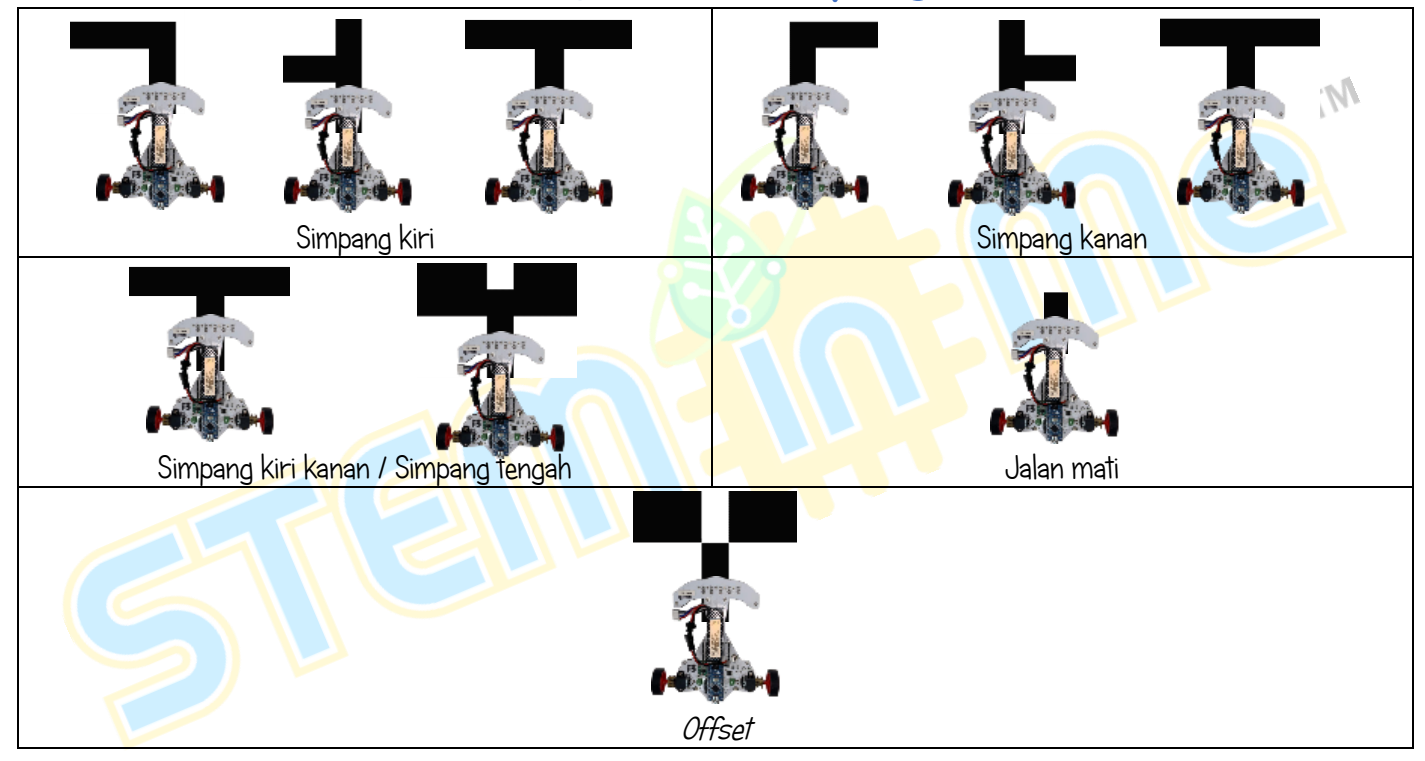

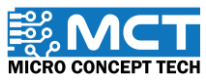

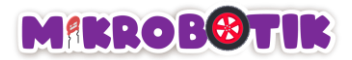

# Objektif 1: Vroom Vroom

Robot akan menggunakan pembaz untuk menghasilkan bunyi ringkas. Ia hanya boleh menghasilkan satu nada pada satu masa. Kod blok ini boleh digunakan untuk menghasilkan nada yang berbeza bagi mencipta satu corak bunyi yang menarik.

### Pengenalan Mudah Pembaz

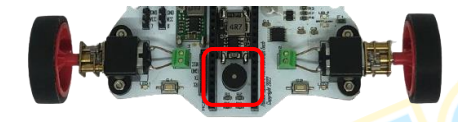

Pembaz ialah sejenis peranti suara yang menukar model audio kepada isyarat bunyi. Ia biasanya digunakan untuk penggera.

### Langkah-langkah susunan blok

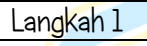

Gabungkan blok When Mikrobotik starts dengan blok Robot Prepare.

When Mikrobotik starts

🐣 Robot Prepare

Blok ini adalah untuk menyediakan robot dengan *library* tertentu dan untuk mengkonfigurasi nombor pin dan nombor pot keluar masuk untuk setiap sensor dan keluaran yang dipasang pada robot.

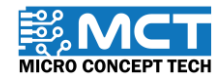

Langkah 2 Seterusnya. gabungkan blok After Mikrobotik starts dengan blok Play Pilih "C5" Music (Note-C5 Beat-Double) (Note-🗻 Robot Prepare sebagai nota D5. Beat-Double). (Note-E5. Beatmuzik MT Double). (Note-F5. Beat-Double). (Note-G5 Beat-Double) (Note-A5 Beat-Double) (Note-B.5 Beat-Double) Plav Music -- Note C5 🔻 Beat Double • Pilih "double" ➢ Play Music -- Note D5 ▼ Double • Beat sebagai 🐣 Plav Music -- Note 🛛 E5 💌 Beat Double • rentak Play Music -- Note F5 🔻 Beat Double • Langkah 3 🐣 Plav Music -- Note Seterusnya, gabungkan blok repeat G5 ▼ Beat Double ▼ until (false) dengan blok stop. 🐣 Play Music -- Note 🛛 A5 🔻 Beat Double 🔻 Gabungkan blok tersebut dengan 🐣 Play Music -- Note 🛛 🔻 🖉 Beat 🖉 Double 🔻 blok di Langkah 2. repeat until < false 🔻 🐣 Stop

Langkah 4

Setelah program dimuat naik. robot akan menghasilkan bunyi atau nada yang anda telah masukkan.

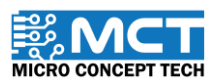

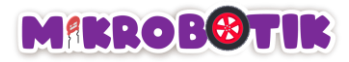

#### Cabaran !!

Dalam cabaran ini, anda perlu memasukkan not muzik yang disediakan dan cuba untuk meneka nama muzik yang dihasilkan.

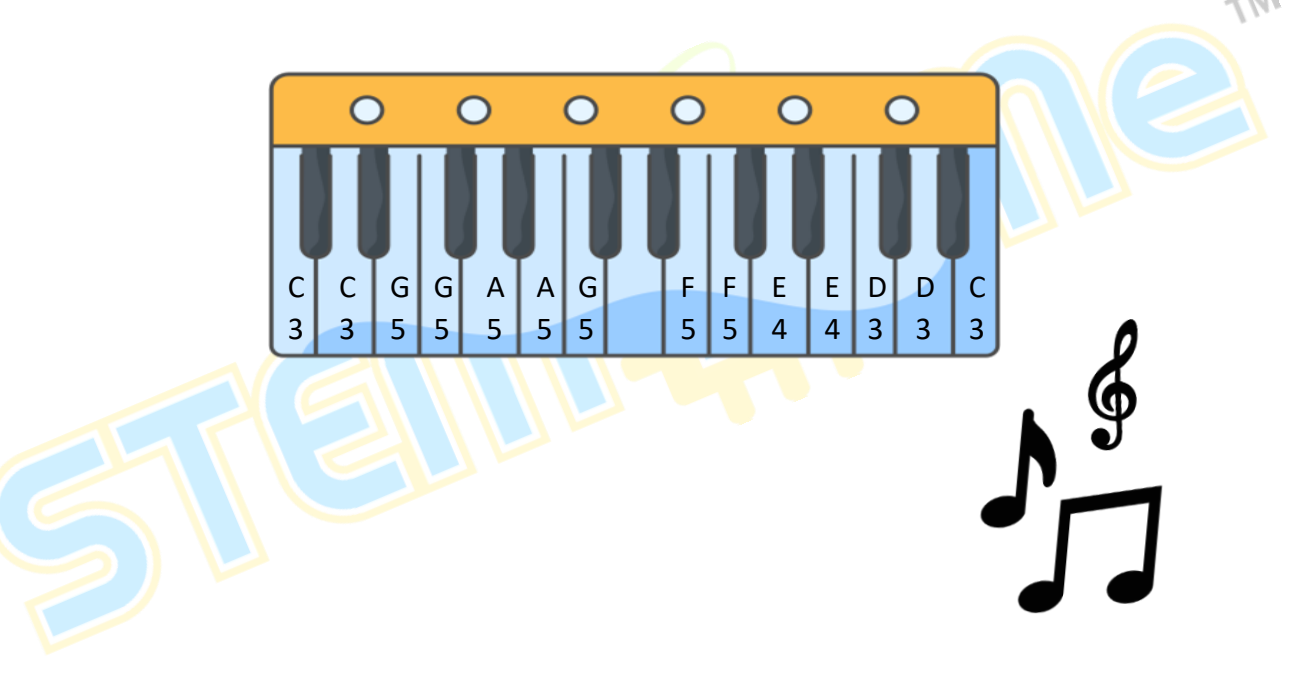

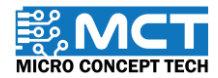

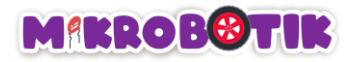

# Objektif 2: Tolong Hidupkan Lampu!

Diod Pemancar Cahaya (LED) pada robot digunakan sebagai penanda. LED pada robot boleh dilihat pada indikator kuasa. indikator bateri rendah. lampu indicator L1 and L2. Arduino NANO dan LED sensor pengesan garisan.

### Pengenalan Mudah Diod Pemancar Cahaya (LED)

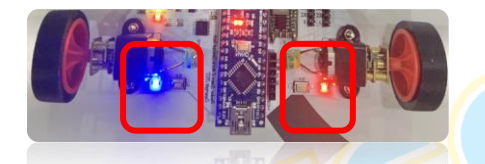

Diod Pemancar Cahaya atau LED berfungsi menukarkan arus elektrik kepada cahaya dan memancarkan cahaya. Digunakan sebagai aplikasi bagi indikator dan sumber cahaya.

#### Langkah-langkah susunan blok

Langkah 1

Gabungkan blok When Mikrobotik starts dengan blok Robot Prepare.

Vhen Mikrobotik starts

🌺 Robot Prepare

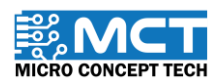

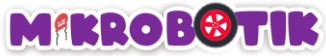

Langkah 2 Gabungkan blok After Mikrobotik starts dengan blok Turn On LED dengan pilihan Status On dan LED #1 dan blok wait When Mikrobotik starts I second. Letakkan blok tersebut di bawah blok di Langkah 1. Program ini akan menyalakan lampu LED. 🔌 Robot Prepare MT After Mikrobotik starts ➤ Turn On LED -- Status On ▼ LED #1 🔻 Langkah 3 Tambah satu lagi blok *Turn On LED* de<mark>n</mark>gan pilihan *Status* wait 1 seconds Off dan LED#1 dengan blok wait I second dan gabungkan dengan blok di Langkah 2 untuk memadamkan lampu LED. 🎽 Turn On LED -- Status Off ▼ LED #1 ▼ wait 1 seconds

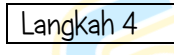

Yang terakhir, muat naik program tersebut. Setelah program dimuat naik. LED 1 akan menyala dalam masa satu saat dan akan terpadam dalam masa satu saat. Program ini akan terus berjalan sehingga robot dimatikan oleh pengguna.

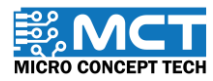

© 2024 Copyright Micro Concept Tech
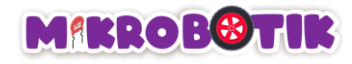

# Cabaran!! Mula Lampu LED menyala selama tiga saat Lampu LED terpadam selama tiga saat

Tamat

Program di atas akan menyala selama tiga saat dan akan terpadam selama tiga saat. Program ini akan berterusan sehingga Mikrobotik dimatikan.

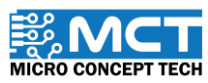

MT

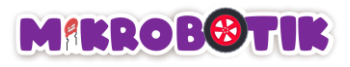

# Objektif 3: Mulakan Pengembaraan Kita (Pergerakan Bebas)

Robot digerakkan menggunakan kod blok "*tank turn*" untuk bergerak tanpa mengikuti garisan. Kod blok ini sesuai digunakan untuk menyelesaikan litar labirin (*maze*). Robot akan bergerak bergantung kepada kelajuan serta arah motor kiri dan kanan yang ditetapkan.

Pengenalan kepada Motor

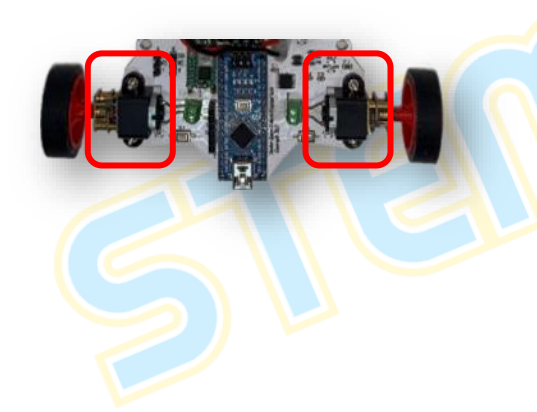

Terdapat 2 motor pada Mikrobotik boleh dikawal secara berasingan. boleh berputar mengikut putaran arah jam dan lawan jam secara berterusan. Motor ini juga boleh digunakan untuk menggerakkan atau memacu projek. Kelajuan dan jangka masa juga boleh ditetapkan.

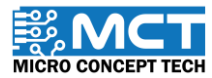

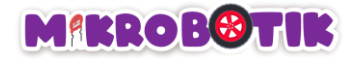

Pengenalan Mudah Pergerakan Asas Robot

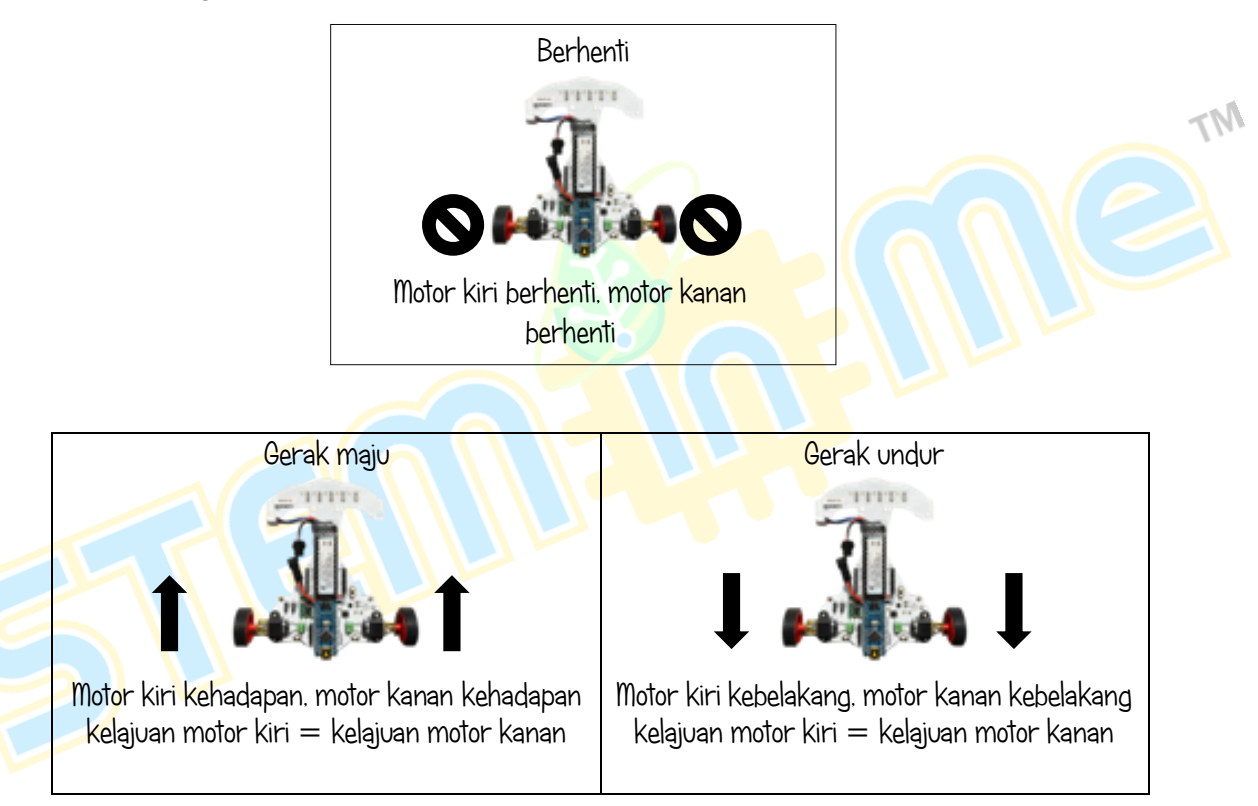

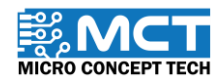

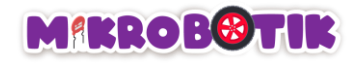

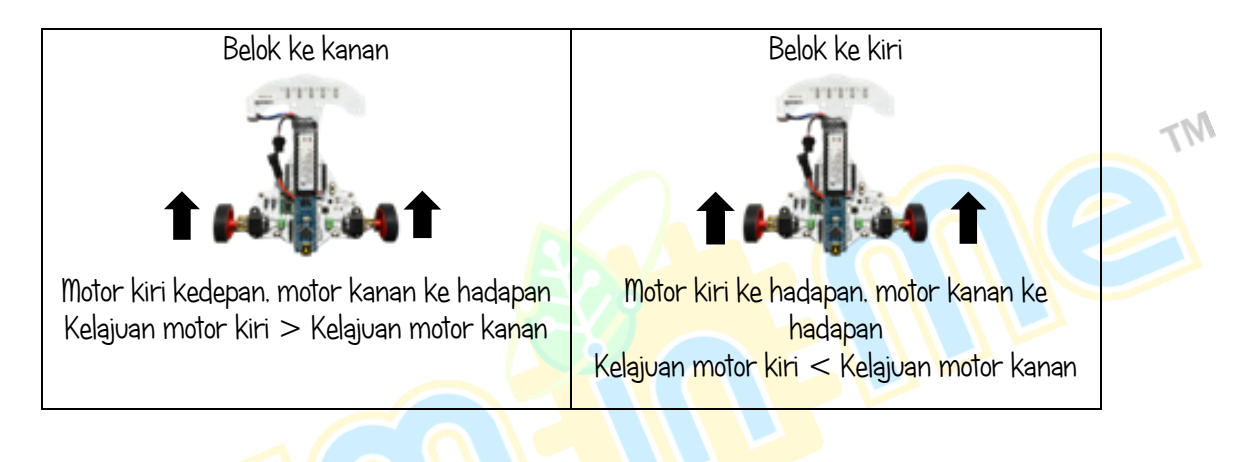

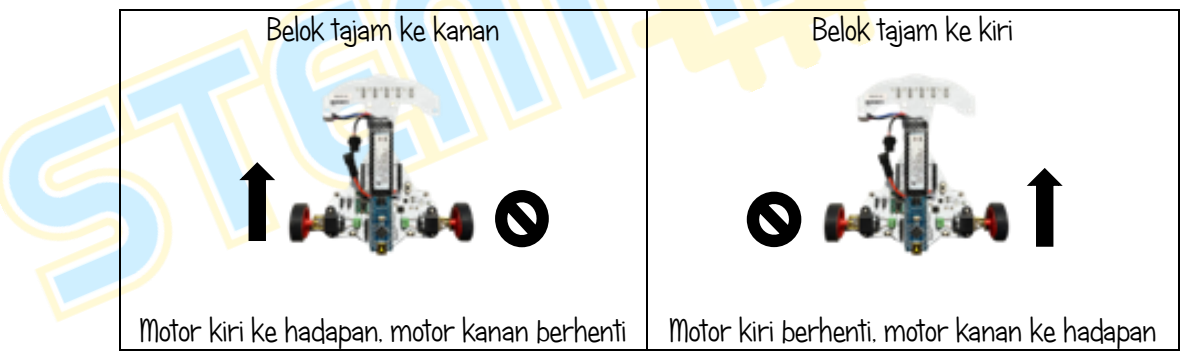

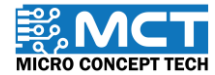

© 2024 Copyright Micro Concept Tech

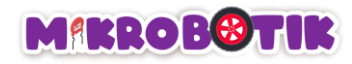

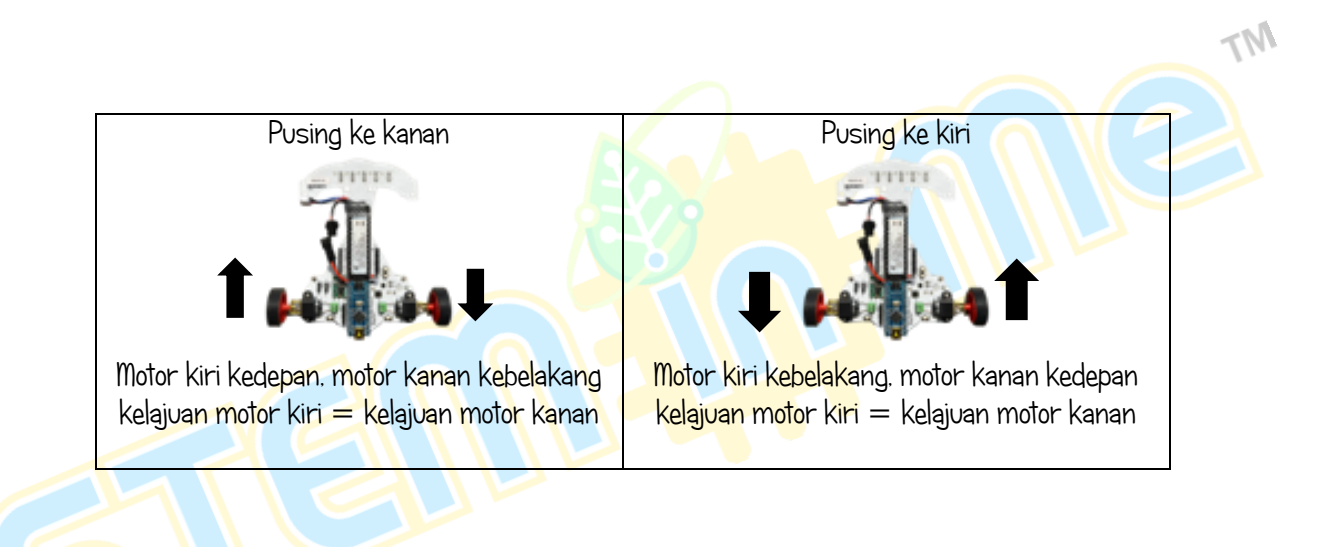

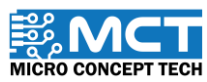

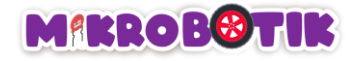

# Langkah-langkah susunan blok

i) Maju

| Langkah 1 | Gabungkan blok <i>When Mikrobotik starts</i> dengan blok <i>Robot Prepare</i> . | When |
|-----------|---------------------------------------------------------------------------------|------|
| 5         |                                                                                 |      |

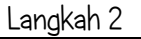

Gabungkan blok After Mikrobotik starts dengan blok Tank Turn (Wheel Left -Forward, Speed-100, Wheel Right-Forward, Speed-100), blok wait (3 seconds) dan blok stop. Letakkan blok tersebut di bawah blok di Langkah 1.

Motor kiri dan kanan akan bergerak k<mark>e hadapan dengan kelajua</mark>n ya<mark>ng sama</mark>.

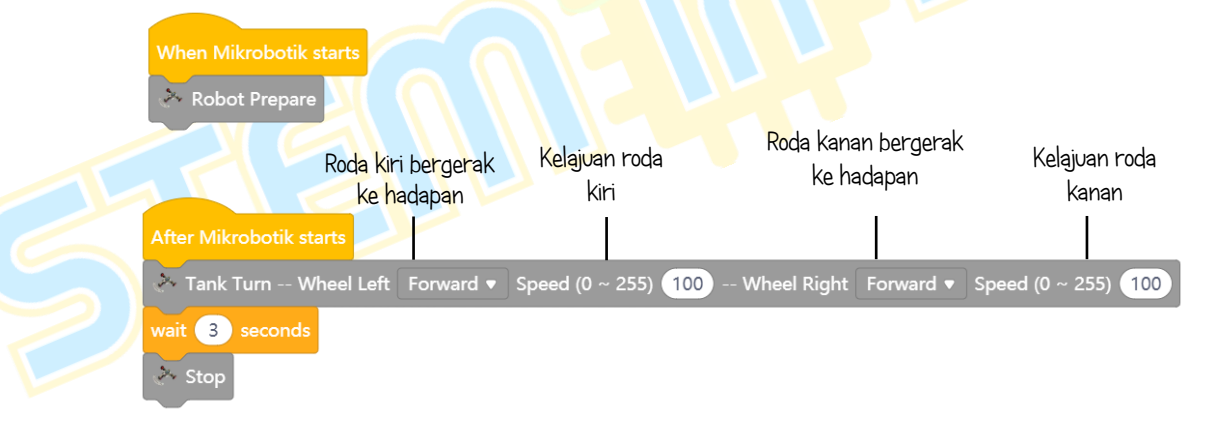

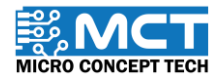

MT

🏊 Robot Prepare

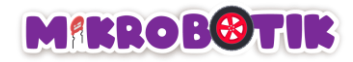

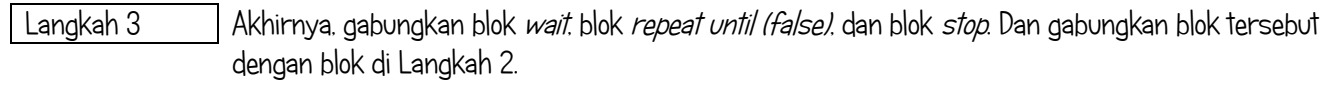

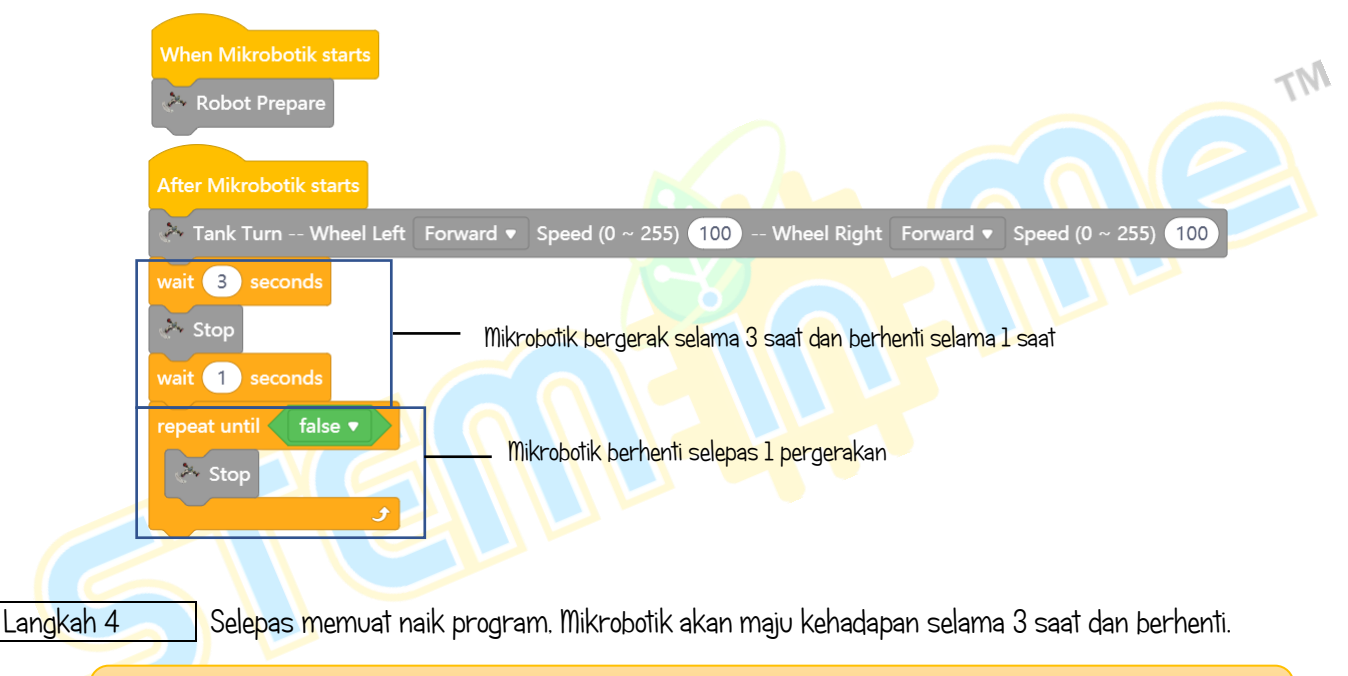

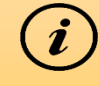

Langkah untuk undur ke belakang adalah serupa dengan langkah untuk maju ke hadapan. Anda hanya perlu menukar arah wheel left kepada backward dan arah wheel right kepada backward.

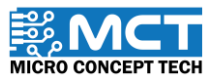

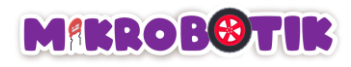

ii) Belok ke kiri

| Langkah 1                | Gabungkan blok <i>When Mikrobotik starts</i> dengan<br>blok <i>Robot Prepare.</i>                                                                                                    | Robot Prepare<br>Mikrobotik<br>belok ke kii                                                     | TM                                             |
|--------------------------|----------------------------------------------------------------------------------------------------|-------------------------------------------------------------------------------------------------|------------------------------------------------|
| Langkah 2                | Gabungkan blok <i>After Mikrobotik starts</i> dengan blok<br><i>Steer (Direction -Left. Speed</i> -50). Kemudian.<br>tambahkan blok <i>wait (3 seconds)</i> dan blok <i>stop.</i> Motor<br>kiri akan berhenti dan motor kanan akan bergerak ke<br>hadapan dengan kelajuan yang ditetapkan. | After Mikrobotik starts<br>Steer Direction Left  Si<br>wait 3 seconds<br>Stop<br>wait 1 seconds | peed (0 ~ 255) 50<br>Kelajuan belok            |
| Langkah 3                | Akhirnya. gabungkan blok <i>wait (I second). repeat<br/>until (false)</i> dan blok <i>stop.</i> Dan gabungkan blok<br>tersebut dengan blok di Langkah 2.                                                                                                    | repeat until false  Stop                                                                        | Mikrobotik<br>• berhenti selepas 1<br>pusingan |
| Lan <mark>gk</mark> ah 4 | Selepas memuat naik program. Mikrobotik belok ke kiri s                                                                                                    | selama 3 saat dan berhenti.                                                                     |                                                |
|                          | Langkah untuk belok ke kanan adalah serupa<br>ke kiri. Anda hanya perlu menukar <i>Dir</i> a                                                                                                    | dengan langkah untuk belok<br><i>ection</i> kepada right.                                       |                                                |

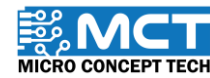

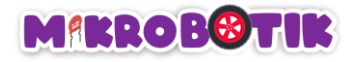

iii) Pusing ke kiri

Langkah 1 Gabungkan blok *When Mikrobotik starts* dengan blok *Robot Prepare*.

When Mikrobotik starts

#### Langkah 2

Gabungkan blok After Mikrobotik starts dengan blok Tank Turn (Wheel Left -Backward. Speed-100. Wheel Right-Forward. Speed-100). blok wait (3 seconds) dan blok stop. Letakkan blok tersebut di bawah blok di Langkah 1. Motor kiri akan bergerak ke belakang dan motor kanan akan bergerak ke hadapan dengan kelajuan yang sama.

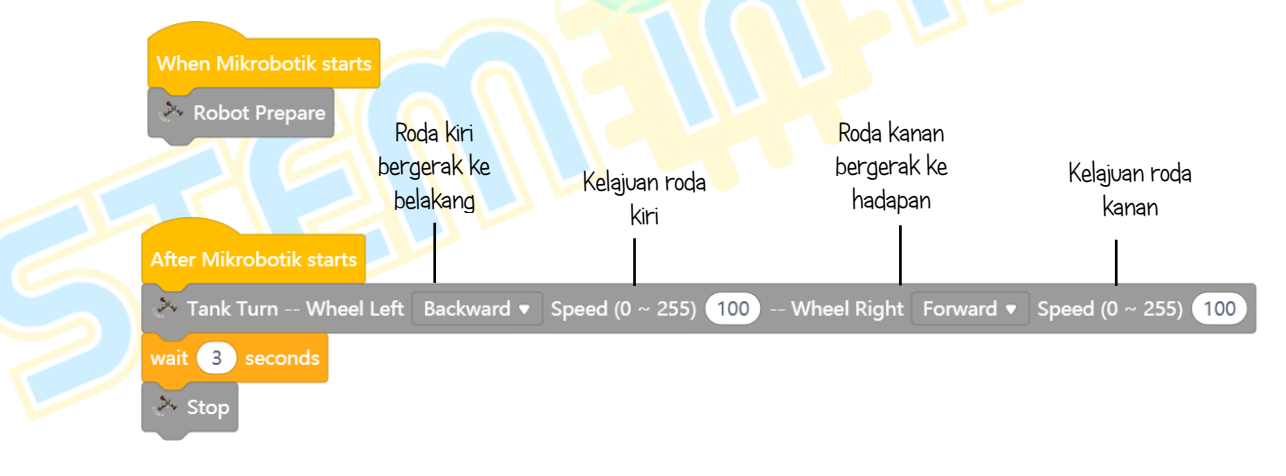

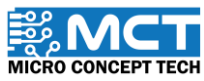

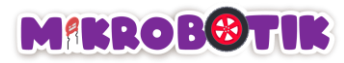

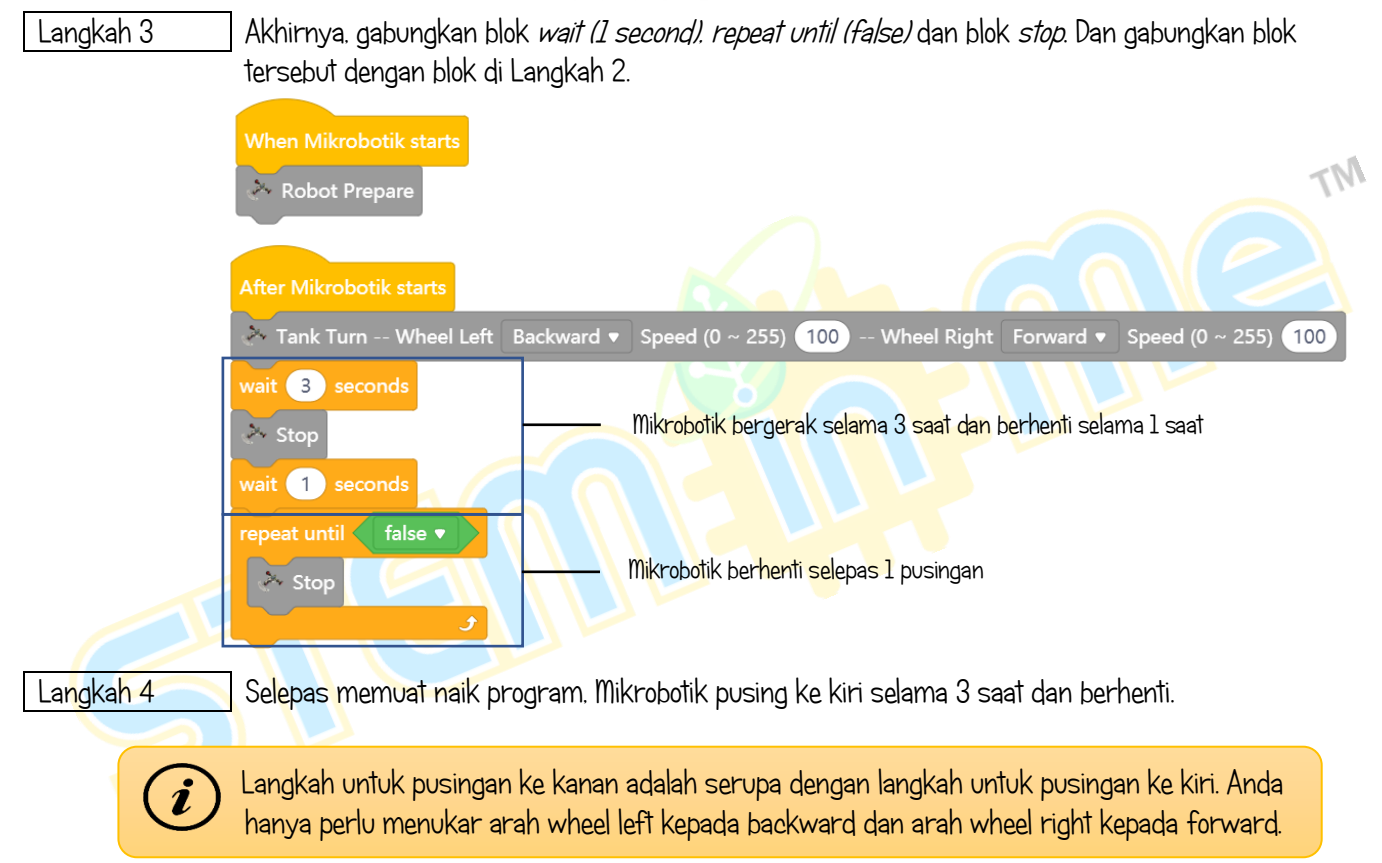

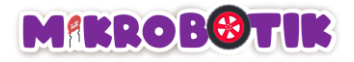

#### Cabaran!!

Dalam cabaran kali ini. anda perlu memastikan Mikrobotik bergerak mengikut laluan yang telah disediakan dengan menggunakan pengetahuan yang telah dipelajari.

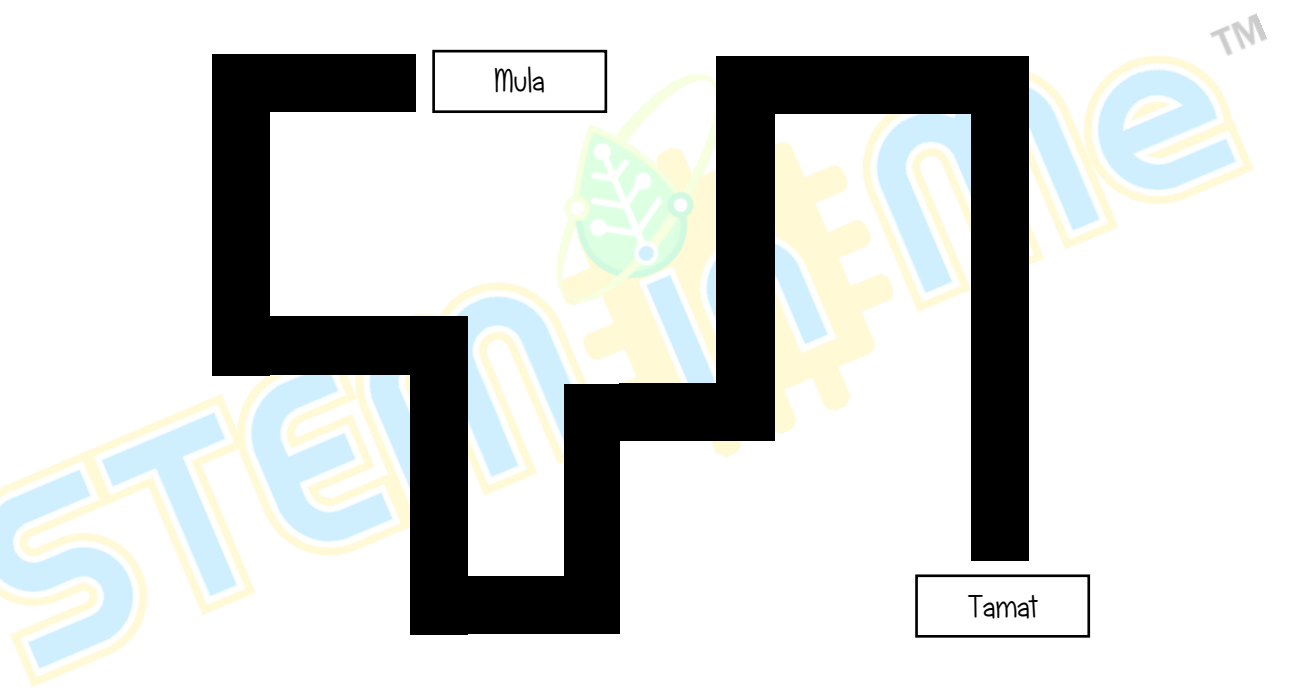

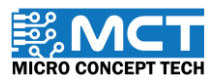

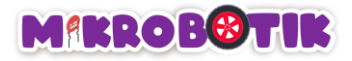

# Objektif 4: Ayuh Ikuti Garisan Itu

Robot akan bergerak secara berautonomi mengikuti garisan (Hitam atau Putih) secara berterusan. Robot akan sentiasa m bergerak walaupun ia bertemu dengan simpang kiri atau simpang kanan.

### Pengenalan mudah Pengesan Garisan

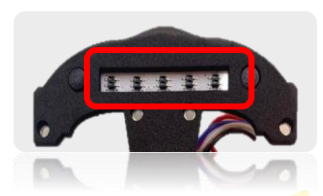

Terdapat 5 pengesan garisan akan memancarkan cahaya infrared dan mengesan permukaan berwarna hitam atau putih. Nilai bacaan analog akan tinggi jika permukaan hitam dikesan manakal bacaan analog akan rendah apabila permukaan putih dikesan.

### Pengenalan *Line Tracer Time* dan Mekanismanya

*Line Tracer Time* digunakan untuk Mikrobotik bergerak secara berautonomi mengikuti garisan sama ada Hitam atau Putih sehingga mencapai tempoh masa maksimum (dalam ms).

Apabila Mikrobotik mencapai tempoh masa maksimum. Mikrobotik akan berhenti. Mikrobotik akan bergerak secara berterusan tanpa melalui persimpangan kiri. persimpangan kanan dan persimpangan tengah.

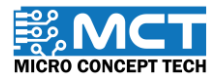

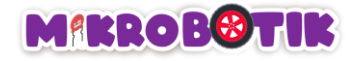

## Langkah-langkah susunan blok

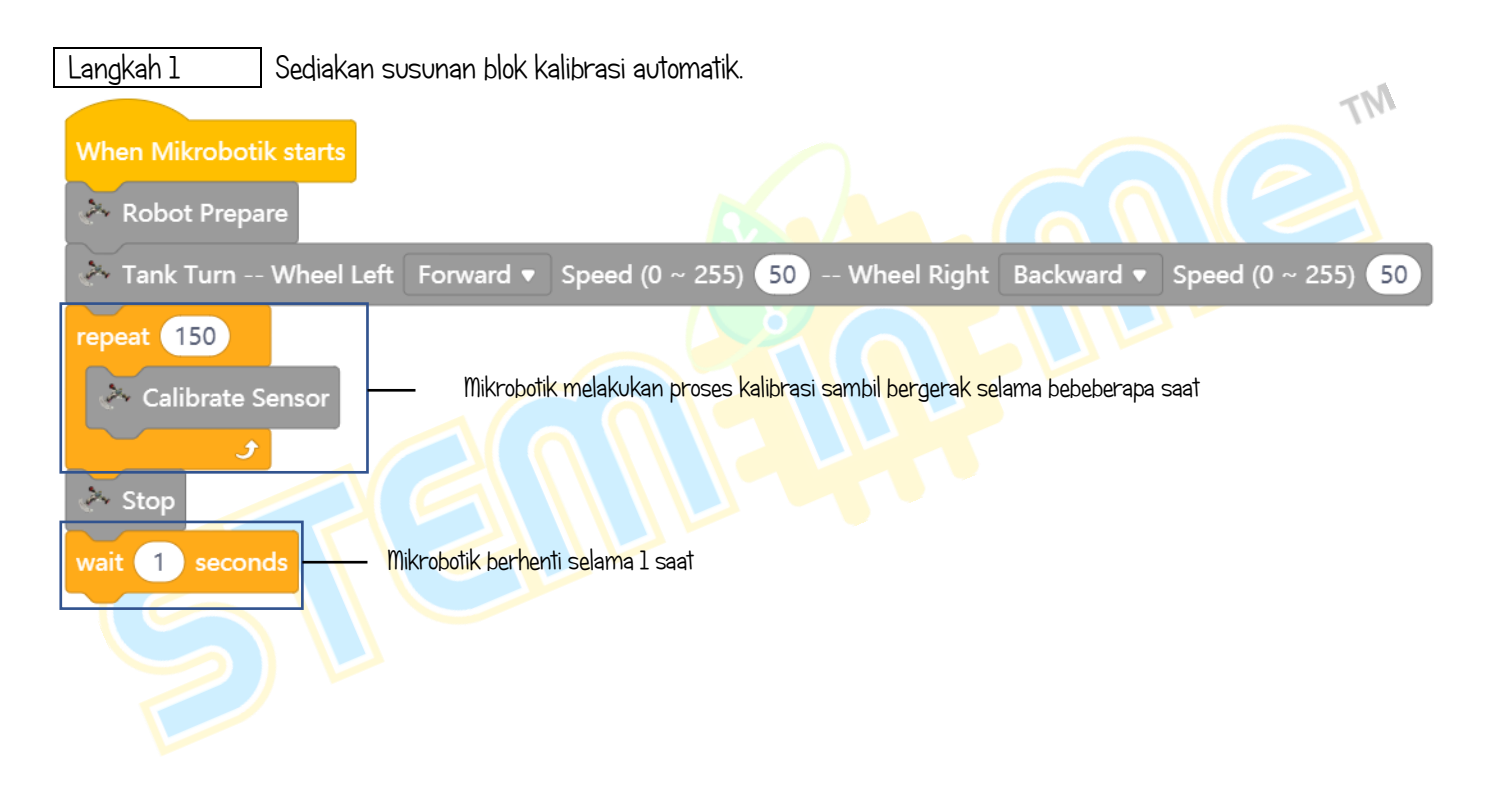

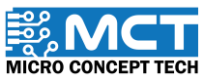

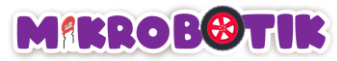

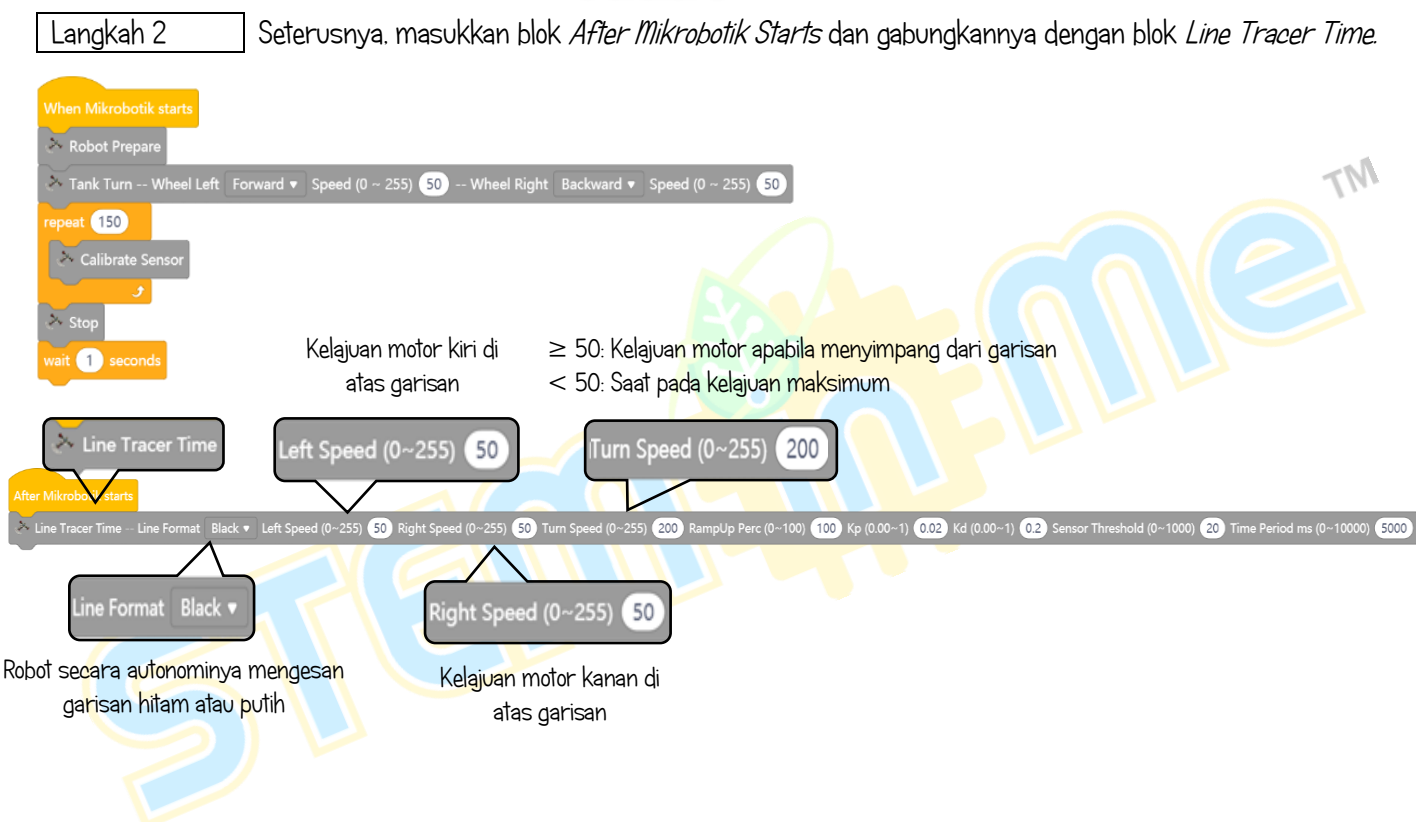

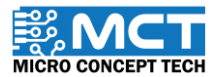

© 2024 Copyright Micro Concept Tech

Version 1.5

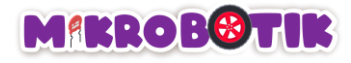

#### Sambungan

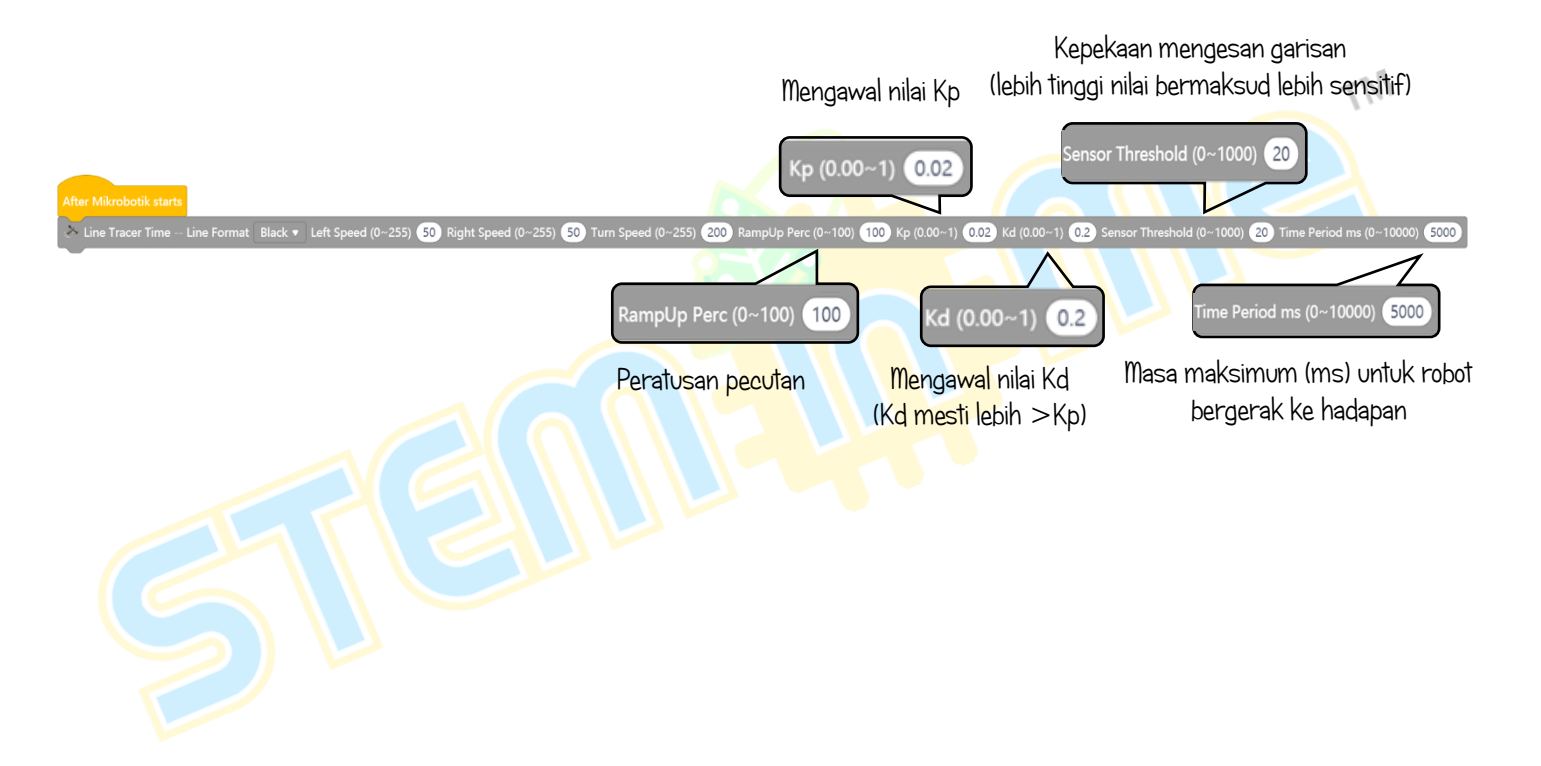

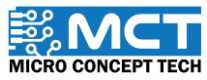

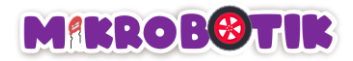

Langkah 3 Akhirnya. gabungkan blok *repeat until (false)* dan blok *stop*. Dan gabungkan blok tersebut dengan blok di Langkah 2.

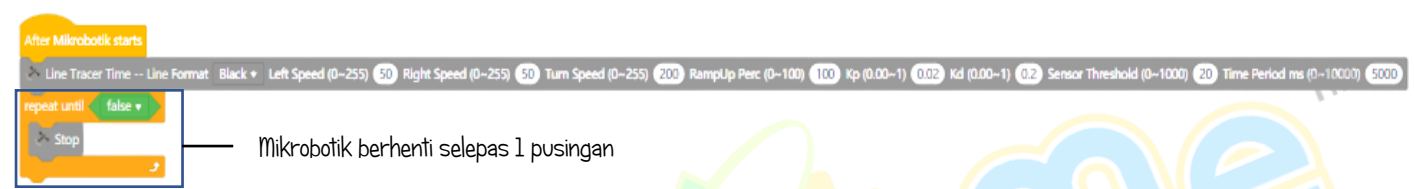

Langkah 4

Selepas memuat naik kod. Mikrobotik akan mula bergerak ke hadapan buat sementara waktu. Lakukan proses kalibrasi pada pengesan garisan. Selepas itu, Mikrobotik akan mengikuti garisan sama ada Hitam atau Putih sehingga menca<mark>pai tempoh masa maksimum (dalam m</mark>s).

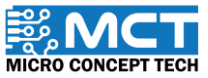

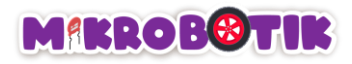

### Cabaran!!

Gunakan Line Tracer Time untuk menyelesaikan litar di bawah.

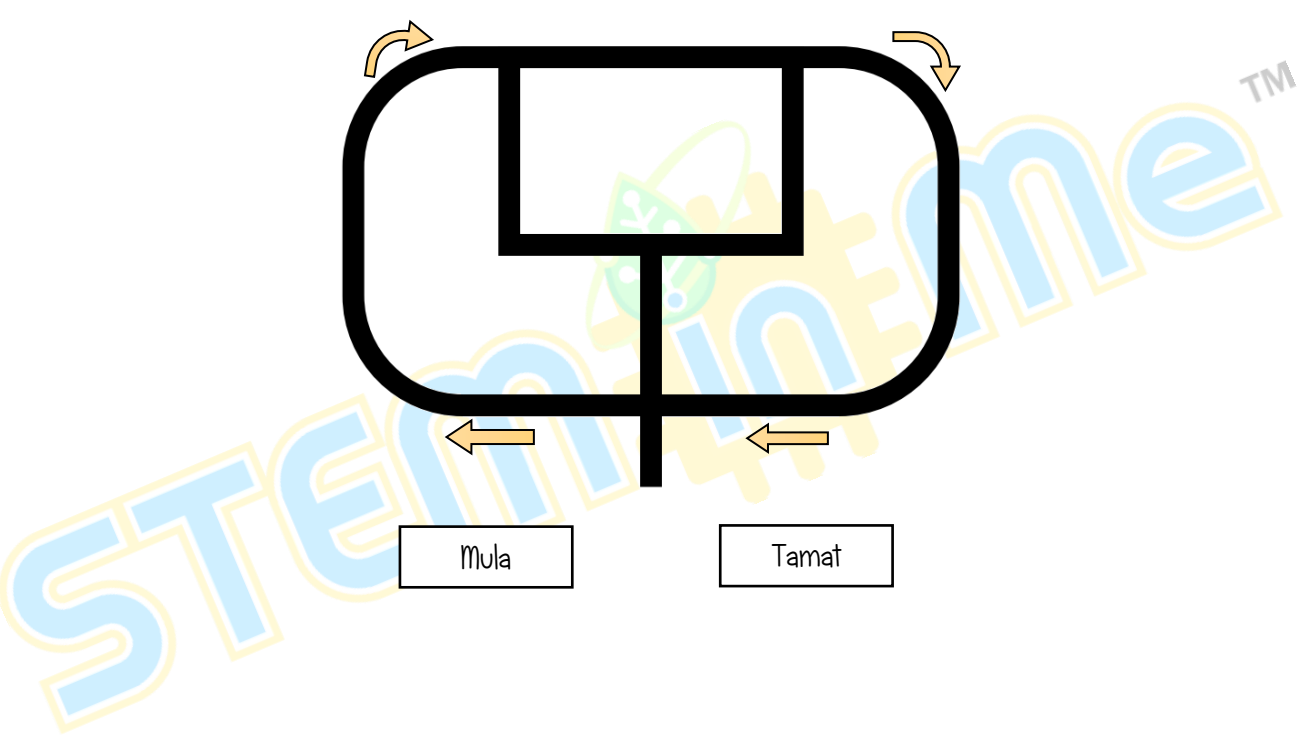

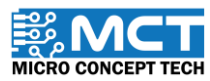

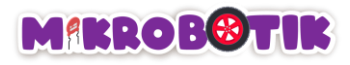

# Objektif 5: Apa Yang Perlu Dilakukan Ketika Di Persimpangan?

Robot akan bergerak secara berautonomi dan membuat keputusan sama ada perlu belok kiri. belok kanan ataupun berhenti di persimpangan. Teknik yang digunakan adalah dengan menggunakan pergerakan belok (*Steer Turn Method*).

## Pengenalan Path Finder dan Mekanismanya.

Path Finder digunakan untuk menggerakkan Mikrobotik bergerak secara bergutonomi mengikuti garisan putih atau hitam sehingga Mikrobotik menemui persimpangan (kanan atau kiri atau tengah atau jalan mati atau offset).

Di persimpangan. Mikrobotik akan bertindak untuk belok (kiri atau kanan atau berhenti) untuk tempoh yang ditetapkan atau sehingga robot menjumpai garisan seterusnya dan akan berhenti.

Robot akan belok dengan menggunakan pergerakan belok Steer Turn Methodi.

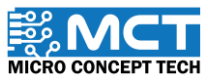

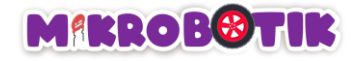

## Langkah-langkah susunan blok

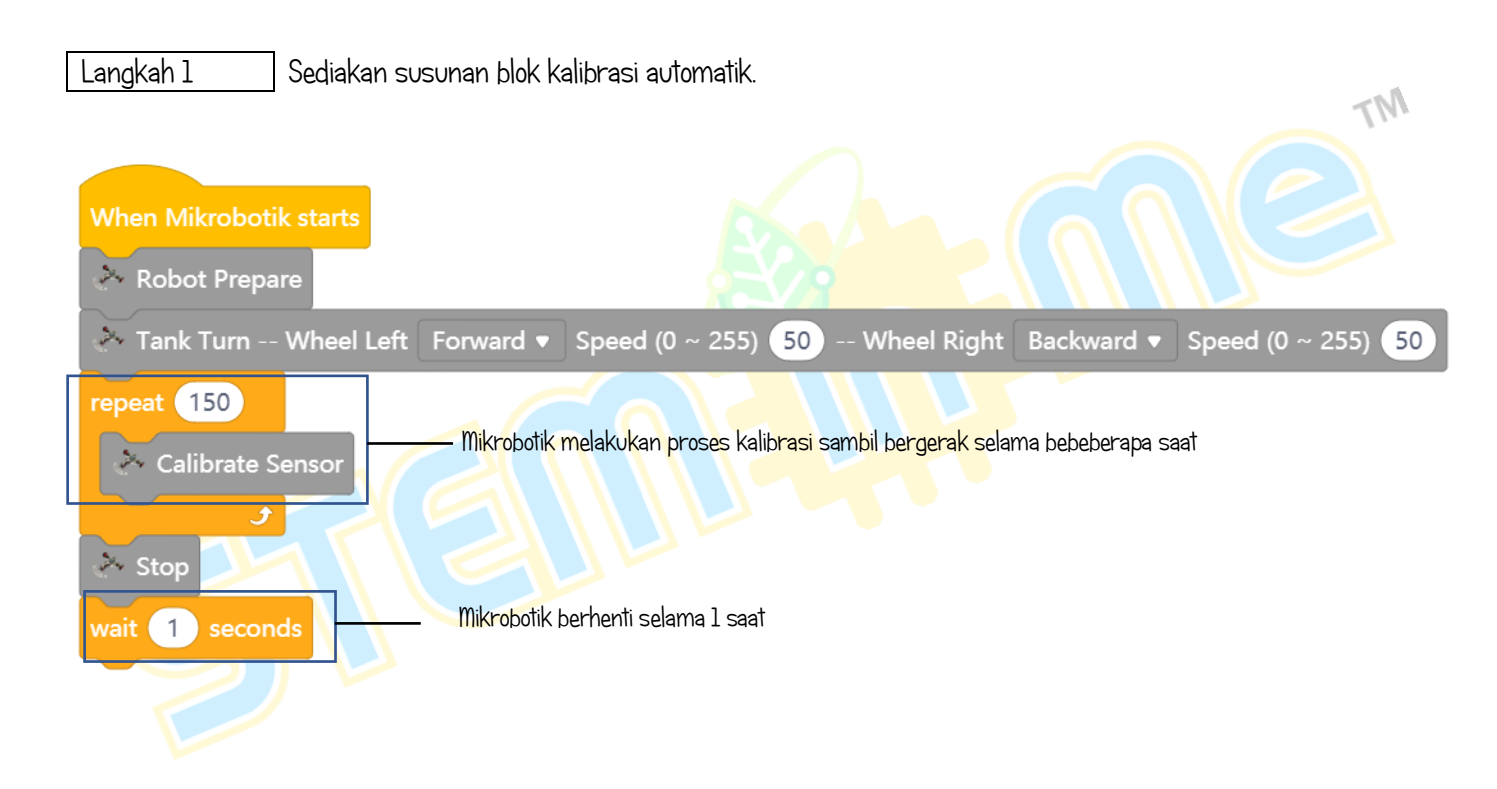

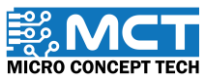

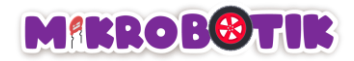

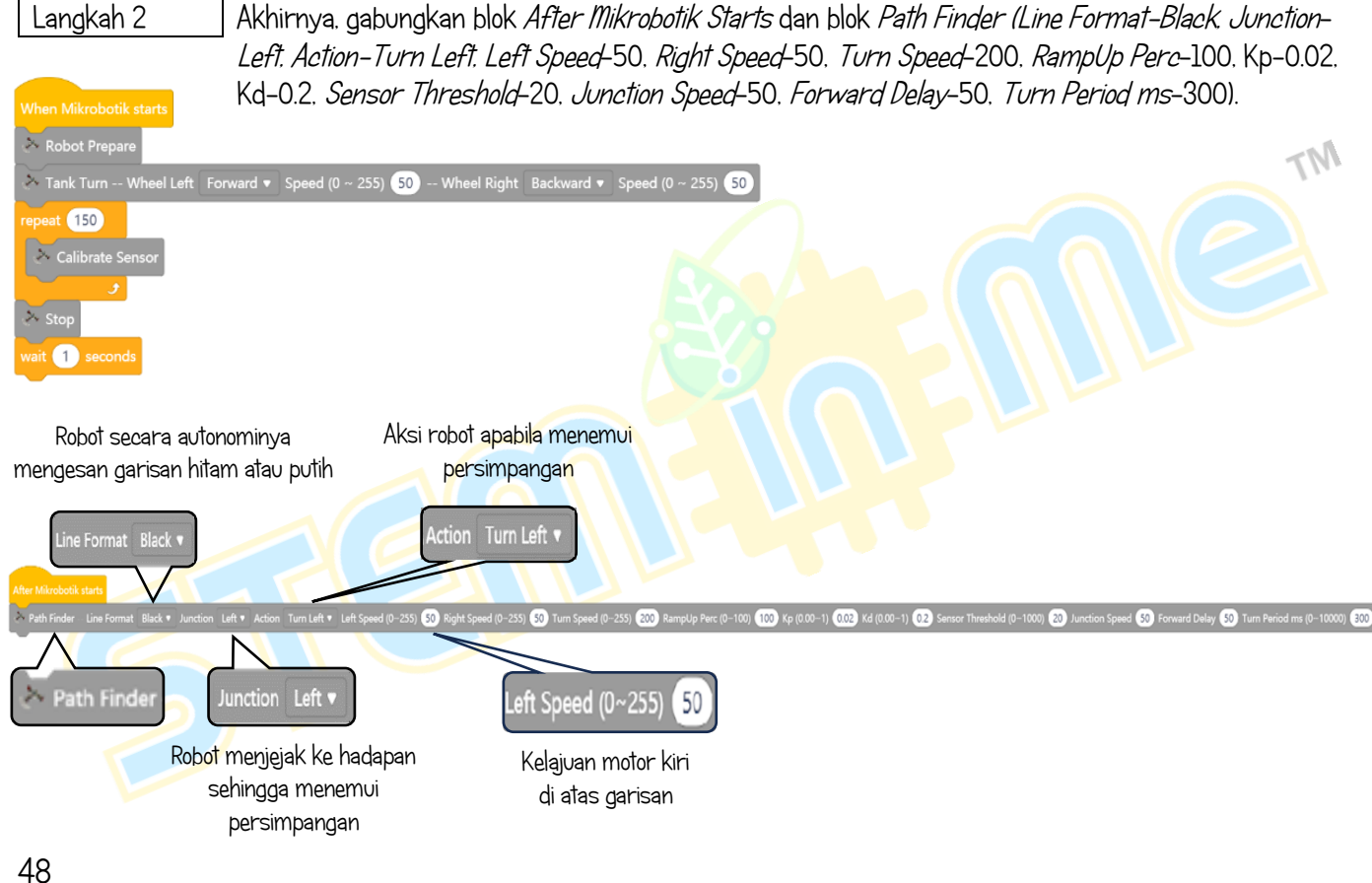

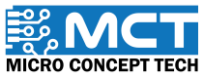

© 2024 Copyright Micro Concept Tech

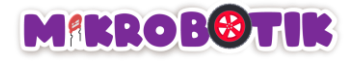

Sambungan

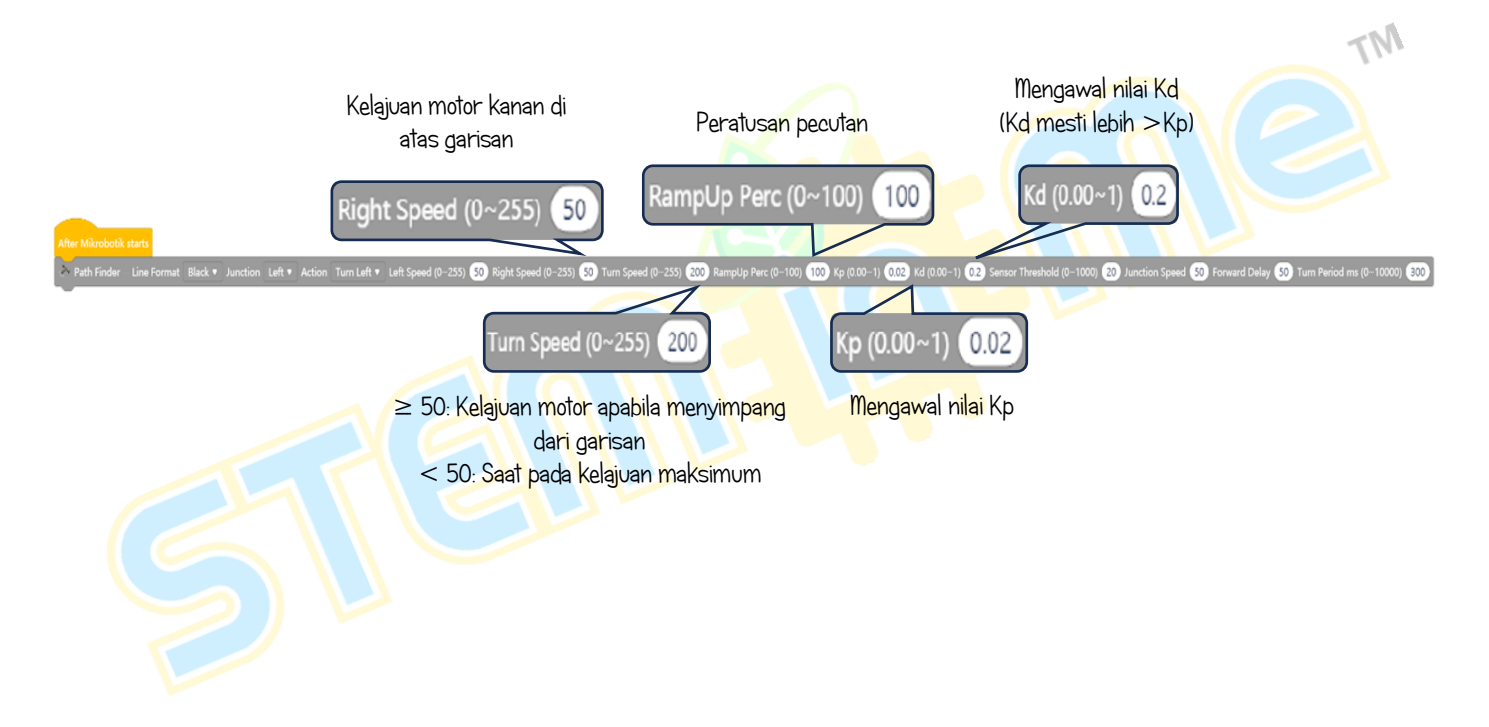

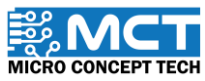

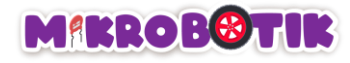

Sambungan

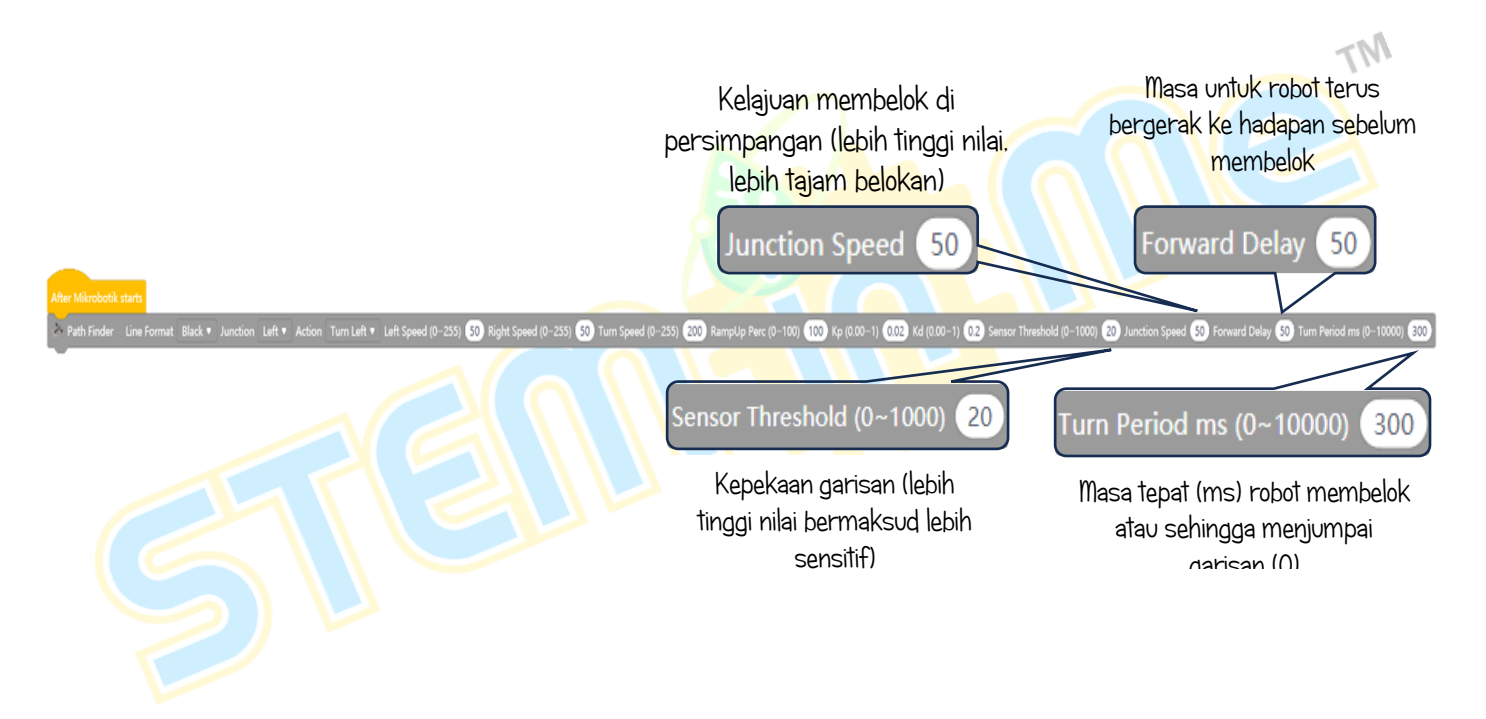

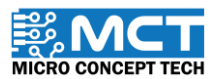

Version 1.5

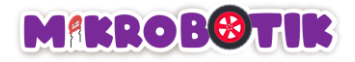

Langkah 3 Akhirnya. gabungkan blok *repeat until (false)* dan blok *stop.* Dan gabungkan blok tersebut dengan blok di Langkah 2.

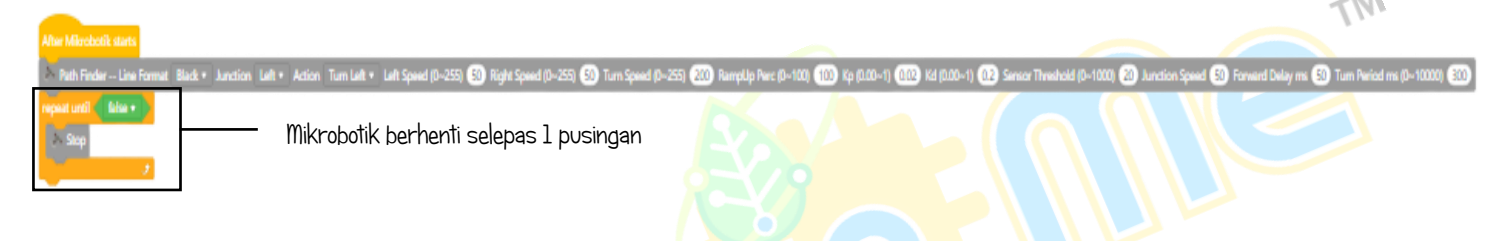

#### Langkah 4

Selepas memuat naik kod. hidupkan suis Mikrobotik dan lakukan proses kalibrasi. Selepas itu. Mikrobotik akan mengikuti garisan hitam dan jika robot menemui persimpangan kiri. Mikrobotik akan bergerak ke hadapan dan kemudian belok memasuki simpang kiri sehingga Mikrobotik menemui garisan lain.

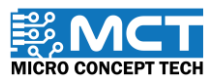

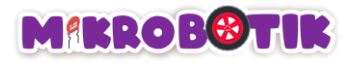

### Cabaran!!

i) Path Finder persimpangan kiri. belok di persimpangan kiri

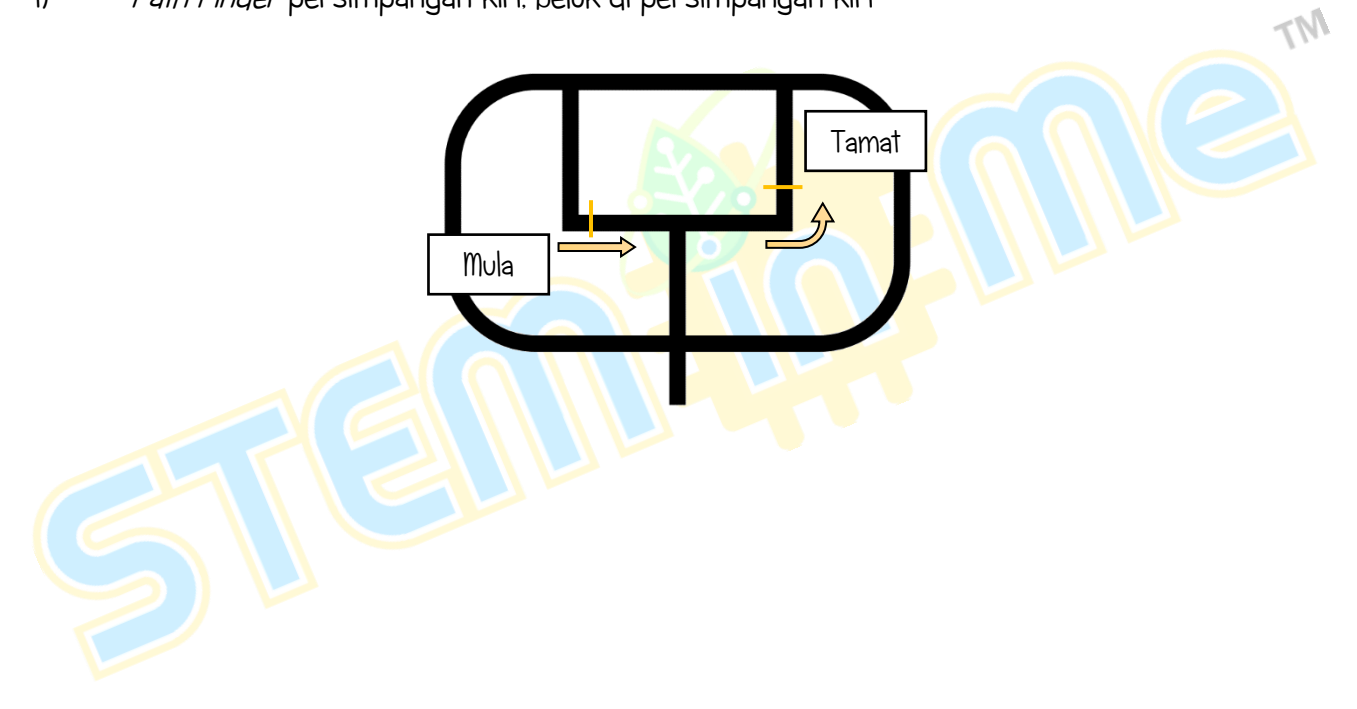

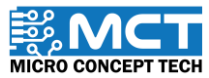

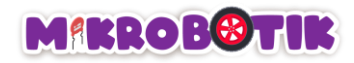

ii) Path Finder persimpangan kanan. belok di persimpangan kanan

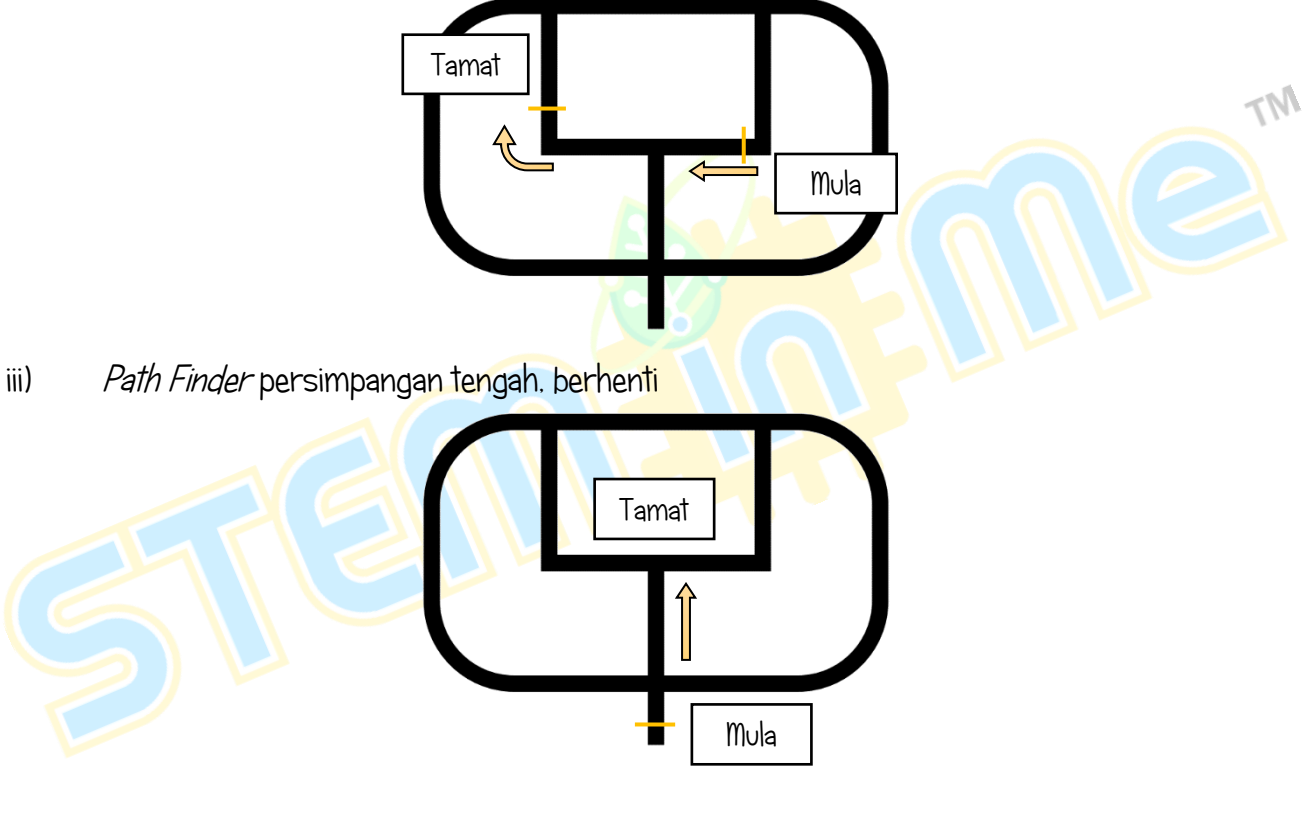

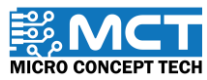

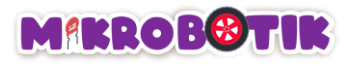

# Objektif 6: Apa Lagi Boleh Dilakukan Ketika Di Persimpangan?

Robot akan bergerak secara berautonomi dan membuat keputusan sama ada perlu pusing kiri. pusing kanan ataupun berhenti di persimpangan. Teknik yang digunakan adalah dengan menggunakan pergerakan pusing (*Tank Turn Method*).

### Pengenalan *Path Finder Tank* dan Mekanismanya.

Mikrobotik bergerak secara berautonomi mengikuti garisan (Hitam atau Putih atau Hitam Nipis atau Putih Nipis) hingga menemui persimpangan (Kiri atau Kanan atau Tengah atau Jalan Mati atau *Offset*).

Di persimpangan. Mikrobotik akan bertindak (Pusing ke kiri atau Pusing ke kanan atau berhenti) untuk sekurang-kurangnya Durasi Minimum Pusingan (*Min Turn Period*) dan berterusan berpusing sehingga mengesan garisan dan berhenti.

Mikrobotik akan berpusing menggunakan pergerakan pusing (Tank Turn Method).

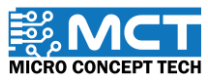

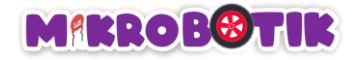

## Langkah-langkah susunan blok

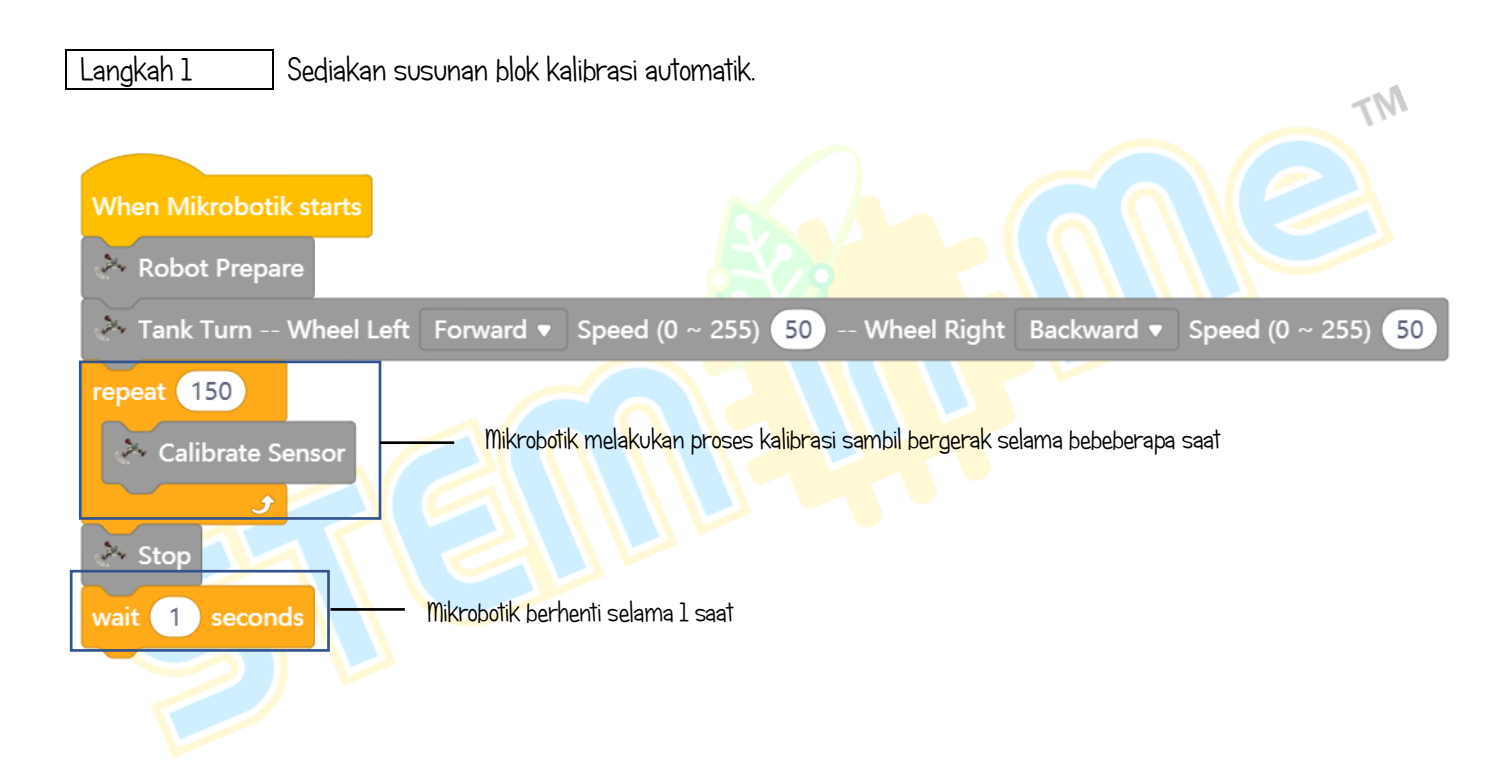

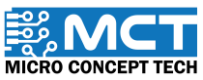

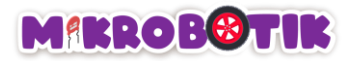

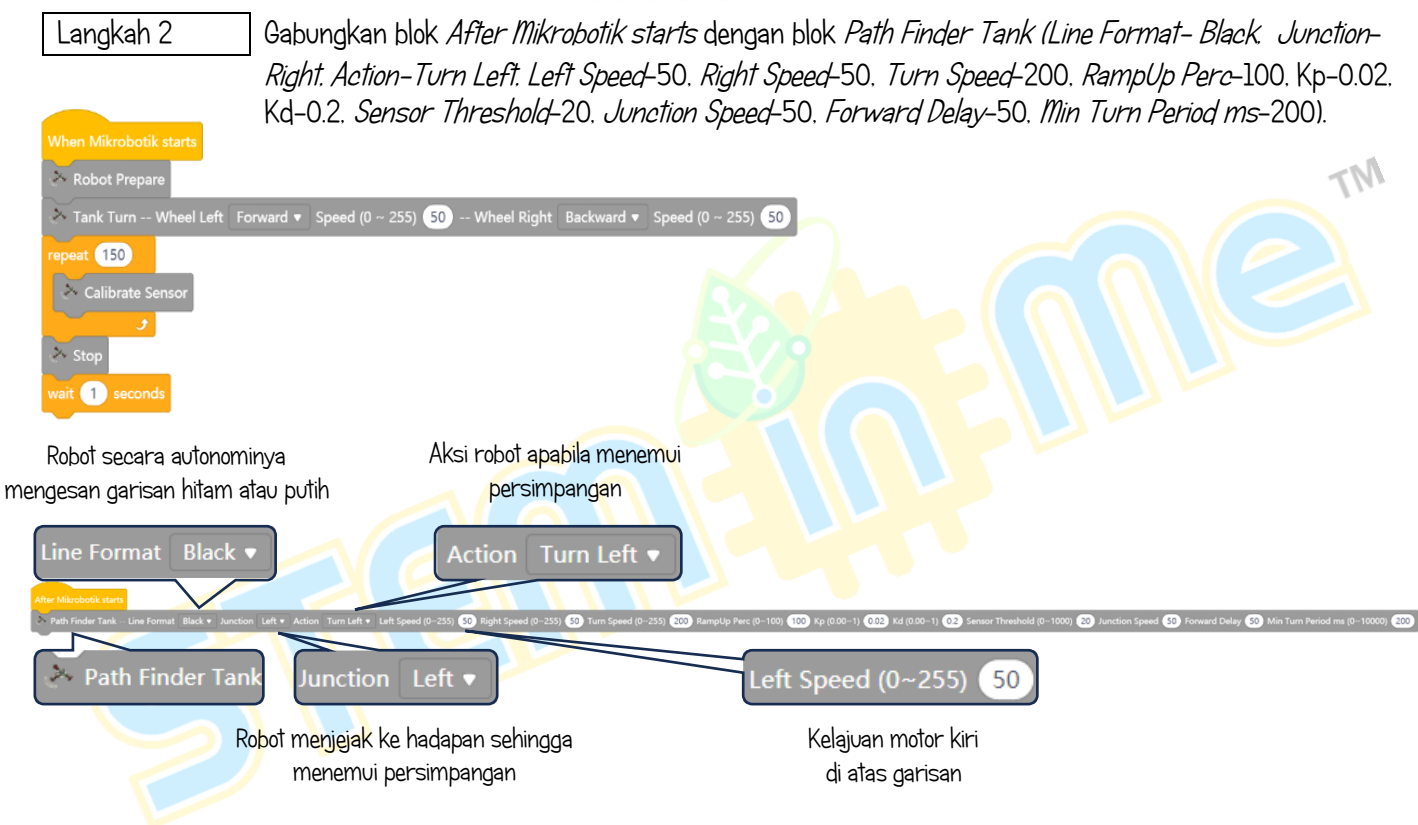

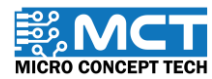

© 2024 Copyright Micro Concept Tech

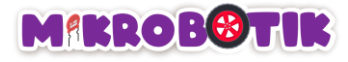

#### Sambungan

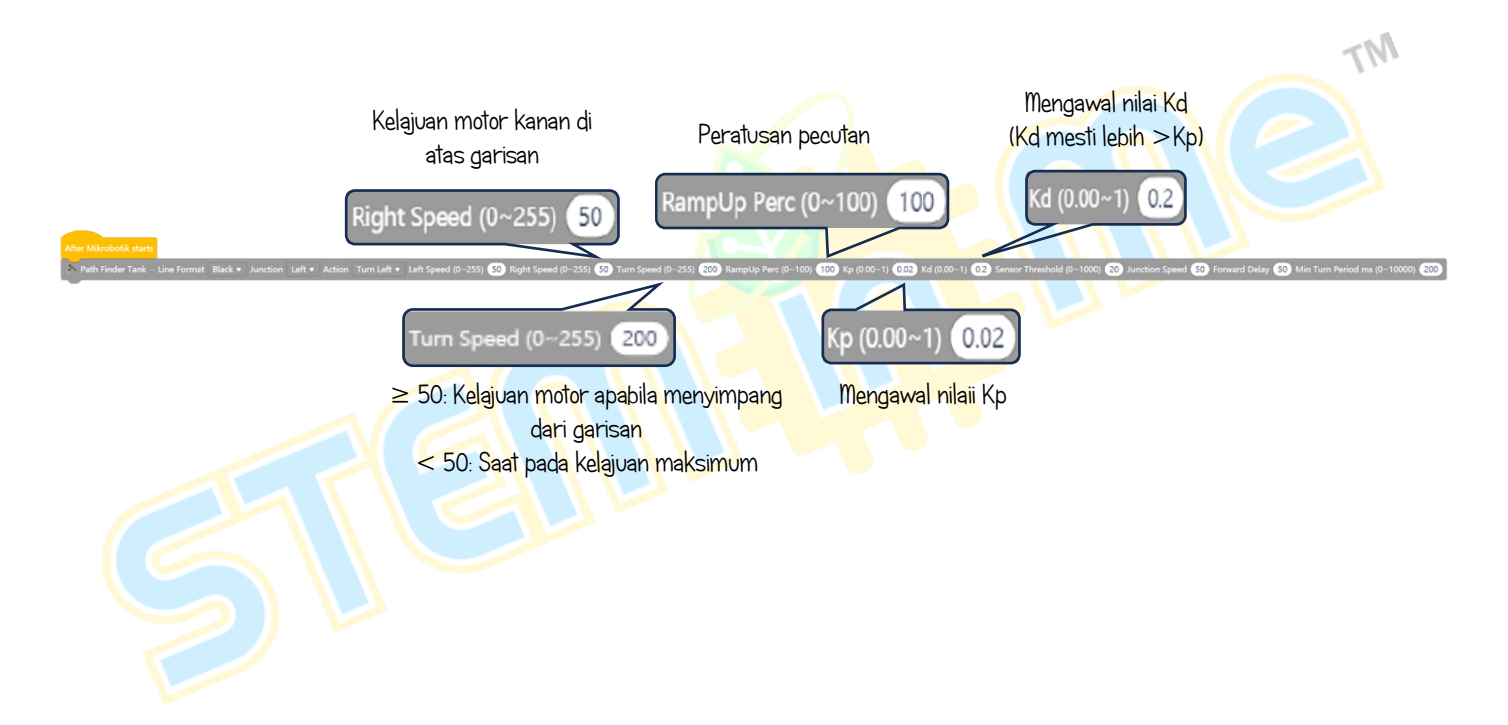

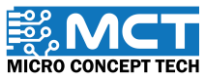

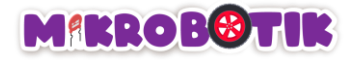

Sambungan

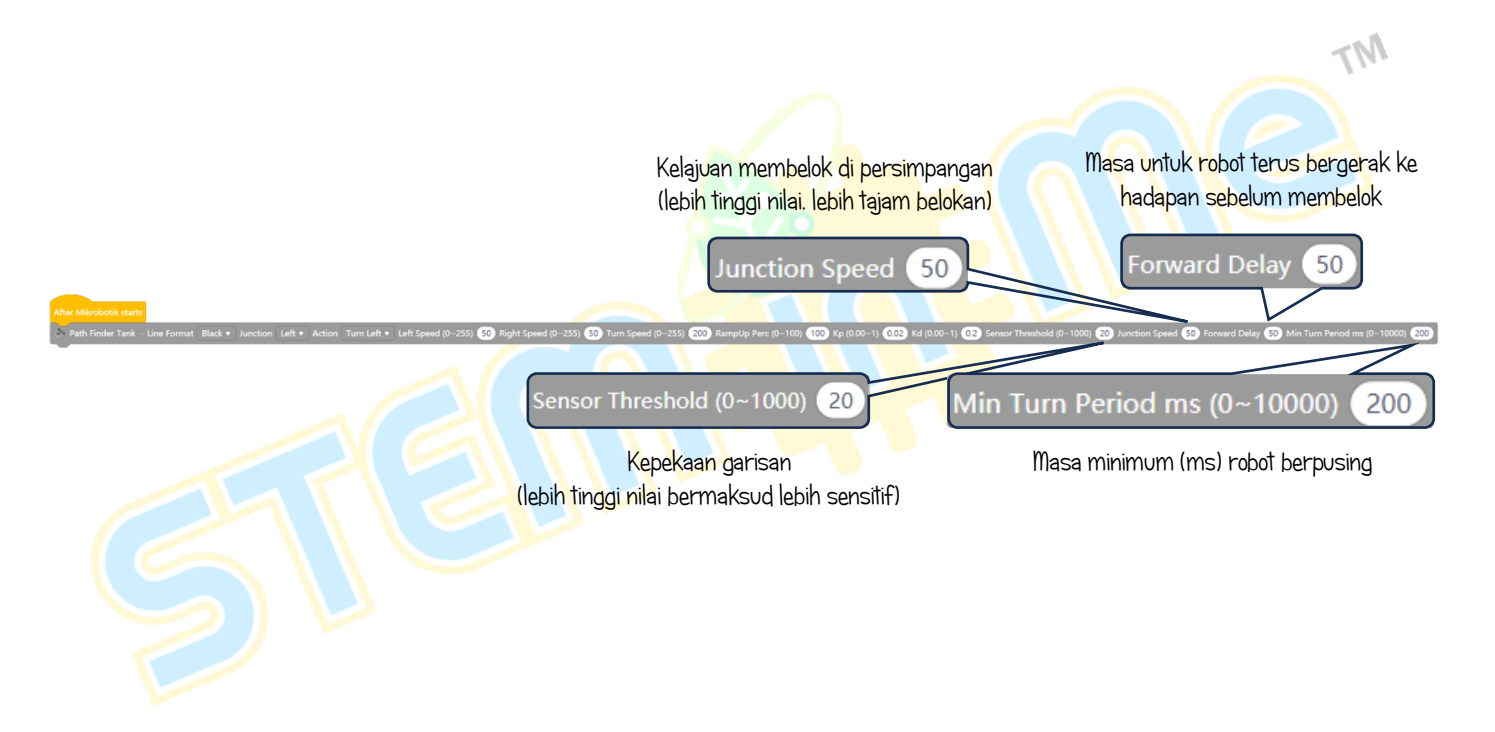

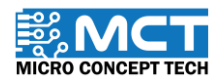

© 2024 Copyright Micro Concept Tech

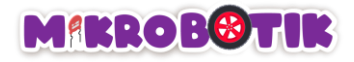

Langkah 3 Akhirnya. gabungkan blok *repeat until (false)* dan blok *stop*. Dan gabungkan blok tersebut dengan blok di Langkah 2.

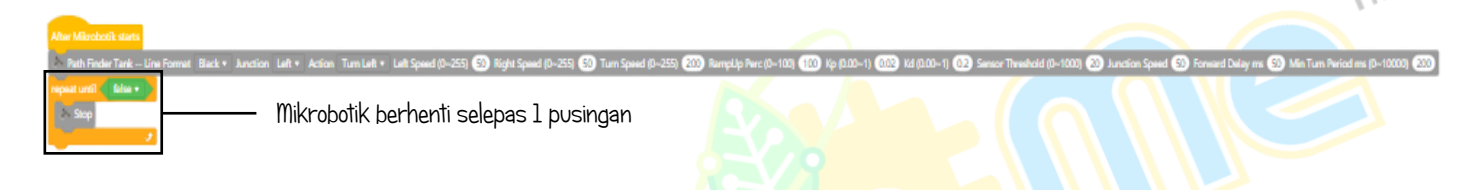

#### Langkah 4

Selepas memuat naik kod. hidupkan suis Mikrobotik dan lakukan proses kalibrasi. Selepas itu. Mikrobotik akan mengikuti garisan hitam dan jika robot menemui persimpangan kiri. Mikrobotik akan bergerak ke hadapan dan kemudian pusing untuk sekurang-kurangnya Durasi Minimum Pusingan (*Min Turn Period*) dan berterusan berpusing sehingga mengesan garisan dan berhenti.

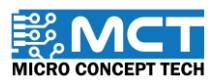

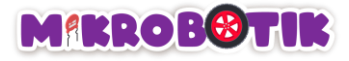

MICRO CONCEPT TECH

### Cabaran!!

i) Path Finder Tank persimpangan kanan. pusing di persimpangan kanan

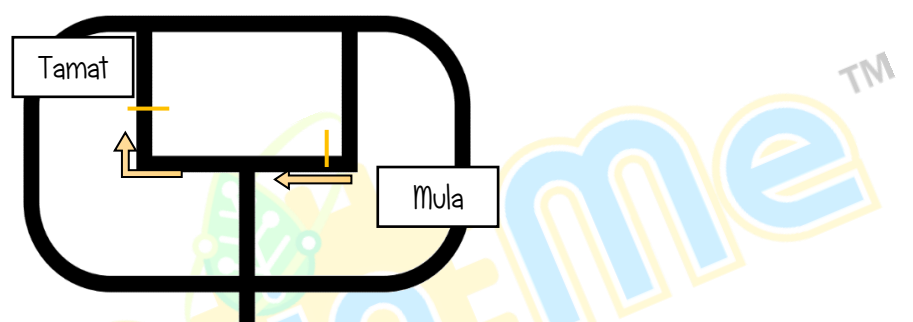

ii) Path Finder Tank persimpangan kiri. pusing di persimpangan kiri

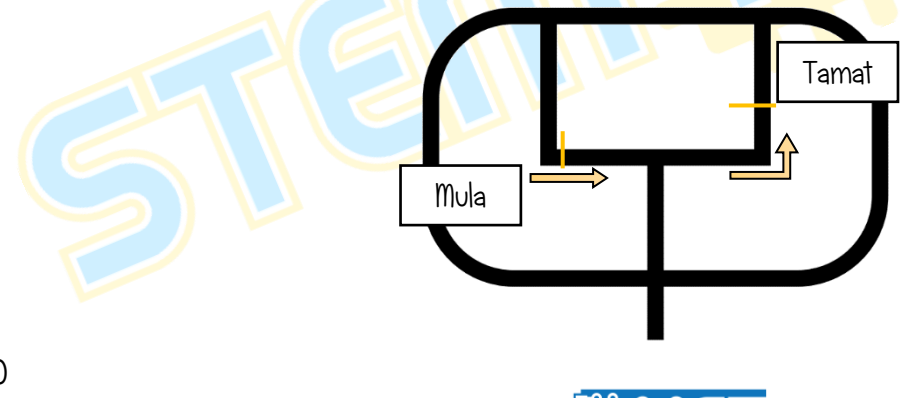

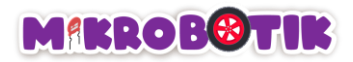

iii) Path Finder Tank persimpangan tengah. berhenti.

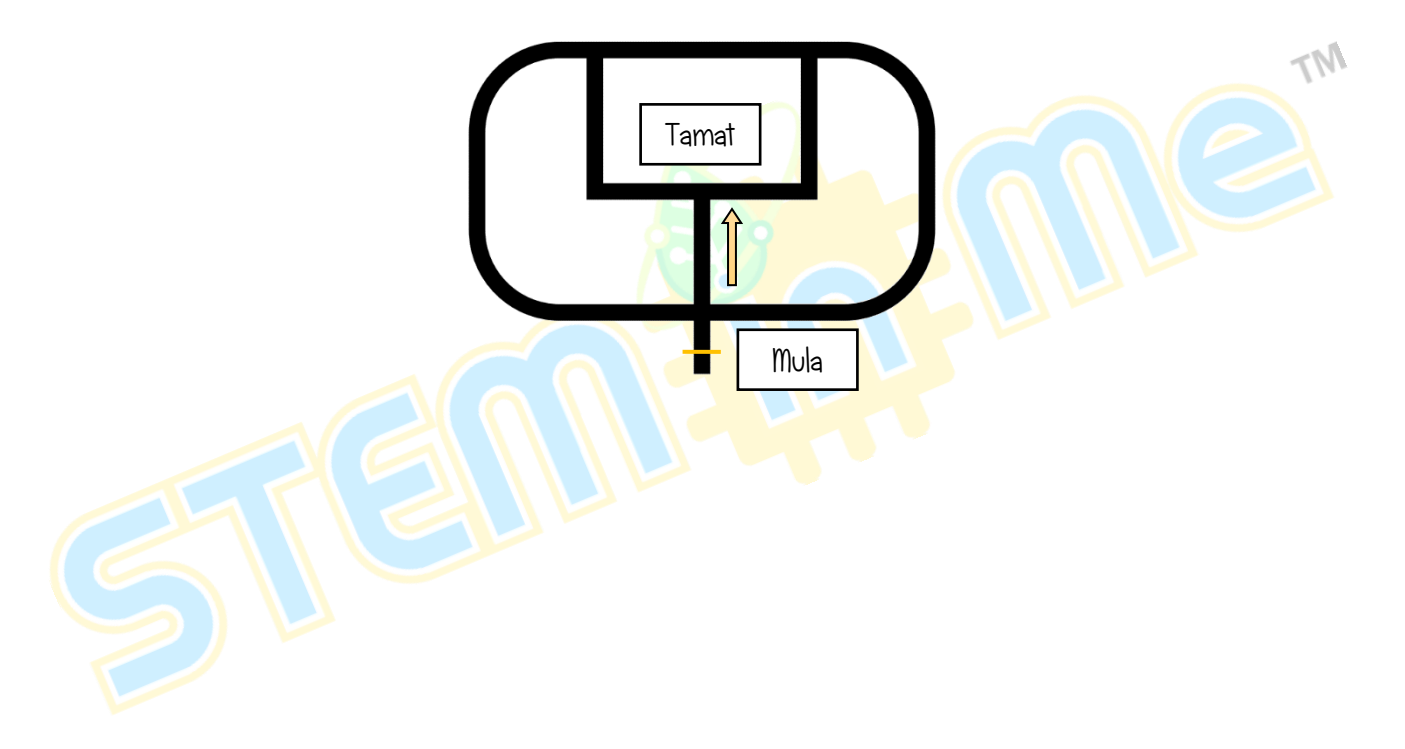

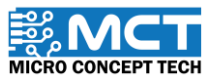

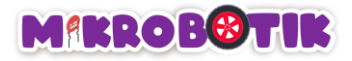

# Objektif 7: Salah Jalan? Buat Pusingan-U

Mikrobotik boleh membuat pusingan-U pada garisan yang dilaluinya pada paksi robot dan berpusing mengikut arah kiri atau kanan selama Durasi Pusingan Minimum (Min Turn Period) dan bersambung sehingga bertemu garisan (Hitam atau Putih)

### Pengenalan Turn at Centre dan Mekanismanya

Mikrobotik akan membuat pergerakan pusing (*tank turn*) ke arah (kiri atau kanan) untuk Durasi Pusingan Minimum (*Min Turn Period*) sehingga robot menemui garisan dan akhirnya berhenti.

Teknik ini berguna untuk membuat pusingan-U.

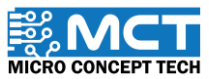

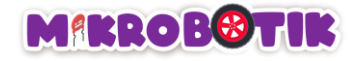

# Langkah-langkah susunan blok

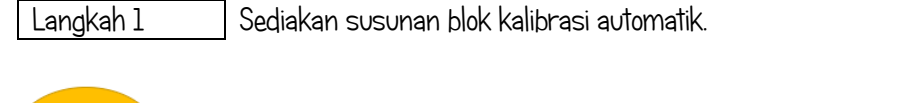

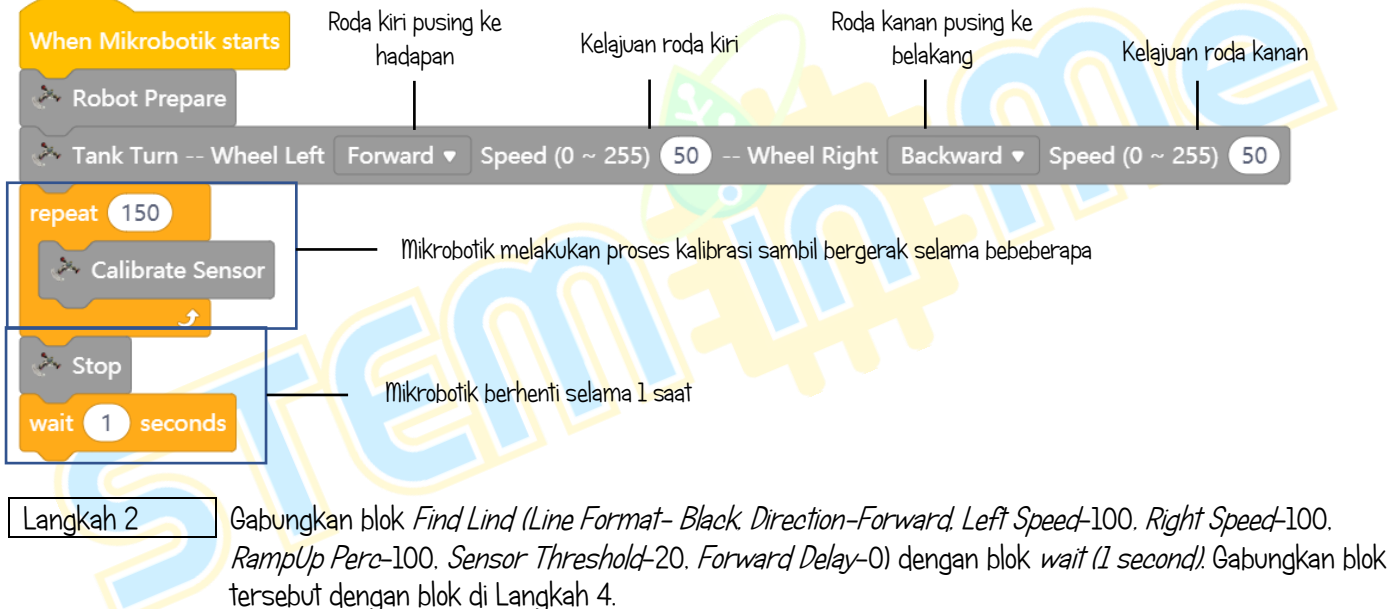

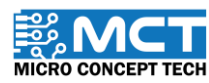

MT

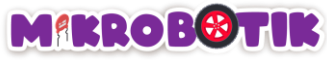

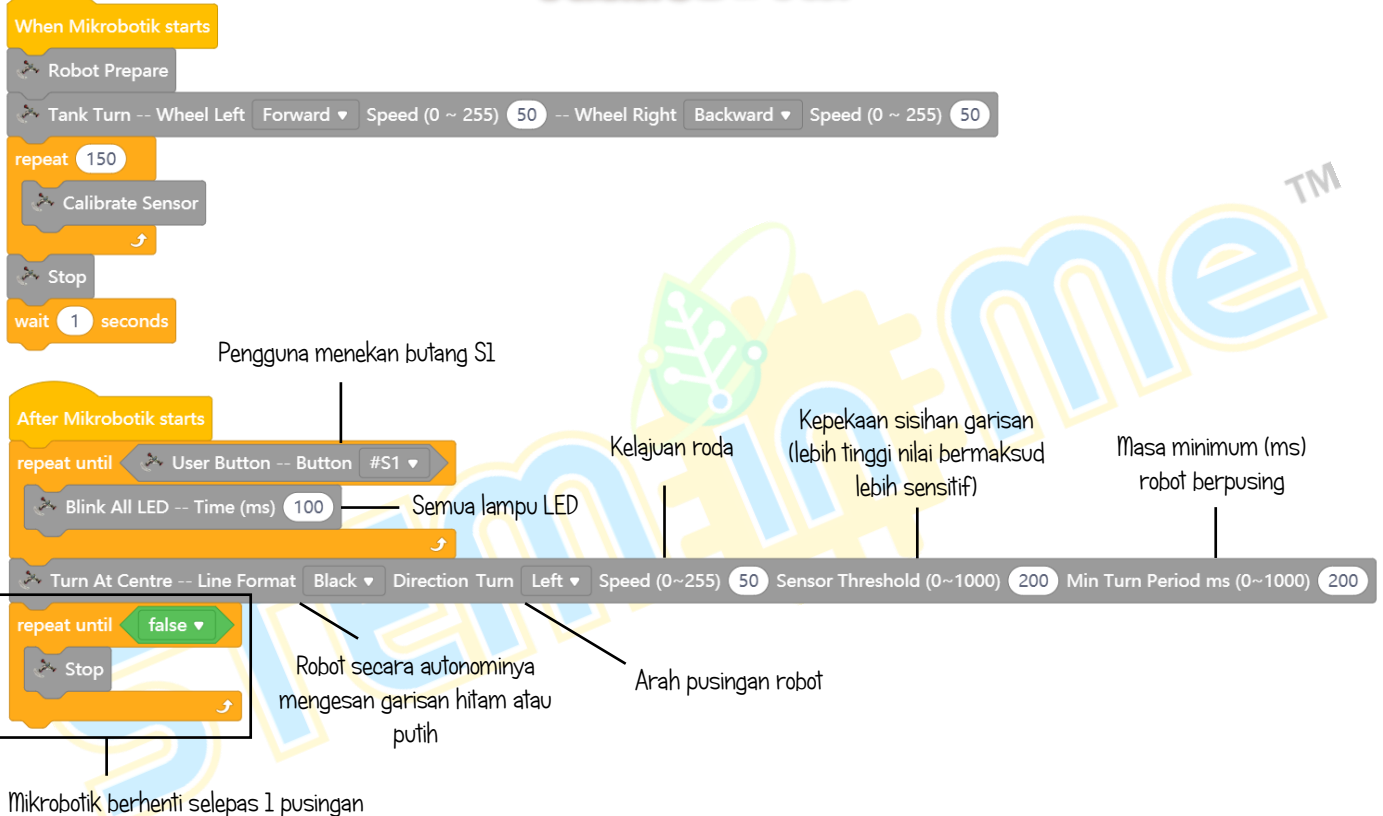

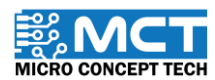
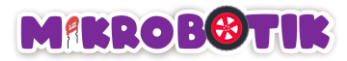

Langkah 3 Selepas memuat naik kod. hidupkan suis Mikrobotik dan lakukan proses kalibrasi. Selepas itu. Mikrobotik akan membuat pusingan-U mengikut arah yang ditetapkan dan akan berhenti setelah dapat mengesan garisan hitam.

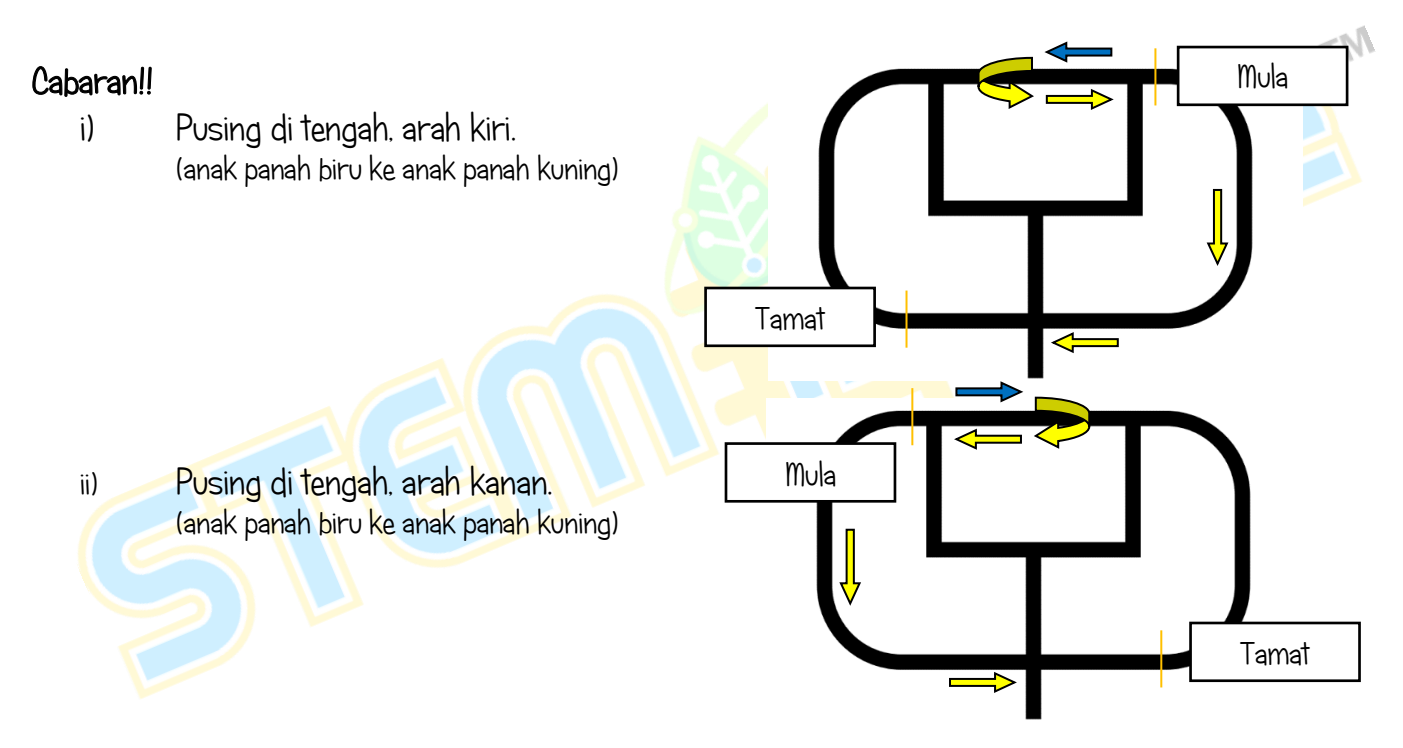

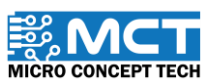

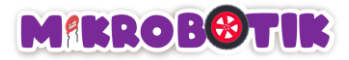

# Objektif 8: Ayuh kawal Mikrobotik

Bluetooth ialah teknologi tanpa wayar jarak dekat yang digunakan untuk bertukar-tukar data antara peranti tetap dan mudah alih dalam jarak dekat dan membina rangkaian kawasan peribadi. Bluetooth membolehkan Mikrobotik bertukar data yang dikehendaki dengan peranti lain secara langsung.

### Pengenalan Bluetooth dan Mekanismanya

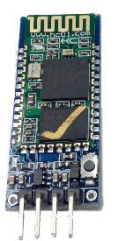

Mikrobotik boleh dikawal dalam jarak dekat menggunakan pendekatan Bluetooth kerana ia senang didapati dan senang mengawalnya. Modul Bluetooth itu dimasukkan pada pot yang disediakan pada Mikrobotik. Modul Bluetooth ini mengandungi 4 kaki. RXD. TXD. GND DAN VCC.

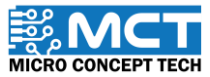

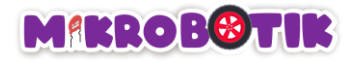

### Langkah-langkah susunan blok

|--|

Masukkan blok *When Mikrobotik Starts* dan gabungkan dengan blok *Robot Prepare* 

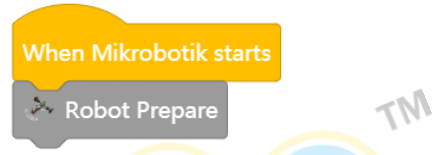

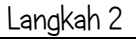

Gabungkan blok *After Mikrobotik starts* dengan blok *if* yang telah digabungkan dengan blok *Bluetooth Data Check*. Letakkan blok tersebut di bawah Blok di Langkah 1.

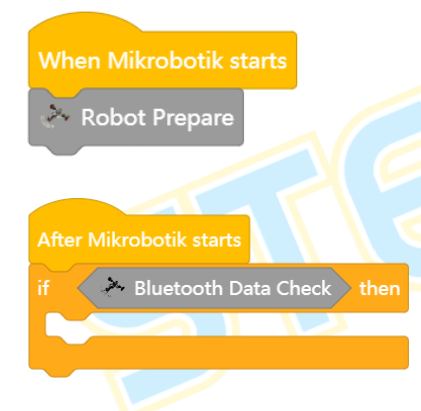

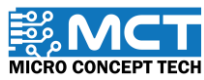

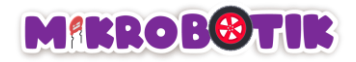

Langkah 3

Di bawah blok *After Mikrobotik starts*. gabungkan 5 blok *Bluetooth Data Control Data (F. B. L. R. X)* dengan 5 blok *if* dan di bawah blok *then* gabungkan dengan 5 blok *Tank Turn* untuk mendapat pergerakan maju. undur, pusing ke kiri, pusing ke kanan dan berhenti.

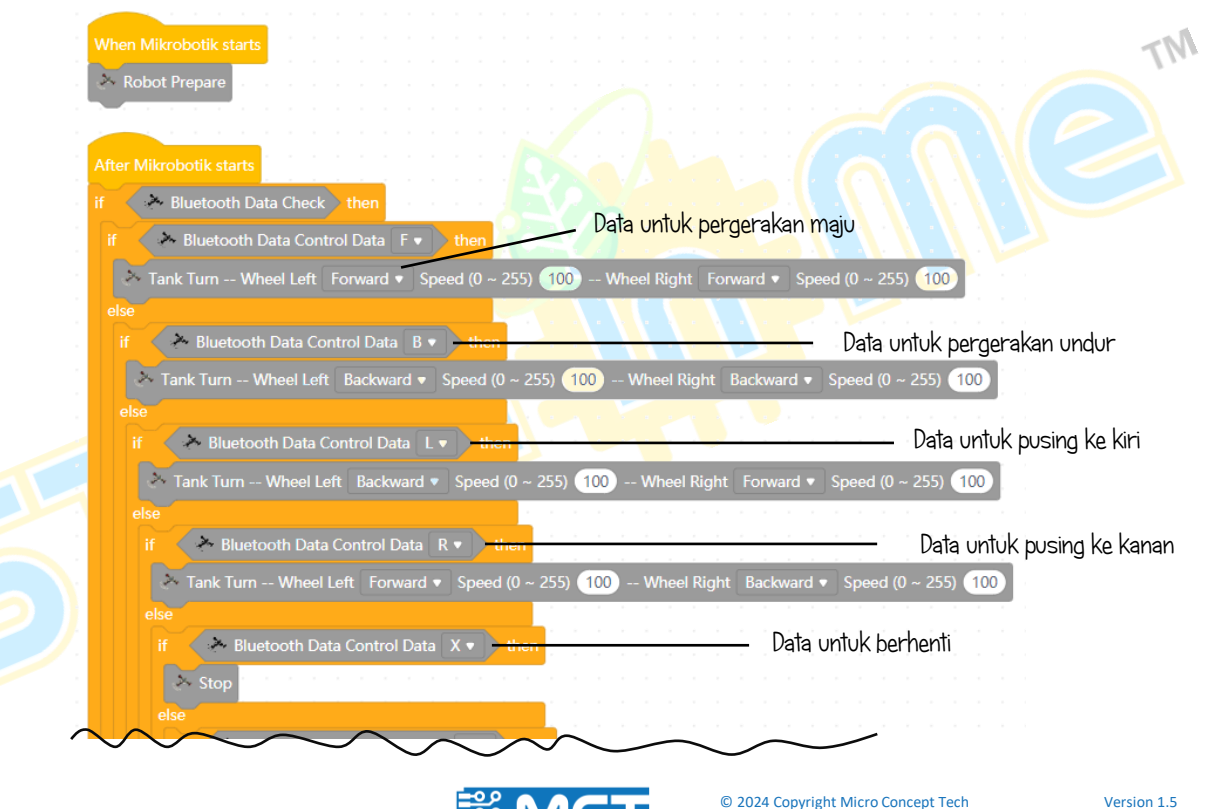

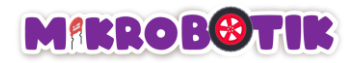

Langkah 4 Untuk blok seterusnya. gabungkan 6 blok *Bluetooth Data Control Data (T. S. E. Q. C. Z)* dengan 6 blok *if* dan di bawah blok *then* gabungkan dengan 2 blok *Play Music (Note-C3, Beat Half* dan *Note-E4. Beat Half*) dan 4 blok *Tank Turn* untuk mendapat pergerakan maju dan belok kanan. maju dan belok kiri, undur dan belok kanan.

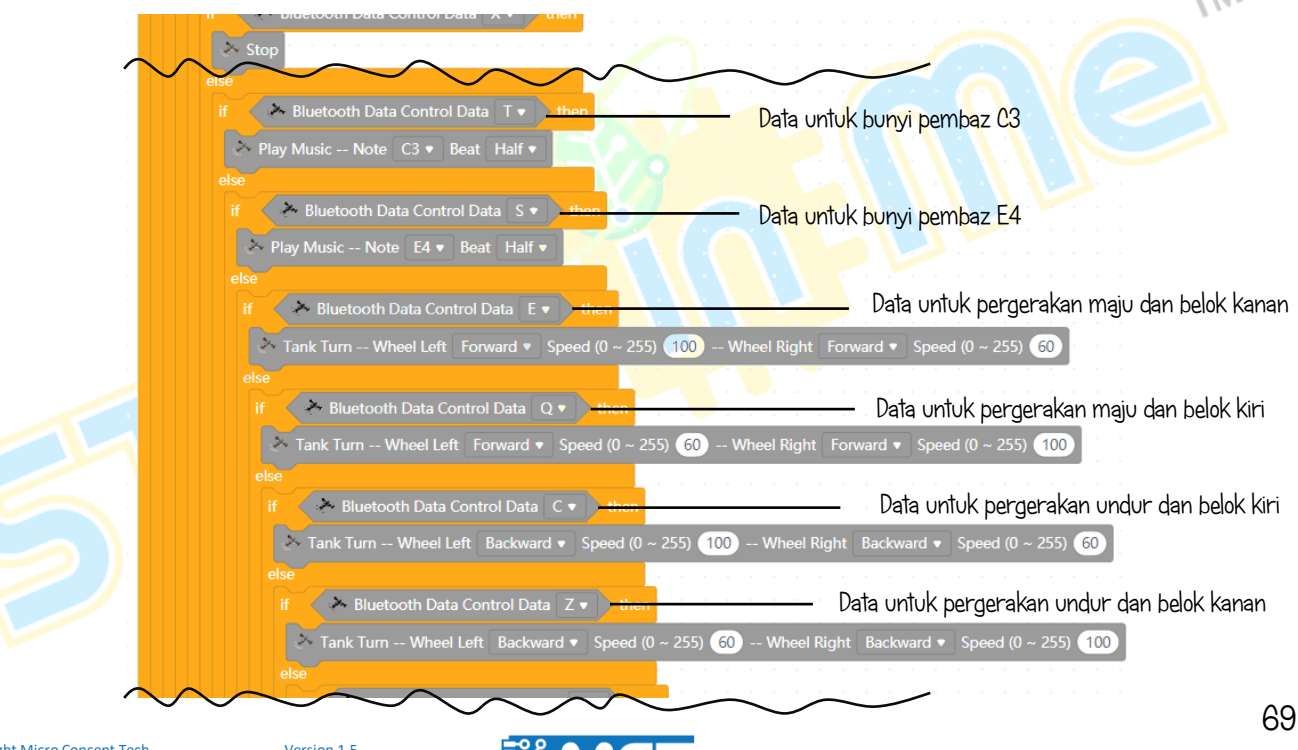

MICRO CONCEPT TECI

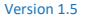

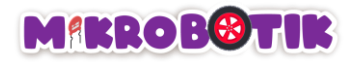

Langkah 5 Untuk blok seterusnya. gabungkan 5 blok *Bluetooth Data Control Data (1. 2. 3. 4. 5)* dengan 5 blok *if* dan di bawah blok *then* gabungkan dengan 4 blok *Turn On LED (#1 On. #1 Off. #2 On. #2 Off)* and 1 blok *Play Music (Note-A3. Beat Whole)*.

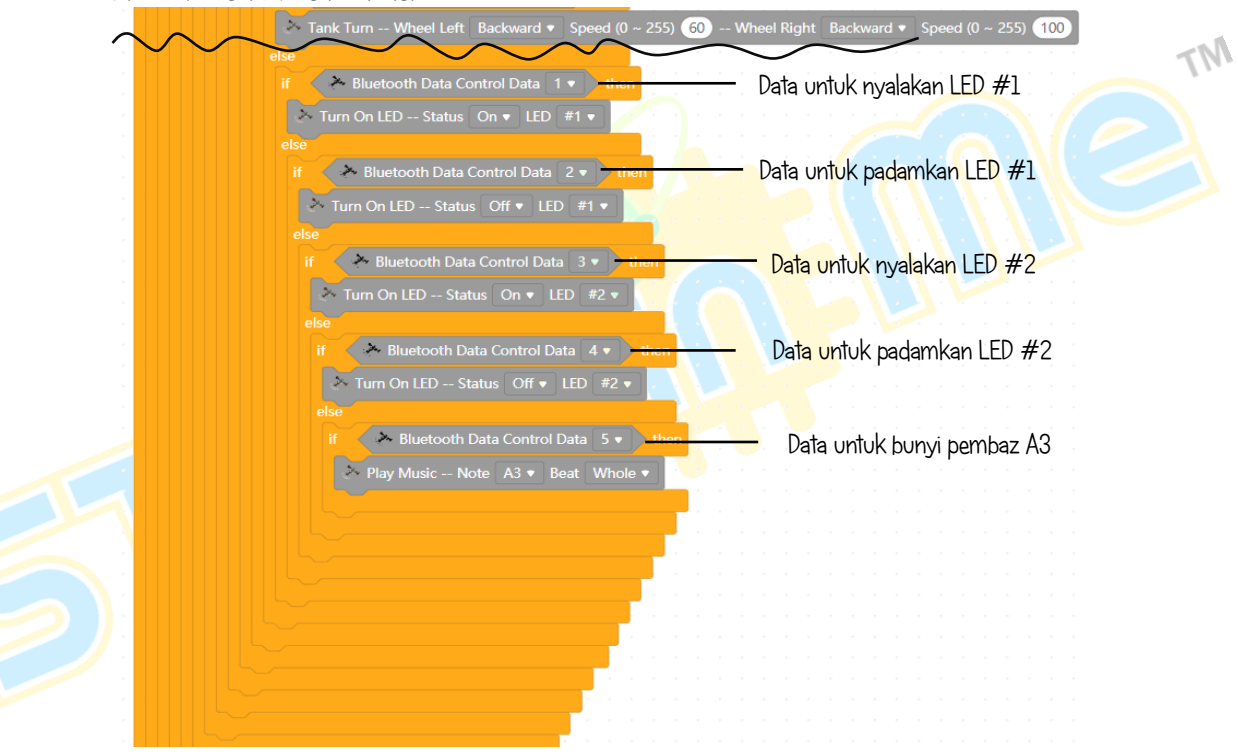

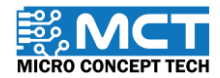

© 2024 Copyright Micro Concept Tech

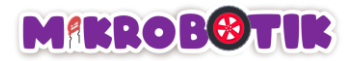

Langkah 6 Selepas memuat naik kod. pasangkan modul Bluetooth pada Mikrobotik dan padankan dengan peranti anda dan Mikrobotik akan bersedia untuk dikawal oleh peranti. Pastikan semua PIN pada Bluetooth disambungkan pada pot Bluetooth (RXD-RX. TXD-TX. GND-GND, VCC-VCC)

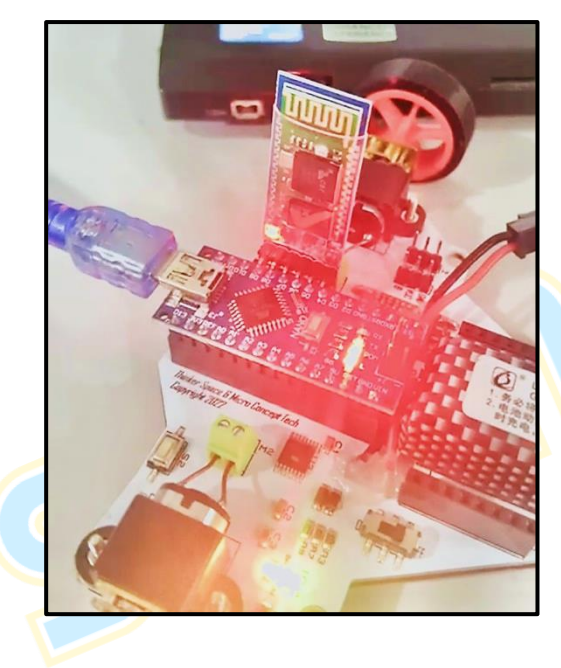

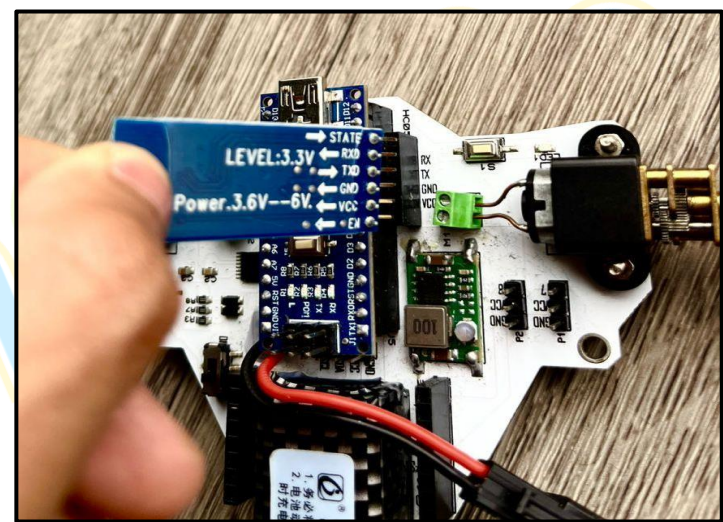

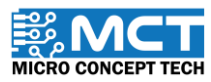

MT

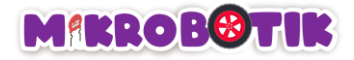

#### Penggunaan Peranti Pintar Mikrobotik

Langkah 1 Muat turun aplikasi Mikrobotik di Google Play Store: Mikrobotik

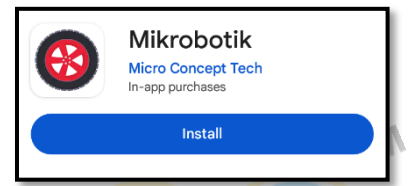

Langkah 2

Buka aplikasi. Pada "Bluetooth Setup", pilih berdasarkan nombor siri pada modul Bluetooth.

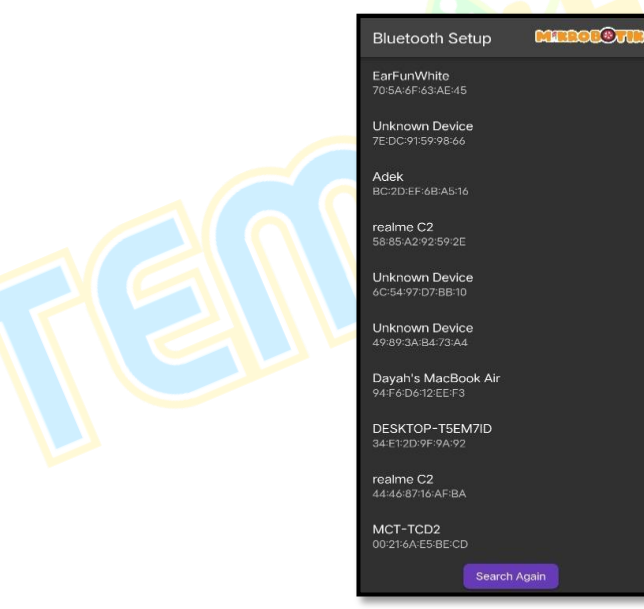

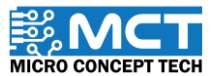

© 2024 Copyright Micro Concept Tech

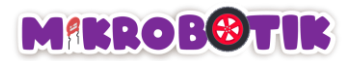

Langkah 3 Tekan "Control". Anda sekarang boleh mengawal Mikrobotik secara pergerakan bebas.

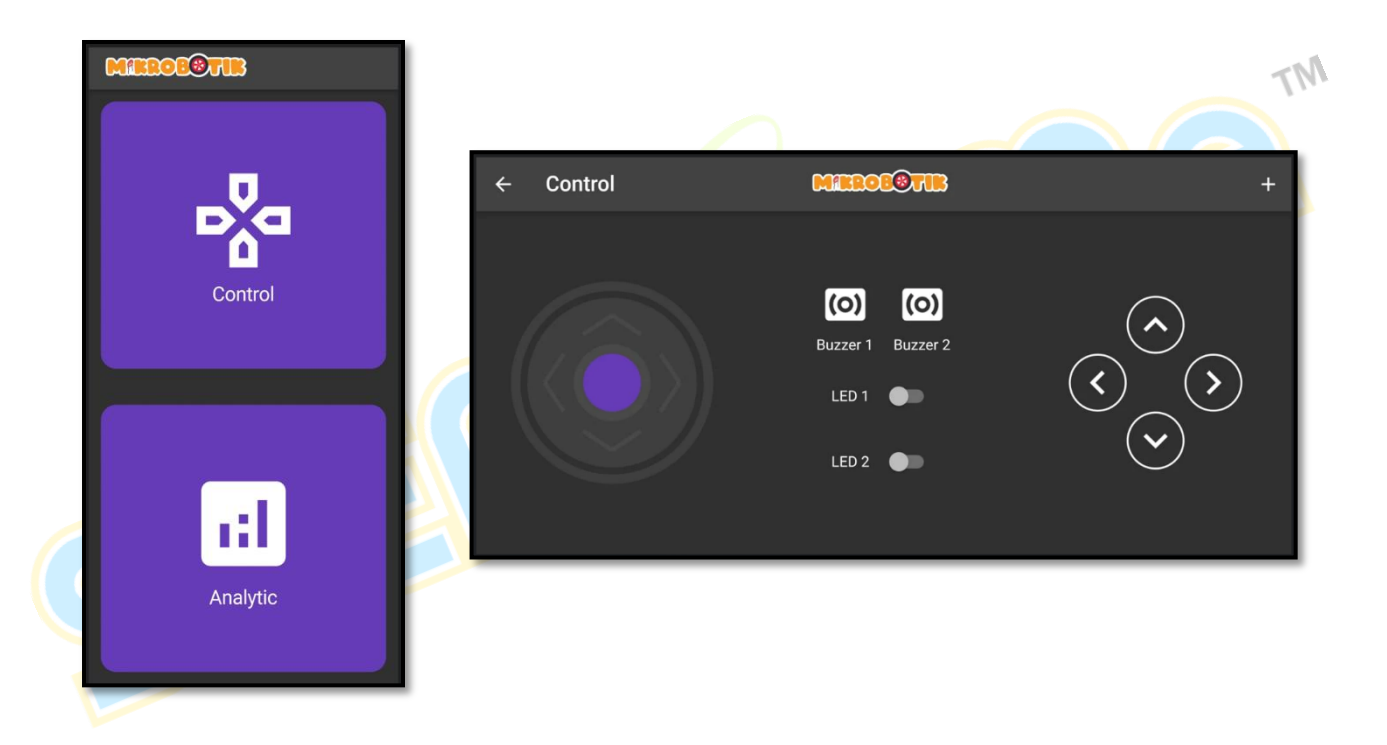

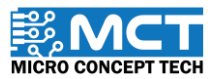

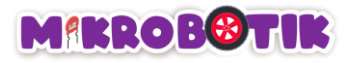

#### Cabaran!!

Dalam cabaran kali ini. anda perlu memastikan Mikrobotik bergerak mengikut laluan yang telah disediakan dengan menggunakan peranti yang telah dipadankan dengan modul Bluetooth pada Mikrobotik.

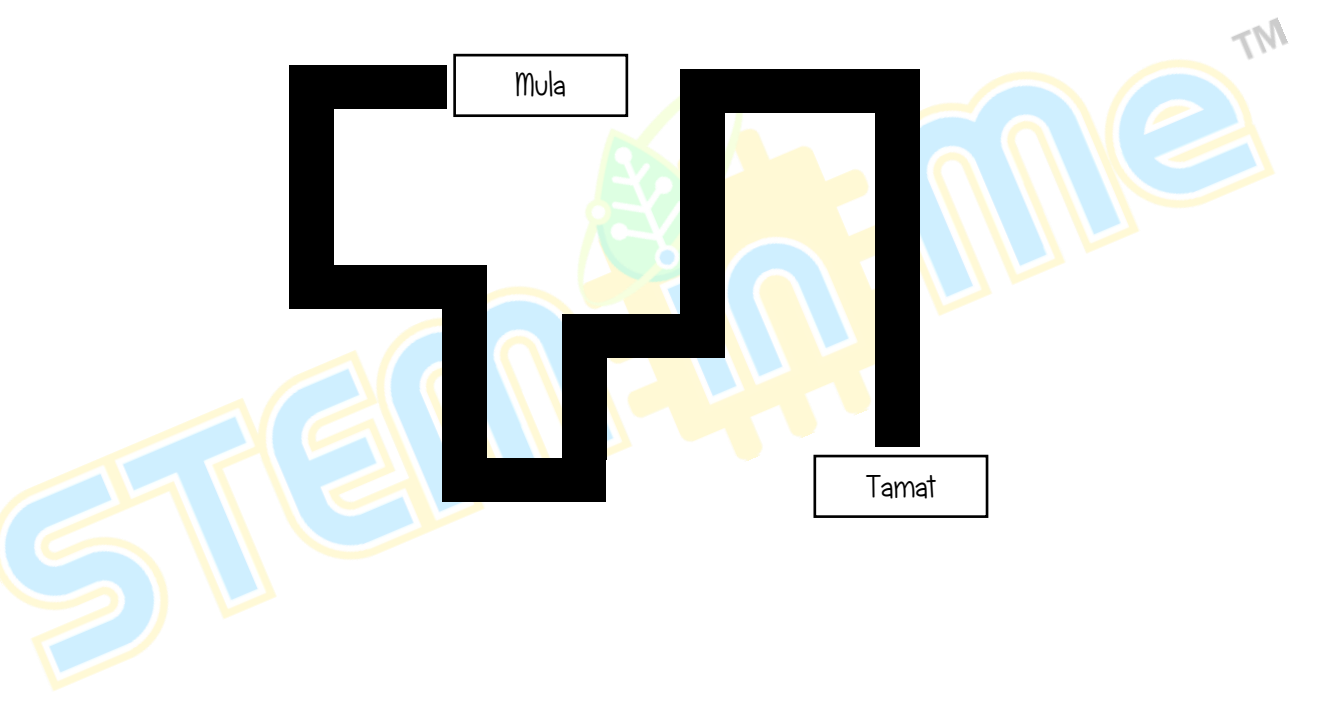

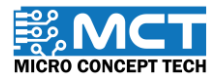

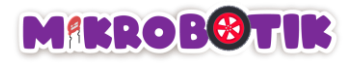

# Objektif 9: Kita Perlukan Peronda Kawasan !

Adakalanya robot perlu menggunakan lebih daripada satu blok untuk melengkapkan tugasan seperti "robot peronda kawasan". Untuk meronda sesuatu kawasan. robot perlu bergerak mengikut garisan dengan kelajuan yang berbeza-beza dan untuk jarak atau masa yang tertentu. Selain itu, sewaktu mengikut garisan, robot perlu membuat pusingan kearah bertentangan.

#### Susun Atur Stretegi dan Teknik Pergerakan

Teknik yang digunakan adalah dengan menggabungkan beberapa blok Line Tracer Time dan Turn at Centre.

Robot bergerak secara berautonomi mengikuti garisan dengan menggunakan blok *Line Tracer Time* dengan kelajuan yang tinggi dan kemudian dengan kelajuan rendah untuk masa yang tertentu. Selepas selesai berbegerak. robot membuat pusingan ke arah bertentangan dengan menggunakan blok *Turn AT Centre*. Akhirnya robot bergerak semula secara berautonomi dengan menggunakan blok *Line Tracer Time* dengan kelajuan yang tinggi.

Berikut disediakan lakaran pergerakan "robot peronda kawasan" dengan masa dan kelajuan yang ditetapkan dan membuat pusingan untuk melengkapkan tugasan.

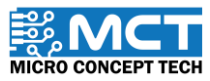

## MIKROBOTIK

i) Robot bergerak secara berautonomi dengan menggunakan *Line Tracer Time* dengan kelajuan tinggi selama 3 saat (anak panah merah) dan kemudian dengan kelajuan rendah selama 3 saat (anak panah kuning)

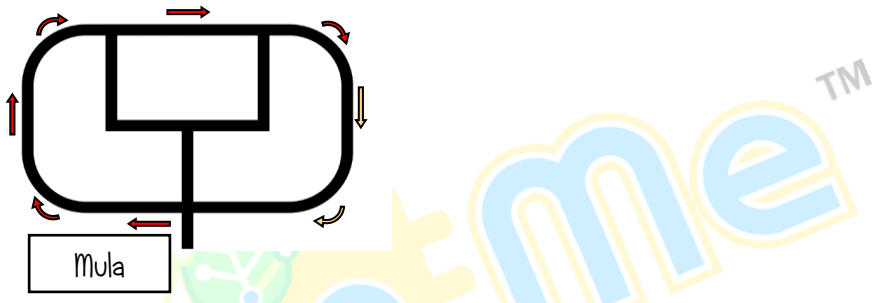

*ii)* Robot membuat pusingan di tengah. ke arah kiri. (arah anak panah kuning ke anak panah hijau) menggunakan *Turn At Centre*.

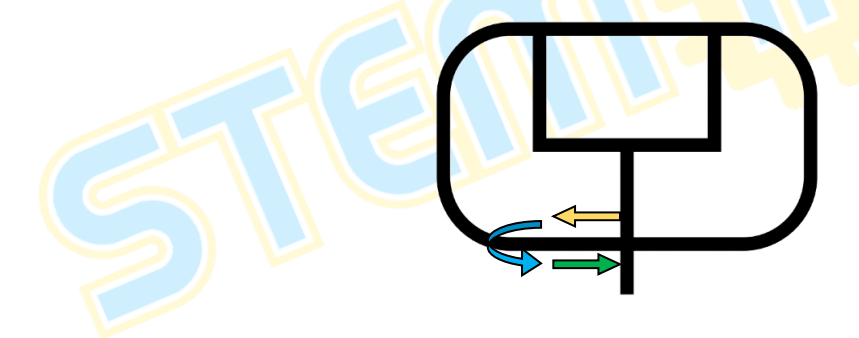

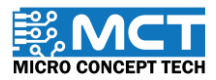

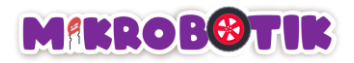

iii) Robot bergerak secara berautonomi ke tempat tamat menggunakan *Line Tracer Time* dengan kelajuan yang tinggi selama 4 saat.

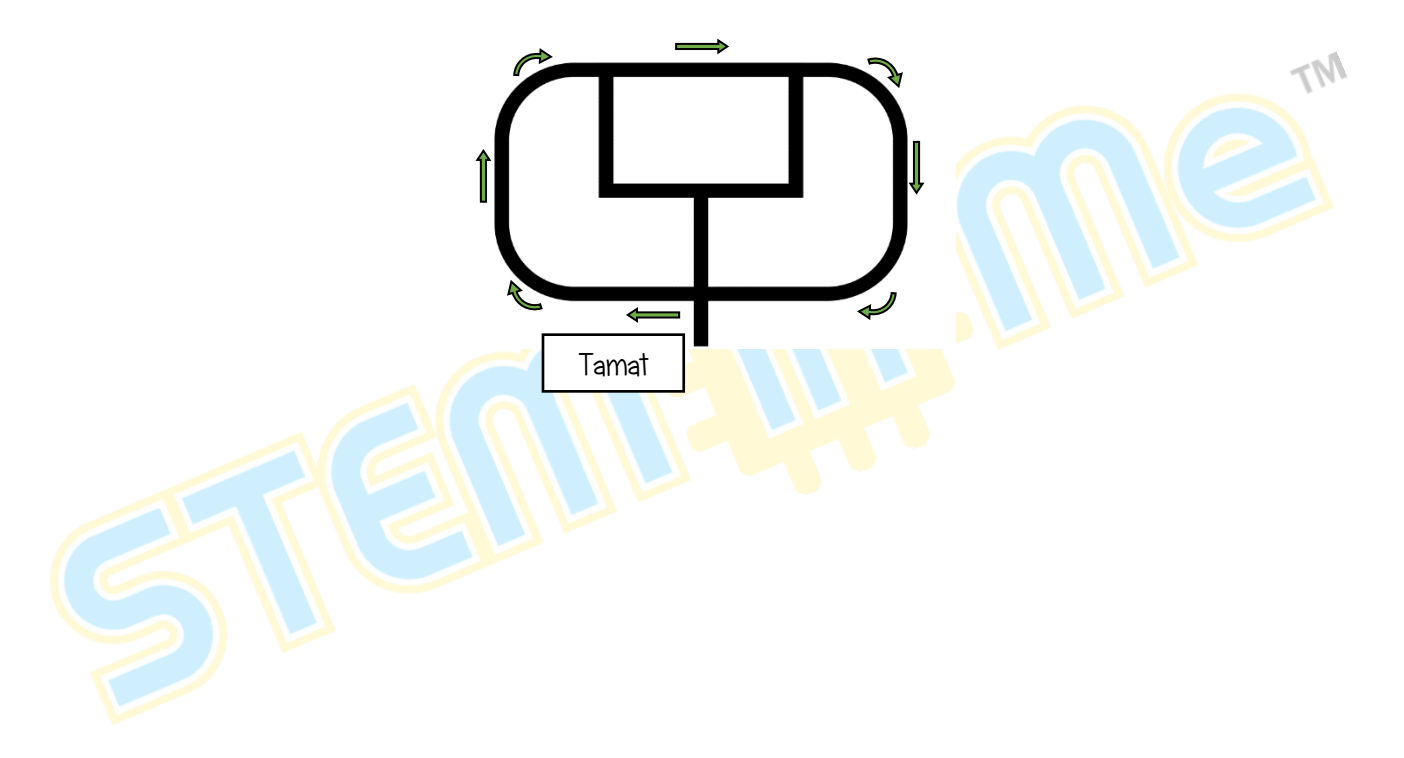

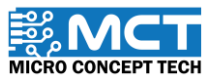

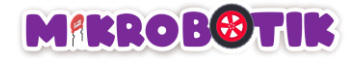

### Langkah-langkah susunan blok

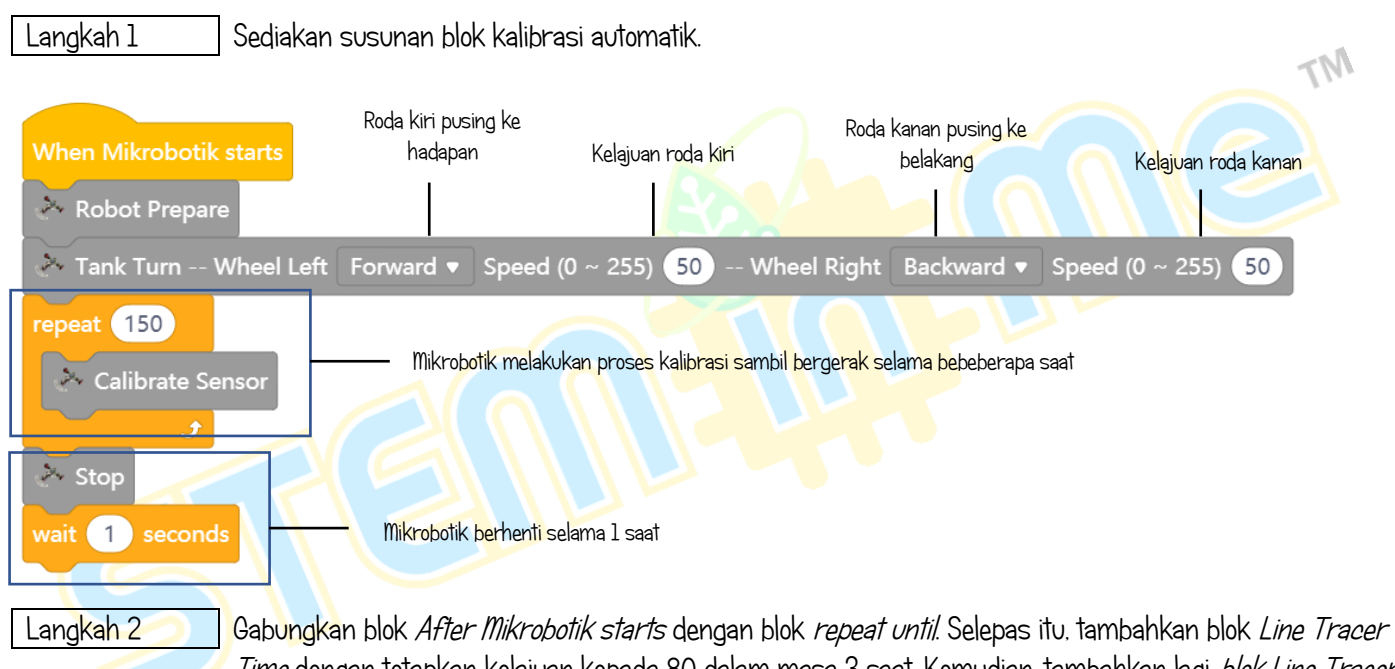

Time dengan tetapkan kelajuan kepada 80 dalam masa 3 saat. Kemudian. tambahkan lagi *blok Line Tracer Time* dengan menetapkan kelajuan kepada 30 dalam masa 3 saat.

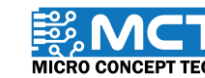

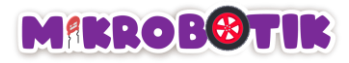

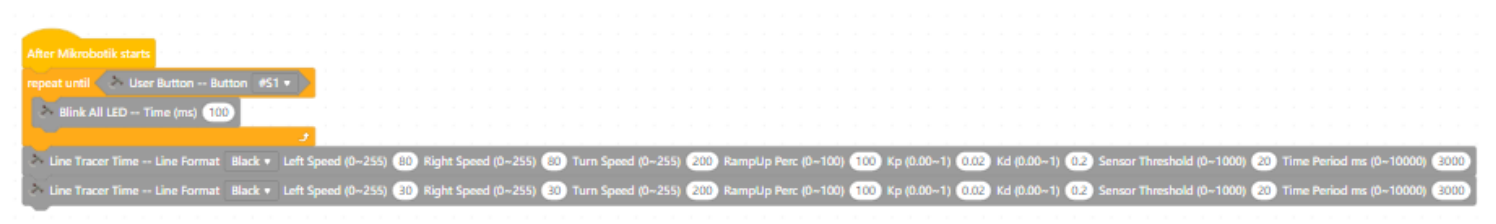

#### Langkah 3

Tambahkan blok *Turn At Centre* dan tetapkan untuk membuat pusingan kearah kiri. Tambahkan satu lagi *Line Tracer Time* dengan tetapkan kelajuan kepada 80 dalam masa 3 saat. Kemudian, tambahkan lagi blok *Line Tracer Time* dengan menetapkan kelajuan kepada 80 dalam masa 4 saat.

| After Mikrobotik starts                                                                                                    |
|----------------------------------------------------------------------------------------------------|
| repeat until 🖉 🔆 User Button Button #51 * 🚺                                                                                                    |
| Blink All LED Time (ms) 100                                                                                                    |
|                                                                                                    |
| Line Tracer Time Line Format Black • Left Speed (0-255) (10) Right Speed (0-255) (20) Turn Speed (0-255) (20) RampUp Perc (0-100) (10) Kp (0.00-1) (02) Kd (0.00-1) (02) Sensor Threshold (0-1000) (20) Time Period ms (0-10000) (20) |
| 🛰 Line Tracer Time Line Format Black + Left Speed (0-255) 🗊 Right Speed (0-255) 😰 Turn Speed (0-255) 🔯 RampUp Perc (0-100) 🔞 Kp (0.00-1) 😳 Kd (0.00-1) 😳 Sensor Threshold (0-1000) 🕲 Time Period ms (0-10000)                         |
| 🔆 Turn At Centre Line Format Black + Direction Turn Left + Speed (0-255) 🕥 Sensor Threshold (0-1000) 😨 Min Turn Period ms (0-1000) 🚳                                                                                                  |
| 2 Line Tracer Time Line Format Black • Left Speed (0-255) 80 Right Speed (0-255) 80 Turn Speed (0-255) 200 RampUp Perc (0-100) 100 Kp (0.00-1) 0.2 Kd (0.00-1) 0.2 Sensor Threshold (0-1000) 20 Time Period ms (0-10000) 4000         |

#### Langkah 4

Selepas memuat naik kod. hidupkan suis Mikrobotik dan lakukan proses kalibrasi. Selepas itu. Mikrobotik akan membuat semua pergerakan mengikut masa yang ditetapkan dan akan berhenti setelah tamat masa yang ditetapkan.

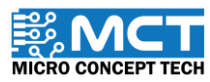

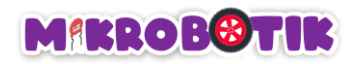

#### Cabaran!!

i. Robot bergerak satu pusingan

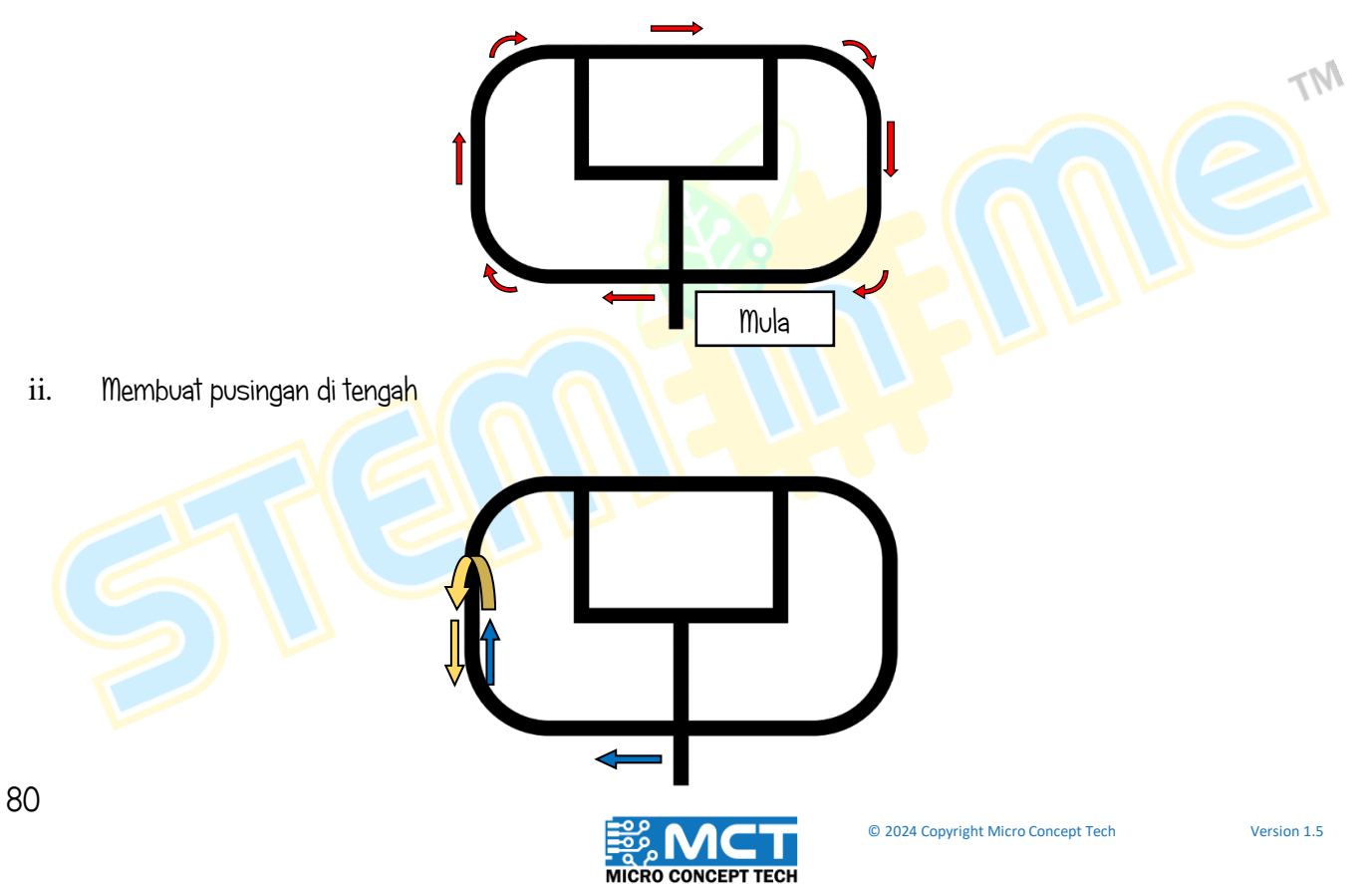

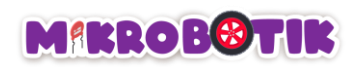

iii. Membuat pusingan lagi dan tamat

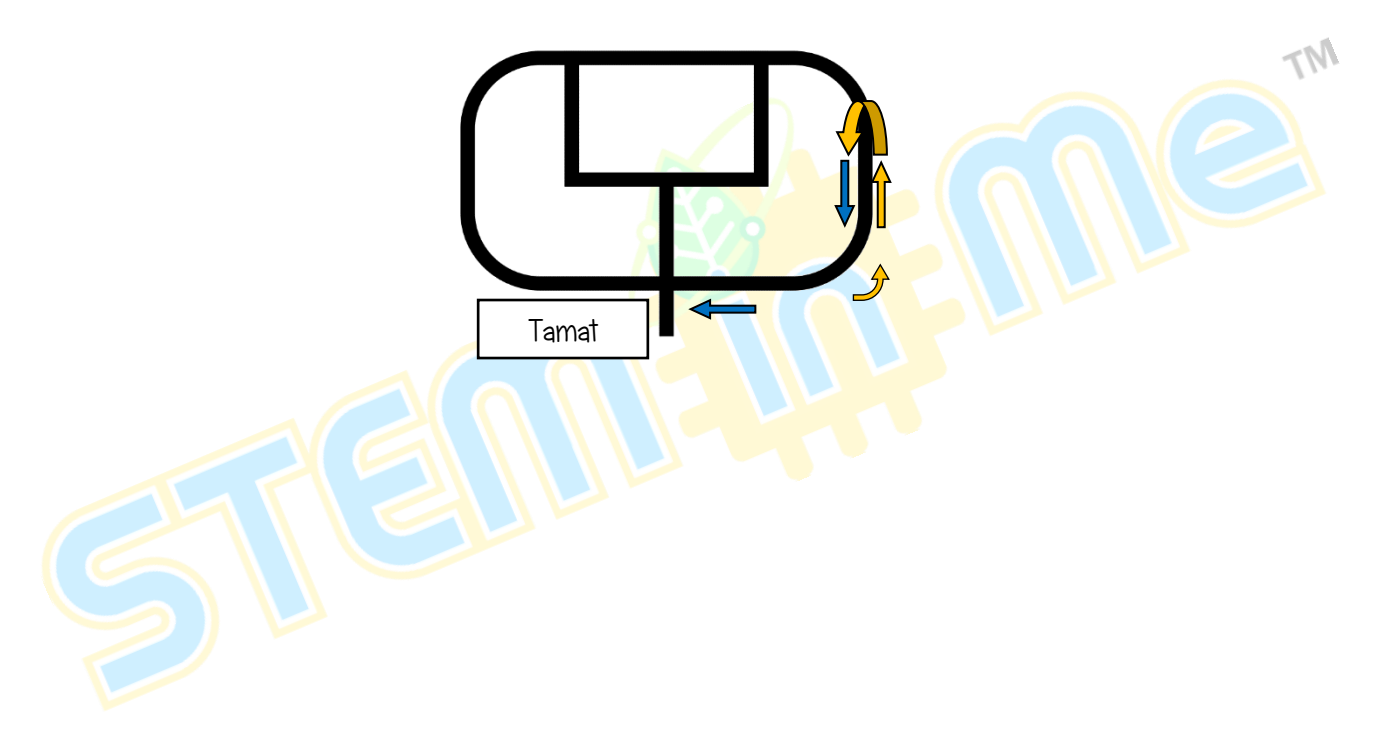

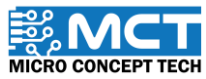

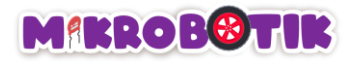

# Objektif 10: Mari Mencari Harta Tersembunyi.

Adakalanya robot perlu menggunakan lebih daripada satu blok untuk melengkapkan tugasan seperti "robot mencari harta tersembunyi". Untuk mendapatkan kesemua lima harta tersembunyi, robot perlu lalui banyak persimpangan yang antaranya ialah simpang kiri, simpang kanan dan simpang tiga. Adakalanya robot perlu membelok dengan kelajuan yang berbeza untuk memasuki simpang.

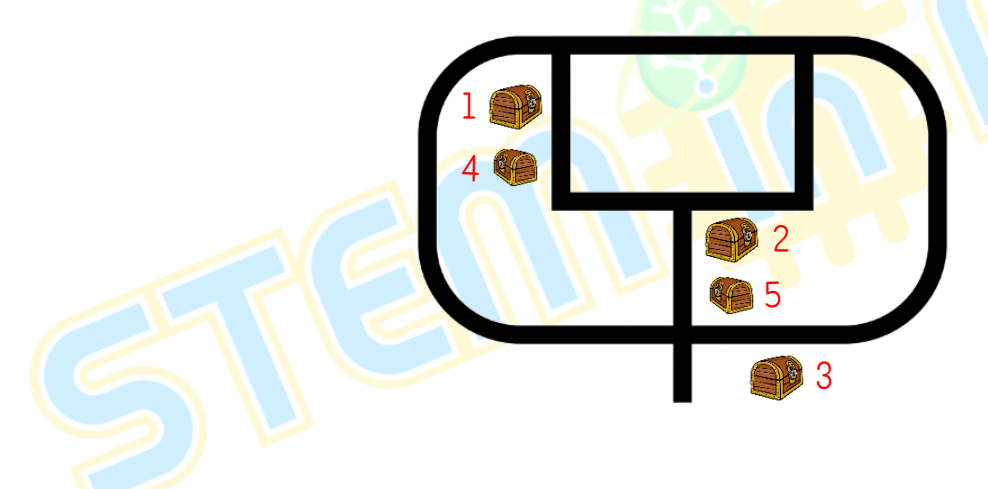

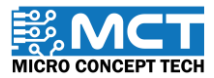

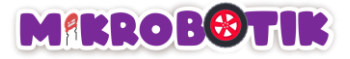

#### Pengenalan Butang Tekan / Suis dan Mekanismanya

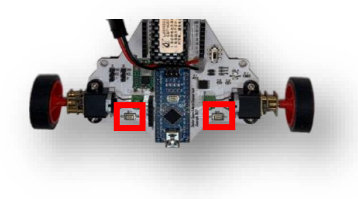

Butang tekan adalah sejenis suis yang berfungsi mengawal sesuatu mesin secara langsung melalui sentuhan tangan atau jari daripada pengguna atau permukaan komponen. Mikrobotik mempunyai butang gtekan SI dan S2. Nilai bacaan analog akan kurang daripada 400 apabila SI ditekan manakala bacaan analog akan kurang daripada 500 apabila S2 ditekan.

#### Susun Atur Stretegi dan Teknik Pergerakan.

Teknik yang digunakan adalah dengan menggabungkan beberapa blok Path Finder dan Path Finder Tank.

Dengan menggunakan blok *Path Finder* atau *Path Finder Tank* robot akan bergerak secara berautonomi mengikuti garisan hitam atau putih sehingga menemui persimpangan dan kemudian robot akan berpusing ke arah simpang yang ditentukan.

Untuk mendapatkan harta tersembunyi pertama, robot bergerak menggunakan *Path Finder* sehingga menemui persimpangan kiri dan berpusing ke arah kiri. Kemudian. robot meneruskan pergerakan menggunakan *Path Finder* sehingga menemui persimpangan kanan dan berpusing ke arah kanan untuk harta tersembunyi kedua. Seterusnya, robot meneruskan pergerakan menggunakan *Path Finder* sehingga menemui simpang tiga dan berpusing ke arah kiri untuk harta tersembunyi ketiga. Setelah itu, untuk mendapatkan harta tersumbunyi keempat robot perlu menggunakan *Path Finder Tank* sehingga menemui

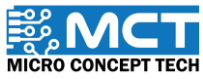

## MIKROBOTIK

persimpangan kiri dan berpusing ke arah kiri dan akhir sekali untuk mendapatkan harta tersumbunyi terakhir robot perlu menggunakan *Path Finder Tank* sehingga menemui persimpangan kanan dan berpusing ke arah kanan

Berikut disediakan lakaran pergerakan robot mencari harta tersembunyi dengan melalui simpang - simpang yang berbeza untuk melengkapkan tugasan.

i) Robot bergerak dari titik mula untuk mencari simpang kiri dan membelok menggunakan *Path Finder* ke arah kiri untuk mengambil harta tersembunyi pertama.

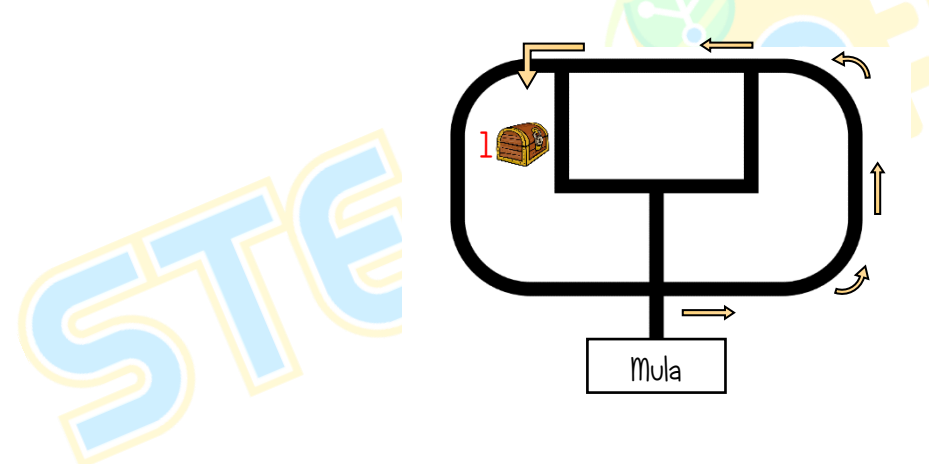

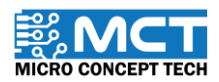

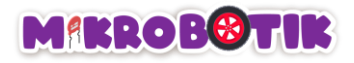

ii) Robot bergerak mencari simpang kanan dan membelok menggunakan *Path Finder* pusingan ke arah kanan untuk mengambil harta tersembunyi yang kedua.

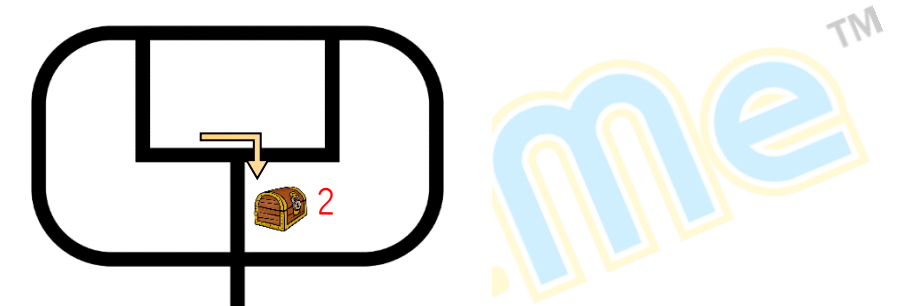

iii) Robot bergerak mencari simpang tiga dan membelok menggunakan *Path Finder* ke arah kiri untuk mengambil harta yang tersembunyi ketiga.

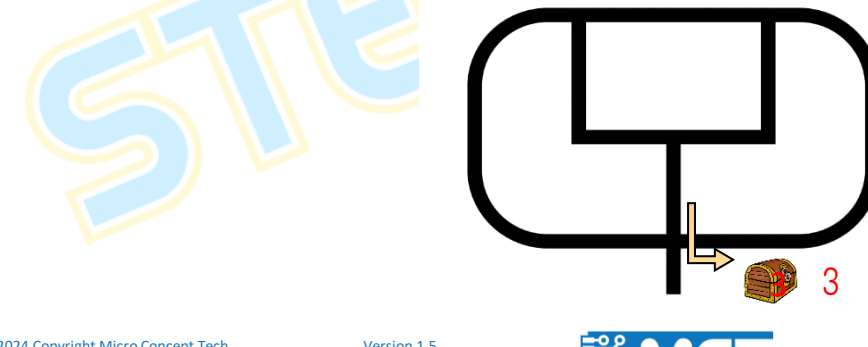

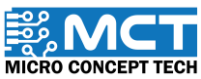

## MIKROBOTIK

iv) Robot bergerak sekali lagi untuk mencari simpang kiri dan membelok menggunakan *Path Finder Tank* ke arah kiri untuk mengambil harta tersembunyi keempat.

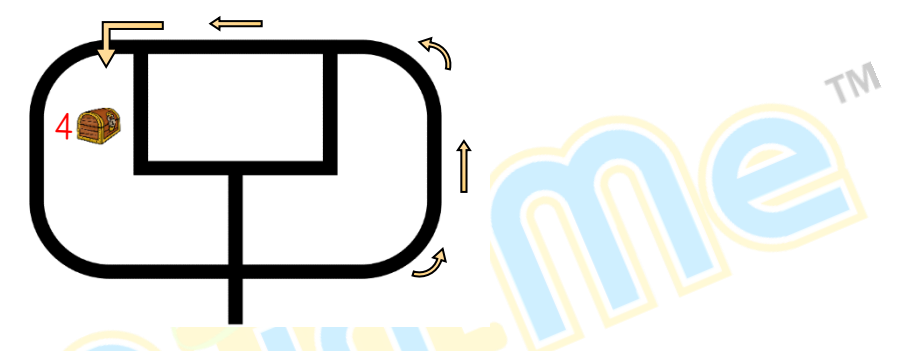

v) Robot teruskan bergerak mencari simpang kanan dan membelok menggunakan *Path Finder Tank* ke arah kanan untuk mengambil harta tersembunyi terakhir dan lalu berhenti.

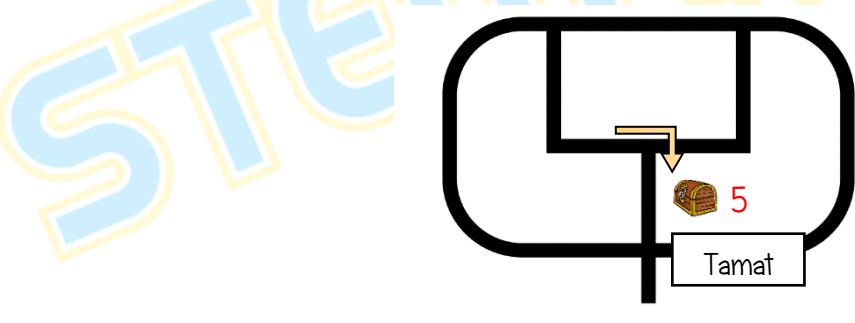

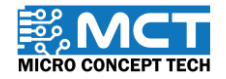

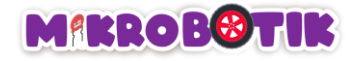

### Langkah-langkah susunan blok

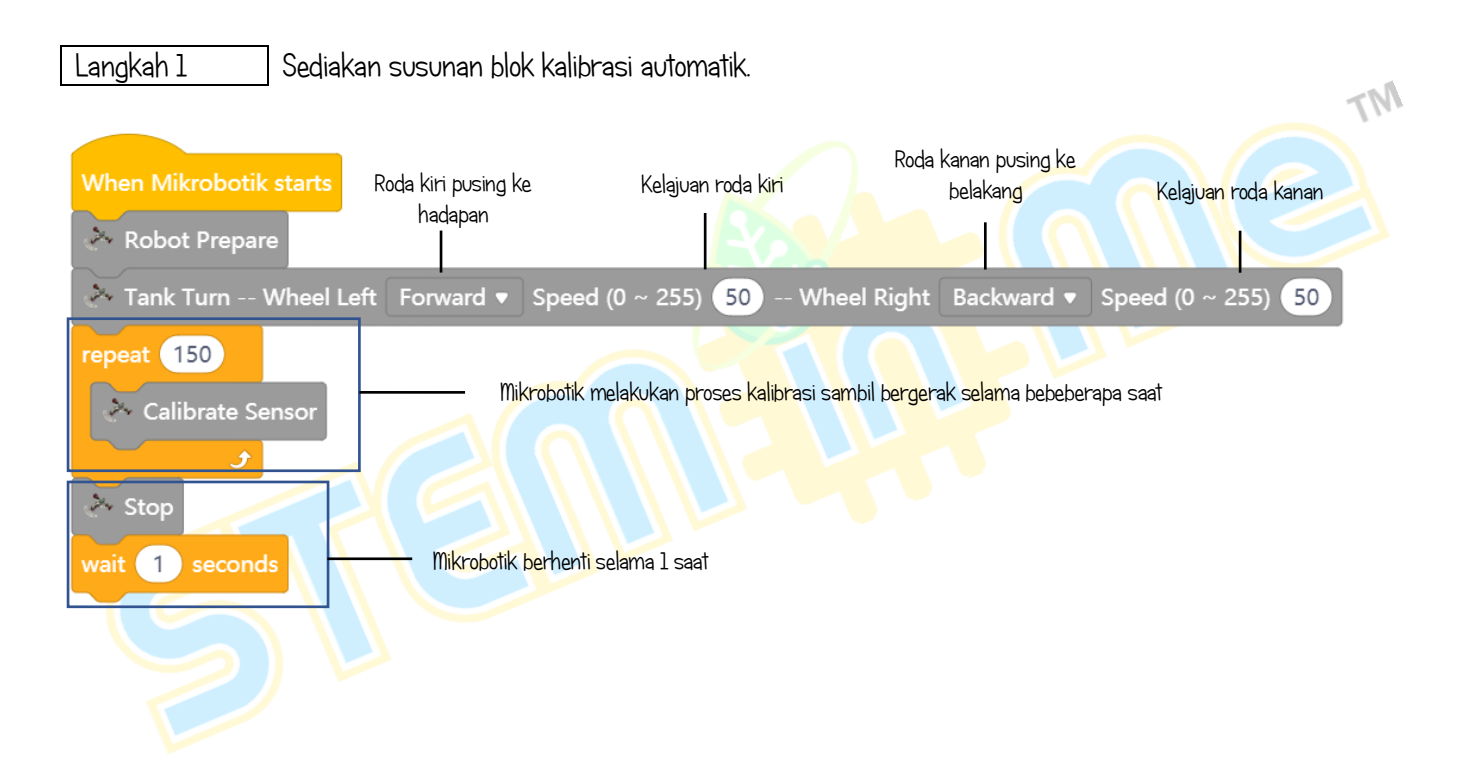

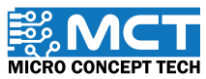

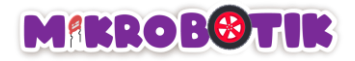

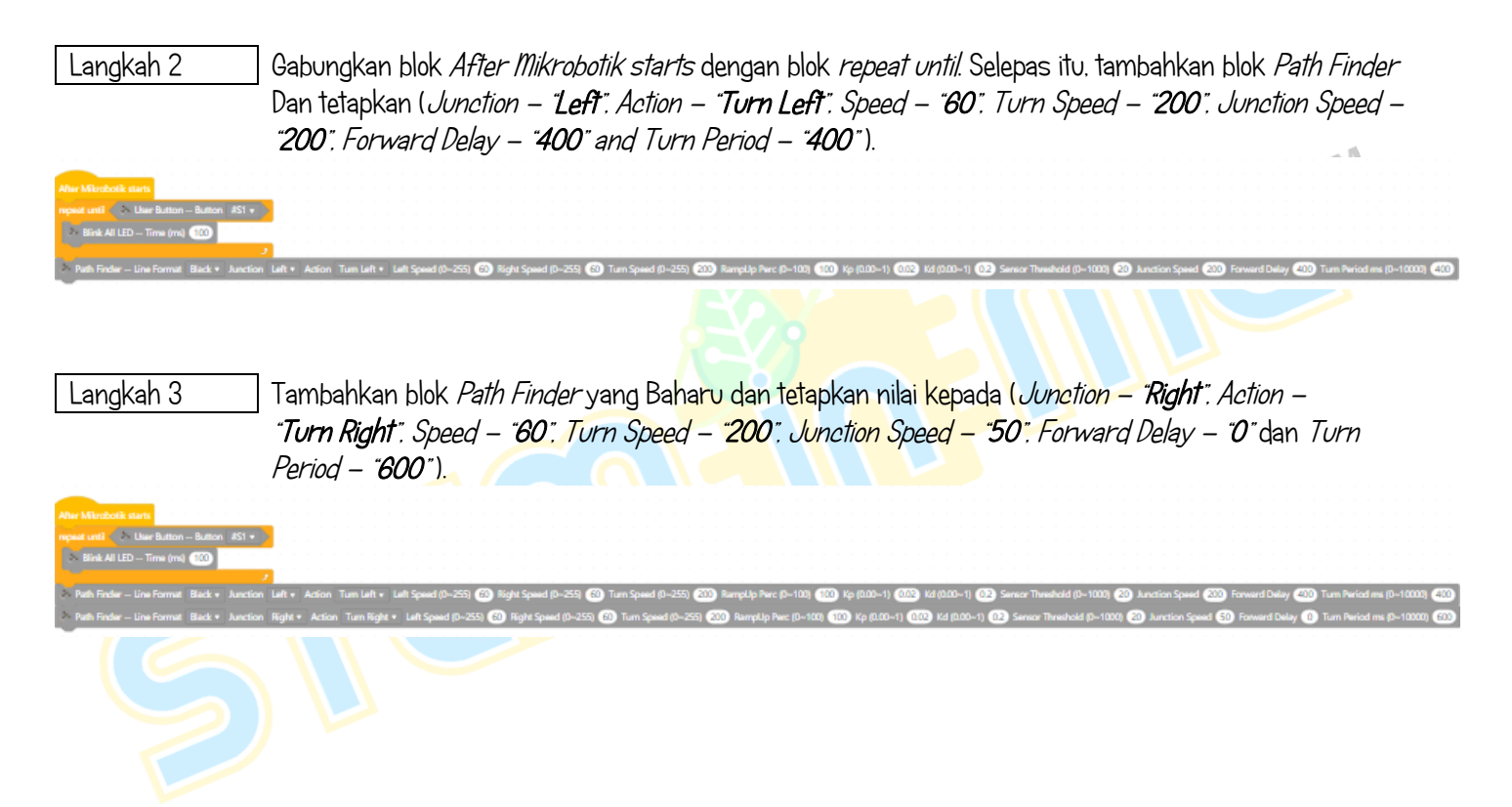

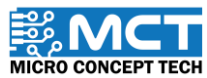

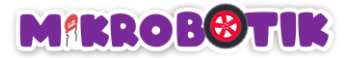

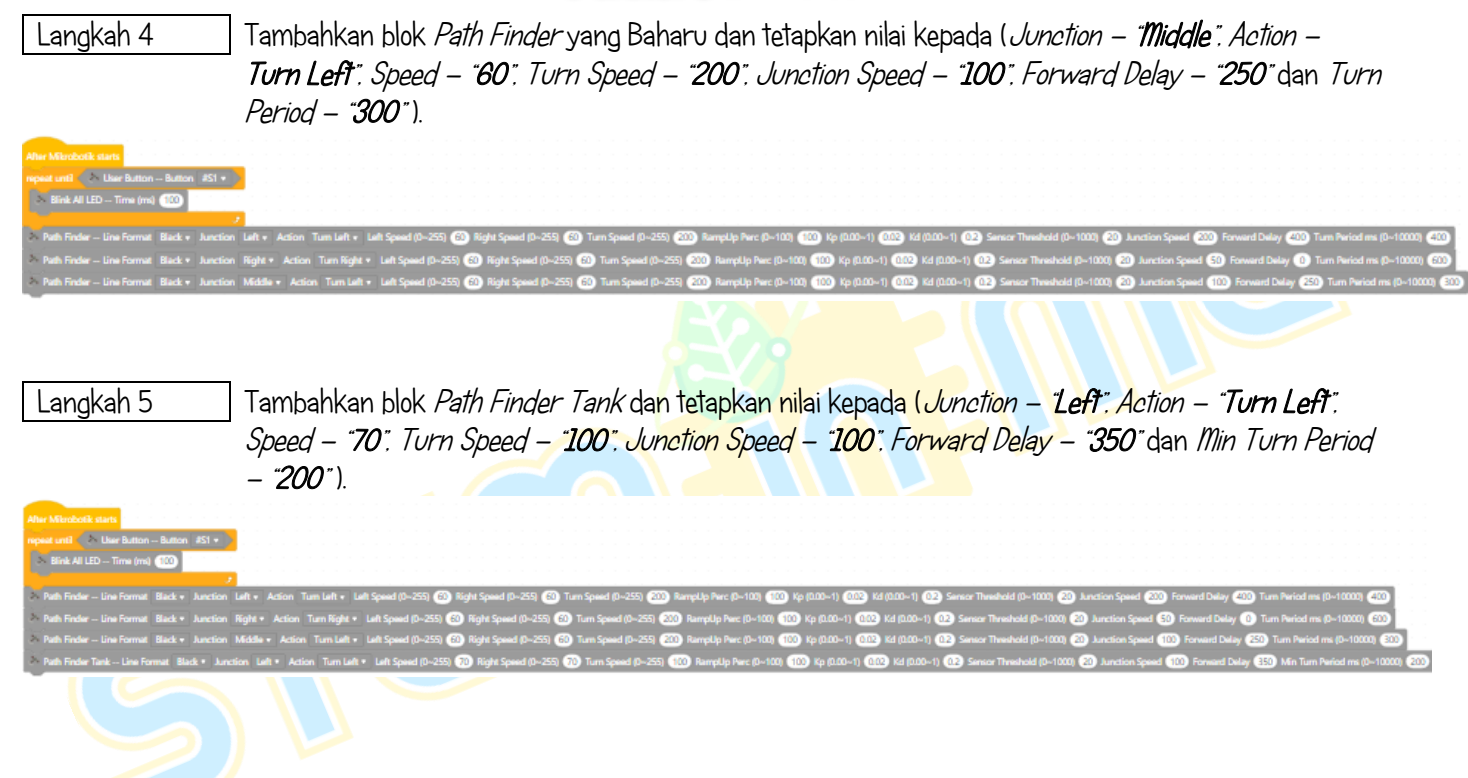

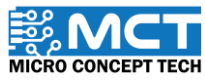

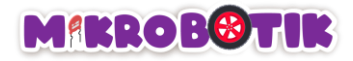

| Langkah 6                                   | ] Tambahkan blok <i>Path Finder Tank</i> yang Baharu dan tetapkan nilai kepada ( <i>Junction – "<b>Right</b>". Action –</i>                                                                                                    |
|---------------------------------------------|----------------------------------------------------------------------------------------------------|
|                                             | Turn Right . Speed – '40'. Turn Speed – '100'. Junction Speed – '100'. Forward Velay – '150' dan Illin                                                                                                    |
|                                             | Turn Period – " <b>50</b> ").                                                                                                    |
| Alter Mikrobotik starts                     |                                                                                                    |
| repeat until 🔷 User Button Button #S1 🔹     |                                                                                                    |
| Slink All LED Time (m) 100                  |                                                                                                    |
| > Path Finder Line Format Black + Junction  | l Laft + Action Tum Laft + Laft Spand (P-255) 💮 Kight Spand (P-255) 🛞 Tum Spand (P-255) 🚳 Rample Nec (P-103) 🚳 kp (200-1) 🚳 kd (200-1) 🚳 sence Thewhold (0-103) 🚳 Laccion Spand 🚳 forward Delay 🦚 Tum Period ms (P-1030)                                                                                                    |
| > Path Finder Line Format Black * Junction  | i Right + Action Turn Right + Left Speed (D-255) 🛞 Right Speed (D-255) 🛞 Turn Speed (D-255) 🛞 Remptlip Perc (D-100) 🛞 kp (0.00-1) 🚳 kd (0.00-1) 🚱 Sensor Threadoid (D-1000) 🚱 Aurocion Speed 🛞 Forward Delay 🚯 Turned ma (D-10000)                                                                                                    |
| > Path Finder Line Format Black + Junction  | i Middle + Action Tum Left + Left Speed (D-255) 🔞 Right Speed (D-255) 🚳 Tum Speed (D-255) 🚳 Remptile Pierc (D-100) 🚳 kp (0.00-1) 🚳 kd (0.00-1) 🚱 Sensor Threehold (D-1000) 🞒 Junction Speed (D) Speed (D-255) 🚳 Tum Piercel res (D-1000) 🚳                                                                                                    |
| >> Path Finder Tank Line Format Black * Jun | nation - Left + Action Tum Left + Left Speed (D-255) 🔞 Right Speed (D-255) 🚯 Tum Speed (D-255) 🚳 Remptip Perc (D-100) 🚯 (p (200-1) 🔞 Right Control (D) (p (200-1) Right Control (D) (p (200-1) Right Control (D) (p (2 |
| >> Path Finder Tank Line Format Black + Jun | ration Right + Action Tam Right + Laft Speed (0-255) 🔇 Tam Speed (0-255) 🛞 Tam Speed (0-255) 🛞 Ramptlp Pierc (0-103) 🛞 (ip (0.00-1) 💮 (id (0.00-1) 🚱 Senze Threaded (0-1000) 🛞 Junction Speed (10) Forward Daley (10) Min Tam Nericolm (0-1000) 🛞                                                                                                    |
|                                             |                                                                                                    |

#### Langkah 7

Selepas memuat naik kod. hidupkan suis Mikrobotik dan lakukan proses kalibrasi. Selepas itu. Mikrobotik akan bergerak mencari persimpangan yang ditetapkan dan membuat pusingan sehingga menjumpai harta yang tersembunyi.

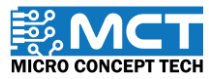

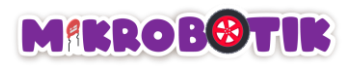

#### Cabaran!!

Dapatkan semua harta dan tamat.

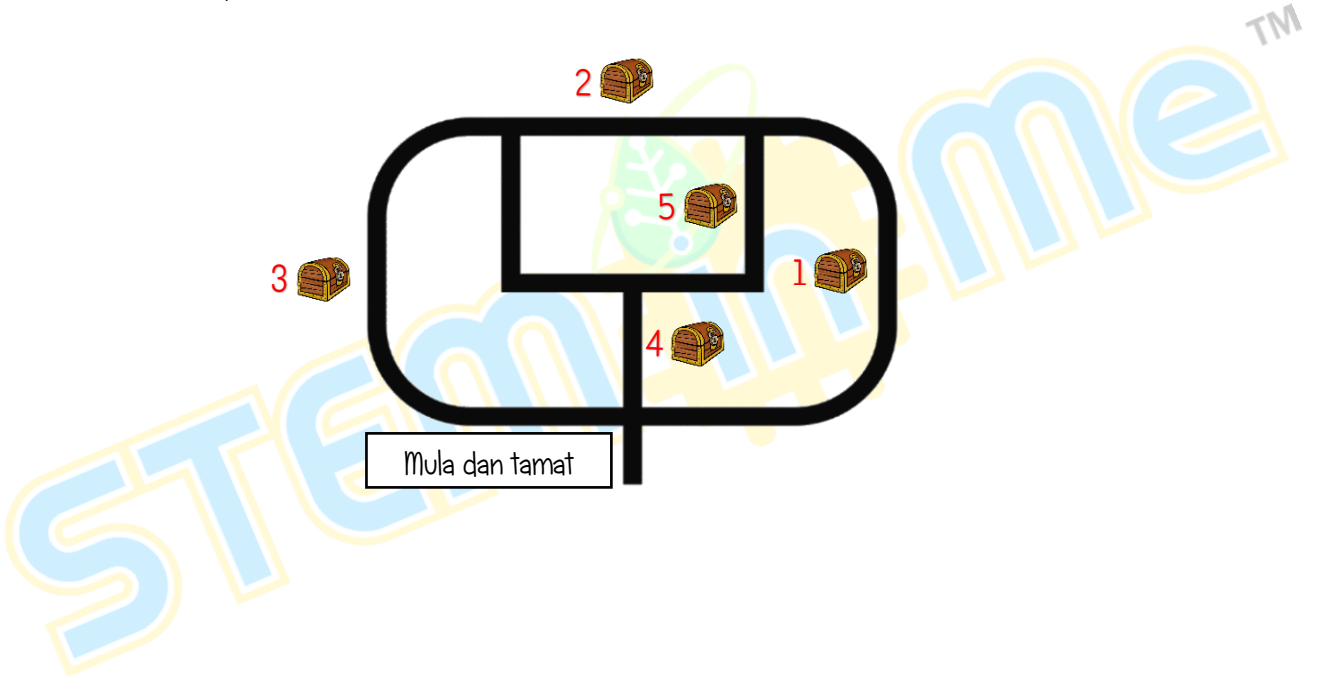

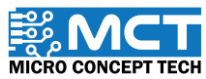

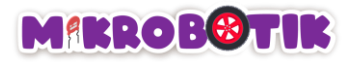

# Objektif 11: Pengasingan Bahan Kitar Semula.

Objektif ini menumpukan kepada usaha pengasingan bahan kitar semula dengan menggunakan robot. Untuk membantu usaha kitar semula, kita boleh menggunakan bantuan robot untuk mengalihkan objek bahan kitar semula dari satu tempat ke satu tempat khusus yang tertentu. Untuk tujuan ini, robot menggunakan alat pencengkam untuk memegang objek kitar semula kemudian robot bergerak dari satu tempat ke satu tempat khusus tersebut dan akhirnya melepaskan objek.

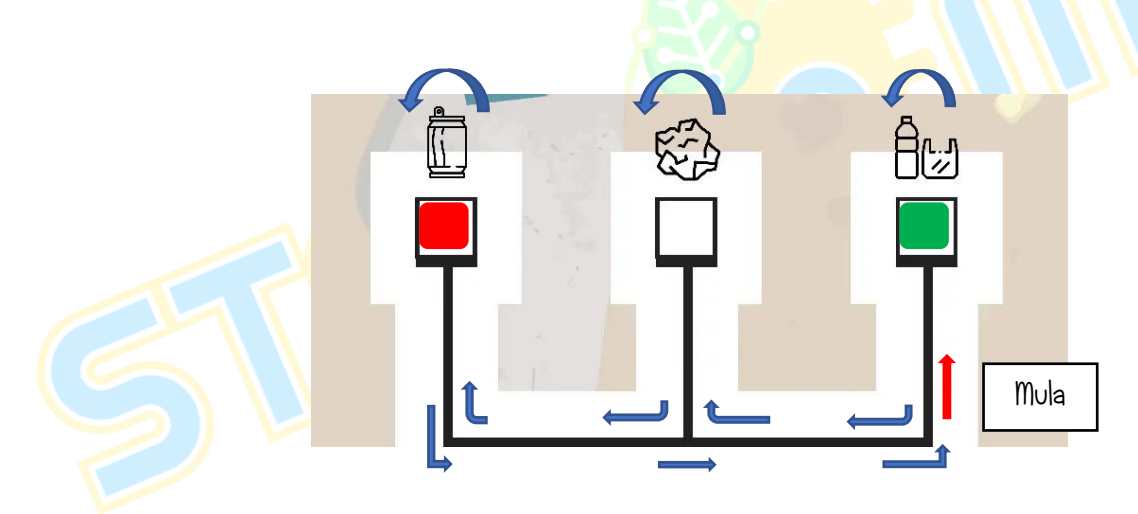

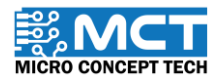

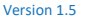

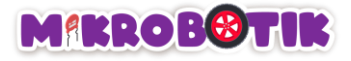

### Pengenalan Pencengkam Tunggal dan Mekanismanya

### Servo

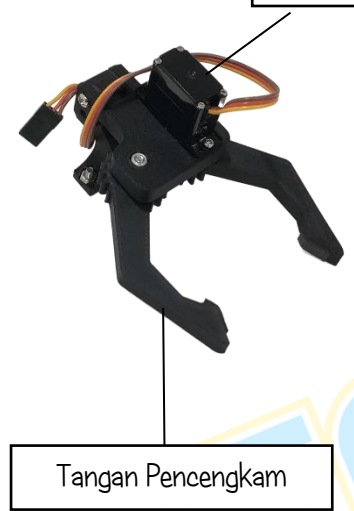

Pencengkam tunggal digunakan dalam Mikrobotik untuk mencengkam objek dan mengalihkan (secara menyeret) objek ke lokasi yang dikehendaki. Pencengkam tunggal terdiri daripada satu motor servo dan satu tangan pencengkam mekanikal.

Pencengkam tunggal dipasang pada Mikrobotik menggunakan skru dan nat manakala wayar motor servo disambungkan pada pin pot servo sedia ada pada Mikrobotik berlabel "P1" atau "P2".

Lebar bukaan tangan pencengkam boleh dilaraskan dengan menetapkan sudut motor servo. Lebih besar sudut servo. lebih kecil bukaan tangan pencengkam. Biasanya apabila sudut motor servo ditetapkan pada 0 darjah. bukaan tangan pencengkam adalah pada keadaan paling luas. Apabila sudut motor servo ditetapkan pada 180 darjah. bukaan tangan pencengkam adalah pada keadaan paling kecil ataupun tertutup sepenuhnya.

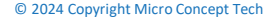

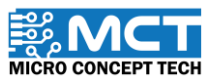

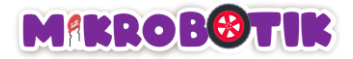

Pemasangan Pencengkam Tunggal pada robot.

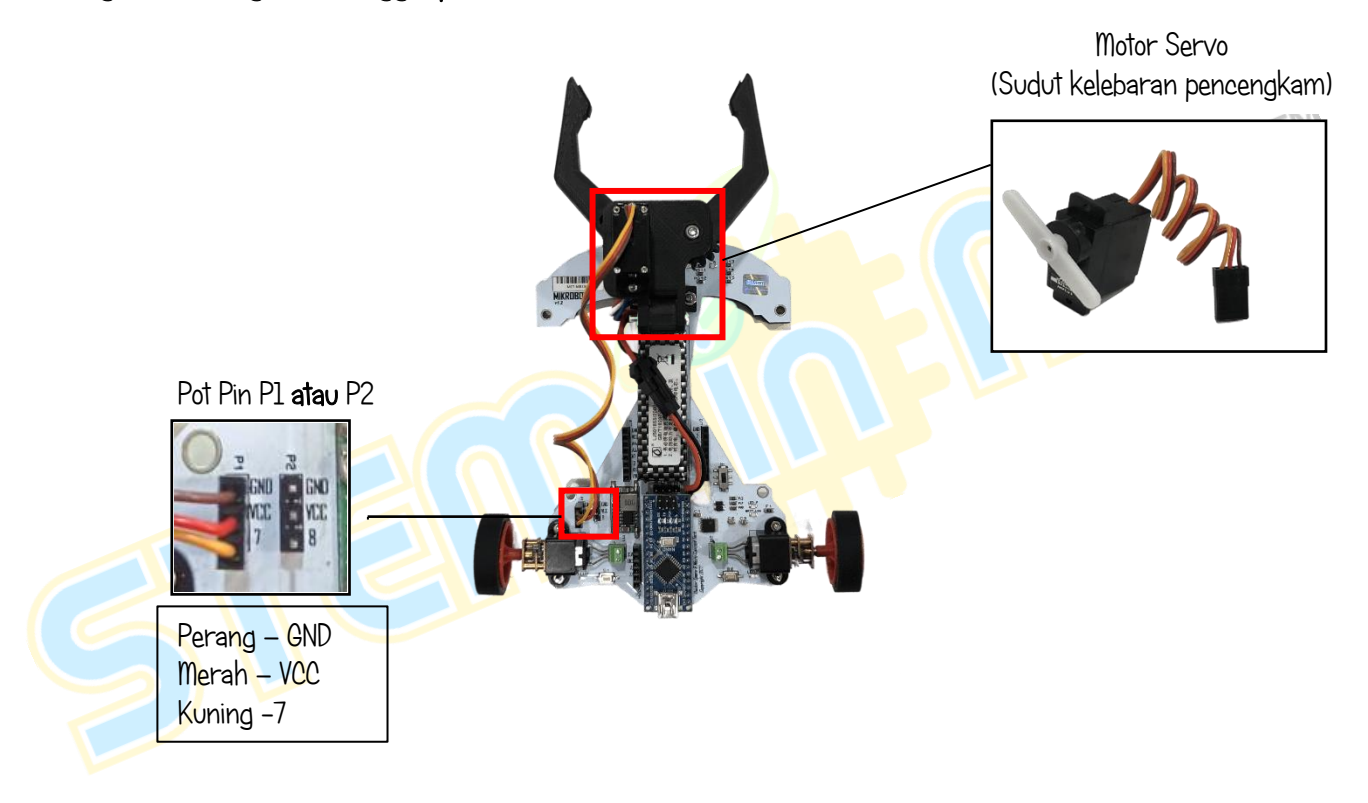

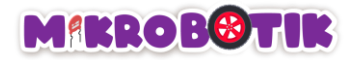

Berikut merupakan susunan langkah pemasangan Pencengkam Tunggal pada Mikrobotik:

1- Longgarkan skru dan nat pada Pencengkam Tunggal. Dibawah robot Mikrobotik terdapat dua lubang skru untuk Pencengkam Tunggal. Masukkan skru dan nat kemudian ketatkan.

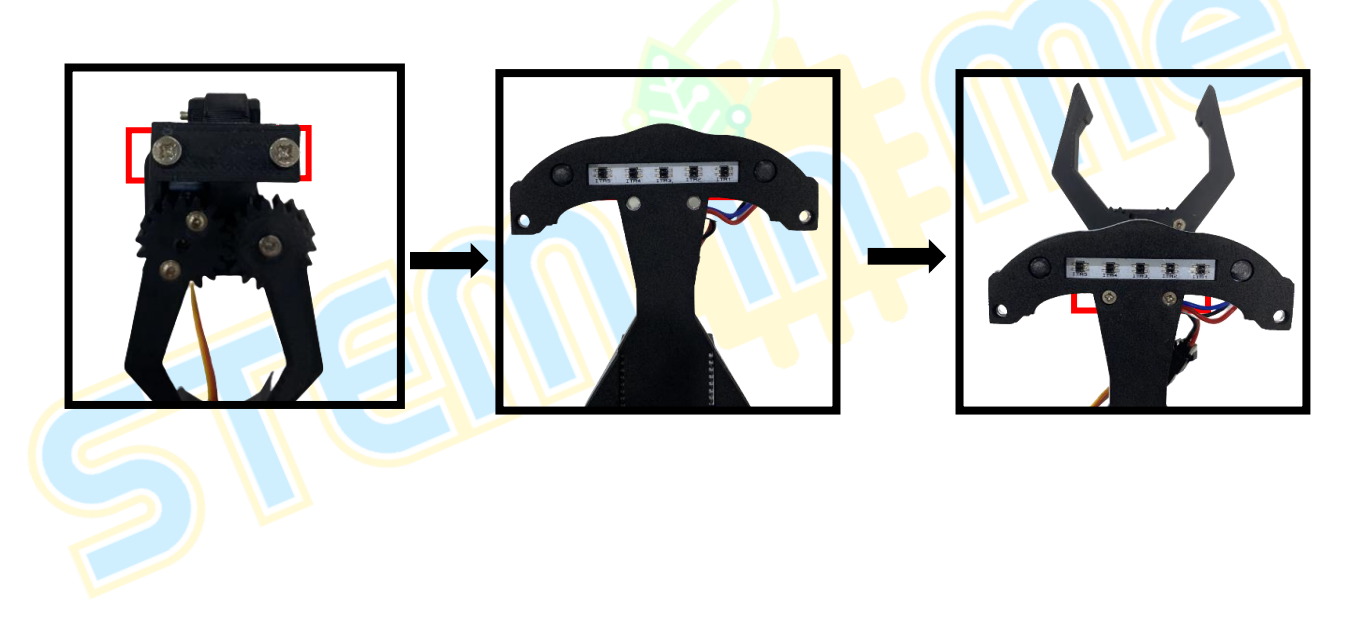

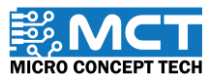

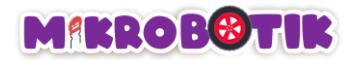

2- Pastikan posisi Pencengkam Tunggal selepas pemasangan adalah seperti ini.

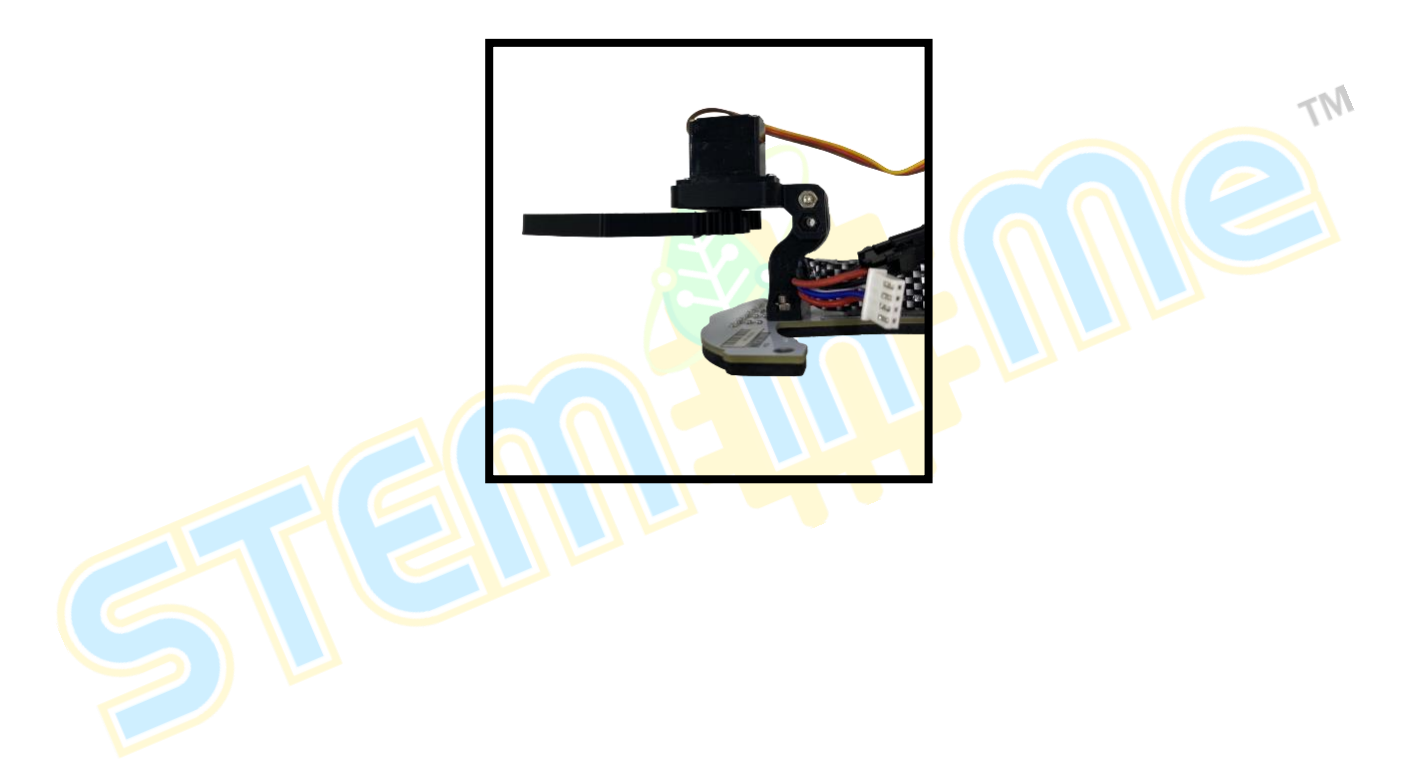

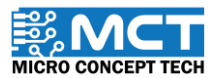

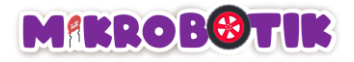

### Susun Atur Strategi dan Teknik Pergerakan.

Teknik yang digunakan adalah dengan menggabungkan beberapa blok Path Finder. Gripper Servo Port dan Turn at Centre.

Dengan menggunakan blok *Path Finder*: robot akan bergerak secara berautonomi mengikuti garisan hitam atau putih sehingga menemui objek yang pertama.

Untuk mendapatkan objek pertama (hijau). robot mencengkam objek itu menggunakan blok *Gripper Servo Port*. Kemudian. robot berpusing menggunakan blok *Turn at Centre* dan meneruskan pergerakan menggunakan beberapa blok *Path Finder* sehingga menemui persimpangan kiri kanan di ruang khas dan berhenti untuk meletakkan objek ke dalam ruang khas menggunakan *Gripper Servo Port*.

Seterusnya. robot berpusing menggunakan blok *Turn at Centre* dan meneruskan pergerakan menggunakan beberapa blok *Path Finder* sehingga menemui persimpangan kiri kanan di ruang khas dan berhenti untuk mengambil objek kedua (merah) menggunakan blok *Gripper Servo Port*.

Setelah itu, robot berpusing menggunakan blok *Turn at Centre* dan bergerak menggunakan beberapa blok *Path Finder* sehingga menemui persimpangan kiri kanan di ruang khas lalu meletakkan objek kedua di dalam ruang khas menggunakan blok *Gripper Servo Port*.

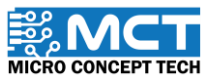

### MIKROBOTIK

Berikut disediakan lakaran pergerakan robot mengangkat objek berasingan untuk disusun mengikut ruang yang dikhaskan.

i) Menggunakan blok *Path Finder*: robot bergerak dari titik mula sehingga bertemu simpang kiri kanan dan berhenti. Kemudian. robot mencengkam objek pertama (hijau) menggunakan blok Gripper Servo Port (Pencengkam) dengan tetapan sudut yang besar (bukaan tangan kecil).

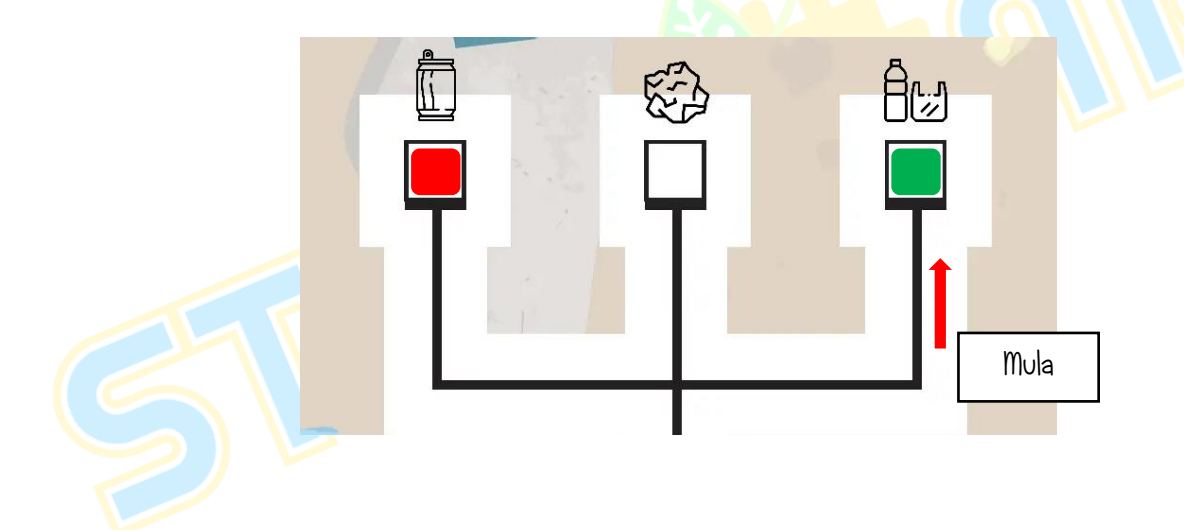

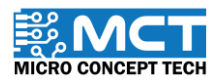

© 2024 Copyright Micro Concept Tech

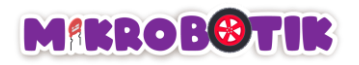

- ii) Robot berpusing menghadap arah bertentangan menggunakan blok *Turn at Centre*. Kemudian robot bergerak menggunakan blok *Path Finder* sehingga bertemu persimpangan kanan dan pusing ke kanan dan pusing ke kanan. Seterusnya robot bergerak menggunakan blok *Path Finder* sehingga bertemu persimpangan kiri kanan dan pusing ke kanan. Selepas itu. robot bergerak menggunakan blok *Path Finder* sehingga bertemu persimpangan kiri kanan dan berhenti. Akhir sekali. melepaskan objek kedua (merah) itu ke dalam satu ruang disediakan menggunakan blok Gripper Servo Port dengan tetapan sudut kecil (bukaan tangan besar).
- iii) Selepas melepaskan objek pertama. robot berpusing menghadap arah bertentangan menggunakan blok Turn at Centre kemudian robot bergerak menggunakan blok Path Finder sehingga bertemu persimpangan kiri kanan dan pusing ke kanan. Selepas itu. robot bergerak menggunakan blok Path Finder sehingga bertemu persimpangan kiri kanan dan pusing ke kanan mernghadap arah bertentangan menggunakan blok. Turn at Centre kemudian robot bergerak menggunakan blok Path Finder sehingga bertemu persimpangan kiri kanan dan pusing ke kanan. Selepas itu. robot bergerak menggunakan blok Path Finder sehingga bertemu persimpangan kiri kanan dan pusing ke kanan. Selepas itu. robot bergerak menggunakan blok Path Finder sehingga bertemu persimpangan kanan dan pusing ke kanan lalu berhenti. Kemudian, robot mencengkam objek kedua (merah) menggunakan blok Gripper Servo Port (Pencengkam) dengan tetapan sudut besar (bukaan tangan kecil).

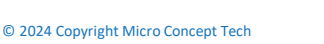

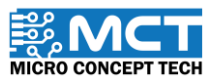

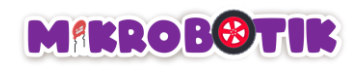

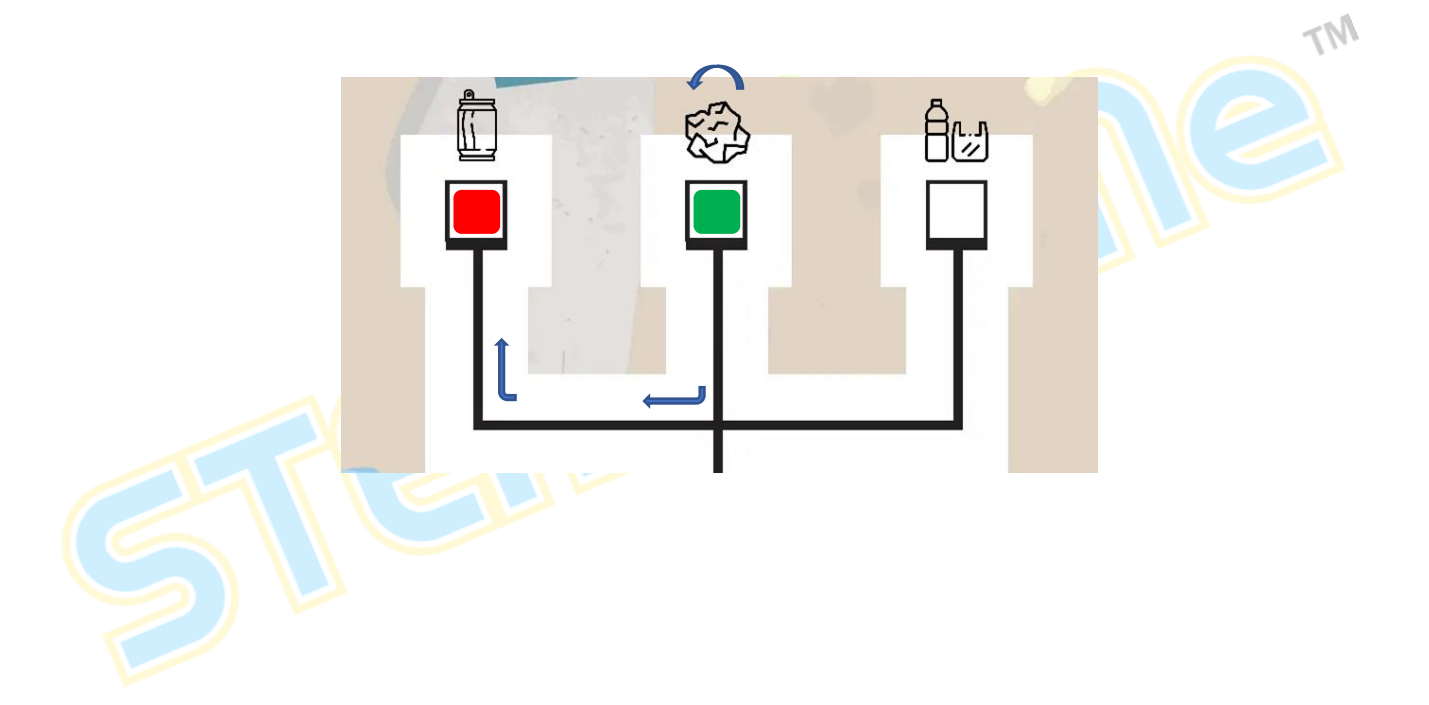

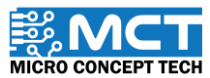
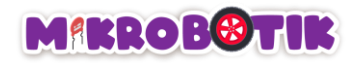

iv) Robot berpusing menghadap arah bertentangan menggunakan blok *Turn at Centre* kemudian robot bergerak menggunakan blok *Path Finder* sehingga bertemu persimpangan kiri dan pusing ke kiri. Seterusnya. robot bergerak menggunakan blok *Path Finder* sehingga bertemu persimpangan kiri dan pusing kiri. Selepas itu. robot bergerak menggunakan blok *Path Finder* sehingga bertemu persimpangan kiri kanan dan berhenti. Akhir sekali. melepaskan objek kedua (merah) itu ke dalam satu ruang disediakan menggunakan blok *Gripper Servo Port* dengan tetapan sudut yang kecil (bukaan tangan besar)

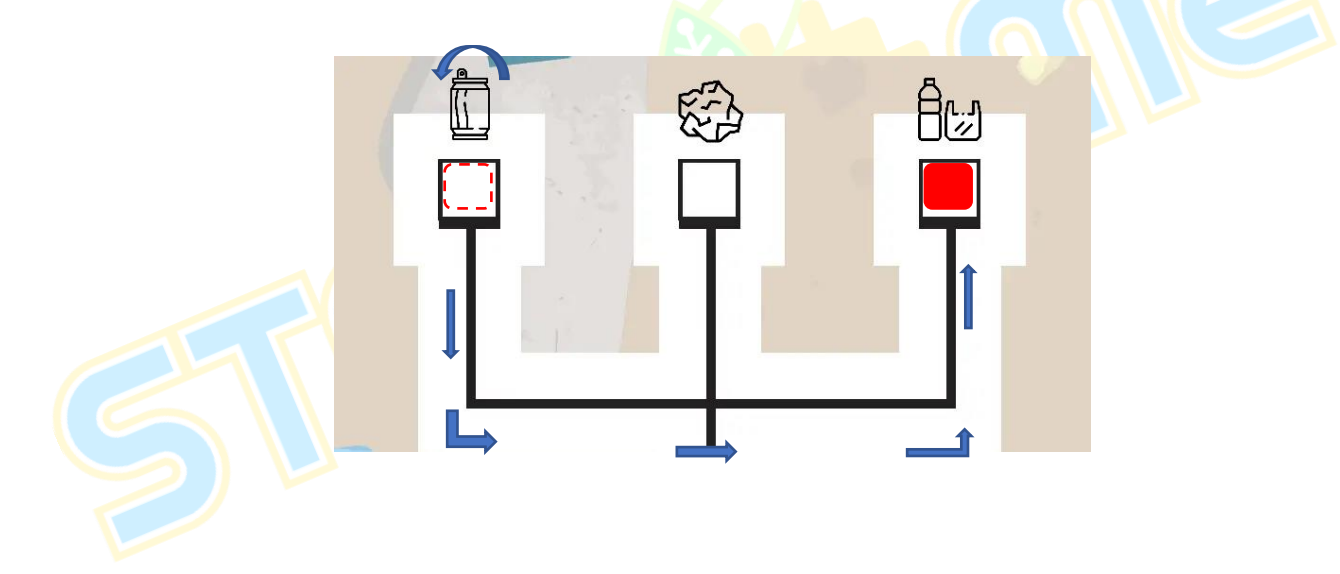

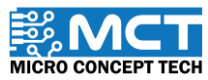

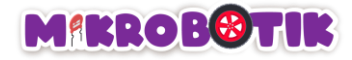

## Langkah-langkah susunan blok

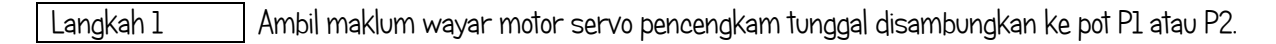

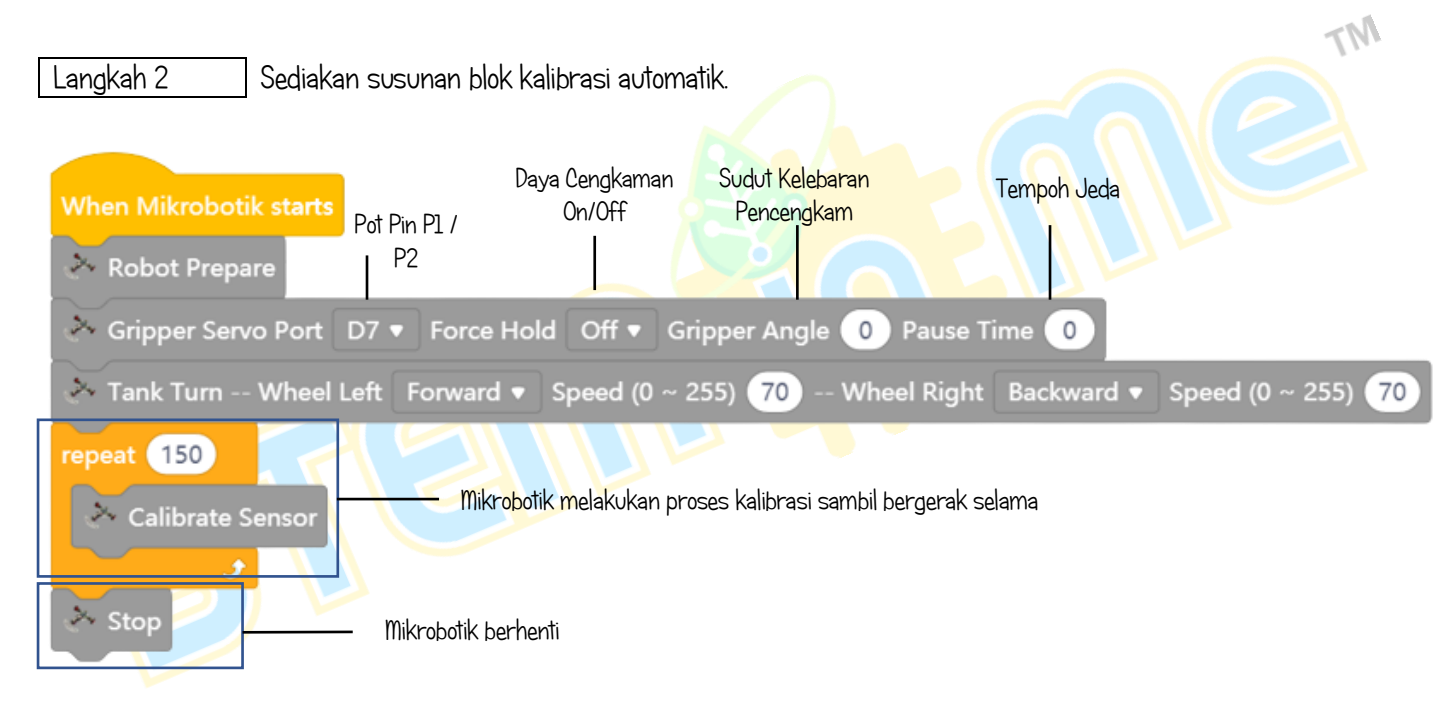

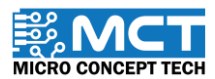

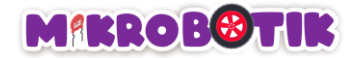

Langkah 3 Gabungkan blok After Mikrobotik starts dengan blok repeat until dan wait I seconds.

## After Mikrobotik starts repeat until V User Button -- Button #S1 V Blink All LED -- Time (ms) 50 wait 1 seconds

| Langkah | 4 |
|---------|---|
|---------|---|

Tambahkan blok *Path Finder* dan tetapkan (*Juction – "Middle"*, *Action – "Stop"*, *Speed – "50"*, *Turn Speed – "50"*, *Junction Speed – "50"*, *Forward Delay – "0"* dan *Turn Period – "0*), Tambahkan blok *Gripper* dan tetapkan (*Gripper Servo Port – "D7"*, *Force hold – "0n"*, *Gripper Angle – "133"*, *Pause – "0"*, diikuti dengan blok *Turn At Centre (Direction Turn – "Left"*, *Speed – "50"*, *MinTurn Period – "600"*,

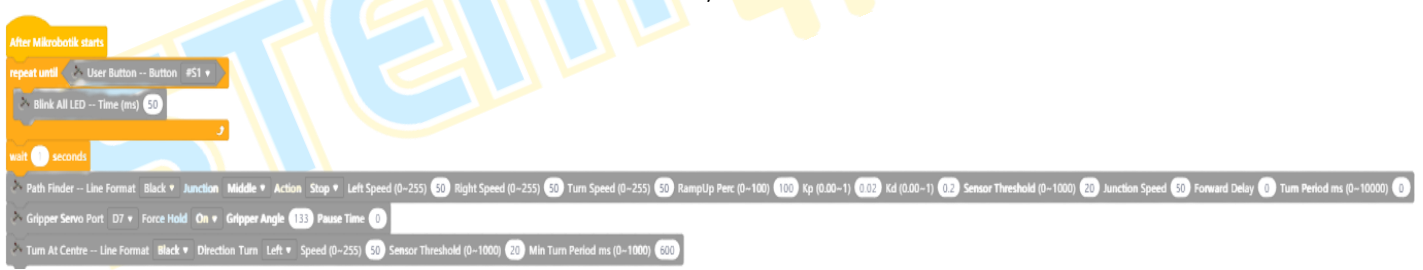

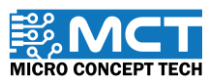

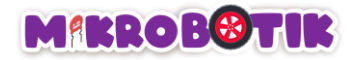

Langkah 5

Tambahkan 3 blok *Path Finder* dan tetapkan mengikut turutan blok (*Juction – ["Right", "Middle", "Middle", "Stop", "Stop, "Stop, "Stop, "St* 

| After Mikrobolik starts                                                                                                    |
|----------------------------------------------------------------------------------------------------|
| repeat until 🔅 Uiser Button Button 🕐 1 *                                                                                                    |
| 🗞 Bink All LED – Time (m) 🚯                                                                                                    |
|                                                                                                    |
| wit 1 sconds                                                                                                    |
| * Path Finder – Line Format Black + Junction Middle + Action Stop + Left Speed (0-255) (50 Right Speed (0-255) (50 RampUp Perc (0-100) (00) 1/p (0.00-1) (0.02 Sensor Threshold (0-1000) (20 Junction Speed (50 Forward Dalay (0 Turn Period ms (0-1000) (0                                                                                                    |
| Gripper Servo Port D7 • Force Hold On • Gripper Angle 133 Pause Time 0                                                                                                    |
| Turn At Centre - Line Format Black • Direction Turn Left • Speed (0-235) (S) Sensor Threshold (0-1000) (3) Min Turn Period ms (0-1000) (33)                                                                                                    |
| Path Finder – Line Format. Black • Junction Right • Action Turn Right • Left Speed (0-255) 100 Right Speed (0-255) 100 Turn Speed (0-255) 100 RampUp Parc (0-100) 100 Kp (0.00-1) 100 Kp (0.00-1) 00 Sensor Threshold (0-1000) 20 Junction Speed 100 Forward Delay 30 Turn Period ms (0-10000) 20 Junction Speed 100 Forward Delay 30 Turn Period ms (0-10000) 20 Junction Speed 100 Forward Delay 30 Turn Period Ms (0-1000Forward Delay 30 Turn Period Ms    |
| Path Finder – Line Format Black • Junction Middle • Action Turn Right • Left Speed (0-255) (100) Right Speed (0-255) (100) Ramplup Perc (0-100) (100) Kp (0.00-1) (102) Kd (0.00-1) (102) Sensor Threshold (0-1000) (20) Junction Speed (10-255) (100) Right Speed (0-255) (100) Right Speed (0-255) (100) Ri    |
| P Path Finder – Line Format Black + Junction Middle + Action Stop + Left Speed (0-255) (3) Right Speed (0-255) (3) Rampt/p Perc (0-100) (100 Kp (0.00-1) (100 Kp (0.00-1) (100 K |
| > Gripper Servo Port D7 • Force Hold Off • Gripper Angle 🔞 Pause Time 🚳                                                                                                    |
| Turn At Centre Line Format Black • Direction Turn Left • Speed (0-255) 53 Sensor Threshold (0-1000) 230 Min Turn Period ms (0-1000) 530                                                                                                    |
|                                                                                                    |

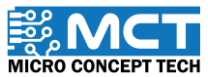

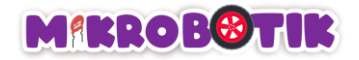

Langkah 6 Tambahkan 3 blok *Path Finder* dan tetapkan mengikut turutan blok (*Juction – ["Middle", "Right", "Middle"], Action – ["Turn Right", Turn Right", "Stop"], Speed – ["100", "100", "50"], Turn Speed – ["100", "100", "50"], Junction Speed – "["100", "100", "50"], Forward Delay – ["50", "50", "0"]* dan *Turn Period – ["600", "600", "0"]* ), Tambahkan blok *Gripper* dan tetapkan (*Gripper Servo Port – "107", Force hold – "0n", Gripper Angle – "133", Pause – "0",* diikuti dengan blok *Turn At Centre (Direction Turn – "Left", Speed – "50", MinTurn Period – "300").* 

| repeat until 🐼 User Button Button i #ST *                                                                                                    |
|----------------------------------------------------------------------------------------------------|
| > Bink Al LED Trme (ms) (5)                                                                                                    |
|                                                                                                    |
| wait 🚺 seconds                                                                                                    |
| Path Finder – Line Format Black + Junction Middle + Action Stop + Left Speed (0-255) (2) Right Speed (0-255) (2) Turn Speed (0-255) (2) Ramptup Perc (0-100 (100 Kp (0.00-1) (022 Kn (0.00-1) (022 Kn (0.00-1) (02 |
| x Gripper Servo Port. D7 • Force Hold On • Gripper Angle 133 Pause Time 🕐                                                                                                    |
| Turn At Centre Line Format Elack • Direction Turn Left • Speed (0-255) 53 Genoor Threshold (0-1000) 🚳 Min Turn Period ms (0-1000) 650                                                                                                    |
| > Path Finder — Line Formati Black • Junction Right • Action Turn Right • Left Speed (0-255) (10) Right Speed (0-255) (10) Turn Speed (0-255) (10) Ramptip Perc (0-100) (10) 1 (0) 1 (0) 1 |
| 2 Path Finder — Line Format Black + Junction Middle + Action Turn Right + Lef Speed (ID-255) (100) Right Speed (ID-255) (100) Turn Speed (ID-255) (100) Ramptip Perc (ID-100) (20) Part (ID-100) (20) Part (ID-1000) (20) Part (ID-1000) (20) Part (ID |
| > Path Finder — Line Format Black + Junction Middle + Action Stop + Left Speed (D-255) (3) Flight Speed (D-255) (3) Fligh |
| > Gripper Serve Port 107 • Force Hold Off • Gripper Angle 🔞 Pause Time 🚳                                                                                                    |
| 🔉 Turn At Centre Line Format Black • Direction Turn Left • Speed (0-255) 🚳 Sensor Threshold (0-1000) 3 Min Turn Pariod ns (0-1000) 50                                                                                                    |
| 2 Path Finder — Line Format Black + Junction Middle + Action Turn Right + Left Speed (ID-255) (100) Ring High Speed (ID-1000) (20) Junction Speed (ID-255) (100) Ring Speed (ID-255) (100) Ring Speed (I |
| 2 Path Finder – Line Formati Black + Junction Right + Action Turn Right + Left Speed (0-255) 1000 Fung Speed (0-255) 1000 Fung |
| Path Finder – Line Formati Black + Junction Middle + Action Stop + Left Speed (0-255) (3) Flight Speed (0-255) (3) Flight Speed (0-255) (3) Fli    |
| S Gripper Serve Port 107 • Force Hold On • Gripper Angle (33) Pause Time 🕥                                                                                                    |
| Turn At Centre Line Format Black • Direction Turn Left • Speed (0-255) 50 Sensor Threshold (0-1000) 20 Min Turn Period ns (0-1000) 500                                                                                                    |
|                                                                                                    |

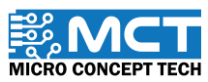

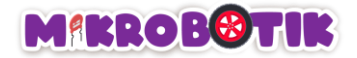

Langkah 7 Tambahkan 4 blok *Path Finder* dan tetapkan mengikut turutan blok (*Juction – ["Left", "Middle", "Left", "Middle", "Left", "Middle, "Middle, "Middle, "Left", "Middle, "Left, "Middle, "Left, "Middle, "Left, "Middle, "Left, "Middle, "Left, "Middle, "Left, "Middle, "Left, "Middle, "Left, "Left, "* 

| After Villerdocki starts                                                                                                    |
|----------------------------------------------------------------------------------------------------|
| repeat until 😵 Uier Button – Button 🕫 T *                                                                                                    |
| Kirk Al LED-Time (m) 🕄                                                                                                    |
|                                                                                                    |
| wait 1 seconds                                                                                                    |
| Path Finder – Line Formati Black + Junction Middle + Action Stop + Left Speed (0-255) 😥 Right Speed (0-255) 😥 Turn Speed (0-255) 😰 RampUp Perc (0-100) 🔞 knowled (0-1000) 🔞 Ametican Speed (0-256) 😰 Ametican Speed (0-255) 😨 RampUp Perc (0-100)                                                                                                    |
| x Gripper Servo Port. D7 • Force Hold On • Gripper Angle 133 Pause Time 💽                                                                                                    |
| Turn At Centre Line Format: Black • Direction Turn Left • Speed (0-255) SS Sensor Threshold (0-1000) 🐼 Min Turn Period ms (0-1000) 🚳                                                                                                    |
| P Path Finder — Line Format Black + Junction Right + Action Turn Right + Lett Speed (0-255) 100 Right Speed (0-255) 100 Turn Speed (0-255) 100 Ramptlp Perc (0-100) 100 Kp (0:00-1) 02 Sensor Threshold (0-1000) 20 Junction Speed 100 Forward Delay (0 Turn Period ms (0-1000) 000                                                                                                    |
| P Path Finder – Line Format Black + Juncton Middle + Action Turn Right + Left Speed (0-255) (100) Ring hts Speed (0-255) (100) Ring Speed (0-255) (100) Ring Speed (0-255)  |
| > Path Finder — Line Format Black + Junction Middle + Action Stop + Left Speed (0-255) 🚱 Right Speed (0-255) 🚱 RumpUp Perc (0-100) 🔞 (0) (0,00-1) 🐯 (d,00-1) 🐼 Junction Speed (0-255) 🚱 Right Speed (0-255)                                                                                                    |
| S Gripper Serva Port 107 • Force Hold Off • Gripper Angle 🔞 Pause Time 600                                                                                                    |
| 🕆 Turn At Centre Line Format: Black + Direction Turn Left + Speed (0-255) த Sensor Threshold (0-1000) 😰 Min Turn Period ms (0-1000) 📾                                                                                                    |
| A Path Finder _ Line Format Black + Junction Middle + Action Turn Right + Left Speed (0-255) (00) Right Speed (0-255) (00) Rim Speed (0-255) (00) Rimplup Perc (0-100) (00) kp (0:00-1) (02) kd (0:00-1) (02) kersor Threadedd (0-1000) (20) Junction Speed (00) Forward Delay (30) Turn Period ms (0-1000) (20)                                                                                                    |
| A Path Finder — Line Format Black + Junction Right + Action Tum Right + Lett Speed (0-255) 100 Flight Speed (0-255) 100 Tum Speed (0-255) 100 Ramplup Perc (0-1000) 100 Kp (0.00-1) 022 Kd (0.00-1) 023 Sensor Treatedol (0-1000) 20 Junction Speed 100 Forward Delay (50 Tum Period na (0-1000) 100 Junction Speed 100 Forward Delay (50 Tum Period na (0-1000) 100 Junction Speed 100 Forwar |
| * Path Finder — Line Format Black • Junction Middle • Action Stop • Left Speed (P-255) 🚱 Right Speed (P-255) 🚱 Turn Period ns (P-1000) 🚱 RampUp Perc (P-100) 🔞 (p (0.0-1) 🐯 kd (0.00-1) 🐯 sensor Threshold (P-1000) 🚱 Junction Speed 🚱 Forward Delay 🕥 Turn Period ns (P-10000) 💿                                                                                                    |
| Scripper Serve Port 107 • Force Hold On • Gripper Angle 113 Pause Time 0                                                                                                    |
| Nurm At Centre Line Format: Black + Direction Turm Left + Speed (0-255) 🐼 Sensor Threachold (0-1000) 😰 Min Turn Period ms (0-1000) 🚳                                                                                                    |
| > Path Finder — Line Format Black + Junction Lieft + Action Turn Lieft + Left Speed (0-255) 100 Turn Speed (0-255) 100 Turn Speed (0-255) 100 Rampt/p Perc (0-100) 100 Kp (0:00-1) 002 Ad(0:00-1) 02 Sensor Threshold (0-1000) 000 Junction Speed 100 Forward Delay (50 Turn Period ms (0-1000) 000 Junc Speed (0-255) 100 Rampt/p Perc (0-100) 100 Rampt/p Perc (0-100) 100 Rampt/ |
| * Path Finder — Line Format Black + Junction Middle + Action Stop + Left Speed (P-255) (10) Right Speed (P-255) (10) Righ |
| > Path Finder — Line Format Black + Junction Left + Action Turn Left + Left Speed (0-253) 100 Right Speed (0-253) 100 Turn Speed (0-253) 100 RampUp Perc (0-100) 100 Kp (1000-1) 022 Sensor Threshold (0-1000) 20 Junction Speed 100 Forward Delay (5) Turn Period res (0-1000) 100                                                                                                    |
| A Path Finder – Line Format Black + Junction Middle + Action Stop + Left Speed (P-255) (2) Right Speed (P-255) (2) Turn Pered (P-255) (2) RampUp Perc (P-100) (00) (p (0.0-1) (22) Kd (0.0-1) (22) Sensor Threshold (P-100) (23) Junction Speed (2) Forward Delay () Turn Pered (P-255) (2) RampUp Perc (P-100) (00) (p (0.0-1) (22) Kd (0.0-1) (22) Kd (0.0-1 |
| Scripper Serva Port 107 • Force Hold Off • Geipper Angle 🚳 Pause Time 600                                                                                                    |
|                                                                                                    |

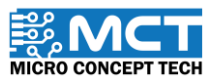

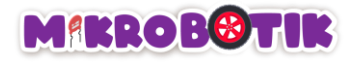

## Maklumat Tambahan

Force Hold (Daya Cengkaman)

- Apabila daya cengkaman dihidupkan (ON) pencengkam akan menahan sudut keleberannya daripada diubah.
- Apabila daya cengkaman dimatikan (OFF), pencengkam tidak akan menahan sudut kelebarannya daripada diubah.

Pause Time (Tempoh Jeda)

- Tempoh jeda hanya boleh digunapakai apabila daya cengkaman dimatikan (OFF).
- Fungsi waktu jeda digunakan untuk menghidupkan daya cengkaman mengikut nilai jeda yang ditetapkan. Setelah tempoh jeda tamat. daya cengkaman akan dimatikan.

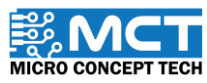

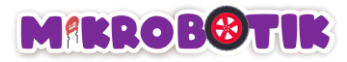

## Cabaran!!

Alihkan objek bahan kitar semula dari satu tempat ke satu tempat khusus yang ditentukan.

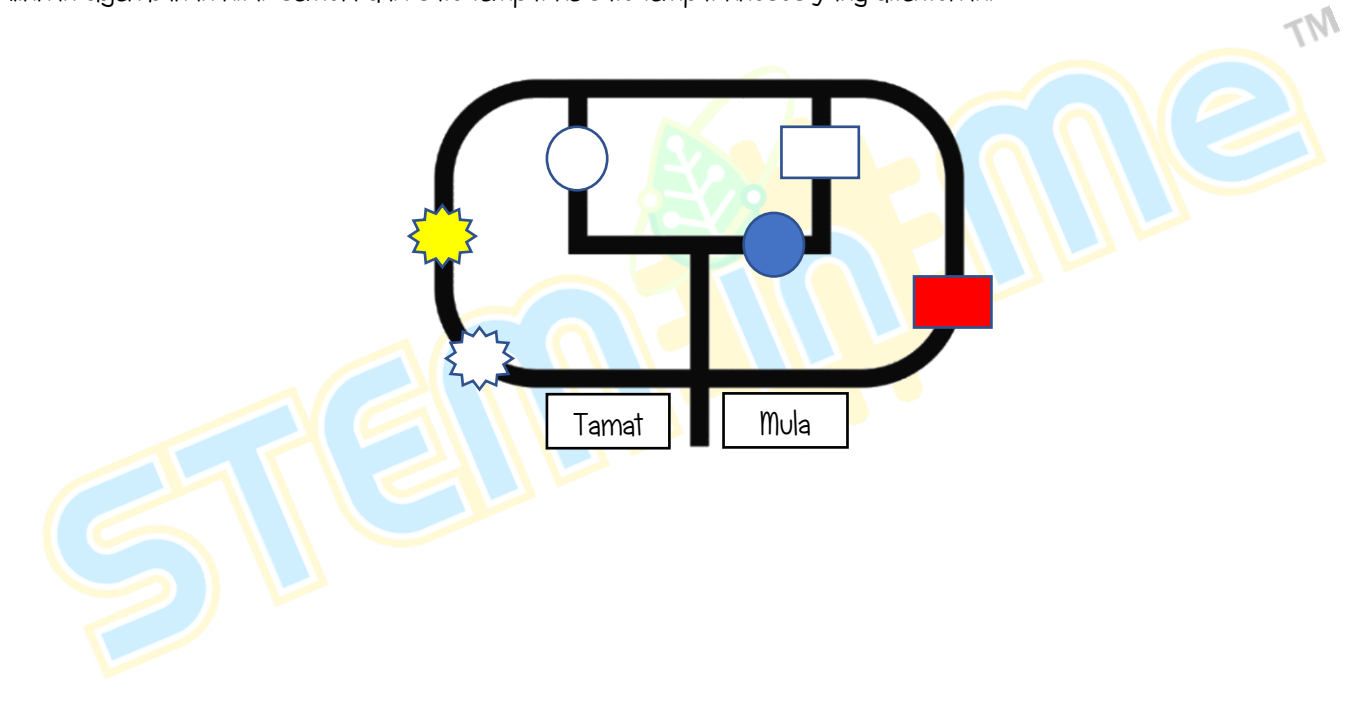

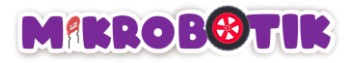

# Objektif 12: Penyimpanan Cekap Ruang.

Adakalanya kita perlu menyusun objek yang banyak secara bertindan agar ruang itu dapat digunakan dengan sepenuhnya. Di sinilah pencengkam servo berganda digunakan. Sama seperti namanya, ia dilengkapi dengan dua motor servo.

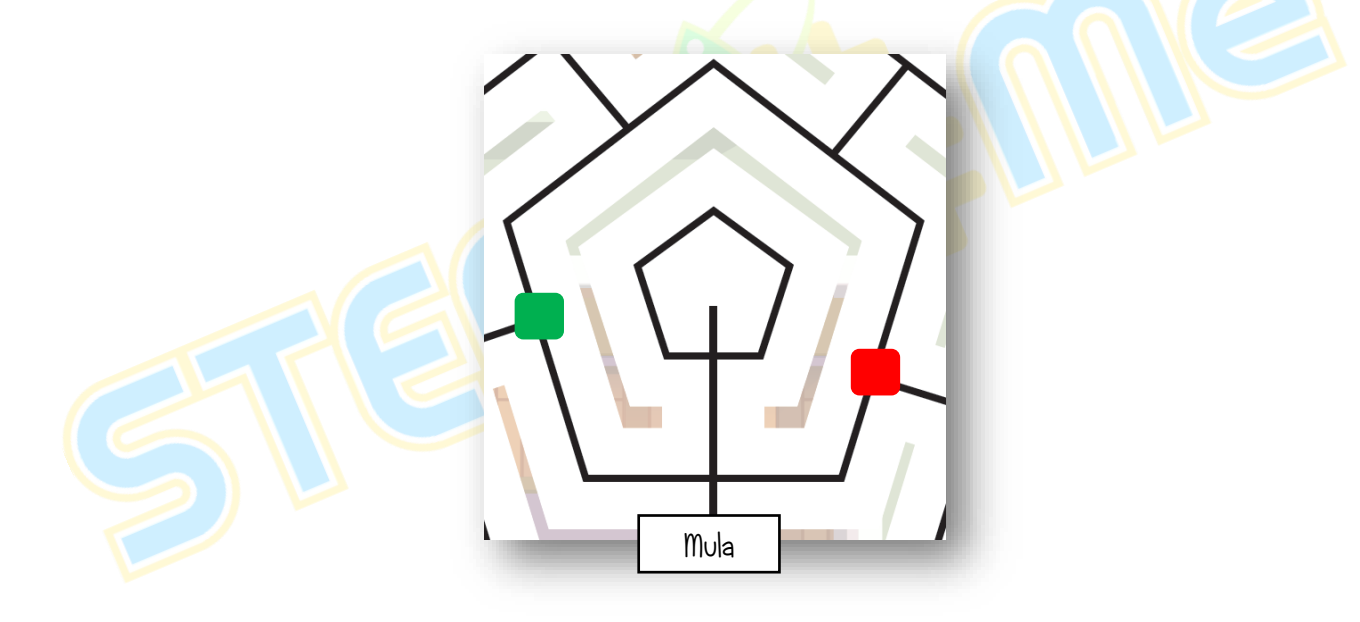

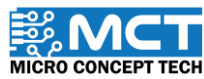

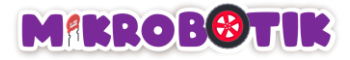

### Pengenalan Pencengkam Berganda dan Mekanismanya

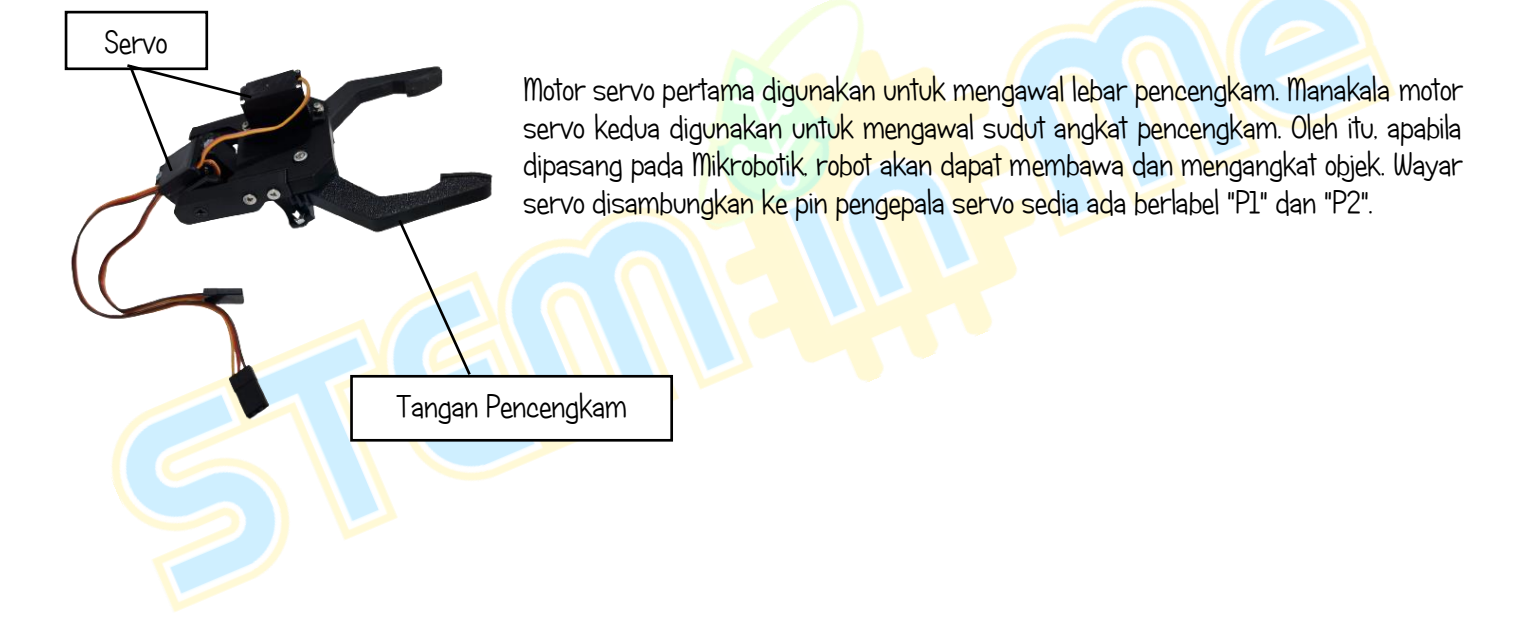

MT

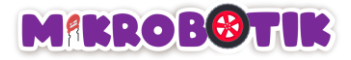

Pemasangan Pencengkam Berganda pada robot.

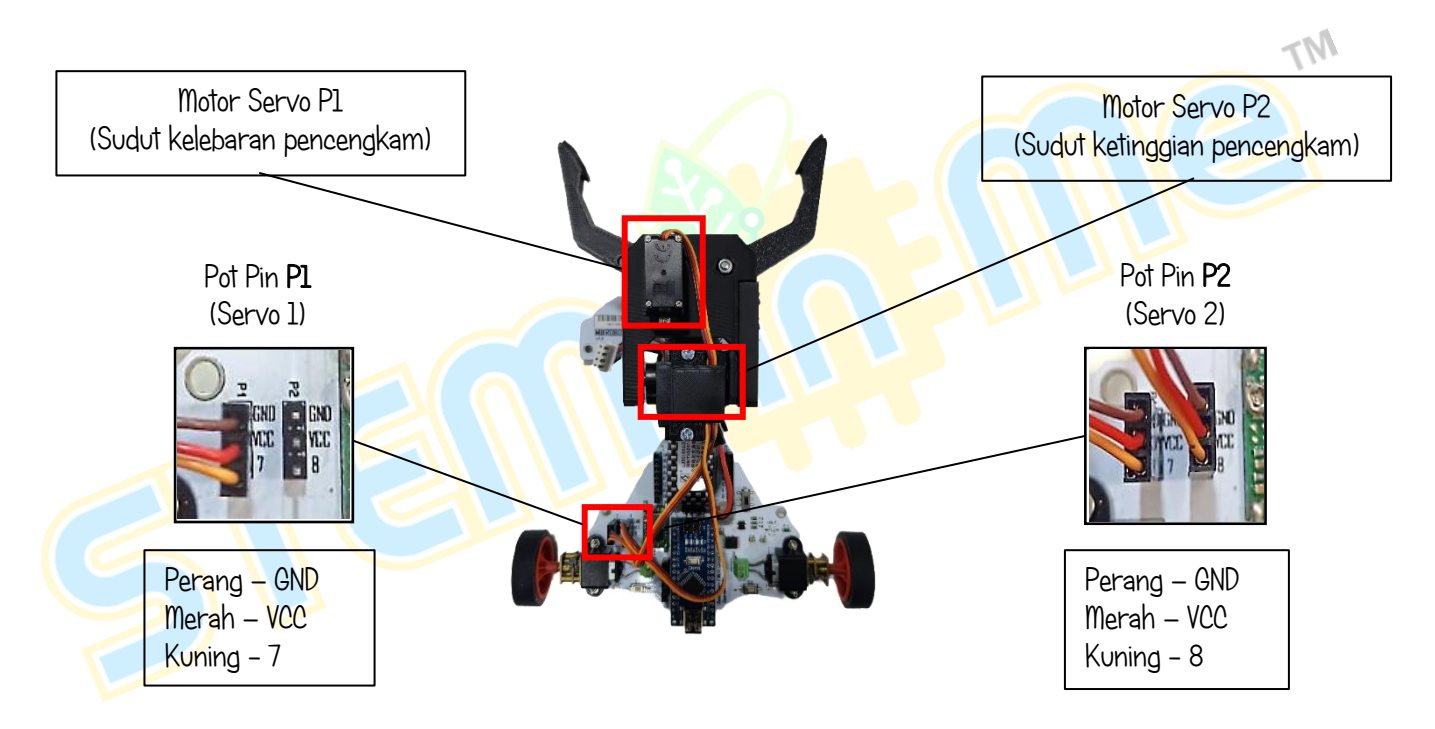

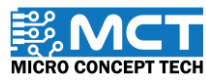

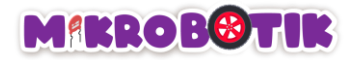

Berikut merupakan susunan langkah pemasangan Pencengkam Berganda pada Mikrobotik:

1- Longgarkan skru dan nat pada Pencengkam Berganda. Dibawah robot Mikrobotik terdapat dua lubang skru untuk Pencengkam Berganda. Masukkan skru dan nat kemudian ketatkan.

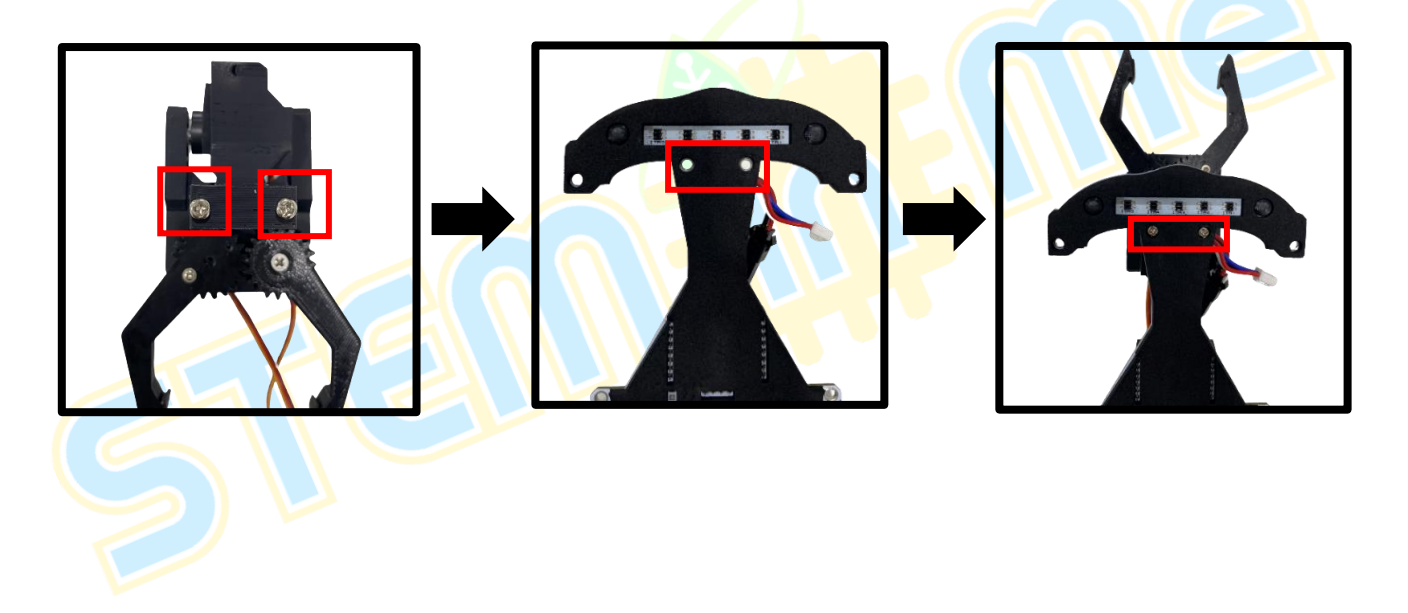

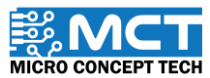

Version 1.5

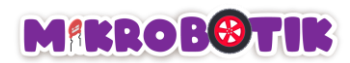

2- Pastikan posisi Pencengkam Berganda selepas pemasangan adalah seperti ini.

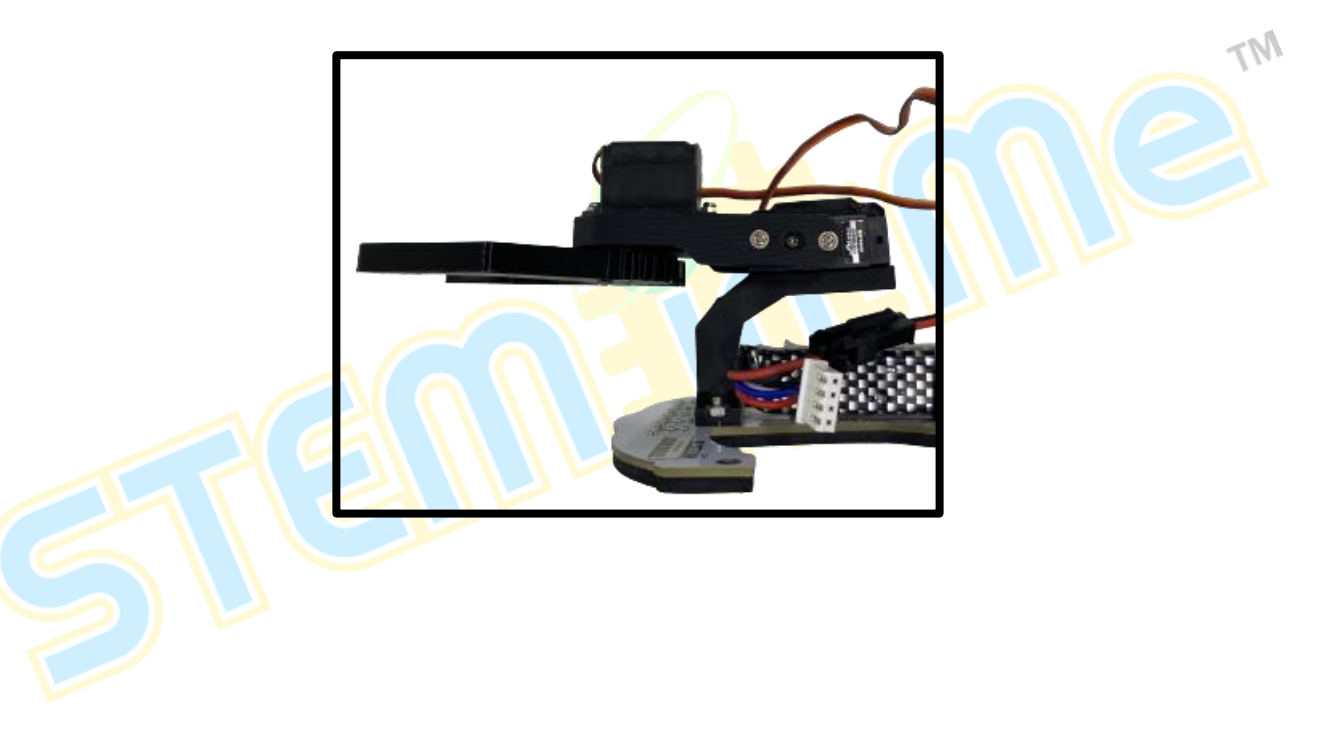

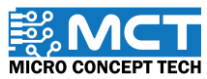

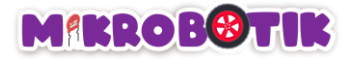

## Susun Atur Strategi dan Teknik Pergerakan.

Teknik yang digunakan adalah dengan menggabungkan beberapa blok *Path Finder. Line Tracer Time. Gripper Servo Port* dan *Turn at Centre.* 

Dengan menggunakan blok *Path Finder* dan *Line Tracer Time* robot akan bergerak secara berautonomi mengikuti garisan hitam atau putih sehingga menemui objek yang pertama.

Untuk mendapatkan objek pertama (hijau). robot mencengkam objek itu menggunakan blok *Gripper Servo Port*. Kemudian. robot berpusing menggunakan blok *Turn at Centre* dan meneruskan pergerakan menggunakan blok *Path Finder* sehingga menemui persimpangan kiri dan robot akan membelok ke kiri. Kemudian robot akan terus bergerak menggunakan blok *Path Finder* sehingga menemui simpang kiri kanan. robot akan pusing ke kiri. Seterusnya robot meneruskan pergerakan menggunakan blok *Path Finder* sehingga menemui simpang mati lalu berhenti. Untuk meletakkan objek ke dalam ruang khas menggunakan blok *Gripper Servo Port*. Seterusnya, robot berpusing menggunakan blok *Turn at Centre* dan meneruskan pergerakan menggunakan blok *Path Finder* sehingga menemui simpang mati lalu berhenti. Untuk meletakkan objek ke dalam ruang khas menggunakan blok *Gripper Servo Port*. Seterusnya, robot berpusing menggunakan blok *Turn at Centre* sehingga menemui simpang kiri kanan. kemudian robot pusing ke kiri lalu bergerak menggunakan blok *Turn at Centre* dan bergerak menggunakan blok *Path Finder* sehingga menemui simpang kiri kanan dan robot pusing ke kanan. Seterusnya. robot menggunakan blok *Path Finder* sehingga menemui persimpangan kanan dan kiri kanan dan robot pusing ke kanan. Seterusnya. robot mengangkat objek menggunakan blok *Gripper Servo Port*. Setelah itu. robot berpusing menggunakan blok *Turn at Centre* dan bergerak menggunakan beberapa blok *Path Finder* sehingga menemui persimpangan kanan dan kiri kanan dan robot pusing ke kanan. Seterusnya. robot mengangkat objek menggunakan blok Gripper Servo Port. Setelah itu menggunakan blok *Gripper Servo Port*. Akhir sekali. robot berpusing menggunakan blok *Turn at Centre* dan bergerak menggunakan blok *Gripper Servo Port*. Akhir sekali. robot berpusing menggunakan blok *Turn at Centre* dan bergerak menggunakan blok *Gripper Servo Port*. Akhir sekali. robot berpusing menggunakan blok *Turn at Centre* dan bergerak menggunakan blok *Path Finder* sehingga menemui simpang mati lalu berh

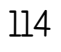

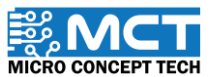

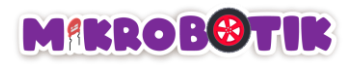

Berikut disediakan lakaran pergerakan robot mengangkat objek berasingan untuk disusun secara bertindan dalam satu ruang yang sama.

i) Menggunakan blok *Path Finder*: Robot bergerak dari titik mula sehingga bertemu simpang kiri kanan dan pusing ke kiri. Kemudian robot bergerak menggunakan blok *Path Finder* dan menemui persimpangan kanan lalu pusing ke kanan kemudian menggunakan blok *Line Tracer Time* dan mencengkam objek pertama (hijau) menggunakan blok *Gripper Servo Port* (Pencengkam) dengan tetapan sudut yang besar (bukaan tangan kecil)

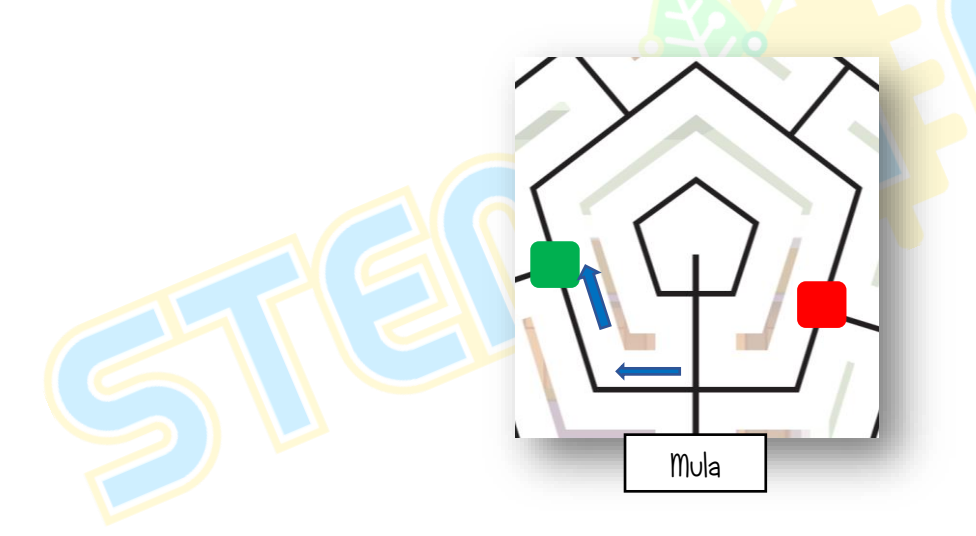

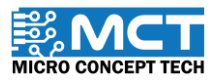

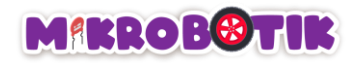

ii) Robot berpusing menghadap arah bertentangan menggunakan blok *Turn at Centre* kemudian robot bergerak menggunakan blok *Path Finder* sehingga bertemu persimpangan kiri dan pusing ke kiri. Seterusnya. robot bergerak menggunakan blok *Path Finder* sehingga bertemu persimpangan kiri kanan dan pusing ke kiri kemudian bergerak menggunakan blok *Path Finder* sehingga bertemu simpang mati lalu berhenti kemudian melepaskan objek pertama (hijau) itu ke dalam satu ruang disediakan menggunakan blok *Gripper Servo Port* dengan tetapan sudut yang kecil (bukaan tangan besar).

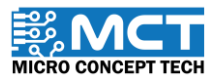

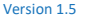

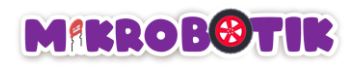

iii) Selepas melepaskan objek pertama (hijau). robot berpusing menghadap arah bertentangan menggunakan blok Turn at Centre kemudian robot bergerak menggunakan blok Path Finder sehingga bertemu persimpangan kiri kanan dan pusing ke kiri. Seterusnya. robot bergerak menggunakan blok Path Finder sehingga bertemu persimpangan kiri dan pusing ke kiri kemudian menggunakan blok Line Tracer Time dan mencengkam objek kedua (merah) menggunakan blok Gripper Servo Port (Pencengkam) dengan tetapan sudut besar (bukaan tangan kecil).

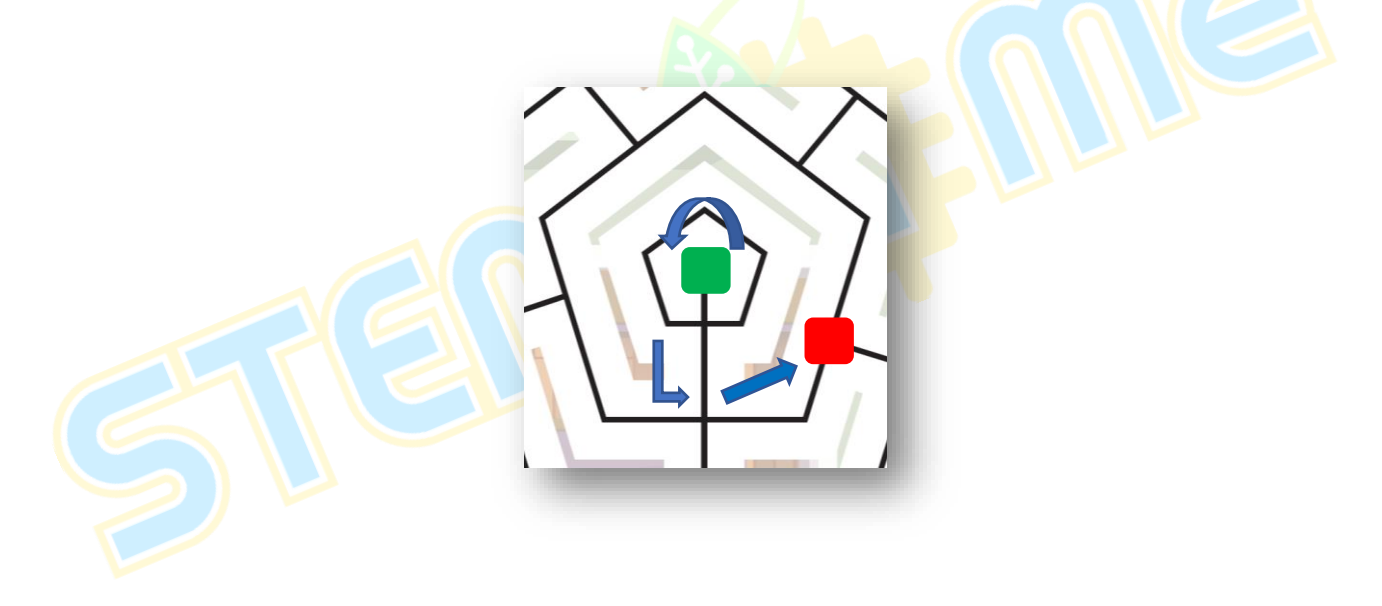

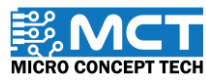

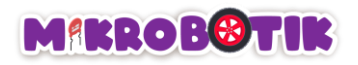

iv) Robot berpusing menghadap arah bertentangan menggunakan blok *Turn at Centre* kemudian robot bergerak menggunakan blok *Path Finder* sehingga bertemu persimpangan kanan dan pusing ke kanan. Seterusnya. robot bergerak menggunakan blok *Path Finder* sehingga bertemu persimpangan kiri kanan kemudian pusing ke kanan dan berhenti lalu mengangkat objek kedua (merah) menggunakan blok *Gripper Servo Port* dengan tetapan sudut besar (ketinggian tangan). Setelah itu. robot bergerak menggunakan blok *Path Finder* dan bergerak ke persimpangan mati lalu berhenti. Selepas itu. robot meletakkan dan melepaskan objek kedua (merah) secara bertindan menggunakan blok *Gripper Servo Port* dengan tetapan sudut kecil (bukaan tangan besar).

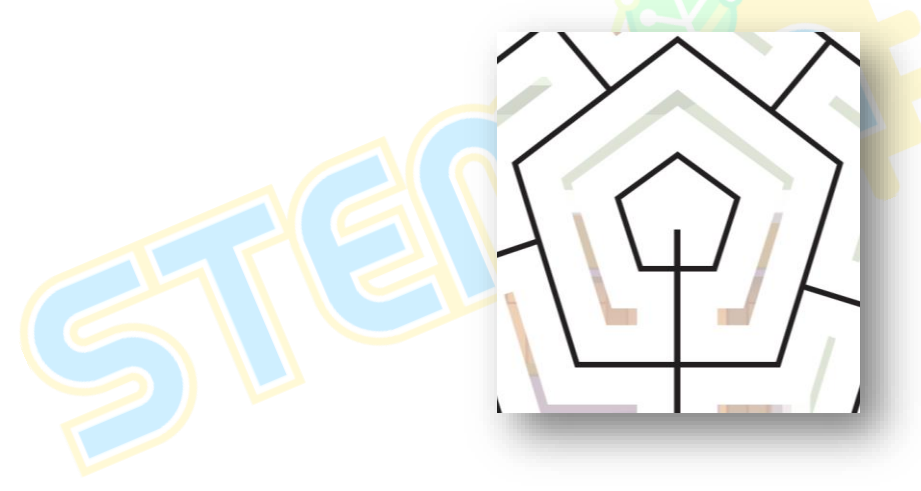

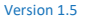

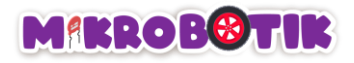

Robot berpusing menghadap arah bertentangan menggunakan blok *Turn at Centre* dan bergerak menggunakan blok *Path Finder* sehingga bertemu persimpangan kiri kanan lalu berhenti.

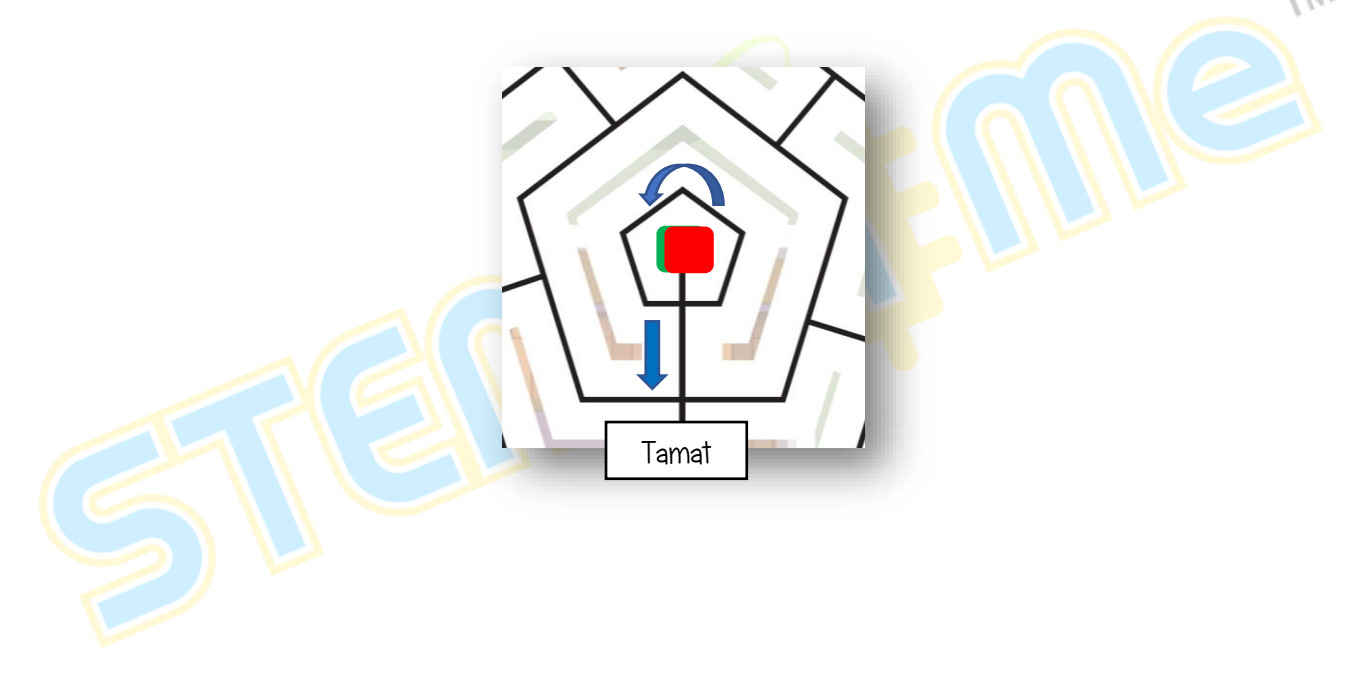

i)

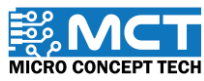

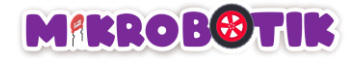

## Langkah-langkah susunan blok

Langkah 1 Pastikan wayar motor servo disambungkan ke pin pengepala servo P1 dan P2.

Langkah 2 Sediakan susunan blok kalibrasi automatik.

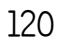

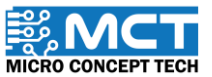

MT

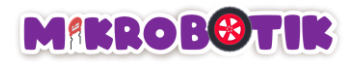

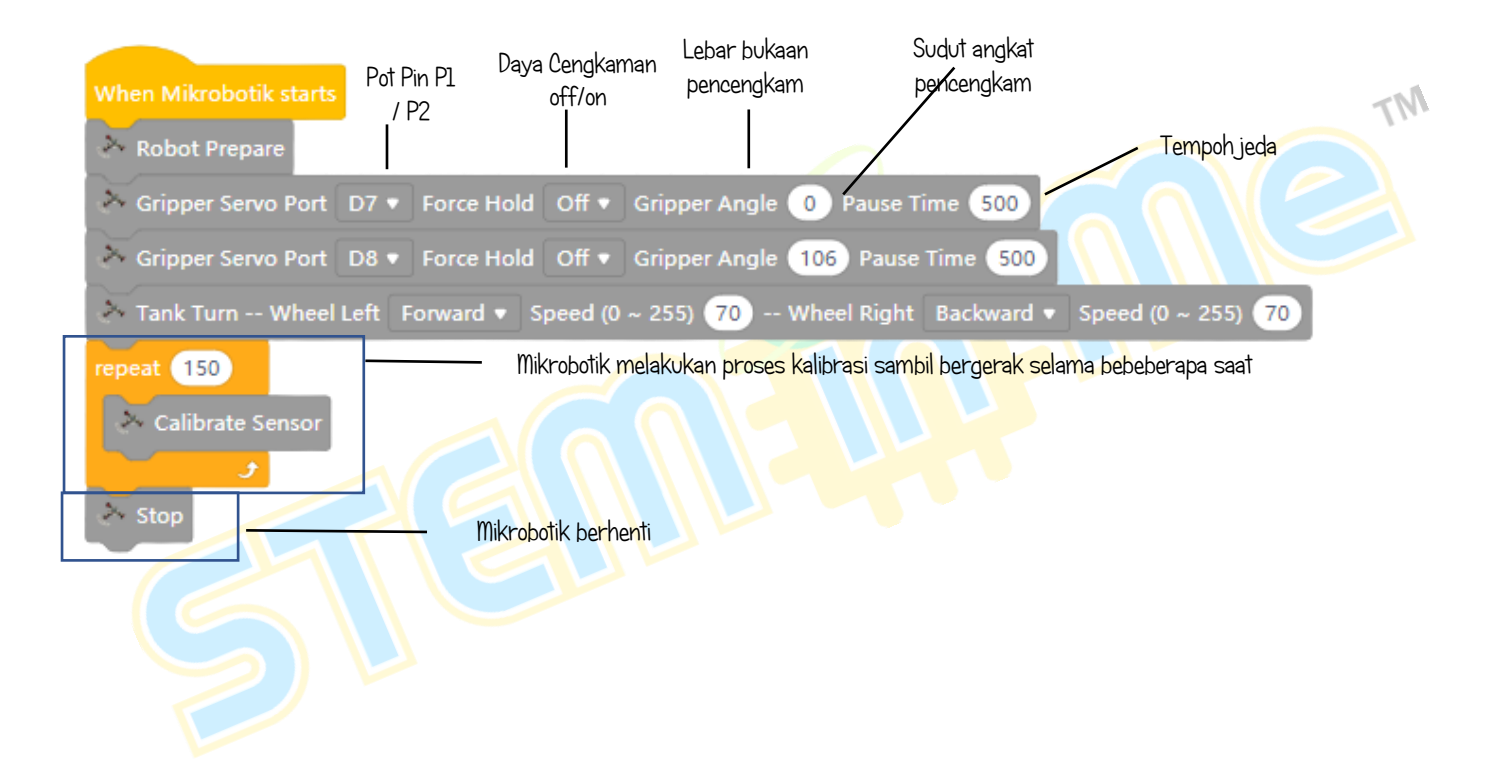

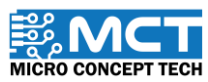

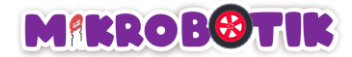

Langkah 3 Gabungkan blok After Mikrobotik starts dengan blok repeat until dan wait 0.7 seconds.

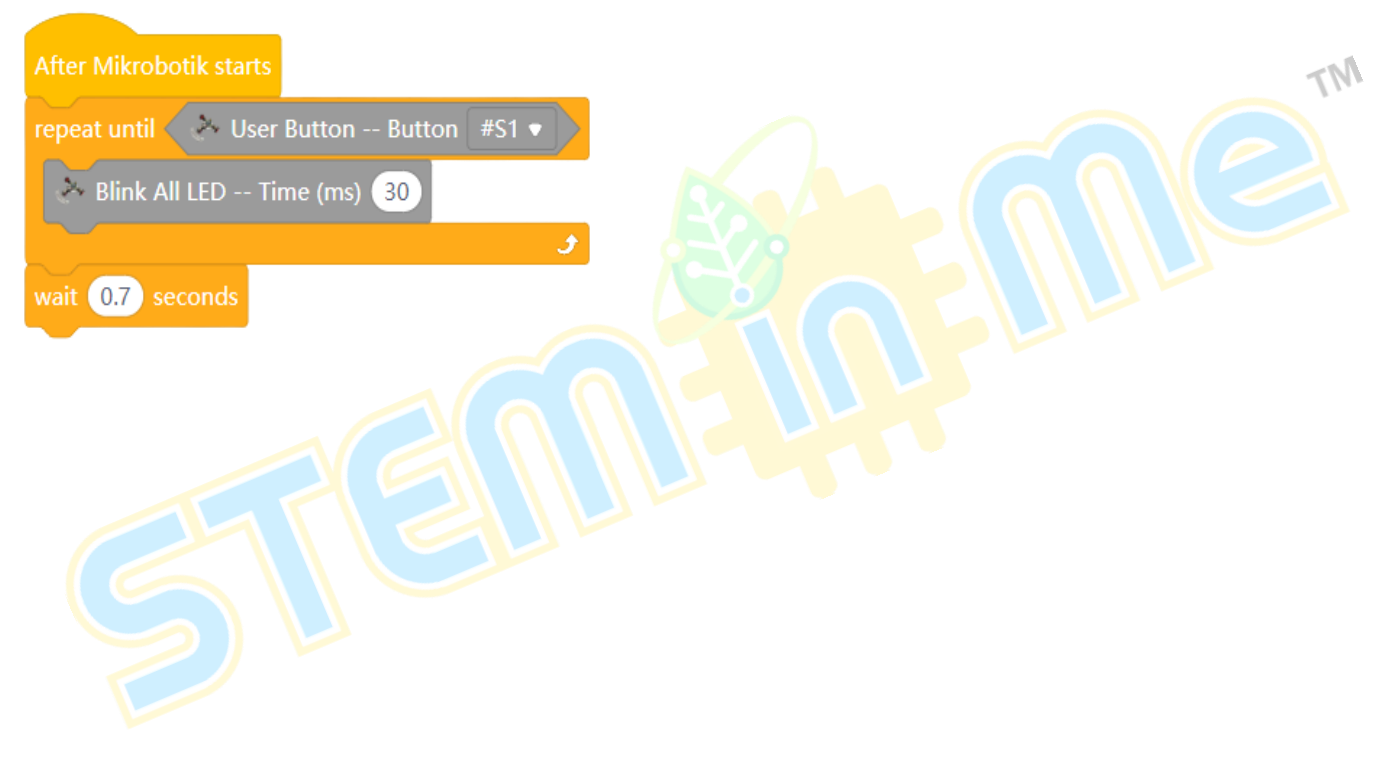

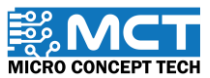

© 2024 Copyright Micro Concept Tech

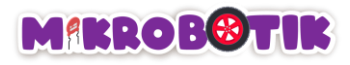

#### Langkah 4

Tambahkan 2 blok *Path Finder* dan tetapkan nilai (*Juction – ["Middle". "Right"]. Action – ["Turn Left". "Turn Right"]. Speed – ["100". "100"]. Turn Speed – ["100". "100"]. Junction Speed – ["100". "100"]. Forward Delay – ["70". "70"] dan Turn Period – ["550. "400"]. Tambahkan blok <i>Line Tracer Time* dan tetapkan nilai (Speed – "50". Turn Speed – "50". Time Period – "1100"). Tambahkan blok *Gripper* dan tetapkan nilai (*Gripper Servo Port – "107". Force hold – "01". Gripper Angle – "95". Pause – "0".* diikuti dengan blok *Turn At Centre (Direction Turn – "Left". Speed – "80". MinTurn Period – "600").* 

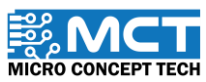

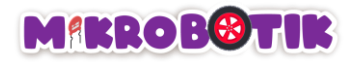

Tambahkan 3 blok Path Finder dan tetapkan nilai mengikut turutan blok (Juction - ["Left", "Middle".

#### Langkah 5

|                                                | "DeadEnd"]. Action – ["Turn Left". Turn Left". "Stop"]. Speed – ["100". "100". "70"]. Turn Speed – ["100".<br>"100". "70"]. Junction Speed – "["100". "100". "70"]. Forward Delay – ["70". "70". "0"] dan Turn Period –<br>["400". "700". "0"]). Tambahkan 2 blok <i>Gripper</i> dan tetapkan nilai ( <i>Gripper Servo Port – [</i> "107". "108"].                                                                                                    |
|------------------------------------------------|----------------------------------------------------------------------------------------------------|
|                                                | Force hold – ["Off". "Off"]. Gripper Angle – ["O". "106"]. Pause – ["O". "500"]). diikuti dengan blok Turn<br>At Centre (Direction Turn – "Left". Speed – "80". MinTurn Period – "600").                                                                                                    |
| After Mikrobotik starts                        |                                                                                                    |
| repeat until 🔗 User Button Button #S1 💌        |                                                                                                    |
| Blink All LED Time (ms) 30                     |                                                                                                    |
| yuait 07 seconds                               |                                                                                                    |
| > Path Finder Line Format Black  Junction N    | iddle + Action Turn Left + Left Speed (0-25) (10) Right Speed (0-25) (10) Turn Speed (0-25) (10) Ramolip Perc (0-100) (10) Is (0.00-1) (02) Id (0.00-1) (02) Sensor Threshold (0-100) (20) Junction Speed (100 Forward Delay (10) Turn Period ns (0-1000) (55)                                                                                                    |
| > Path Finder Line Format Black - Junction R   | gint + Action Turn Right + Left Speed (0-253) (100 Right Speed (0-253) (100 Right Speed (0-253) |
| S Line Tracer Time Line Format Black • Left Sp | eed (0-255) 🚯 Right Speed (0-255) 🚳 Turn Speed (0-255) 🚯 Remptly Perc (0-100) 100 kp (0.00-1) 002 Kd (0.00-1) 002 Sensor Threshold (0-1000) 🚳 Time Period ms (0-10000 100)                                                                                                    |
| Sripper Servo Port D7 • Force Hold On • G      | ripper Angle 🚳 Pause Time 🕐                                                                                                    |
| Turn At Centre Line Format Black   Direction   | Turn Left • Speed (P-255) 🕼 Sensor Threshold (0-1000) 🚳 Min Turn Feriod ms (0-1000) 🚳                                                                                                    |
| > Path Finder Line Format Black - Junction Le  | eft • Action Turn Left • Left Speed (0-255) 100 Right Speed (0-255) 100 Turn Speed (0-255) 100 Turn Speed (0-255) 100 RampUp Perc (0-105) 100 Perc (0-105) 100 |
| Path Finder Line Format Black - Junction N     | iddle * Action. Turn Left * Left Speed (0-255) 100 Right Speed (0-255) 100 Turn Speed (0-255) 100 Turn Speed (0-255) 100 RampUp Perc (0-100) 100 Kp (000-1) 102 Sensor Threshold (0-1000) 20 Junction Speed 100 Forward Delay 100 Turn Period ms (0-1000) 100                                                                                                    |
| Path Finder Line Format Black - Junction D     | eadEnd * Action Stop * Left Speed (0-255) 🔞 Right Speed (0-255) 🔞 Turn Speed (0-255) 🔞 RampUp Perc (0-100) 100 Kp (0.00-1) 002 Kd (0.00-1) 002 Sensor Threshold (0-1000) 80 Junction Speed 70 Forward Delay 🚯 Turn Period ms (0-1000) 🚯                                                                                                    |
| Gripper Servo Port D7 + Force Hold Off + G     | nipper Angle 🗿 Pause Time 💿                                                                                                    |
| Scripper Servo Port D8 • Force Hold Off • G    | npper Angle 186 Pause Time 550                                                                                                    |
| Turn At Centre Line Format Black • Direction   | Turn Left T. Speed (P-253) (2) Sensor Threshold (P-1000) (22) Min Turn Period me (P-1000) (20)                                                                                                    |

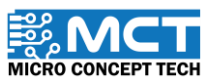

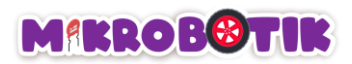

| Langkah 6                                    | Tambahkan 2 blok <i>Path Finder</i> dan tetapkan nilai mengikut turutan blok ( <i>Juction – ["Middle". "Left".]</i> .<br><i>Action – ["Turn Left". Turn Left"]. Speed – ["100". "100"]. Turn Speed – ["100". "100"]. Junction Speed</i><br><i>– "["100". "100"]. Forward Delay – ["70". "70"]</i> dan <i>Turn Period – ["600". "400"]</i> ). Tambahkan blok <i>Line</i><br><i>Tracer Time</i> dan tetapkan nilai ( <i>Speed – "50". Turn Speed – "50". Time Period – "350").</i> Tambahkan<br>blok <i>Gripper</i> dan tetapkan nilai ( <i>Gripper Servo Port – "D7". Force hold – "0n". Gripper Angle – "100".</i><br><i>Pause – "0").</i> diikuti dengan blok <i>Turn At Centre (Direction Turn – "Left". Speed – "80". MinTurn Period</i><br><i>– "800").</i>                                                                                                    |
|----------------------------------------------|----------------------------------------------------------------------------------------------------|
|                                              |                                                                                                    |
| After Mikrobotik starts                      |                                                                                                    |
| repeat until Ver Button Button #S1 •         |                                                                                                    |
| Blink All LED Time (ms) (30                  |                                                                                                    |
| wait 0.7 seconds                             |                                                                                                    |
| Path Finder Line Format Black  Junction      | Keldle * Action Turn Left * Left Speed (0-255) 🐨 hight Speed (0-255) 🐨 Turn Speed (0-255) 🐨 RumpLip Perc (0-100) 🐨 kp (0:0-1) 🐯 kd (0:0-1) 😰 Sensor Threshold (0-1000) 🚱 Junction Speed (0:0-255) 🐨 Turn Period ma (0-10000) 😨                                                                                                    |
| Path Finder Line Format Black - Junction     | ight + Action Tum Right + Left Speed (0-255) 100 Right Speed (0-255) 100 Right Spe                                                                                                    |
| Line Tracer Time Line Format Black V Left St | eed (0-255) 🚯 Right Speed (0-255) 🚯 Turn Speed (0-255) 🚯 RampUp Perc (0-100) 1000 kp (0.00-1) 022 Kd (0.00-1) 02 Sensor Threshold (0-1000) 20 Time Period ms (0-10000) 1100                                                                                                    |
| Gripper Servo Port D7 • Force Hold On • C    | rpper Argle 🚯 Pause Time 🚯                                                                                                    |
| Turn At Centre Line Format Black V Directio  | Turn Left 🔹 Speed (0-255) 🔞 Sensor Threshold (0-1000) 🚱 Min Turn Period ms (0-1000) 🚳                                                                                                    |
| > Path Finder Line Format Black  Junction L  |                                                                                                    |
| Path Finder Line Format Black * Junction 1   | idadle * Action Turn Left * Left Speed (0-25) [100] Right Speed (0-255) [100] Rum Speed (0-255) [100] RumpUp Perc (0-100) [100] Rp (0.00-1) [0.22] Kd (0.00-1) [0.2] Sensor Threshold (0-1000 [20] Junction Speed [100] Forward Delay [70] Turn Period ms (0-10000 [20]                                                                                                    |
| Path Finder Line Format Black - Junction     | Sadding T, Action Store Y, LeftSpeed (C-255) [20] Right Speed (C-255) [20] Num Speed (D-255) [20] Num Speed (D-255 |
| Crimer Crane Date Dire Force Hold Off • C    |                                                                                                    |
| Turn At Centre Line Format Black - Direction | Inpering the second second s                                                                                                    |
| Path Finder Line Format Black - Junction     | provide a state of the state of the state of |
| > Path Finder Line Format Black              | eft + Action Turn Left + Left Speed (0-253) [00 Right Speed (0-253) [00 Turn Speed (0-253) [00 Right Speed (0-253) [00 Right S |
| Line Tracer Time Line Format Black • Left Sp | eed (0-255) 50 Right Speed (0-255) 50 RampUp Perc (0-100) 100 Kp (0:00-1) 022 Kd (0:00-1) 02 Sensor Threshold (0-1000) 20 Time Period ns (0-10000) (30)                                                                                                    |
| Gripper Servo Port D7 • Force Hold On • C    | napper Angle 💷 Paulu Time 🕐                                                                                                    |
| Turn At Centre Line Format Black 💌 Directio  | n Turn Left 🕈 Speed (P-255) 🔞 Sensor Threatold (0-1000) 🥸 Min Turn Period na (0-1000) 🧰                                                                                                    |
|                                              |                                                                                                    |

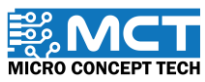

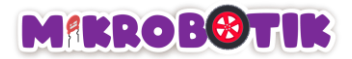

#### Langkah 7 Tambahkan 2 blok Path Finder dan tetapkan nilai mengikut turutan blok (Juction – ["Right", "Middle".]. Action - ["Turn Right", Turn Right"]. Speed - ["100", "100"]. Turn Speed - ["100", "100"]. Junction Speed - "["100". "100"]. Forward Delay - ["100". "100"] dan Turn Period - ["400". "700"]). Tambahkan blok Gripper dan tetapkan nilai (Gripper Servo Port – "D8", Force hold – "On", Gripper Angle – "70", Pause – "500") Deat until 🖉 🔆 User Button -- Button #S1 💌 > 6link All LED -- Time (ms) 30 ait 0.7 seconds - Line Format Black 🔹 Junction Middle 🔹 Action Turn Left 🔹 Left Speed (0-255) 1000 Right Speed (0-255) 1000 Turn Speed (0-255) 1000 RampUp Perc (0-100) 100 Kp (0.00-1) 002 Kd (0.00-1) 02 Sensor Threshold (0-1000) 20 Junction Speed 1000 Forward Delay 70 Turn Period no (0-1000 - Line Format Black + Junction Right + Action Tum Right + Left Speed (0-255) 100 Right Speed (0-255) 100 Right Speed (0-255) 100 RampUp Perc (0-100) 100 Kp (0.00-1) 202 Kd (0.00-1) 22 Sensor Threshold (0-1000) 20 Junction Speed 100 Forward Delay 70 Tum Period ms (0-10 ee - Line Format Black 🔻 Left Speed (0-255) 🗐 Bight Speed (0-255) 🗐 Turn Speed (0-255) 🗐 RampUp Perc (0-100) 100 Kp (0.00-1) 002 Kd (0.00-1) 02 Sensor Threshold (0-1000) 20 Time Period ms (0-10000) 1100 Gripper Servo Port D7 • Force Hold On • Gripper Angle 95 Pause Time -- Line Format Black Direction Turn Left Speed (0~255) 80 Sensor Threshold (0~1000) 20 Min Turn Period ms (0~1000) 600 ack + Junction Left + Action Turn Left + Left Speed (0-255) 100 Right Speed (0-255) 100 Turn Speed (0-255) 100 RampUp Perc (0-100 100 Ko (0.00-1) 0.02 Kd (0.00-1) 0.2 Sensor Threshold (0-1000) 20 Junction Speed 100 Forward Delay 70 Turn Period ms (0-1000) 400 - Line Format Black + Junction Middle + Action Turn Left + Left Speed (0-255) 100 Right Speed (0-255) 100 Turn Speed (0-255) 100 RampUp Parc (0-100) 100 Kp (0:00-1) 002 Kd (0:00-1) 02 Sensor Threshold (0-1000) 20 Junction Speed 100 Forward Delay 10 Turn Period ms (0-1000) 100 - Line Format | Black + Junction DeadEnd + Action Stop + Left Speed (0-255) 70 Bight Speed (0-255) 70 Turn Speed (0-255) 70 RampUp Perc (0-100) 100 Kp (0.00-1) 022 Sensor Threshold (0-1000) 20 Junction Speed 70 Forward Delay 🕐 Turn Period ms (0-1000) Scripper Servo Port D7 • Force Hold Off • Gripper Angle 0 Pause Time 0 rvo Port D8 • Force Hold Off • Gripper Angle 106 Pause Time 500 e -- Line Format Black Direction Turn Left Speed (0~255) 80 Sensor Threshold (0~1000) 20 Min Turn Period ms (0~1000) 600 mat Black + Junction Middle + Action Turn Left + Left Speed (0-255) 100 Right Speed (0-255) 100 Turn Speed (0-255) 100 RampUp Perc (0-100) 100 Kp (0:00-1) 02 Sensor Threshold (0-1000) 20 Junction Speed 100 Forward Delay 70 Turn Period ns (0-10000) 600 -- Line Format Black + Junction Left + Action Turn Left + Left Speed (0-255) 100 Right Speed (0-255) 100 Turn Speed (0-255) 100 RampUp Perc (0-100) 100 Kp (0:00-1) 022 Kd (0:00-1) 023 Eartor Threshold (0-1000 20 Junction Speed 100 Forward Delay 70 Turn Period ms (0-10000) 400 Time - Line Format 🛛 Black 🔹 Left Speed (0~255) 👀 Right Speed (0~255) 👀 Tim Speed (0~255) 👀 RampUp Perc (0~100) 🔞 Kp (0.00~1) 002 Kd (0.00-1) 02 Sensor Threshold (0~1000) 20 Time Period ms (0~1000) 330 vo Port D7 • Force Hold On • Gripper Angle 100 Pause Time 0 Turn At Centre -- Line Format Black + Direction Turn Left + Speed (0~255) 60 Sensor Threshold (0~1000) 20 Min Turn Period ms (0~1000) 600 ion Right \* Action Turn Right \* Left Speed (0-255) 100 Right Speed (0-255) 100 Turn Speed (0-255) 100 RampUp Perc (0-100) 100 Kp (0.00-1) 002 Kd (0.00-1) 02 Sensor Threshold (0-1000) 20 Junction Speed 100 Forward Delay 100 Turn Period ms (0-1000) 400 > Path Finder -- Line Format Black • Junction Middle • Action Turn Right • Left Speed (0-255) 100 Right Speed (0-255) 100 Turn Speed (0-255) 100 RampUp Perc (0-100) 100 Ko (0.00-1) 002 Kd (0.00-1) 02 Sensor Threshold (0-1000) 20 Junction Speed 100 Forward Delay 100 Turn Period ms (0-1000) 700 er Servo Port D8 • Force Hold On • Gripper Angle 70 Pause Time 500

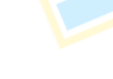

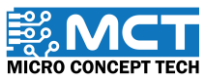

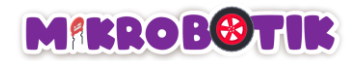

| Langkah 8                                   | Tambahkan blok <i>Path Finder</i> dan tetapkan nilai ( <i>Juction – "DeadEnd", Action – "Stop", Speed – "70",</i>                                                                                                    |
|---------------------------------------------|----------------------------------------------------------------------------------------------------|
|                                             | <i>" Turn Speed – "70", Junction Speed – "70",  Forward Delay – "0"</i> dan <i>Turn Period – "0"</i> ), Tambahkan                                                                                                    |
|                                             |                                                                                                    |
|                                             | 2 blok Gripper dan lelapkan hilai (Gripper Servo Port – L D8 , D7 J, Force hold – L Off , Off J. Gripper                                                                                                    |
|                                             | Analo $\int ["90" "0"] Pauso = \int ["500" "0"] \rangle$                                                                                                    |
|                                             | Angle = 100, 0, 140se = 1000, 0, 1.                                                                                                    |
|                                             | TN                                                                                                    |
|                                             | 5                                                                                                    |
| After Mikrobotik starts                     |                                                                                                    |
| repeat until Source Button Button #ST +     |                                                                                                    |
| Blink All LED Time (ms) 30                  |                                                                                                    |
| wait (0.7) seconds                          |                                                                                                    |
| Path Finder Line Format Black - Junction    | Middle * Action Turn Left * Left Speed (0-255) 1000 Right Speed (0-255) 1000 Turn Speed (0-255) 1000 RampUp Perc (0-100) 1000 kp (0:00-1) 022 Sensor Threshold (0-1000) 20 Junction Speed 1000 Forward Delay 100 Turn Period ms (0-10000) 530                                                                                                    |
| > Path Finder Line Format Black - Junction  | Right • Action Turn Right • Left Speed (P-255) 100 Right Speed (P-255) 100 Right Speed (P-255) 100 Rig |
| > Line Tracer Time Line Format Black • Left | Speed (0-255) 50 Right Speed (0-255) 50 Turn Speed (0-255) 50 Ramplip Perc (0-100) 1000 Kp (0.00-1) 002 Sensor Threshold (0-1000) 20 Time Period ms (0-10000) 1100                                                                                                    |
| > Gripper Servo Port D7 • Force Hold On •   | Gripper Angle 🚯 Pause Time 🕐                                                                                                    |
| Turn At Centre ~ Line Format Black V Direct | ion Turn Lift • Speed (0-255) 🔞 Sensor Threshold (0-1000) 🚳 Min Turn Period ms (0-1000) 🚳                                                                                                    |
| > Path Finder Line Format Black - Junction  | Left + Action Turn Left + Left Speed (0-255) 🔞 Agint Speed (0-255) 🔞 Turn Speed (0-255) 🔞 RampUp Parc (0-100) 🚳 k(0:00-1) 😳 kd (0:00-1) 😨 Saraor Threshold (0-1000) 🙆 Junction Speed 🔞 Forward Dalay 🖗 Turn Feriod ma (0-1000)                                                                                                    |
| > Path Finder Line Format Black  Junction   | Middle + Action Turn Left + Left Speed (0-255) 🔞 Alght Speed (0-255) 🔞 Alght Speed (0-255) 🔞 Alght Speed (0-255) 🔞 Alght Speed (0-255) 🔞 Alght Speed (0-255) (0) Alght Speed (0-255) (0) Alght Sp      |
| Path Finder Line Format Black               | Detectind + Action Stop + Left Speed (0-255) 70 Right Speed (0-255) 70 Turn Speed (0-255) 70 RampUp Perc (0-100) 100 Kp (0.00-1) 202 Sensor Threshold (0-1000) 20 Junction Speed 70 Forward Delay (0 Turn Period ms (0-1000) 0                                                                                                    |
| Sripper Servo Port D7 • Force Hold Off •    | Gripper Angle 💿 Paula Time 💿                                                                                                    |
| Gripper Servo Port D8 • Force Hold Off •    | Grippet Angle 103 Pauve Time 533                                                                                                    |
| Turn At Centre Line Format Black • Direct   | ion Turn Left • Spead (0-255) 😰 Sensor Threshold (0-1000) 🐯 Min Turn Period ms (0-1000) 🐯                                                                                                    |
| > Path Finder Line Format Black - Junction  | Middle • Action Turn Left • Left Speed (0-255) 100 Right Speed (0-255) 100 Right Speed (0-255) 100 Right Perc (0-100) 100 Kp (000-1) 102 Kd (000-1) 102 Sensor Threshold (0-1000) 20 Junction Speed 100 Forward Dalay 10 Turn Period ms (0-1000) 20                                                                                                    |
| Path Finder Line Format Black - Junction    | Left + Action Turn Left + Left Speed (0-255) 100 Right Speed (0-255) 100 Right |
| Line Tracer Time Line Format Black • Left   | Speed (0-253) 50 Right Speed (0-253) 50 Turn Speed (0-253) 50 Ramplip Perc (0-100) 600 kp (0.00-1) 602 kd (0.00-1) 62 Sensor Threshold (0-1000) 63 Time Peniod ms (0-10000) 650                                                                                                    |
| Gripper Servo Port D7 • Force Hold On •     | Gripper Angla 100 Pausa Time 🕜                                                                                                    |
| Turn At Centre Line Format Black • Direct   | ion Turn Left * Speed (0-255) 🔞 Sensor Threshold (0-1000) 🔞 Min Turn Period ms (0-1000) 🚳                                                                                                    |
| Path Finder Line Format Black  Junction     | Right • Action Turn Right • Left Speed (0-255) 1000 Right Speed (0-255) 1000 Turn Speed (0-255) 1000 RampUp Perc (0-100) 1000 Kp (0.00-1) 1002 Kd (0.00-1) 102 Sansor Threshold (0-1000) 20 Junction Speed 1000 Forward Delay 1000 Turn Period ms (0-10000) 400                                                                                                    |
| > Path Finder Line Format Black  Junction   | Middle + Action Turn Right + Left Speed (0-255) 100 Right Speed (0-255) 100 Right Speed (0-255) 100 Right per (0-100) 100 Kin (0.00-1) 002 Kin (0.00-1) 002 Kin |
| ≻ Gripper Servo Port D8 ▼ Force Hold On ▼   | Gripper Angle 700 Pause Time 👀                                                                                                    |
| Path Finder Line Format Black  Junction     | DeadEnd • Action Step • Left Speed (0-25) (10) Regist Speed (0-25) (10) Turn Speed (0-25) (10) Remplip Perc (0-100) (100) kp (000-1) (022) kd (0.00-1) (022) kd (0.00-1) (023) karcino Speed (0-25) (10) Remplip Perc (0-100) (10) Remplip Perc (0-100) (10) |
| Scripper Servo Port D8 • Force Hold Off •   | Gropper Angle (92) Pause Time (500)                                                                                                    |
| ➢ Gripper Servo Port D7 ♥ Force Hold Off ♥  | Gripper Angle 🕐 Peues Time 🕐                                                                                                    |
|                                             |                                                                                                    |

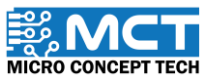

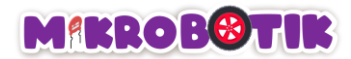

| Langkah 9                                      | Tambahkan blok T <i>urn At Centre (Direction Turn-"Left</i> ": Speed - "80": MinTurn Period - "600").<br>Kemudian tambahkan blok <i>Path Finder</i> dan tetapkan nilai kepada ( <i>Junction - "Middle": Action - "Stop".</i><br>Speed - "100": Turn Speed - "100": Junction Speed - "100": Forward Delay - "70" dan Min Turn Period<br>"100": )                                                                                                    |
|------------------------------------------------|----------------------------------------------------------------------------------------------------|
|                                                |                                                                                                    |
| After Mikrobotik starts                        |                                                                                                    |
| repeat until 🔷 User Button Button 🖉 S1 💌       |                                                                                                    |
| > Blink All LED Time (ms) 30                   |                                                                                                    |
| yvait 07 seconds                               |                                                                                                    |
| > Path Finder Line Format Black  Junction      | Mddle + Action Turn Left + Left Speed (0-255) (100) Right Speed (0-255) (100) Turn Speed (0-255) (100) Rample Perc (0-100) (100) Kp (0.00-1) (0.2) Sensor Threshold (0-1000) (20) Junction Speed (100) Forward Delay (10) Turn Period ms (0-1000) (55)                                                                                                    |
| > Path Finder Line Format Black • Junction     | Regit + Action Turn Rejt + Left Speed (0-253) 100 Rejt Speed (0-253) 100 Turn Speed (0-253) 100 RempUp Perc (0-100) 100 Re (1000-1) 002 Sensor Threshold (0-1000 20 Junction Speed 100 Forward Delay 70 Turn Period ns (0-1000) 400                                                                                                    |
| Eine Tracer Time – Line Format Black 💌 Left :  | Speed (0-253) 🕐 Bight Speed (0-253) 🚱 Tum Speed (0-253) 🚱 RampUp Perc (0-100) 100 Kp (0.00-1) 30 Kd (0.00-1) 02 Sensor Threshold (0-1000) 20 Time Period mz (0-1000) 110                                                                                                    |
| Scripper Servo Port D7 • Force Hold On •       | Gripper Angle 🚯 Pause Time 💿                                                                                                    |
| 🏷 Turn At Centre Line Format 🛛 Black 💌 Directi | on Turn Left 🔹 Speed (0-255) 🚯 Sensor Threshold (0-1000) 🐼 Min Turn Period ms (0-1000) 🍪                                                                                                    |
| > Path Finder Line Format Black                | Left + Action Turn Left + Left Speed (0-255) 100 Right Speed (0-255) 100 Rampulp Parc (0-100) 100 Kp (0.01-1) 1023 Kd (0.00-1) 102 Sensor Threshold (0-1000) 20 Junction Speed 100 Forward Delay 10 Turn Period ms (0-1000) 100                                                                                                    |
| Path Finder Line Format Black  Junction        | Mádále 🔹 Action Turn Left 🖇 Left Speed (0-255) 🔞 Right Speed (0-255) 🔞 Turn Speed (0-255) 🔞 Amply Perc (0-100) 🔞 Kp (0.00-1) 😳 Kd (0.00-1) 😳 Ansor Threshold (0-1000) 🔞 Junction Speed 🚳 Forward Delay 👘 Turn Period ms (0-1000)                                                                                                    |
| Path Finder Line Format Black                  | DeadEnd + Action Stop + Left Speed (0-255) 10 Right Speed (0-255) 10 Right Speed (0-255) 10 |
| Gripper Servo Port D7 • Force Hold Off •       | Gripper Angle 💽 Pause Time 💽                                                                                                    |
| Gripper Servo Port D8 • Force Hold Off •       | Gripper Angle 103 Pause Time 100                                                                                                    |
| Turn At Centre Line Format Black - Direction   | on Turn Left * Speed (0-255) 🚯 Sensor Threehold (0-1000) 🚱 Min Turn Pened ms (0-1000) 🦚                                                                                                    |
| > Path Finder Line Format Black                | Middle • Action Turn Left • Left Speed (0-255) (100 Right Speed (0-255) (100 Turn Speed (0-255) (100 Right Speed (0-255) (100 Right Speed (0-255) (100 Righ Speed (0-255) (100 Right Speed (0-255) ( |
| >> Path Finder Line Format Black   Junction    | Left * Action Turn Left * Left Speed (0-255) 100 Right Speed (0-255) 100 Right |
| A Line Tracer Time Line Format Black • Left    | Speed (0-25) 50 Right Speed (0-23) 50 Turn Speed (0-23) 50 RampUp Perc (0-100) 100 Kp (0.00-1) 002 Kd (0.00-1) 02 Sensor Threshold (0-1000) 20 Time Period ms (0-1000) 50                                                                                                    |
| Gripper Servo Port D7 • Force Hold On •        | Gripper Angle 102 Pauze Time 0                                                                                                    |
| Turn At Centre Line Format Black • Directi     | on Turn Left • Speed (0-253) (8) Sensor Threehold (0-1000) (2) Min Turn Period ms (0-1000) (80)                                                                                                    |
| A Path Finder Line Format Black - Junction     | Right • Action Turn Right • Left Speed (0-255) [100] Right Speed (0-255) [100] Turn Speed (0-255) [100] AmergUp Perc (0-100) [100] Fp (0.00-1) [0.22] Kit (0.00-1) [0.22] Artisor Threshold (0-1000) [20] Junction Speed [100] Forward Delay [100] Turn Period ms (0-10000) [40]                                                                                                    |
| Path Finder – Line Format Black   Junction     | Middle • Action Turn Right • Left Speed (0-255) 100 Right Speed (0-255) 100 Turn Speed (0-255) 100 Right Speed (0-255) 100 Right Speed (0-255) 100 Rig |
| Gripper Servo Port D8      Force Hold On       | Gripper Angle (70) Pause Time (500)                                                                                                    |
| Path Finder – Line Format Black   Junction     | DeadEnd + Action Stop + Left Speed (0-25) (10) Right Speed (0-25) (10) Right Speed (0-25) (10) Right Rec (0-100) (10) Right Rec (0-100) (10) Right Rec (0-10) Right Rec (0-10) Right Rec (0-10) Right Rec (0-10) Right Rec (0-10) Right Rec (0-10) Right Rec (0-10) Right Rec (0-10) Right Rec (0-10) Right Rec (0-10) Right Rec (0-10) Right Rec (0-10) Right Rec (0-10) Right Rec (0-10) Right Rec ( |
| Gripper Servo Port D8 • Force Hold Off •       | Gripper Angle 60 Paule Time 500                                                                                                    |
| Gripper Servo Port D7  Force Hold Off          |                                                                                                    |
| Path Sinder _ Line Format _ Black + Direct     |                                                                                                    |
| Path inder Chier Office Black V Junction       |                                                                                                    |
|                                                |                                                                                                    |

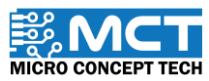

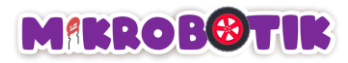

### Cabaran!!

Alihkan blok merah dan biru kedalam ruang yang disediakan.

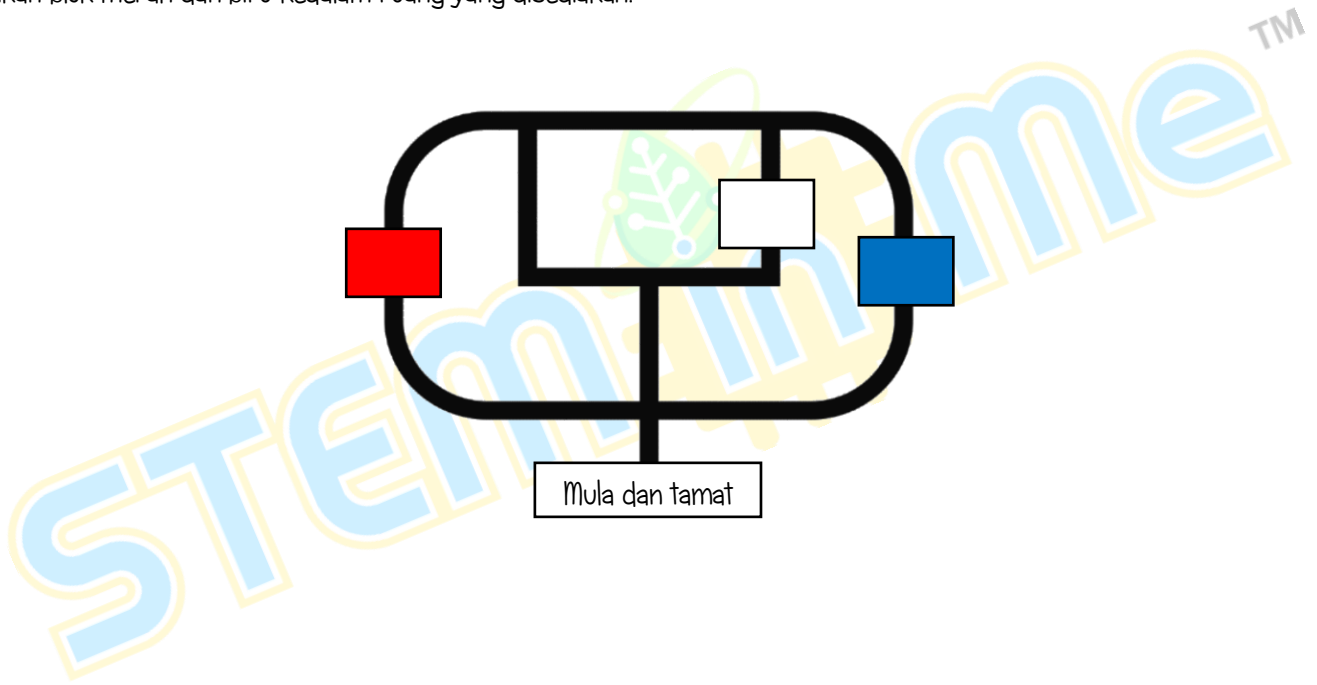

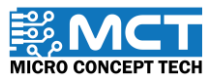

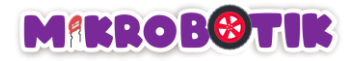

## Objektif 13: Berhenti! Halangan di Hadapan

Kadang-kadang terdapat halangan di sepanjang laluan Robot, kita mesti memastikan bahawa robot kita tidak melanggar halangan. Di sinilah kami akan menggunakan komponen baharu – Penderia Ultrasonik. Objektif tertumpu kepada robot untuk berhenti apabila terdapat halangan. Untuk tujuan ini, robot menggunakan sensor ultrasonik untuk mengesan sebarang halangan.

## Pengenalan sensor ultrasonik dan Mekanismanya

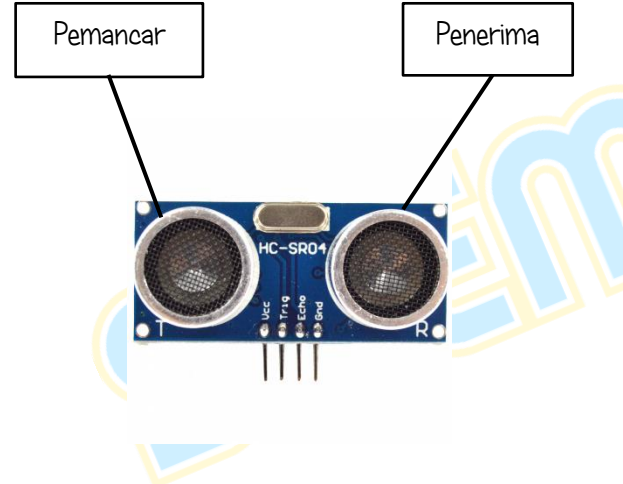

Penderia ultrasonik menggunakan gelombang bunyi ultrasonik untuk mengukur jarak objek dan kemudian mengubah gelombang bunyi yang dipantulkan kepada isyarat elektrik. Terdapat dua komponen utama penderia ultrasonik. Pemancar menggunakan kristal piezoelektrik untuk menjana gelombang bunyi ke arah halangan. dan penerima akan menerima gelombang bunyi yang dipantulkan selepas ia bergerak dari halangan. Penderia ultrasonik akan mengira jarak halangan berdasarkan gema yang diterima.

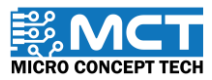

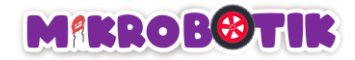

Pemasangan sensor ultrasonik pada robot

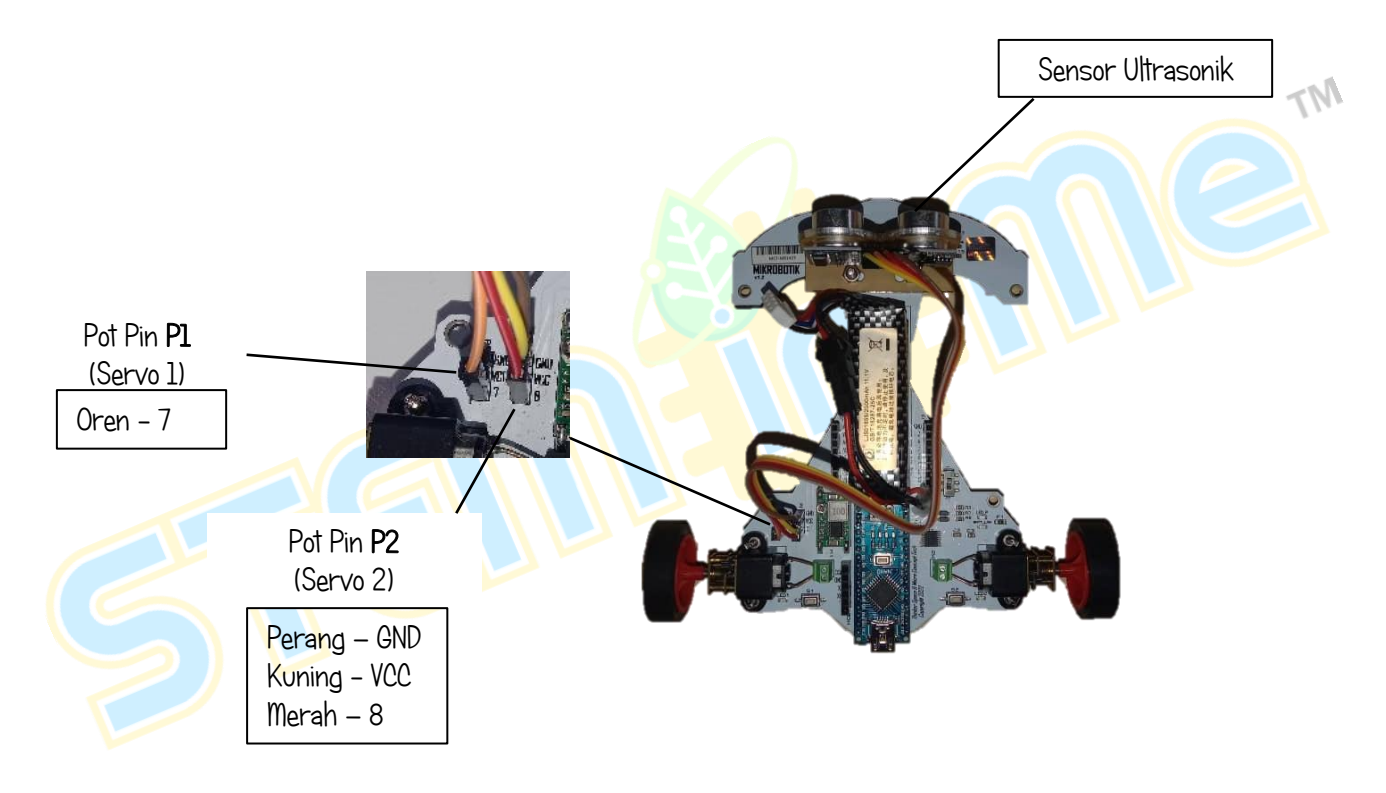

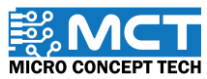

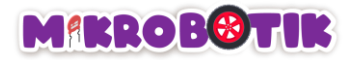

## Berikut merupakan susunan langkah pemasangan Ultrasonik pada Mikrobotik:

- 1- Longgarkan skru dan nat pada Pendakap Ultrasonik. Dibawah robot Mikrobotik terdapat dua lubang skru untuk Pendakap Ultrasonik. Masukkan skru dan nat kemudian ketatkan.
- 2- Pastikan posisi Sensor Ultrasonik selepas pemasangan adalah seperti ini.

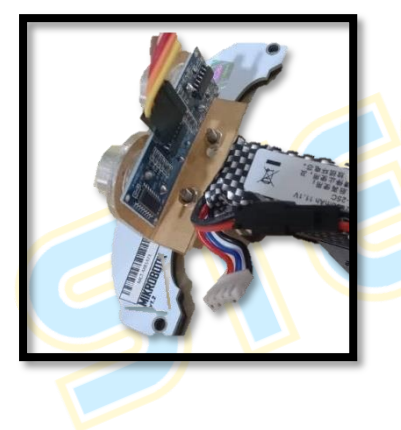

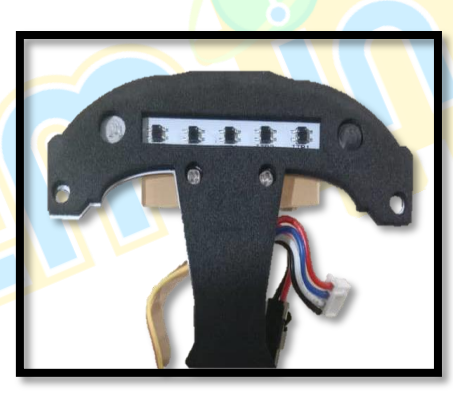

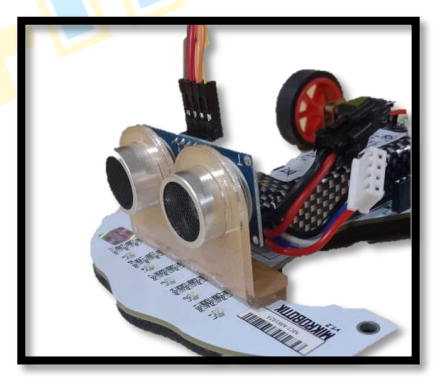

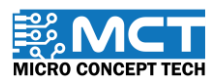

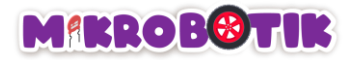

## Susun Atur Strategi dan Teknik Pergerakan

Teknik yang digunakan melibatkan penggabungan beberapa blok. termasuk Line Tracer Obstruct.

Dengan menggunakan blok Line *Tracer Obstruct*, robot akan bergerak secara berautonomi mengikut garisan hitam atau putih sehingga ia menemui halangan yang pejal dan robot akan berhenti pada jarak yang tertentu.

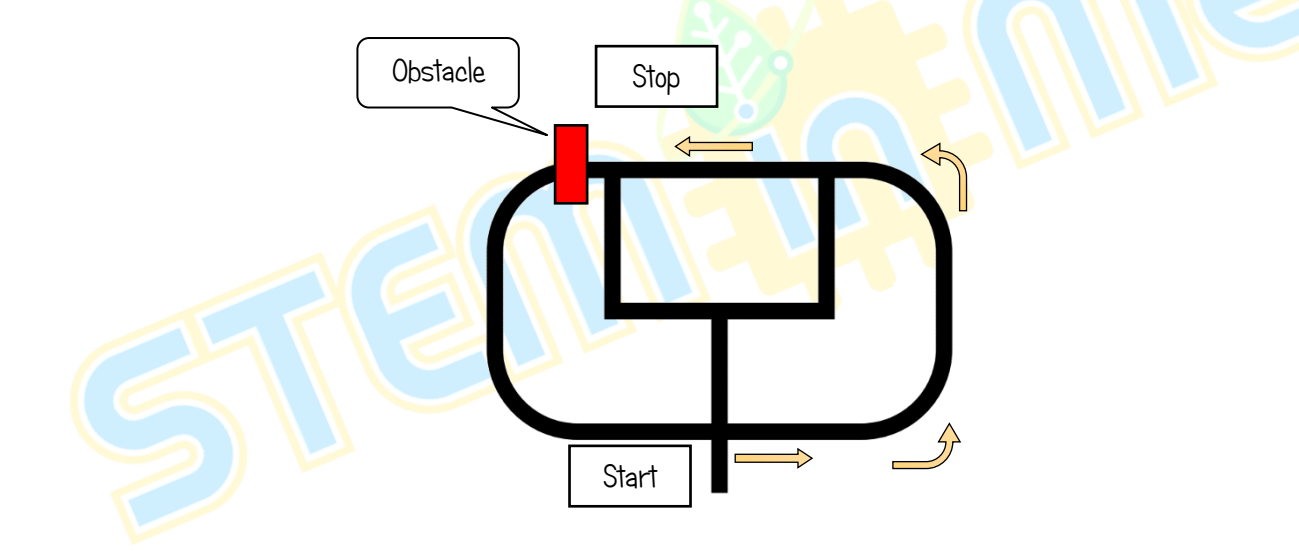

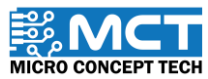

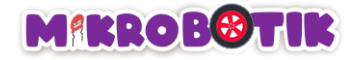

## Langkah-langkah susunan blok

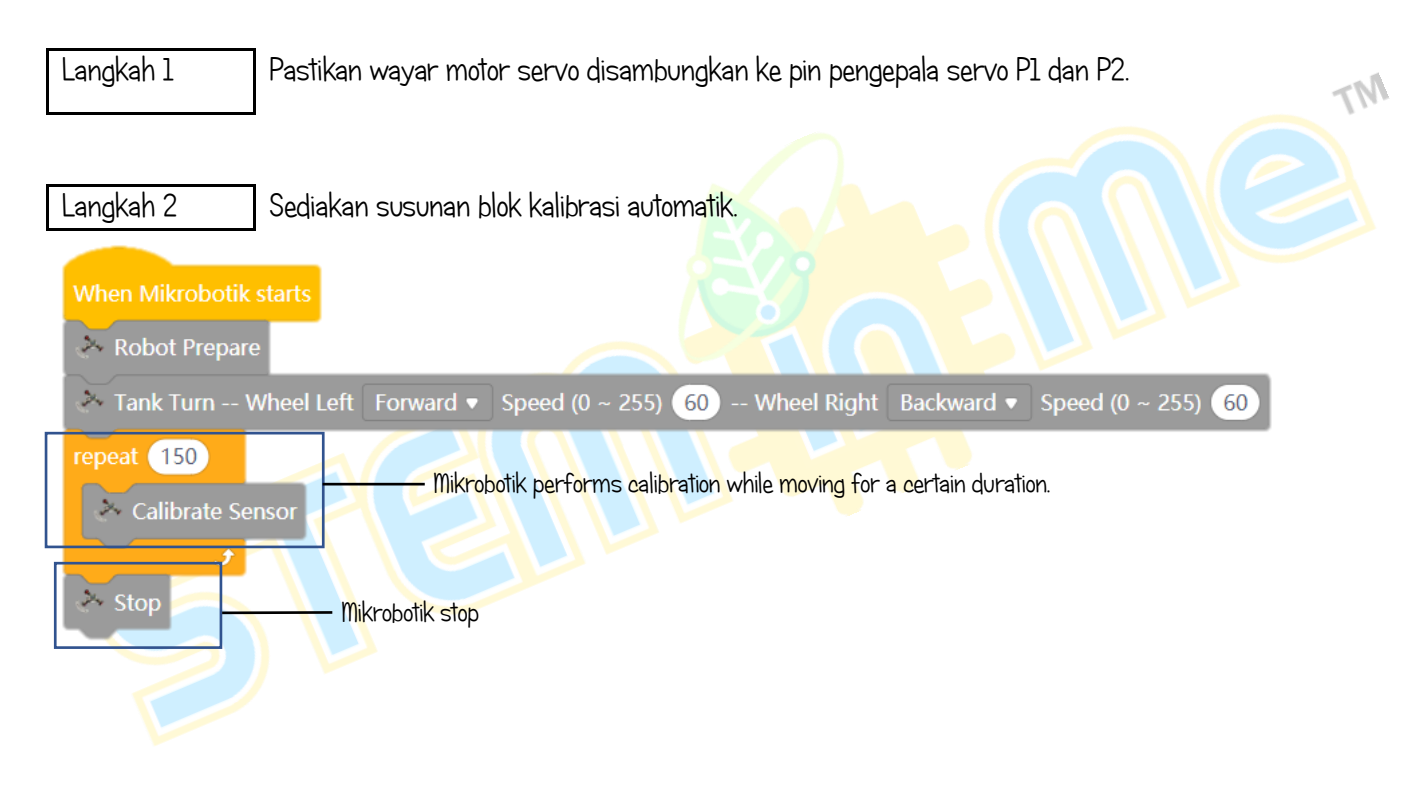

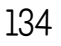

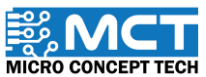

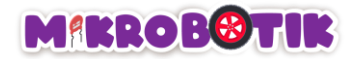

Langkah 3 Gabungkan blok After Mikrobotik starts dengan blok repeat until dan wait I seconds.

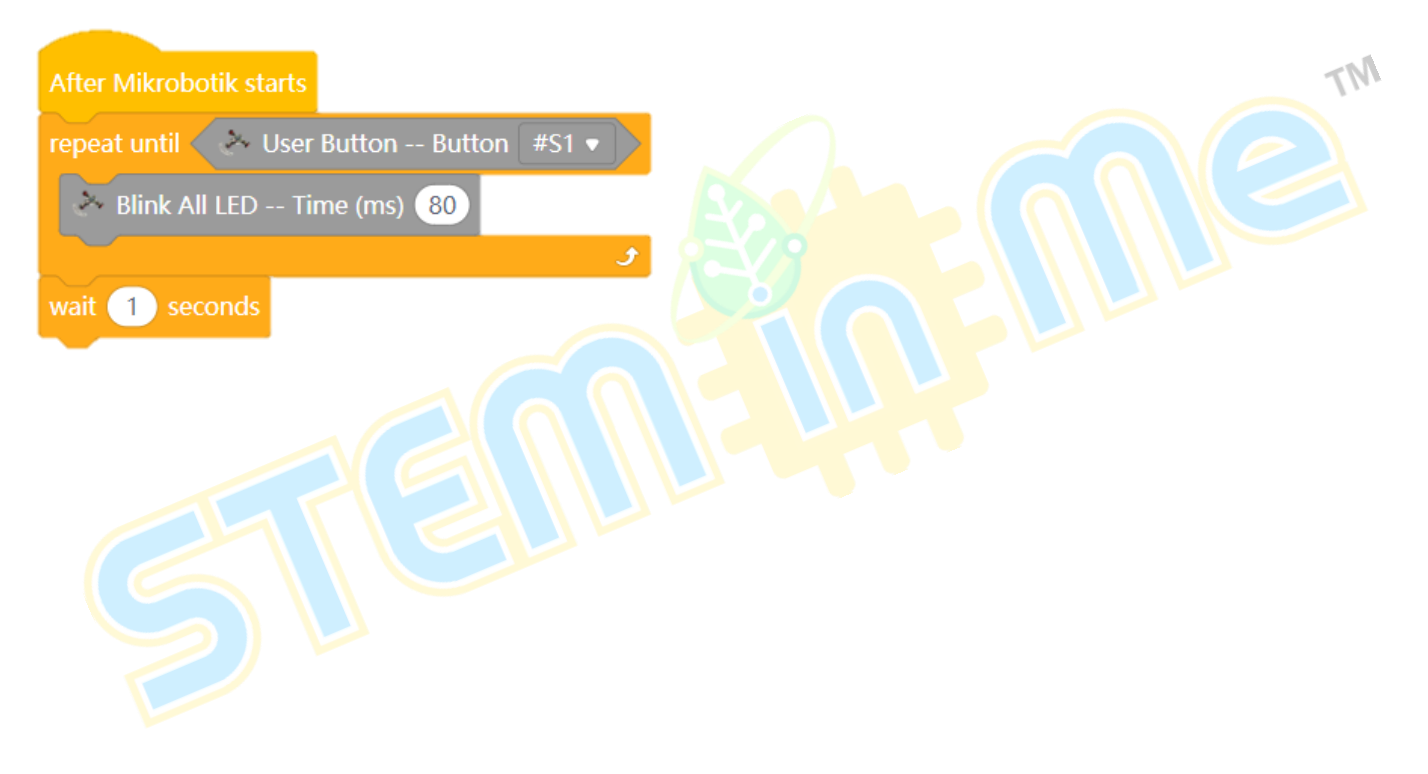

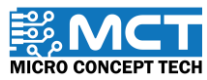

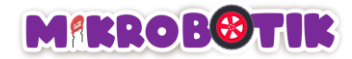

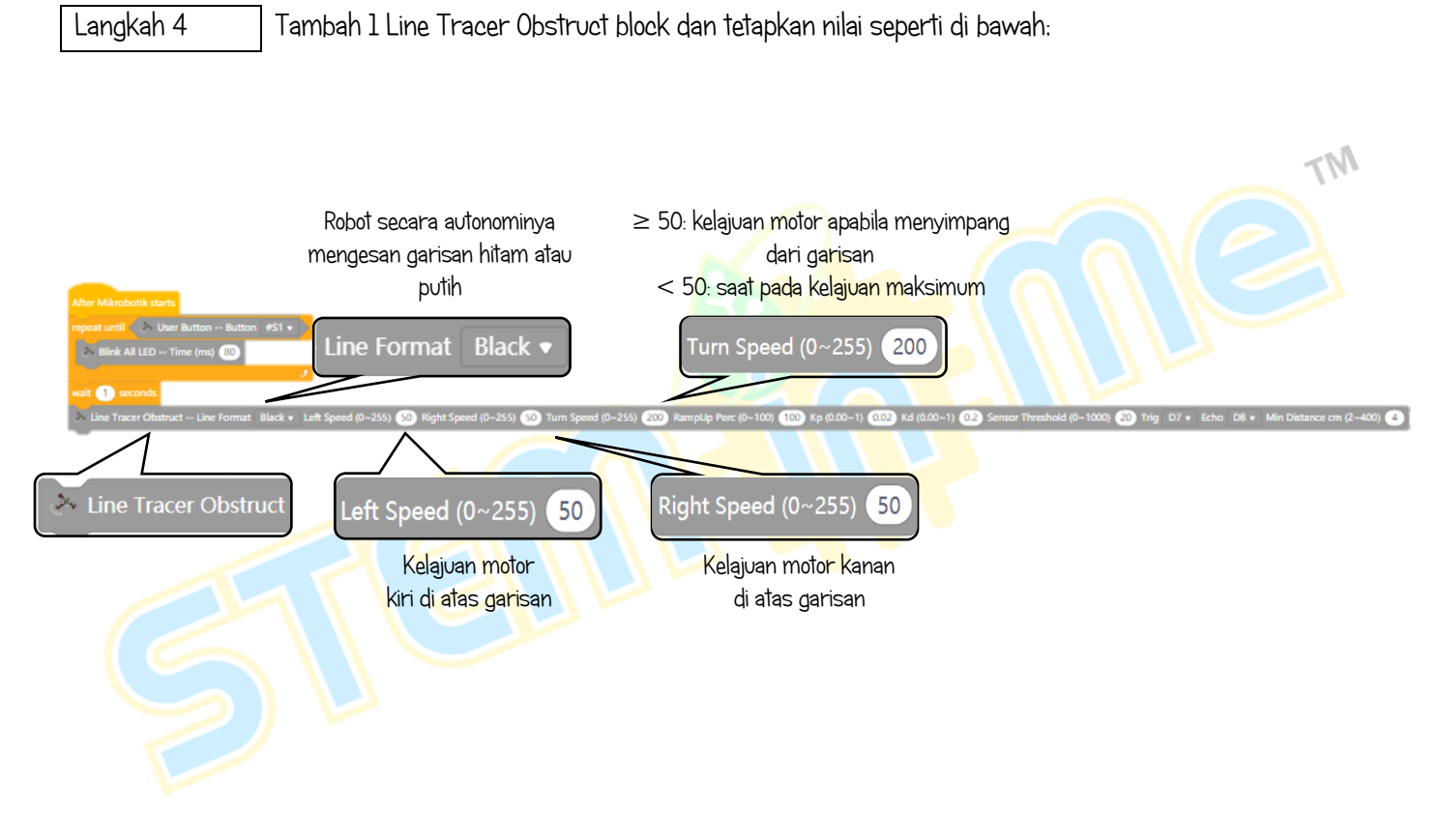

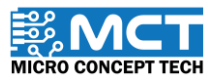

Version 1.5
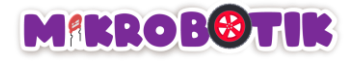

#### Sambungan

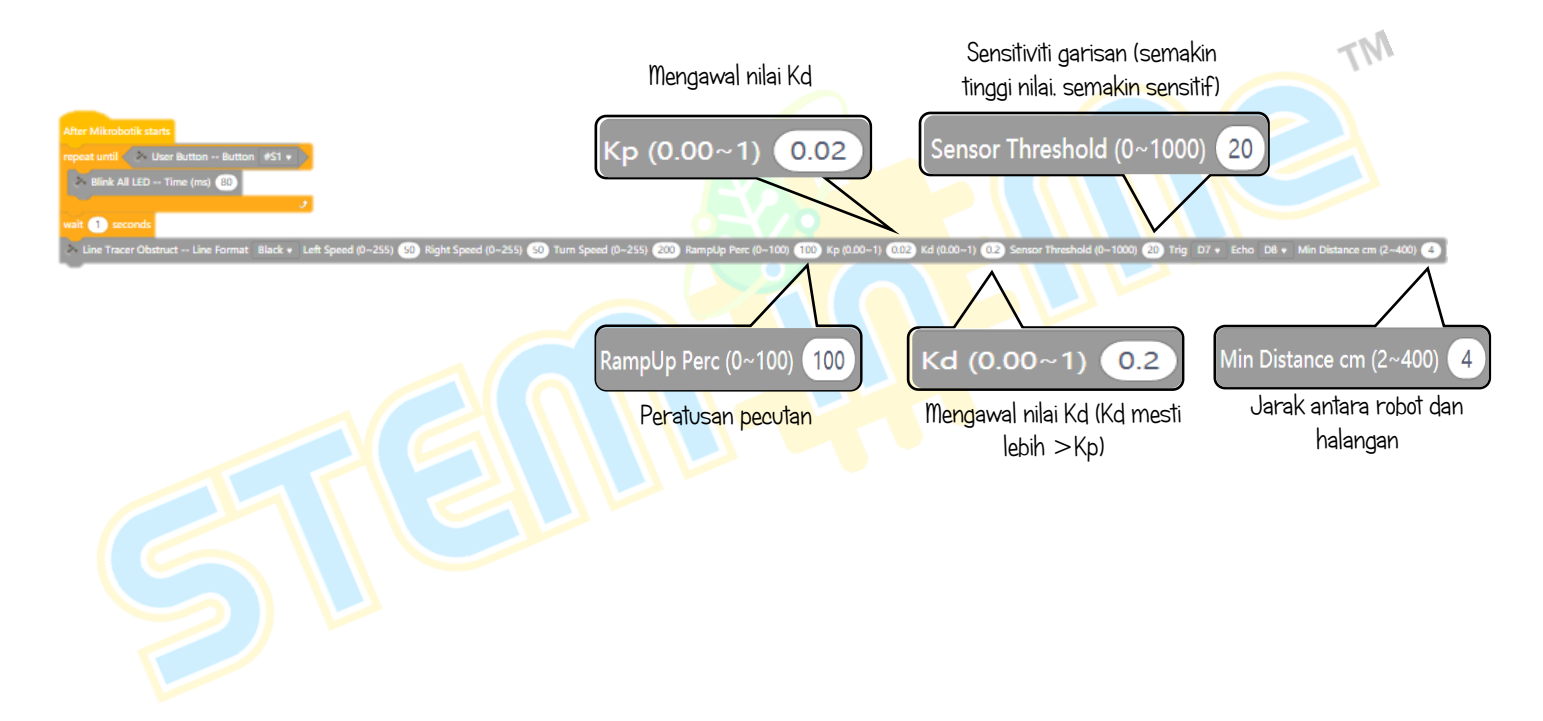

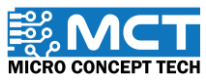

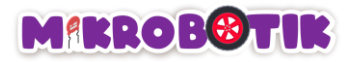

#### Cabaran!!

Berhenti pada halangan pertama. kemudian bergerak dan berhenti pada halangan kedua dan tamat.

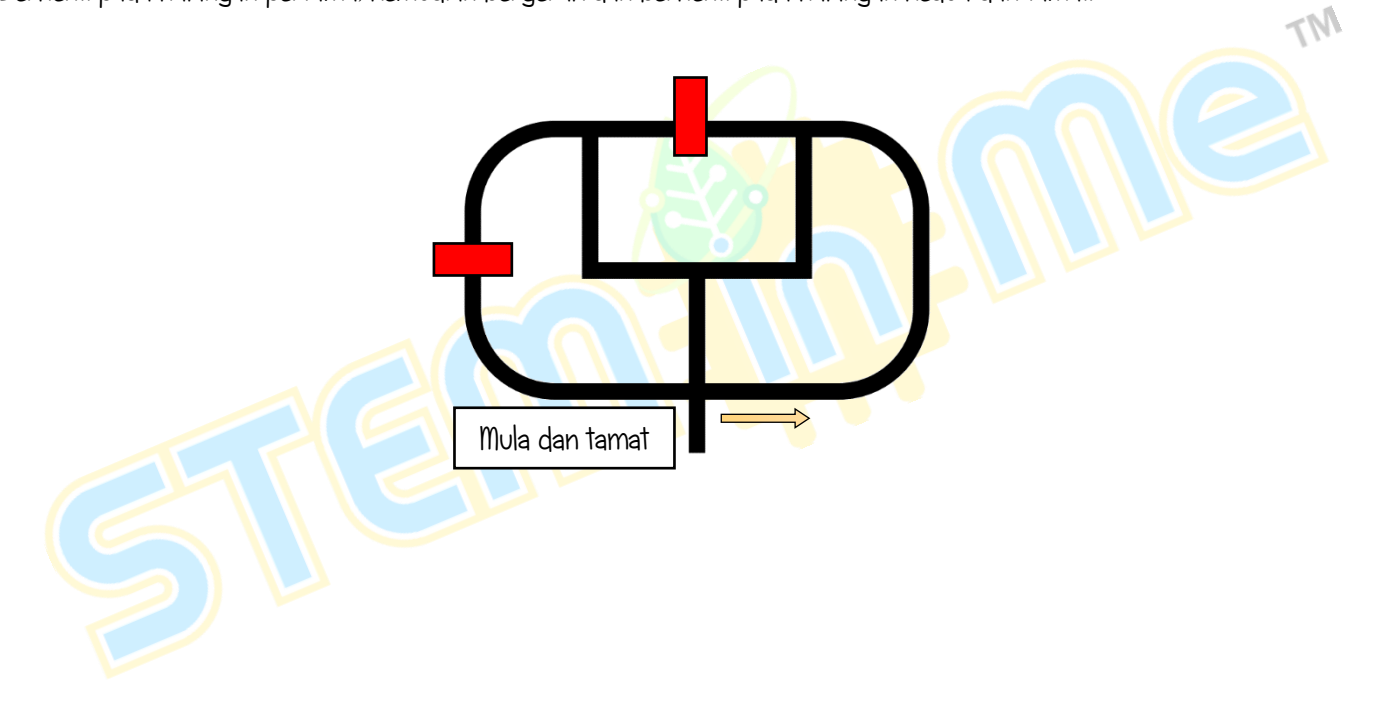

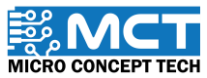

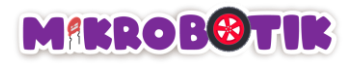

# Objektif 14: Garisan berbeza warna? Jom selesaikan!

Terdapat situasi di mana robot perlu melalui garisan dengan warna yang berbeza dalam suatu litar. Pergerakan robot akan diaplikasikan menggunakan konsep pertukaran dari garisan hitam ke garisan putih atau sebaliknya. Bagi melaksanakan konsep ini, robot akan menggunakan blok *Path Finder* dengan pilihan persimpangan *middle junction* dan *dead end.* 

## Pengenalan Pergerakan dan Mekanismenya

Teknik yang digunakan adalah dengan menggabungkan beberapa blok Path Finder.

Robot bergerak secara berautonomi mengikuti garisan dengan menggunakan blok *Path Finder* tetapi *Line Format* mengikut warna garisan sama ada hitam atau putih. Kebiasaannya. tempat pertukaran warna garisan akan dibezakan dengan persimpangan tengah atau jalan mati. Oleh itu. robot perlu mengenal pasti jenis persimpangan yang akan dilalui ketika pertukaran garisan hitam ke putih atau sebaliknya.

Berikut disediakan lakaran pergerakan robot untuk melengkapkan tugasan.

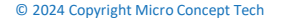

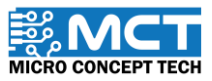

Robot bergerak secara berautonomi dengan menggunakan Path Finder mengikuti garisan hitam dengan pilihan middle i) junction. Ini kerana tempat pertukaran warna garisan pada litar adalah persimpangan tengah seperti yang ditunjukkan. Kemudian robot akan bergerak mengikuti garisan putih.

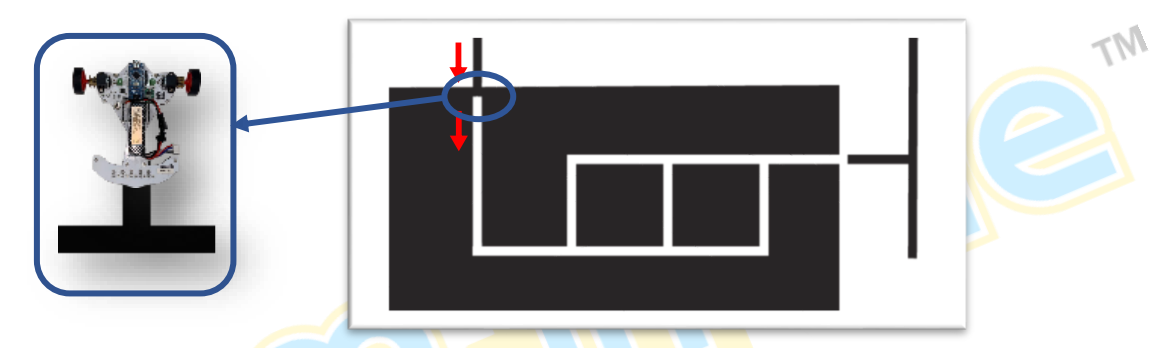

Robot pusing ke kiri ketika di persimpangan kiri dan pusing kanan ketika di persimpangan kanan dengan menggunakan ji) blok Path Finder.

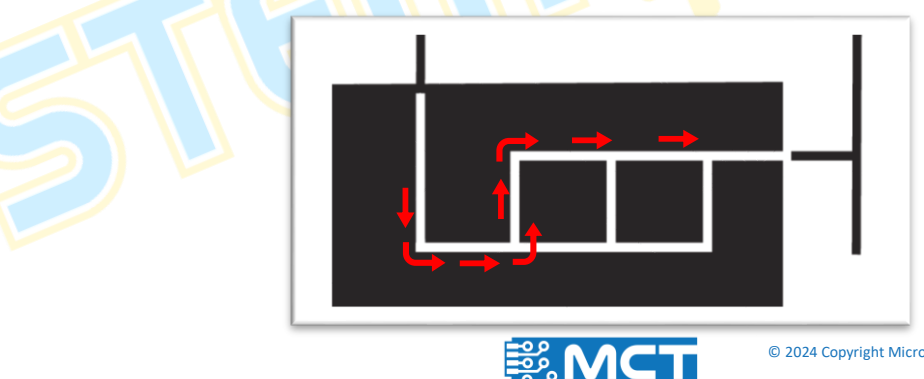

iii) Robot bergerak secara berautonomi dengan menggunakan *Path Finder* mengikuti garisan putih dengan pilihan *middle junction*. Ini kerana tempat pertukaran warna garisan pada litar adalah persimpangan tengah seperti yang ditunjukkan. Kemudian robot akan bergerak mengikuti garisan hitam.

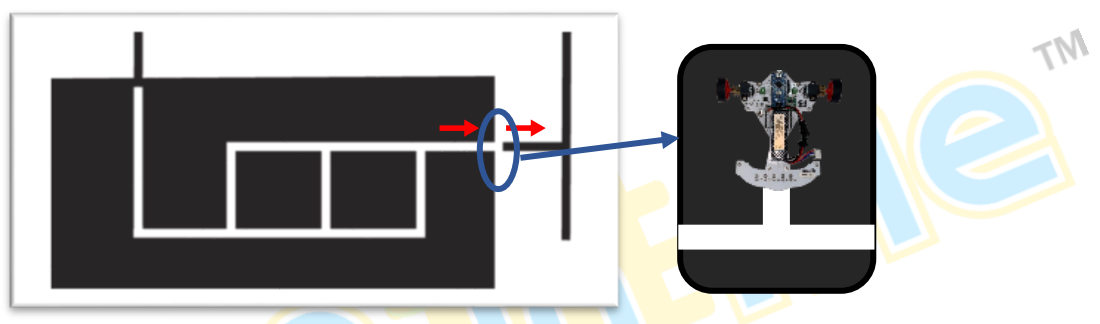

iv) Robot melakukan pusingan dengan menggunakan blok *Path Finder Tank*. Kemudian. robot bergerak mengikuti garisan hitam menggunakan blok *Path Finder* dengan pilihan *dead end*. Ini kerana tempat pertukaran warna garisan pada litar adalah *dead end* seperti yang ditunjukkan. Kemudian robot akan bergerak mengikuti garisan putih.

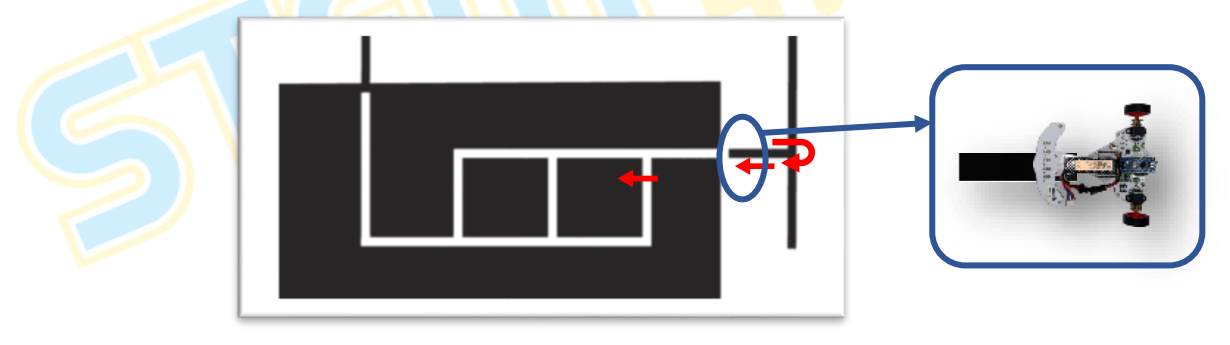

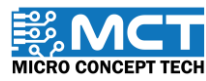

i) Robot akan pusing ke kiri di persimpangan kiri dan pusing ke kanan di persimpangan kanan mengikuti garisan putih dengan menggunakan blok *Path Finder*.

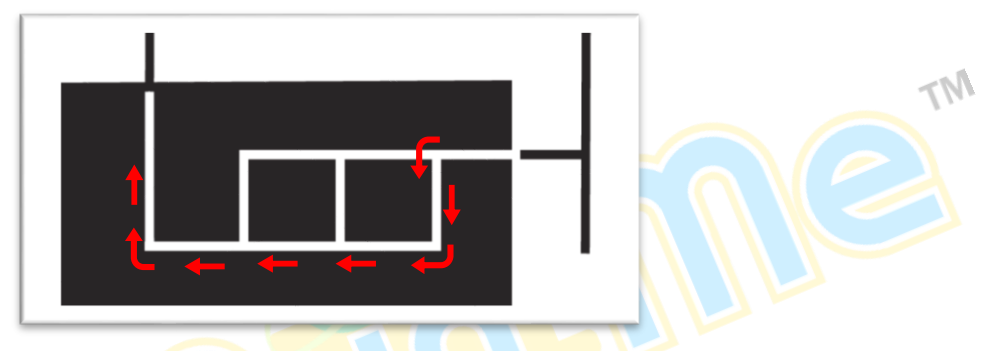

ii) Robot akan bergerak mengikuti garisan putih menggunakan blok *Path Finder* dengan pilihan *dead end*. Ini kerana tempat pertukaran warna garisan pada litar adalah *dead end* seperti yang ditunjukkan. Kemudian robot akan bergerak mengikuti garisan hitam.

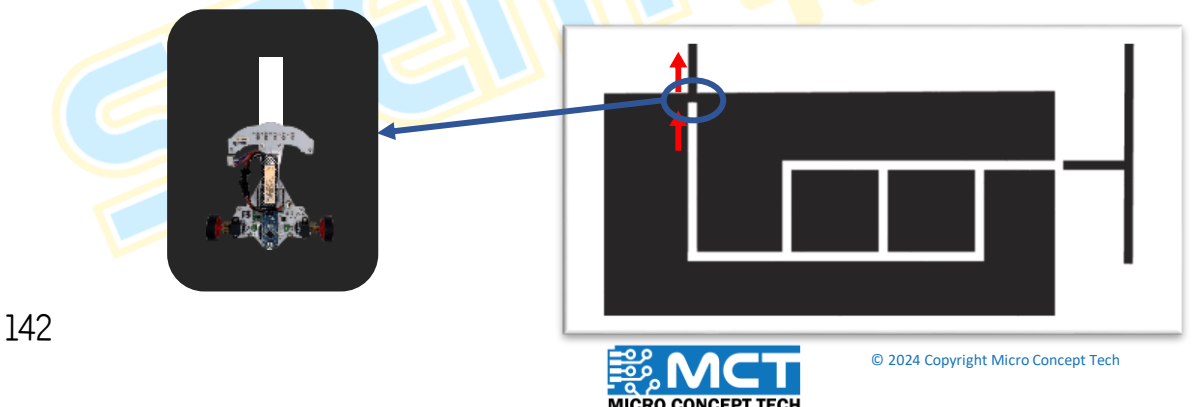

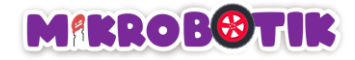

## Langkah-langkah susunan blok:

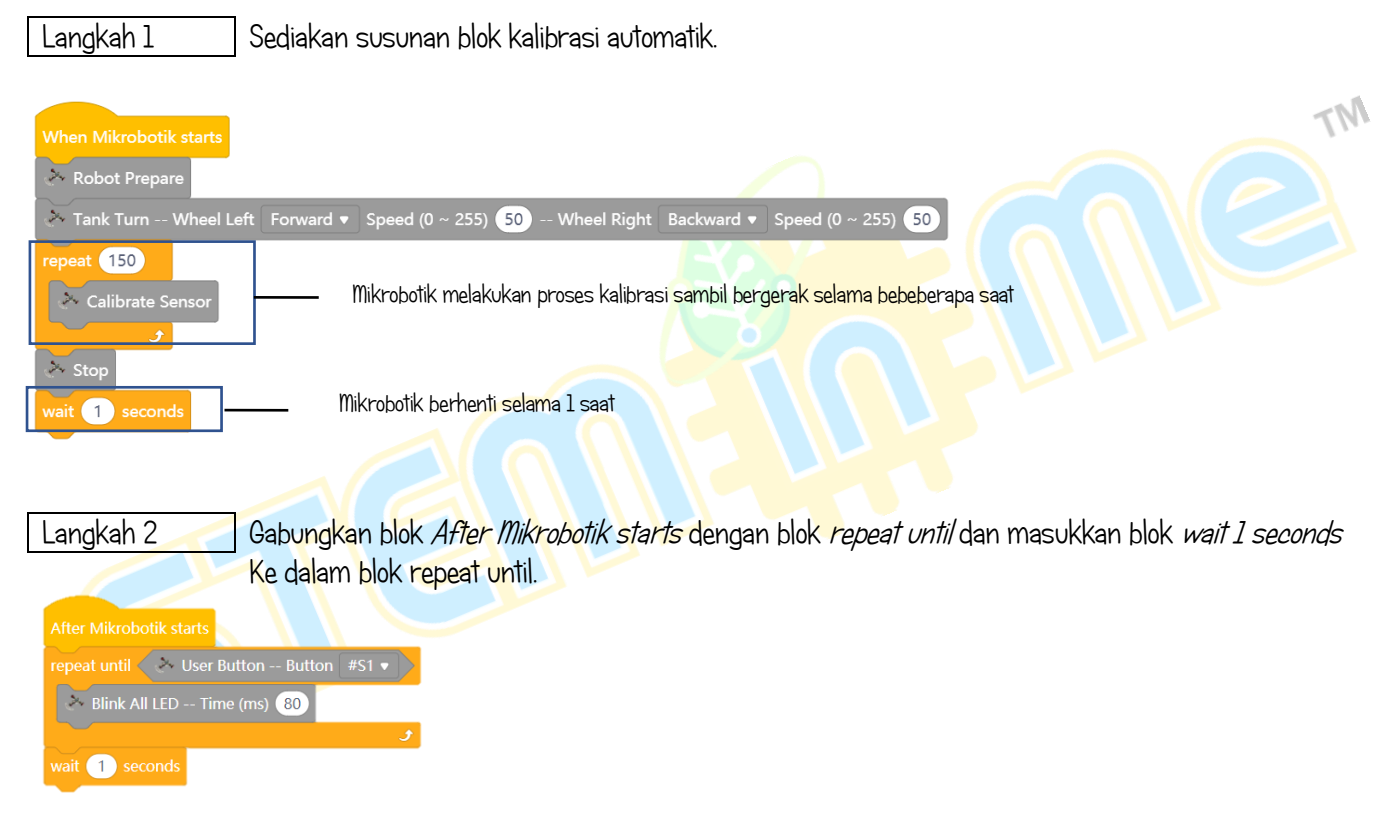

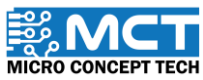

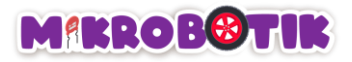

2 .....

speat until All LED -- Time (ms) 80

Tambahkan blok 3 *Path Finder* dan tetapkan *Line Format* kepada *Black. White. White. Junction* kepada *Middle. Left. Left. Action* kepada *Stop. Turn Left. Turn Left. Forward Delay 120. 250. 250* dan *Turn Period 0. 1200* dan *1100.* 

White \* Junction Left \* Action Turn Left \* Left Speed (0-255) 👀 Right Speed (0-255) 👀 Turn Speed (0-255) 200 RampLip Perc (0-100) 100 Kp (0.00-1) 002 Kd (0.00-1) 02 Sensor Threshold (0-1000) 20 Junction Speed (50 Forward Delay m: 250 Turn Period ms (0-10

Action Stop + Left Speed (0-253) 50 Right Speed (0-253) 50 Turn Speed (0-253) 520 Rampblp Perc (0-100) 100 Kp (0.00-1) 002 Kd (0.00-1) 02 Sensor Threatedd (0-1000 20 Junction Speed (0) Forward Delay no 122 Turn Period no (0-1000) 0
 Action Turn Left + Left Speed (0-253) 50 Right Speed (0-253) 50 Turn Speed (0-253) 500 Rampblp Perc (0-100) 100 Kp (0.00-1) 002 Kd (0.00-1) 02 Sensor Threatedd (0-1000 20 Junction Speed (0) Forward Delay no 123 Turn Period no (0-1000) 0

## NOTA KAKI

Ketika pertukaran warna garisan berlaku dari garisan hitam ke putih atau sebaliknya. penambahan nilai Forward Delay perlu dilakukan supaya robot akan melepasi warna garisan awal untuk mengesan warna garisan yang seterusnya.

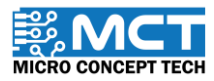

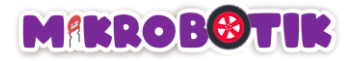

#### Langkah 4 Tambahkan blok 4 Path Finder dan tetapkan Line Format kepada White, Junction kepada Right, Right, Right, Middle, Action kepada Turn Right, Stop, Stop, Stop, Forward Delay kepada 230, 120, 120 dan Turn Period kepada 1270. 0. 0. 0. peat until 🔿 User Button -- Button #S1 🔻 Blink All LED -- Time (ms) 😣 2 9 Action Step + Left Speed (0-255) 50 Right Speed (0-255) 50 Turn Speed (0-255) 50 Turn Sp Turn Left + Left Speed (0-255) 🐼 Right Speed (0-255) 🐼 Turn Speed (0-255) 🐼 RampUp Perc (0-100) 100 kp (0.00-1) 002 kd (0.00-1) 012 Sensor Threshold (0-1000) 20 Junction Speed (50 Forward Delay m: 220 Turn Pe Left \* Action Turn Left \* Left Speed (0-255) 50 Right Speed (0-255) 50 Turn Speed (0-255) 200 RampUp Perc (0-100) 100 Kp (0.00-1) 002 Kd (0.00-1) 02 Sensor Threshold (0-1000) 20 Junction Speed (0-255) 50 Forward Delay ms (22) Turn Speed (0-255) 50 Forward Delay ms (22) Turn Speed (0-255) 50 Forward Delay ms (22) Forward Delay ms (22) Forward Delay ms (22) Forward Delay ms um Right v Left Speed (0-255) 50 Right Speed (0-255) 50 Turn Speed (0-255) 200 RampUp Perc (0-100) 100 Kp (0.00-1) 0.02 Kd (0.00-1) 0.2 Sensor Threshold (0-1000) 20 Junction Speed (0-2 ight Speed (0~255) 50 Turn Speed (0~255) 200 RampUp Perc (0~100) 100 Kp (0.00~1) 0.02 Kd (0.00~1) 0.2 Sensor Threshold (0~1000) 20 Period ms (0~10000) ht Speed (0-255) 50 Turn Speed (0-255) 200 RampUp Perc (0-100) 100 Kp (0.00-1) 0.02 Kd (0.00-1) 0.2 Sensor Threshold (0-1000) 20 Junc ion Speed 50 Forward Delay ms 120 Left Speed (0-255) 50 Right Speed (0-255) 50 Turn Speed (0-255) 200 RampUp Perc (0-100) 100 Kp (0.00-1) 0.02 Kd (0.00-1) 0.2 Sensor Threshold (0-1000) 20 Junction Speed 50

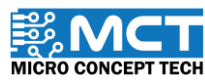

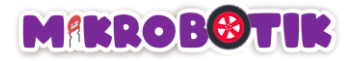

Tambahkan blok *Path Finder Tank* dengan *Line Format Black. Junction Middle. Action Turn Right. Forward Delay 500* dan *Min Turn Period 900.* Kemudian. tambahkan blok *Path Finder* dengan *Line Format Black. Junction DeadEnd. Action Stop. Forward Delay 120* dan *turn period 0.* 

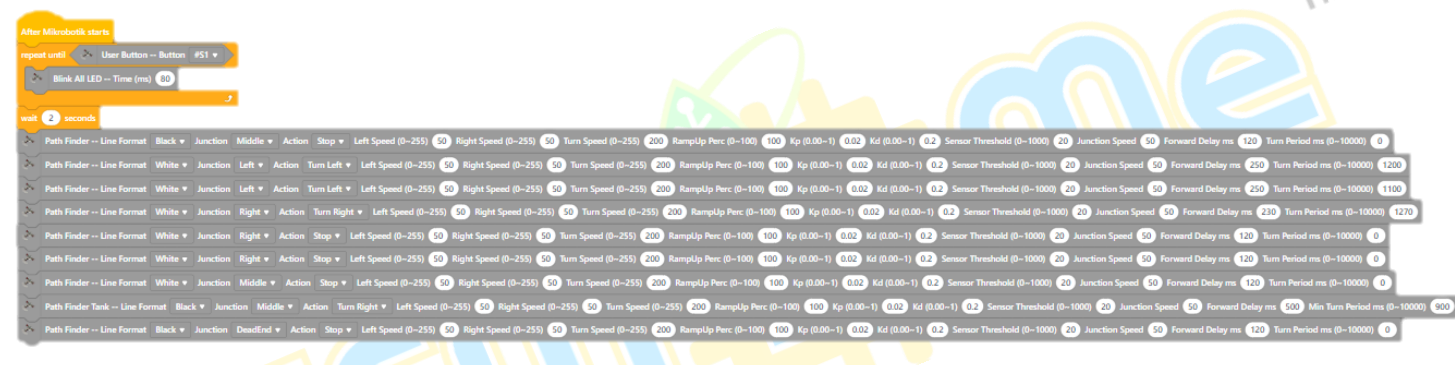

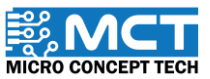

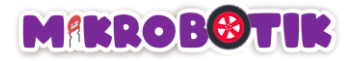

Tambahkan 4 blok *Path Finder* dan tetapkan *Line Format* kepada *White. Junction* kepada *Left. Right. Right* dan *Right. Action* kepada *Turn Left. Turn Right. Stop dan Stop. Forward Delay* kepada *250. 230. 120. 120* dan *Min Turn Period kepada 1100. 1270. 0 dan 0.* 

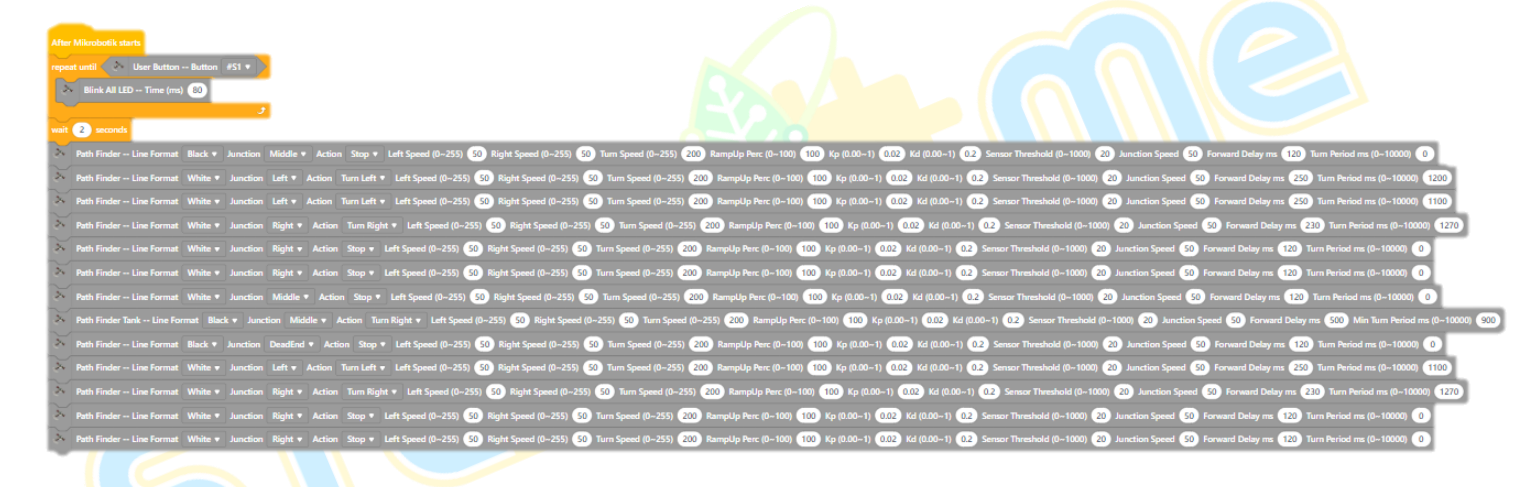

Version 1.5

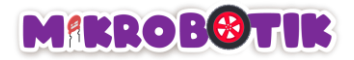

Tambahkan 3 blok *Path Finder* dengan *Line Format White. White. Black. Junction Right. DeadEnd. Right. Action Turn Right. Stop. Stop. Forward Delay 230. 300 . 300* dan *Turn Period 1270. 0. 0.* 

| After Milecobolk starts                                                                                                    |                                                              |                                                                     |                                         |
|----------------------------------------------------------------------------------------------------|--------------------------------------------------------------|---------------------------------------------------------------------|-----------------------------------------|
| repeat until User Button Button   #S1 •                                                                                                 |                                                              |                                                                     |                                         |
| Blink All LED Time (mt)                                                                                                    |                                                              |                                                                     |                                         |
| Path Finder Line Format Black • Junction Middle • Action Stop • Left Speed (0-255) S0 Right Speed (0-255) S0 Turn Speed (0-255) 200     | RampUp Perc (0-100) 100 Kp (0.00-1) 0.02 Kd (0.00-1) 0.2 Se  | nsor Threshold (0-1000) 20 Junction Speed 50 Forward Delay ms 120   | Turn Period ms (0~10000)                |
| Path Finder Line Format White • Junction Left • Action Turn Left • Left Speed (0-255) 80 Right Speed (0-255) 80 Turn Speed (0-255)      | RampUp Perc (0100) 100 Kp (0.001) 0.02 Kd (0.001) 0.2 S      | ensor Threshold (0–1000) 20 Junction Speed 50 Forward Delay ms 250  | Turn Period ms (0-10000) 1200           |
| Path Finder Line Format White v Junction Left v Action Turn Left v Left Speed (0-255) 50 Right Speed (0-255) 50 Turn Speed (0-255) 200  | RampUp Perc (0~100) 100 Kp (0.00~1) 0.02 Kd (0.00~1) 0.2 S   | iensor Threshold (0-1000) 20 Junction Speed 50 Forward Delay ms 250 | Turn Period ms (0~10000) 1100           |
| Path Finder Line Format White • Junction Right • Action Turn Right • Left Speed (0-255) 50 Right Speed (0-255) 50 Turn Speed (0-255)    | 200 RampUp Perc (0~100) 100 Kp (0.00~1) 0.02 Kd (0.00~1) 0.2 | Sensor Threshold (0-1000) 20 Junction Speed 🕺 Forward Delay ms 🧧    | 230) Turn Period ms (0~10000) 1270      |
| Path Finder Line Format White v Junction Right v Action Stop v Left Speed (0-255) 50 Right Speed (0-255) 50 Turn Speed (0-255) 200      | RampUp Perc (0~100) 100 Kp (0.00~1) 0.02 Kd (0.00~1) 0.2 Sen | sor Threshold (0-1000) 20 Junction Speed 50 Forward Delay ms 120    | Turn Period ms (0~10000) 0              |
| Path Finder Line Format White * Junction Right * Action Stop * Left Speed (0-255) 50 Right Speed (0-255) 50 Turn Speed (0-255) 200      | RampUp Perc (0~100) 100 Kp (0.00~1) 0.02 Kd (0.00~1) 0.2 Sen | sor Threshold (0-1000) 20 Junction Speed 50 Forward Delay ms 120    | Turn Period ms (0~10000) 0              |
| Path Finder Line Format White  Junction Middle  Action Stop  Left Speed (0-255) S0 Right Speed (0-255) S0 Turn Speed (0-255) 200        | RampUp Perc (0-100) 100 Kp (0.00-1) 0.02 Kd (0.00-1) 0.2 Se  | nsor Threshold (01000) 20 Junction Speed 50 Forward Delay ms 120    | Turn Period ms (0~10000) 0              |
| Path Finder Tank Line Format Black + Junction Middle + Action Turn Right + Left Speed (0-255) 50 Right Speed (0-255) 50 Turn Speed (0-2 | 55) 200 RampUp Perc (0~100) 100 Kp (0.00~1) 0.02 Kd (0.00~1  | 02 Sensor Threshold (0~1000) 20 Junction Speed 50 Forward Delay     | ms 500 Min Turn Period ms (0~10000) 900 |
| Path Finder Line Format Black • Junction DeadEnd • Action Stop • Left Speed (0-255) 50 Right Speed (0-255) 50 Turn Speed (0-255) 20     | RampUp Perc (0~100) 100 Kp (0.00~1) 0.02 Kd (0.00~1) 0.2 S   | iensor Threshold (0-1000) 20 Junction Speed 50 Forward Delay ms 120 | Turn Period ms (0~10000)                |
| 🔀 Path Finder Line Format White 🔻 Junction Left 🔻 Action Turn Left 🔻 Left Speed (0-255) 50 Right Speed (0-255) 50 Turn Speed (0-255) 20 | RampUp Perc (0~100) 100 Kp (0.00~1) 0.02 Kd (0.00~1) 0.2 S   | iensor Threshold (0–1000) 20 Junction Speed 50 Forward Delay ms 250 | Turn Period ms (0~10000) 1100           |
| Path Finder Line Format White  Junction Right  Action Turn Right  Left Speed (0-255) 50 Right Speed (0-255) 50 Turn Speed (0-255) 50    | 200 RampUp Perc (0~100) 100 Kp (0.00~1) 0.02 Kd (0.00~1) 0.2 | Sensor Threshold (0-1000) 20 Junction Speed 50 Forward Delay ms     | 230 Turn Period ms (0~10000) 1270       |
| Path Finder Line Format White  Junction Right  Action Stop  Left Speed (0-255) 50 Right Speed (0-255) 50 Turn Speed (0-255) 200         | RampUp Perc (0~100) 100 Kp (0.00~1) 0.02 Kd (0.00~1) 0.2 Sen | sor Threshold (0-1000) 20 Junction Speed 50 Forward Delay ms 120    | Turn Period ms (0~10000) 0              |
| Path Finder Line Format White V Junction Right Action Stop V Left Speed (0-255) 50 Right Speed (0-255) 50 Turn Speed (0-255) 200        | RampUp Perc (0~100) 100 Kp (0.00~1) 0.02 Kd (0.00~1) 0.2 Sen | sor Threshold (0-1000) 20 Junction Speed 50 Forward Delay ms 120    | Turn Period ms (0~10000) 0              |
| Path Finder Line Format White V Junction Right V Action Turn Right Left Speed (0-255) 50 Right Speed (0-255) 50 Turn Speed (0-255)      | 200 RampUp Perc (0~100) 100 Kp (0.00~1) 0.02 Kd (0.00~1) 0.2 | Sensor Threshold (0-1000) 20 Junction Speed 50 Forward Delay ms     | 230) Turn Period ms (0~10000) 1270      |
| Path Finder Line Format White v Junction DeadEnd v Action Stop v Left Speed (0-255) 50 Right Speed (0-255) 50 Turn Speed (0-255) 20     | 0 RampUp Perc (0~100) 100 Kp (0.00~1) 0.02 Kd (0.00~1) 0.2   | Sensor Threshold (01000) 20 Junction Speed 50 Forward Delay ms 30   | 0 Turn Period ms (0~10000) 0            |
| Path Finder Line Format Black + Junction Right + Action Stop + Left Speed (0-255) 50 Right Speed (0-255) 50 Turn Speed (0-255) 200 F    | tampUp Perc (0100) 100 Kp (0.001) 0.02 Kd (0.001) 0.2 Sens   | or Threshold (0–1000) 20 Junction Speed 50 Forward Delay ms 300 T   | urn Period ms (0~10000)                 |

MICRO CONCEPT TECH

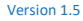

MT

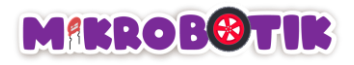

# Objektif 15: Pengasingan Bahan Kitar Semula Automatik

Memisahkan bahan kitar semula secara manual mengambil masa yang lama dan sering berlaku kesilapan. Ini membuatkan proses kitar semula kurang efektif dan tidak efisien. Dengan menggunakan kamera AI. proses pengasingan bahan kitar semula boleh dilakukan secara automatik. Kamera ini boleh mengenal pasti jenis bahan seperti plastik kertas, logam. dan kaca dengan cepat dan tepat. Teknologi ini membantu mempercepatkan proses kitar semula. mengurangkan kesilapan. dan mengurangkan keperluan tenaga kerja manusia. Hasilnya, lebih banyak bahan dapat dikitar semula dengan cara yang lebih baik untuk alam sekitar.

#### Pengenalan ESP32-Camera dan Mekanismenya

ESP32-CAM adalah modul kamera kecil yang menggunakan mikrokontroler ESP32. Ia mempunyai Wi-Fi. Bluetooth. dan kamera OV2640 dengan resolusi 2MP. Modul ini sesuai untuk aplikasi seperti pemantauan. penstriman video. dan IoT. Dengan slot MicroSD. ia boleh menyimpan imej dan video secara tempatan. ESP32-CAM boleh diprogramkan menggunakan Arduino IDE dan digunakan untuk pengesanan wajah. keselamatan. atau robotik. Sambungan Wi-Fi membolehkan pemindahan data jarak jauh. dan GPIO-nya boleh mengawal peranti lain. Ia memerlukan bekalan kuasa 5V dan mempunyai fungsi pemprosesan data secara dalaman.

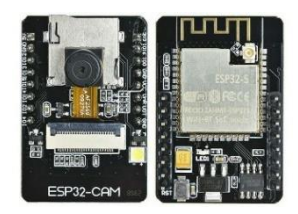

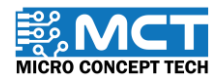

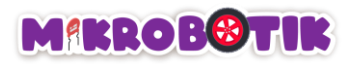

| Berikut merupakan sambunga<br>Port pada Mikropotik<br>GND<br>VCC<br>4 | an pin ESP32-CAM ke port Mikrot<br>Pin ESP32-CAM<br>GND<br>5V<br>IO#1 (UOTXD) | ootik. Power In : 5V<br>GND<br>10#12<br>10#13<br>10#15<br>10#14<br>10#2 | Power In : 3.3V<br>IO#16<br>IO#0<br>GND<br>VCC<br>IO#3 (UORXD)<br>IO#1 (UOTXD)<br>OND |
|-----------------------------------------------------------------------|-------------------------------------------------------------------------------|-------------------------------------------------------------------------|---------------------------------------------------------------------------------------|
| 7                                                                     | IO#3 (UORXD)                                                                  | 10#4                                                                    | RandomNerdTutorials.com                                                               |
|                                                                       |                                                                               |                                                                         | ESP32-CAM<br>Figure 1: Pin pada ESP32-CAM                                             |

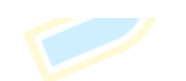

Figure 2.1 : penyambungan pada ESP32-CAM

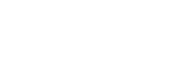

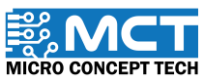

Figure 2.2 : Penyambungan pada Mikrobotik

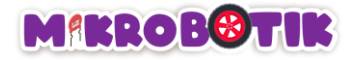

## Pengumpulan Data menggunakan ESP32-CAM

Untuk melatih model AI dengan berkesan. data yang berkualiti dan relevan adalah diperlukan. Data yang diperlukan adalah dalam bentuk imej yang ditangkap oleh ESP32-CAM. Model AI memerlukan pelbagai contoh data untuk belajar mengenali corak dan berfungsi dengan baik. Dengan mengumpul data juga membolehkan kita menguji dan memperbaiki model AI berdasarkan data sebenar yang dikumpul untuk meningkatkan prestasi model.

Langkah 1

Buka Arduino IDE dan klik simbol buku pada bahagian kiri aplikasi. Kemudian taip "eloquentesp32" pada ruangan *search*. Pastikan library yang muncul adalah *EloquentEsp32cam by Simone Salerno*. Kemudian tekan install.

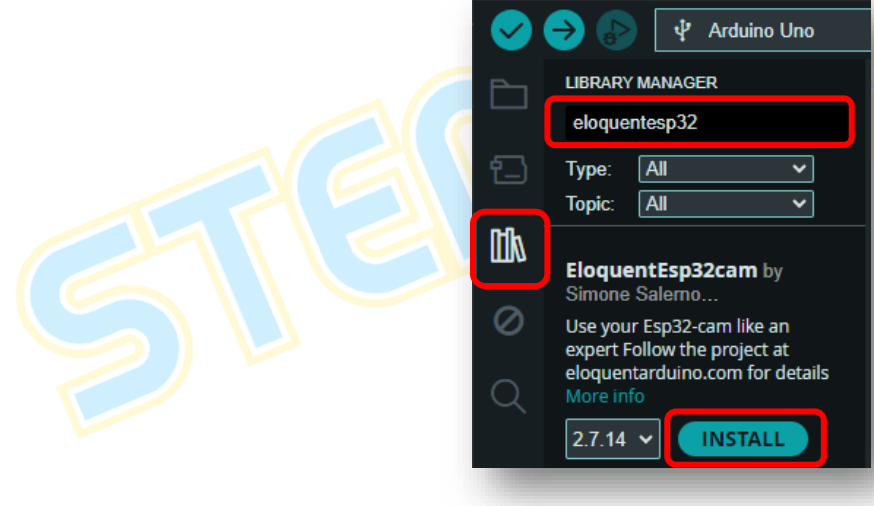

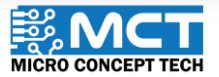

Langkah 2 Klik pada menu *file* pada belah kiri atas aplikasi. Kemudian pilih examples. Cari pilihan EloquentEsp32cam dan tekan pada menu Collect Images for EdgeImpulse.

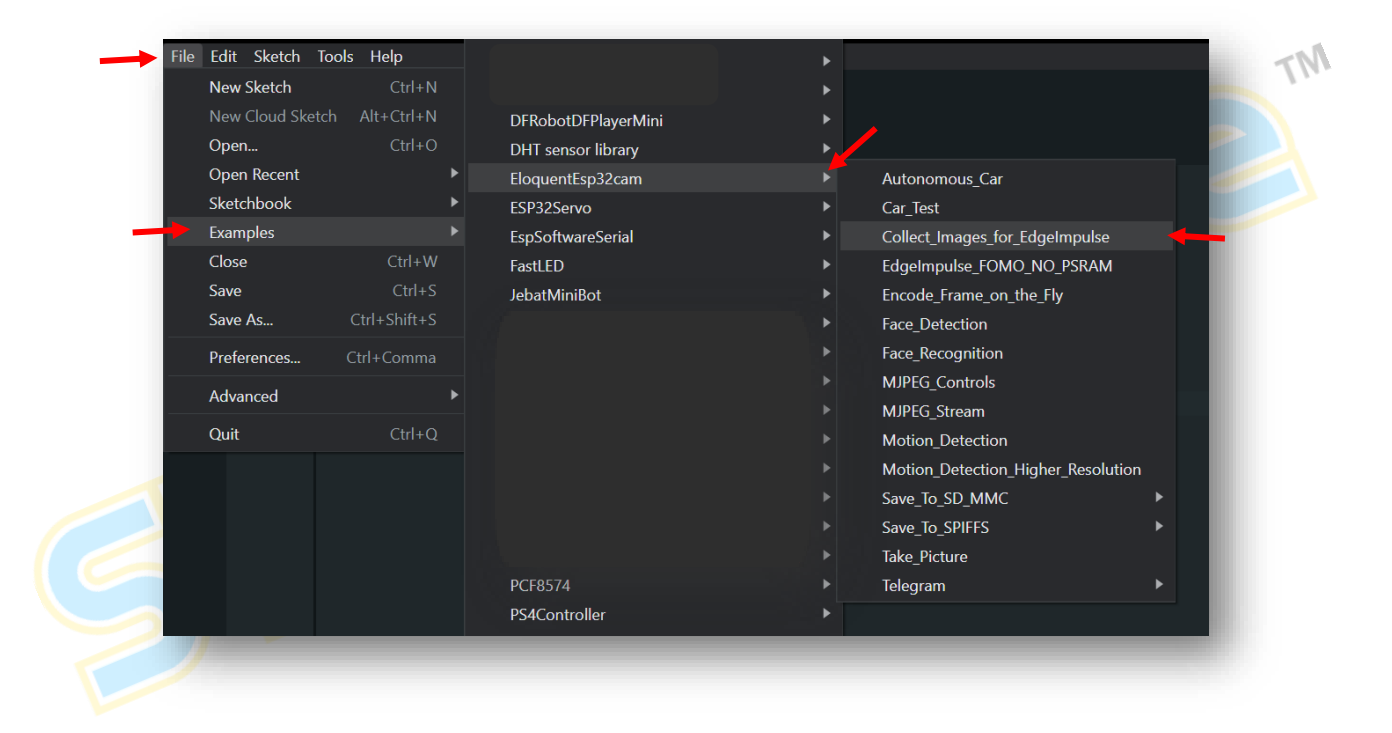

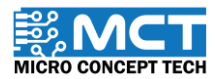

Langkah 3 Kemudian pada coding yang dipaparkan. tukarkan Wifi SSID dan PASS pada line 15 dan 16 kepada nama dan password wifi yang sedang digunakan. Tukar "wroom\_s3" kepada "aithinker" pada line 36. Ia ditukar mengikut jenis model camera yang digunakan.

| Collect_Ir | nages_for_EdgeImpulse.ino                                                                      | Collect_I | mages_for_EdgeImpulse.ino                                                                      |
|------------|------------------------------------------------------------------------------------------------|-----------|------------------------------------------------------------------------------------------------|
| 13         | // the camera at http://{HOSTNAME}.local                                                       | 13        | // the camera at http://{HOSTNAME}.local                                                       |
| 14         |                                                                                                | 14        |                                                                                                |
| 15         | #define WIFI_SSID "SSID" 🗧 🦛                                                                   | 15        | #define WIFI_SSID "StemInMe" 🛑                                                                 |
|            | #define WIFI_PASS "PASSWORD"                                                                   |           | #define WIFI_PASS "1234567890"                                                                 |
| 17         | #define HOSTNAME "esp32cam"                                                                    | 17        | #define HOSTNAME "esp32cam"                                                                    |
| 18         |                                                                                                | 18        |                                                                                                |
|            |                                                                                                |           |                                                                                                |
|            | <pre>#include <eloquent_esp32cam.h></eloquent_esp32cam.h></pre>                                |           | <pre>#include <eloquent esp32cam.h=""></eloquent></pre>                                        |
| 21         | <pre>#include <eloquent_esp32cam esp32="" extra="" sta.h="" wifi=""></eloquent_esp32cam></pre> | 21        | <pre>#include <eloquent_esp32cam esp32="" extra="" sta.h="" wifi=""></eloquent_esp32cam></pre> |
| 22         | <pre>#include <eloquent_esp32cam image_collection.h="" viz=""></eloquent_esp32cam></pre>       | 22        | <pre>#include <eloguent collection.h="" esp32cam="" image="" viz=""></eloguent></pre>          |
| 23         |                                                                                                | 23        |                                                                                                |
|            | using eloq::camera;                                                                            | 24        | using eloq::camera;                                                                            |
|            | using eloq::wifi;                                                                              | 25        | using eloq::wifi;                                                                              |
|            | using eloq::viz::collectionServer;                                                             | 26        | using eloq::viz::collectionServer;                                                             |
| 27         |                                                                                                | 27        |                                                                                                |
|            |                                                                                                |           |                                                                                                |
|            | <pre>void setup() {</pre>                                                                      |           | <pre>void setup() {</pre>                                                                      |
|            | delay(3000);                                                                                   | 30        | delay(3000);                                                                                   |
| 31         | <pre>Serial.begin(115200);</pre>                                                               | 31        | Serial.begin(115200);                                                                          |
| 32         | <pre>Serial.println("IMAGE COLLECTION SERVER");</pre>                                          | 32        | <pre>Serial.println(" IMAGE COLLECTION SERVER ");</pre>                                        |
|            |                                                                                                | 33        |                                                                                                |
| 34         | // camera settings                                                                             | 34        | // camera settings                                                                             |
|            | <pre>// replace with your own model!</pre>                                                     | 35        | // replace with your own model!                                                                |
|            | camera.pinout.wroom_s3(); 🛛 栖                                                                  | 36        | camera.pinout.aithinker(): 🛑                                                                   |
| 37         | <pre>camera.brownout.disable();</pre>                                                          | 37        | <pre>camera.brownout.disable();</pre>                                                          |
|            | <pre>// Edge Impulse models work on square images</pre>                                        | 38        | // Edge Impulse models work on square images                                                   |
|            | // face resolution is 240x240                                                                  | 39        | // face resolution is 240x240                                                                  |
|            | camera.resolution.face();                                                                      |           | camera.resolution.face():                                                                      |
| 41         | <pre>camera.quality.high();</pre>                                                              | 41        | camera.guality.high():                                                                         |
| 42         |                                                                                                | 40        |                                                                                                |

Version 1.5

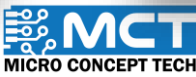

Langkah 4

Tekan pada simbol fail pada belah kiri aplikasi dan cari "esp32" seperti yang ditunjukkan. Pilih *esp32 by Expressif Systems*. Pastikan versi yang dipilih adalah 2.0.17 dan tekan install.

| ٦         | BOARDS MANAGER                                                           |   | BOARDS MANAG                                        | ER                              | TN |
|-----------|--------------------------------------------------------------------------|---|-----------------------------------------------------|---------------------------------|----|
|           | esp32                                                                    |   | esp32                                               |                                 |    |
| 틥         | Type: All 🗸                                                              | 1 | 3.0.4 I<br>3.0.3                                    | ~                               | 10 |
|           | Arduino ESP32 Boards<br>by Arduino                                       | 血 | 3.0.2<br>3.0.1 <b>SP3</b><br>3.0.0                  | 32 Boards                       |    |
| $\oslash$ | Boards included in this package:<br>Arduino Nano ESP32<br>More info      | Ø | 2.0.17 Juded<br>2.0.16 no E<br>2.0.15               | l in this package:<br>SP32      |    |
| Q         | 2.0.13 V INSTALL                                                         | Q | 2.0.14<br>2.0.13<br>2.0.12                          | INSTALL                         |    |
|           | esp32 by Espressif                                                       |   | 2.0.11<br>2.0.10<br>2.0.9                           | essif ···                       |    |
|           | Systems<br>Boards included in this package:                              |   | 2.0.8<br>2.0.7                                      | in this nackage                 |    |
|           | ESP32 Dev Board, ESP32-S2 Dev<br>Board, ESP32-S3 Dev Board,<br>More info |   | 2.0.6 Adda<br>2.0.5 Boar<br>2.0.4 <sup>3</sup> 2-S3 | d, ESP32-S2 Dev<br>3 Dev Board, |    |
|           | 3.0.4 V INSTALL                                                          |   | 3.0.4 ~                                             | INSTALL                         |    |
|           |                                                                          |   |                                                     |                                 |    |

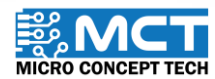

© 2024 Copyright Micro Concept Tech

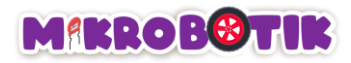

Langkah 5 Klik pada menu Tools dan pilih menu Board. Kemudian tekan pada esp32 dan cari AI Thinker ESP32-CAM.

| Sketch     | Tools Help                                       |              |                    |              | Microduino-Core    | ESP32        |
|------------|--------------------------------------------------|--------------|--------------------|--------------|--------------------|--------------|
|            | Auto Format                                      | Ctrl+T       |                    |              | ALKS ESP32         |              |
|            | Archive Sketch                                   |              |                    |              | WiPy 3.0           |              |
| Collect_Ir | Manage Libraries                                 | Ctrl+Shift+I |                    |              | WT32-ETH01 Eth     | ernet Module |
|            | Serial Monitor                                   | Ctrl+Shift+M |                    |              | BPI-BIT            |              |
|            | Serial Plotter                                   |              |                    |              | BPI-Leaf-S3        |              |
|            | Firmware Updater                                 |              |                    |              | Silicognition wES  | P32          |
|            | Upload SSL Root Certificates                     |              |                    |              | T-Beam             |              |
| 6          | Board: "Al Thinker ESP32-CAM"                    | •            | Boards Manager     | Ctrl+Shift+B | D-duino-32         |              |
|            | Port: "COM3"                                     | · · ·        | bourds manager     |              | LoPy               |              |
|            |                                                  |              | Arduino AVR Boards |              | LoPy4              |              |
|            |                                                  |              | • esp32            |              | OROCA EduBot       |              |
| 10         | CPU Frequency: "240MHz (WiFi/BT)"                | ► I          |                    |              | ESP32 FM DevKit    |              |
| 11         | Core Debug Level: "None"                         | ►            |                    |              | Frog Board ESP3    | 2            |
| 12         | Erase All Flash Before Sketch Upload: "Disabled" | ►            |                    |              | ✓ AI Thinker ESP32 | -CAM         |
| 14         | Flash Frequency: "80MHz"                         | ►            |                    |              | TTGO T-Watch       |              |
| 74         | Elash Made: "OIO"                                |              |                    |              |                    |              |

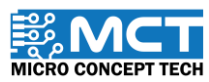

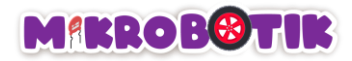

S

Langkah 6 Tekan pada *AI Thinker ESP32-CAM* dan pilih *select other board and port*. Pastikan *board* dan *port* dipilih dengan betul. Kemudian klik ok.

#### Al Thinker ESP32-CAM

Select other board and port...

| elect Other Board and Port                                                                                      | ×                                         |
|----------------------------------------------------------------------------------------------------|-------------------------------------------|
| elect both a Board and a Port if you want to upload a<br>you only select a Board you will be able to compile, t | sketch.<br>out not to upload your sketch. |
| OARDS                                                                                                    | PORTS                                     |
| Search board Q                                                                                                  |                                           |
| 4D Systems gen4-ESP32 16MB Modules (ESP                                                                         | COM4 Serial Port (USB) 🔶 🗸                |
| Al Thinker ESP32-CAM                                                                                            |                                           |
| ALKS ESP32                                                                                                    |                                           |
| ATD1.47-S3                                                                                                    |                                           |
| ATMegaZero ESP32-S2                                                                                             |                                           |
| Adafruit Circuit Playground                                                                                     |                                           |
|                                                                                                    | Show all ports                            |
|                                                                                                    | CANCEL                                    |

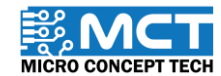

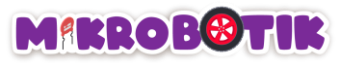

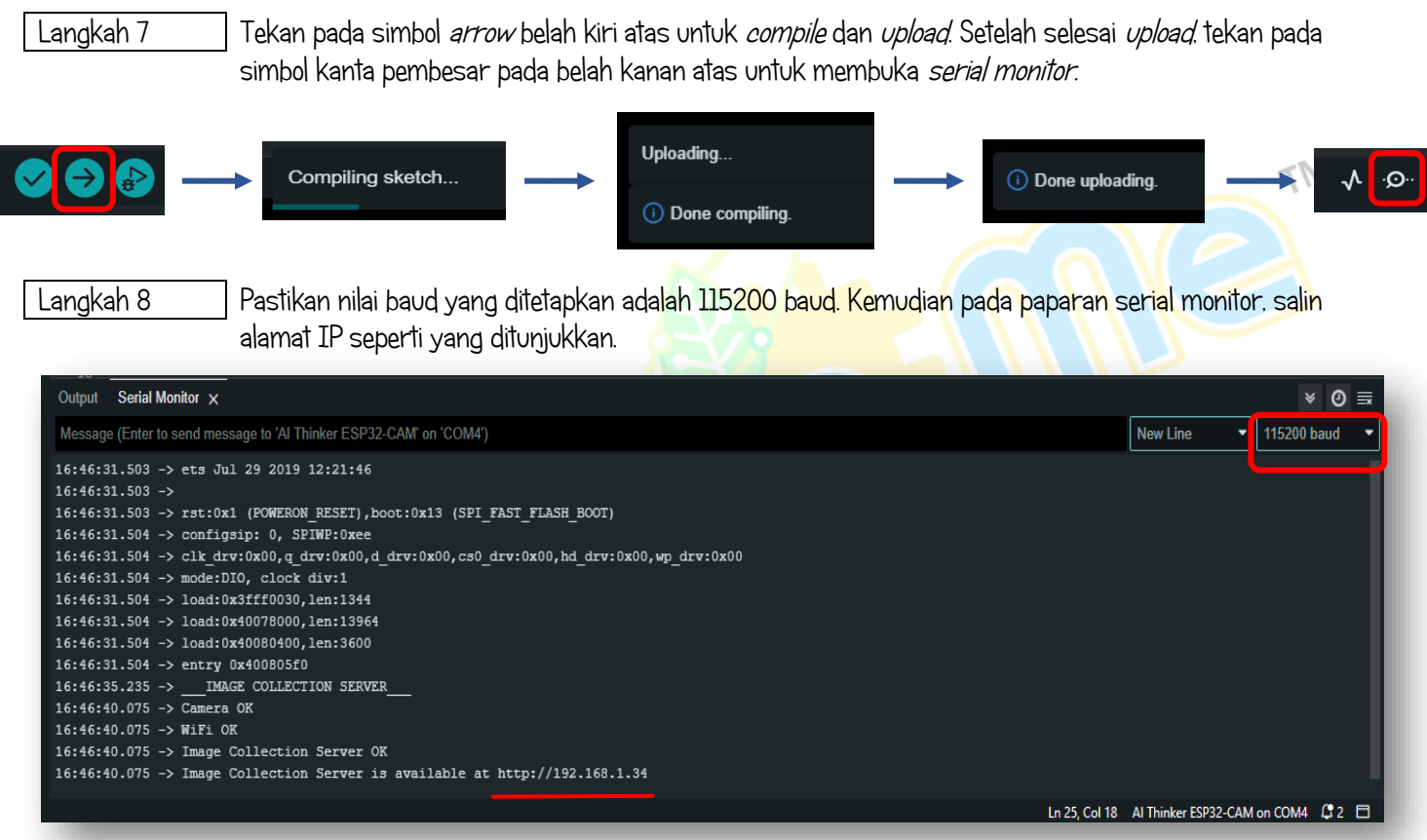

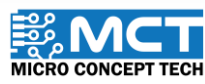

Langkah 9 Tampal alamat IP pada carian *Google Search* dan laman *Image Collection Server* akan muncul. Halakan kamera pada imej data yang ingin dikumpul seperti yang ditunjukkan dan tekan *Start collecting.* 

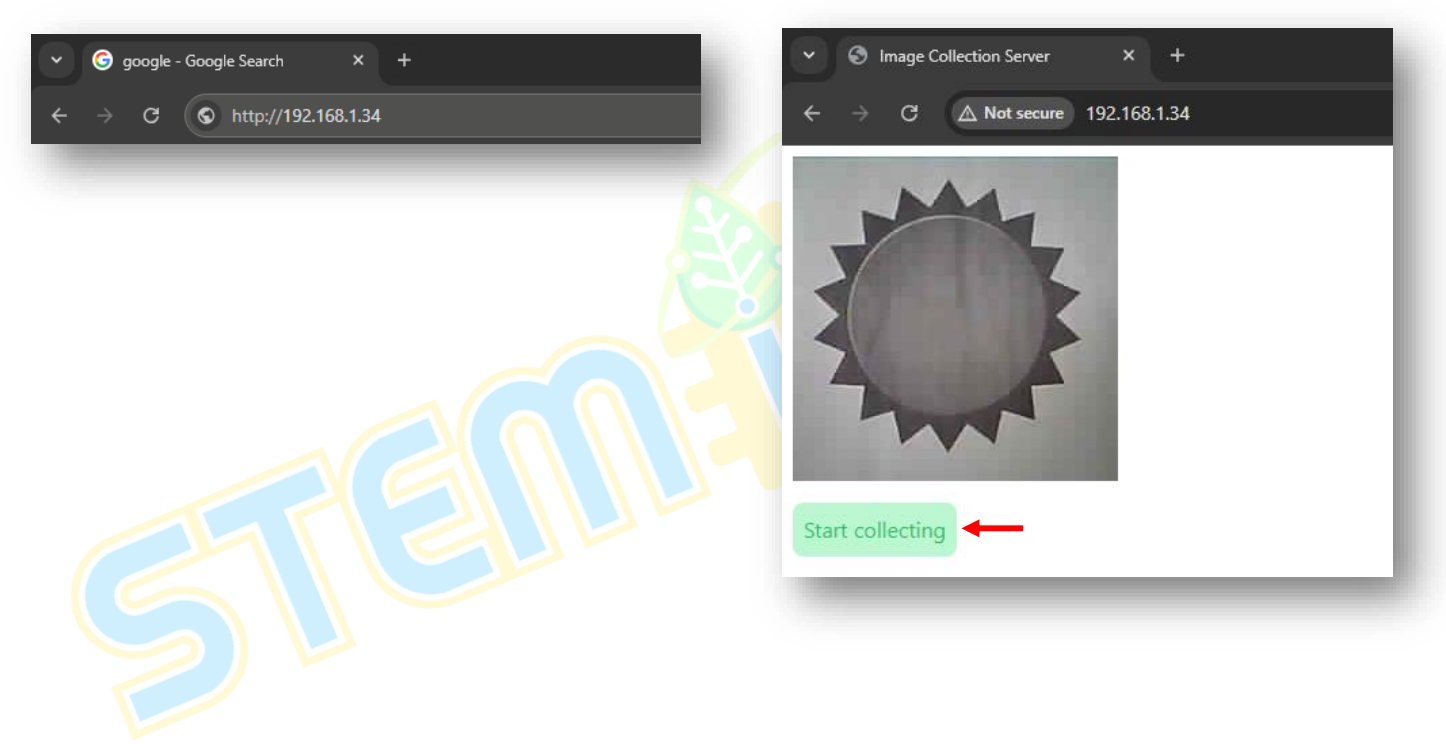

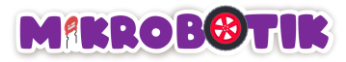

Langkah 10 Imej data yang dikumpulkan akan dipaparkan pada skrin. Lebih banyak imej data yang dikumpulkan. lebih tepat ia berfungsi. setelah cukup imej data yang ingin dikumpul, tekan *Stop.* 

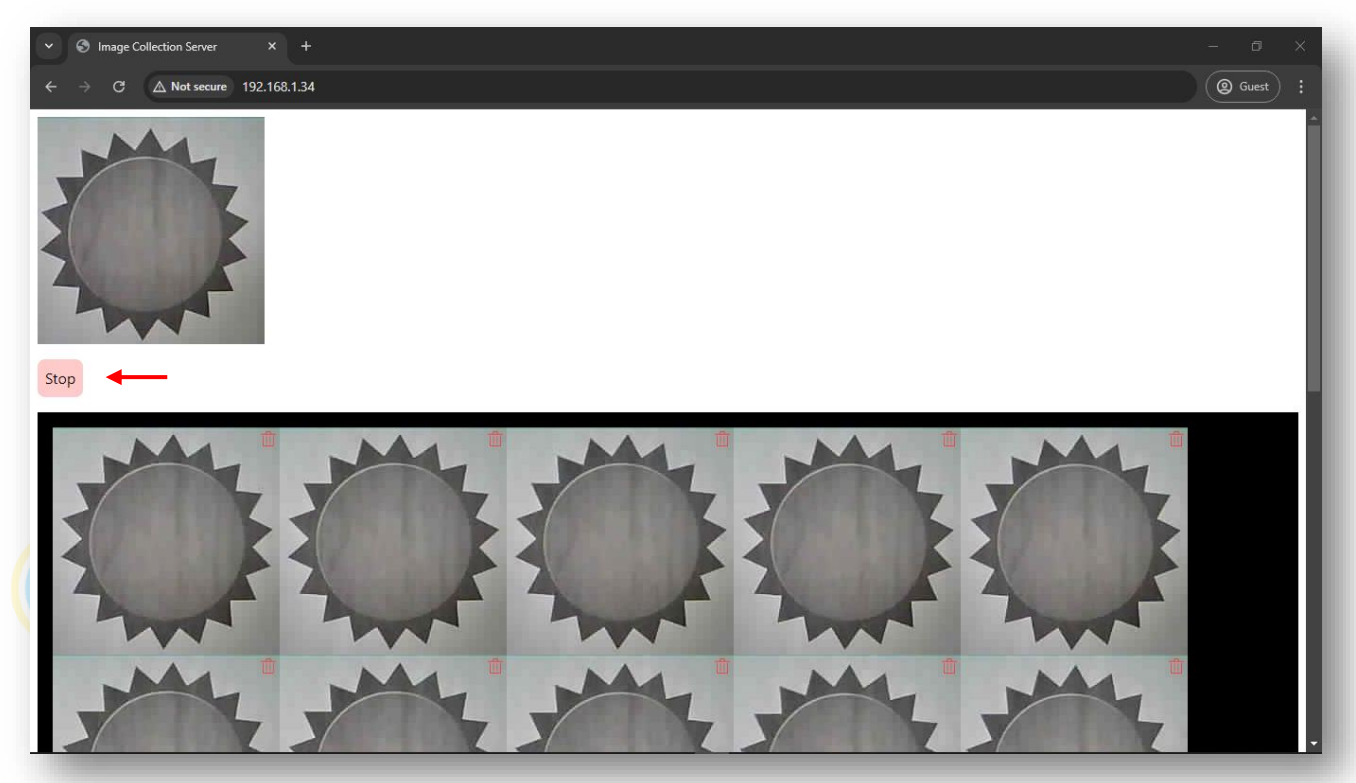

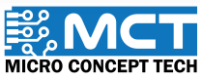

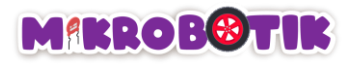

Langkah 11 Kemudian tekan *Download* untuk muat turun semua imej data yang telah dikumpulkan. Masukkan nama kelas untuk imej data dan tekan *Ok.* Untuk mengumpul imej data berlainan kelas, tekan *Clear* untuk mengosongkan data lama dan ulang dari Langkah 8.

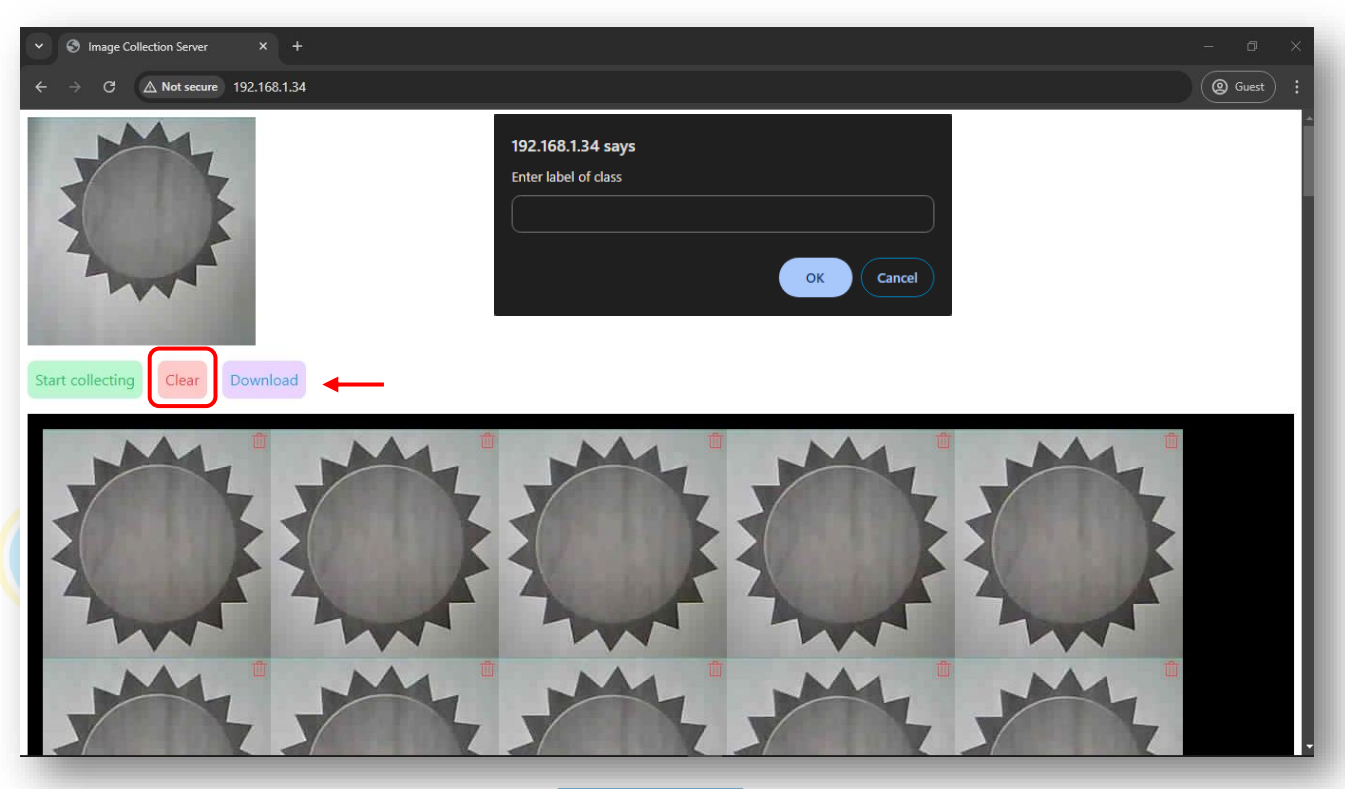

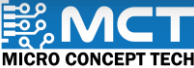

© 2024 Copyright Micro Concept Tech

Version 1.5

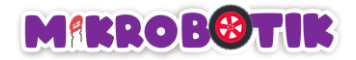

## Penggunaan EdgeImpulse untuk Pengumpulan dan Pemprosesan Data

Edge Impulse adalah platform yang memudahkan pembangun dalam mencipta dan menggunakan model kecerdasan buatan (AI) untuk peranti kecil seperti sensor. mikropengawal. dan kamera. Platform ini menyokong pengumpulan data. latihan model AI. dan penggunaan model pada peranti dengan kuasa rendah. Ia amat berguna untuk aplikasi peranti pintar dan projek Internet of Things (IoT).

Langkah 1 Cari *Edge Impulse* pada carian *Google Search* dan tekan *Get Started*.

| $\leftrightarrow$ $\rightarrow$ C $=$ edgeimpuls | e.com      |                    |                      |                             |                |              | & #   | □ □               |
|--------------------------------------------------|------------|--------------------|----------------------|-----------------------------|----------------|--------------|-------|-------------------|
|                                                  |            |                    |                      |                             |                |              |       | 📔 🖿 All Bookmarks |
|                                                  | Imagine 20 | 24 is coming! Joir | n us for the premier | <sup>r</sup> edge Al event, | , September 24 | Register now |       | ×                 |
| EDGE IMPULSE                                     | Product •  | Solutions •        | Developers •         | Pricing •                   | Company •      | Blog         | Login | Get started       |
|                                                  |            |                    |                      |                             |                |              |       |                   |
|                                                  | -          | -                  |                      |                             |                |              |       |                   |

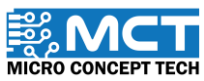

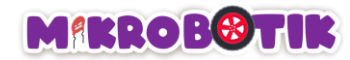

Langkah 2 Masukkan nama dan pastikan *role* yang ditetapkan adalah *Student*.

162

| Sign up                                     |                 |  |  |  |  |
|---------------------------------------------|-----------------|--|--|--|--|
| irst name                                   | Last name       |  |  |  |  |
| Enter first name                            | Enter last name |  |  |  |  |
| <b>Vhat describes your role?</b><br>Student | ~               |  |  |  |  |
|                                             | Continue        |  |  |  |  |

MICRO CONCEPT TECH

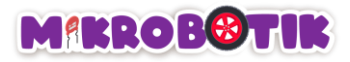

Langkah 3 Kemudian masukkan maklumat yang diperlukan dan klik *Sign up*. Setelah muncul *Sign up successful*. Tekan pada *Click here to build your first ML model!* 

| Sign up                           |                                                       | TM                                                |
|-----------------------------------|-------------------------------------------------------|---------------------------------------------------|
| First name                        | Last name                                             |                                                   |
| Enter first name                  | Enter last name                                       |                                                   |
| imail                             |                                                       |                                                   |
| Enter an email                    |                                                       | Sign up successful!                               |
| Jsername                          |                                                       | You have successfully signed up for Edge Impulse. |
| Enter a username                  |                                                       |                                                   |
| Password                          |                                                       | Click here to build your first ML model!          |
| Create a password                 |                                                       | © 2024 Edgelmpulse Inc. All rights reserved       |
| l accept the Privacy Policy, Com  | nmunity Terms of Service, and Responsible AI License. |                                                   |
| Iready have an account? Log in    | Sign up                                               |                                                   |
| -                                 |                                                       | ٦F                                                |
| 2024 Copyright Micro Concept Tech | Version 1.5                                           |                                                   |

MICRO CONCEPT TECH

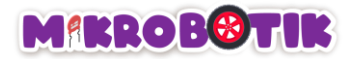

Langkah 4 Tekan *continue to your project*. Setelah muncul *Quit the wizard?* tekan *Yes. quit*.

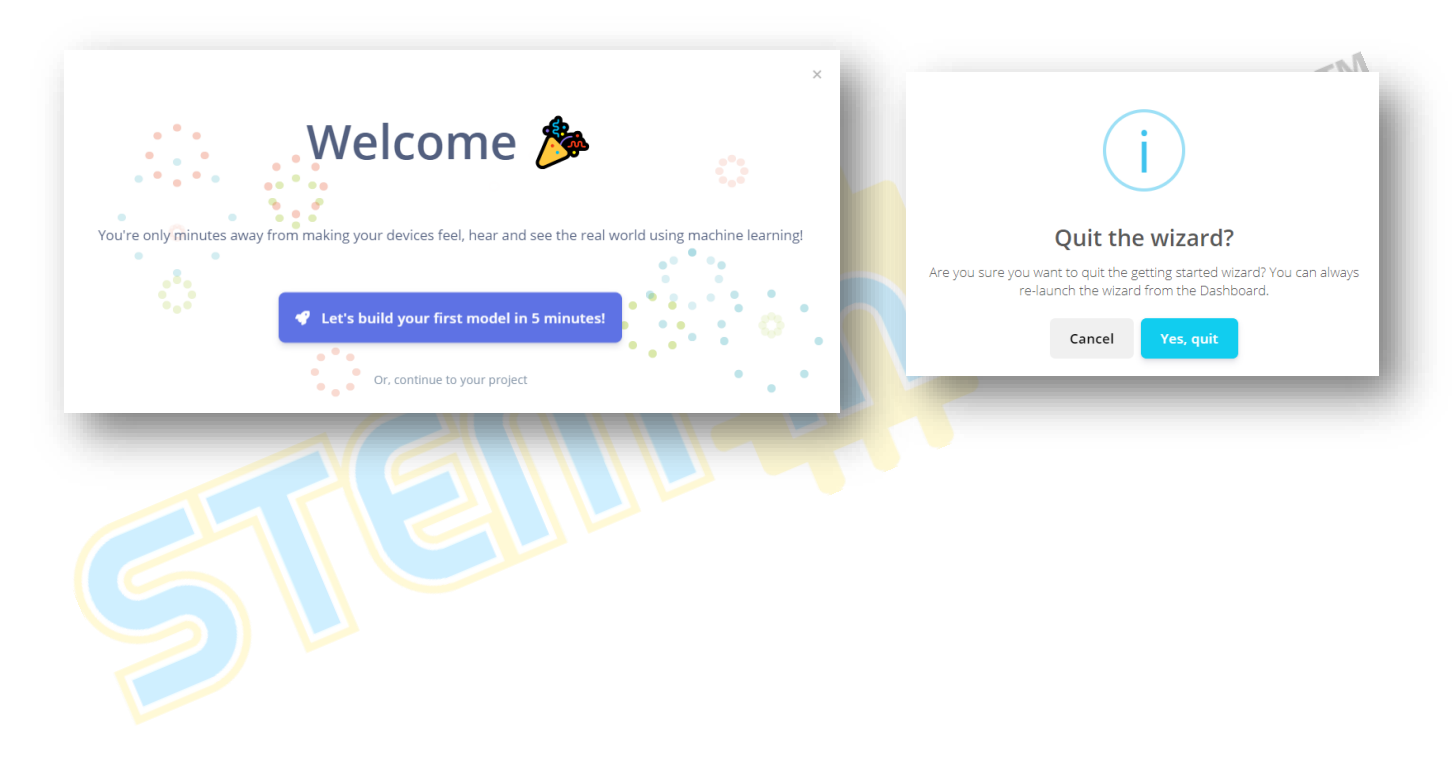

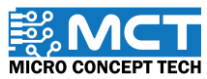

Langkah 5 Pada dashboard Edge Impulse, tekan logo pensel untuk mengubah nama projek. Kemudian namakan projek seperti yang ditunjukkan dan tekan change project name.

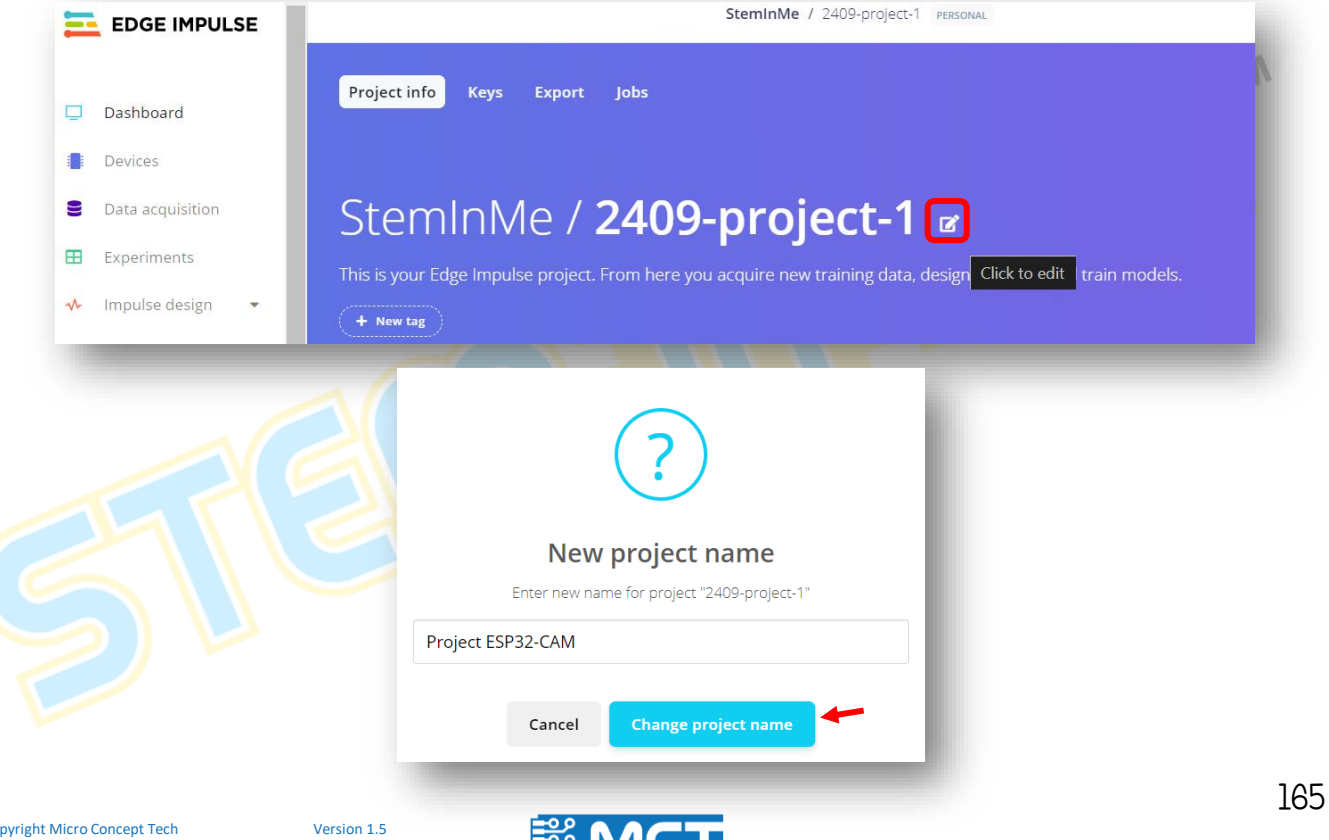

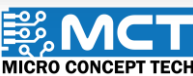

Langkah 6 Kemudian pada dashboard tekan pada Add existing data untuk menambahkan imej data yang telah dikumpulkan sebelum ini. StemInMe / Project ESP32-CAM This is your Edge Impulse project. From here you acquire new training data, design impulses and Dashboard Devices + New tag Data acquisition 9 Ħ Experiments Getting started Impulse design  $\mathbf{v}$ Start building your dataset or validate your model's on-device performance: Create impulse Retrain model 9 \* **Upgrade** Plan Add existing data Collect new data Upload your model Get access to higher job limits, collaborators and a

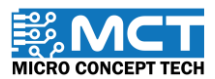

166

Version 1.5

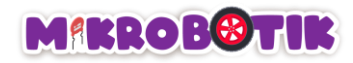

#### Langkah 7 Tekan pada *Upload data*.

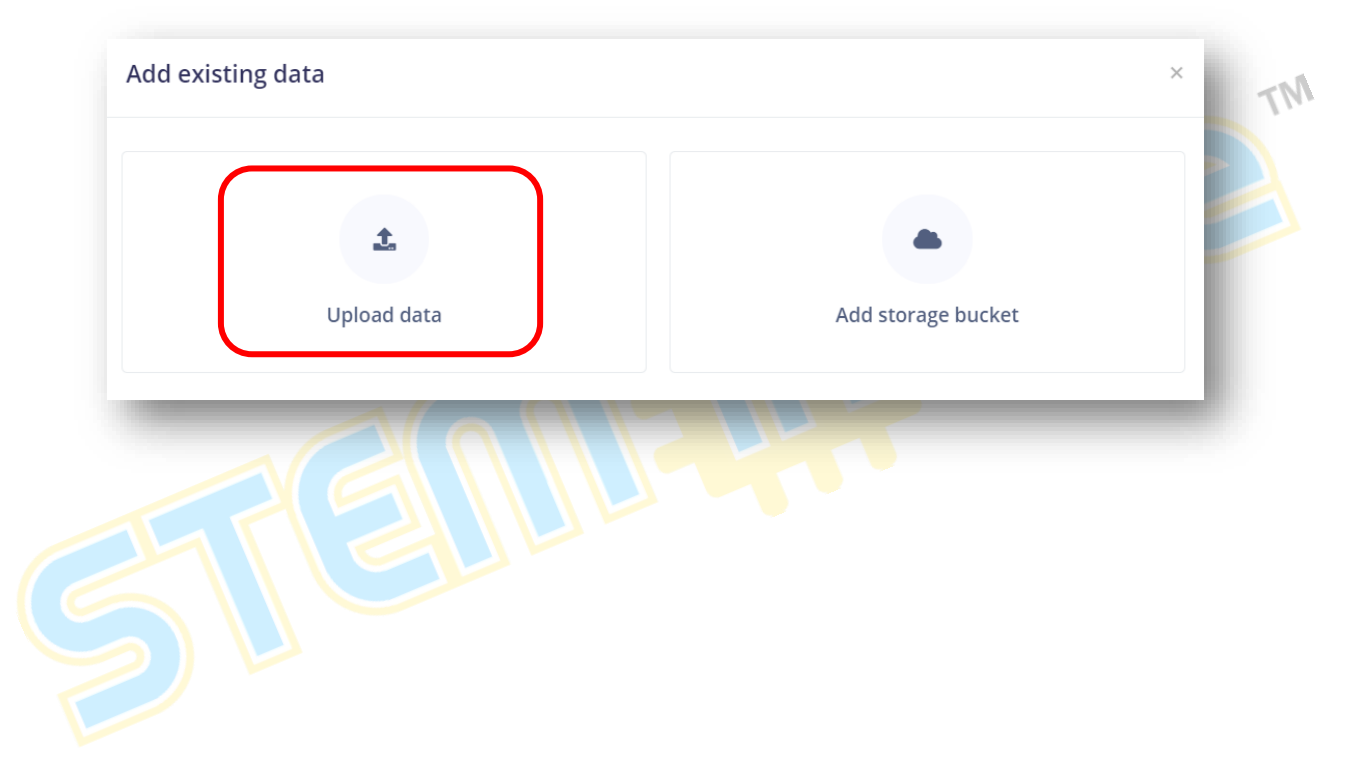

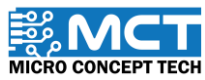

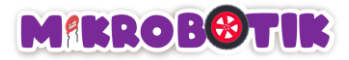

Langkah 8 Pastikan menu yang dipilih seperti yang ditunjukkan di bawah. Di bahagian *Enter label*. nama yang dimasukkan perlu mewakili setiap kelas data dan klik *Upload data*. Kemudian tekan *No* pada pada soalan *Are you building an object detection project?* 

| Upload mode                                      | TM                                                              |
|--------------------------------------------------|-----------------------------------------------------------------|
| Select individual files ③                        |                                                                 |
| 💽 Select a folder 🔋 🛛 🛑                          |                                                                 |
| Select files                                     |                                                                 |
| Choose Files 360 files                           |                                                                 |
| Upload into category                             |                                                                 |
| Automatically split between training and testing | IMAGE DATA DETECTED!                                            |
| Training                                         | Are you building an object                                      |
| C Testing                                        | detection project?                                              |
| Label                                            | You can change this choice under "Dashboaro > Labeling method". |
| Infer from filename ③                            | Yes                                                             |
| Leave data unlabeled ③                           |                                                                 |
| 💿 Enter label: 🛑                                 |                                                                 |
| sun                                              |                                                                 |
|                                                  |                                                                 |
| < Back                                           | Upload data                                                     |
| 168                                              |                                                                 |

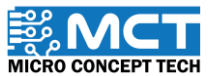

Langkah 9 Setelah imej data berjaya dimuat naik. *Job completed* akan dipaparkan. Ulang langkah 7 untuk setiap kelas data seterusnya. Pastikan nama label diubah mengikut nama kelas.

|                                                    | - provide and and                                                     |         |
|----------------------------------------------------|-----------------------------------------------------------------------|---------|
| Select individual files ?                          | [343/360] Uploading sun_1721880317743.jpg OK                          |         |
|                                                    | [344/360] Uploading sun_1721880316250.jpg OK                          |         |
| Select a folder ⑦                                  | [345/360] Uploading sun_1721880318746.jpg OK                          |         |
|                                                    | [346/360] Uploading sun_1721880317256.jpg OK                          |         |
| talaat filaa                                       | [347/360] Uploading sun_1721880316497.jpg OK                          |         |
| elect files                                        | [348/360] Uploading sun_1/2188031/495.]pg UK                          |         |
|                                                    | [349/360] Uploading Sun_1/21880317002 ing OV                          |         |
| Choose Files No file chosen                        | [350/360] Uploading sun 1721880317552.3pg 0K                          |         |
|                                                    | [352/360] Uploading sun 1721880318249.jpg OK                          |         |
|                                                    | [353/360] Uploading sun 1721880318992.jpg OK                          |         |
| Jpload into category                               | [354/360] Uploading sun_1721880319242.jpg OK                          |         |
|                                                    | [355/360] Uploading sun_1721880319756.jpg OK                          |         |
| Automatically split between training and testing 🔊 | [356/360] Uploading sun_1721880319493.jpg OK                          |         |
|                                                    | [357/360] Uploading sun_1721880319993.jpg OK                          |         |
|                                                    | [358/360] Uploading sun_1721880320242.jpg OK                          |         |
| Training                                           | [359/360] Uploading sun_1721880320502.jpg OK                          |         |
|                                                    | [360/360] Uploading sun_1721880320745.jpg OK                          |         |
| Testing                                            | Deep Files wheeled every Cole 250 Files that Galled to wheele 1       |         |
|                                                    | Done, Files upidaded successful: 559, Files that failed to upidad: 1. |         |
| abel                                               | Job completed                                                         | •       |
| Infer from filename ③                              |                                                                       |         |
| Leave data unlabeled 🕐                             |                                                                       |         |
| Enter Jahel                                        |                                                                       |         |
| Enter label.                                       |                                                                       |         |
| water                                              |                                                                       |         |
|                                                    |                                                                       |         |
|                                                    |                                                                       |         |
| Back                                               | Uploa                                                                 | ad data |
|                                                    |                                                                       |         |
|                                                    |                                                                       | -       |

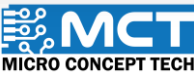

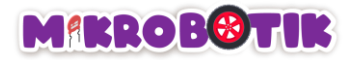

Langkah 10 Pada belah kanan atas. klik pada *target* seperti yang ditunjukkan. Kemudian tetapkan *target device* kepada Espressif ESP-EYE (ESP32 240MHz) dan tekan save.

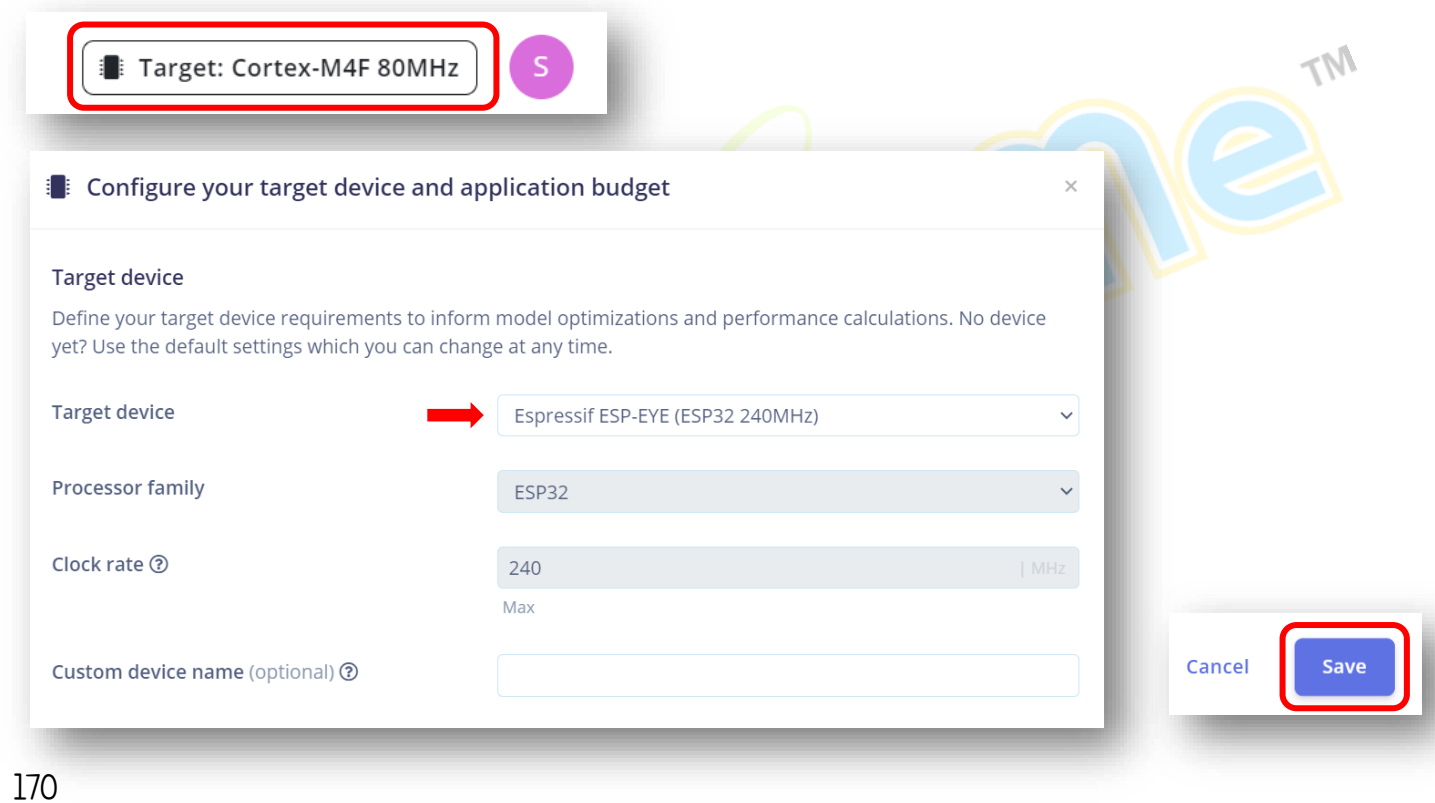

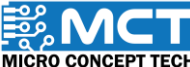

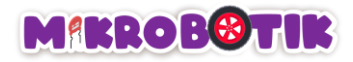

# Langkah 11 Pada menu sebelah kiri. klik pada *create impulse* di dalam *impulse design*. Kemudian klik pada *Add a processing block*, pilih *Image* dan klik *Add*. Seterusnya klik pada *Add a learning block*, pilih *Transfer Learning (Images)* dan klik *Add*.

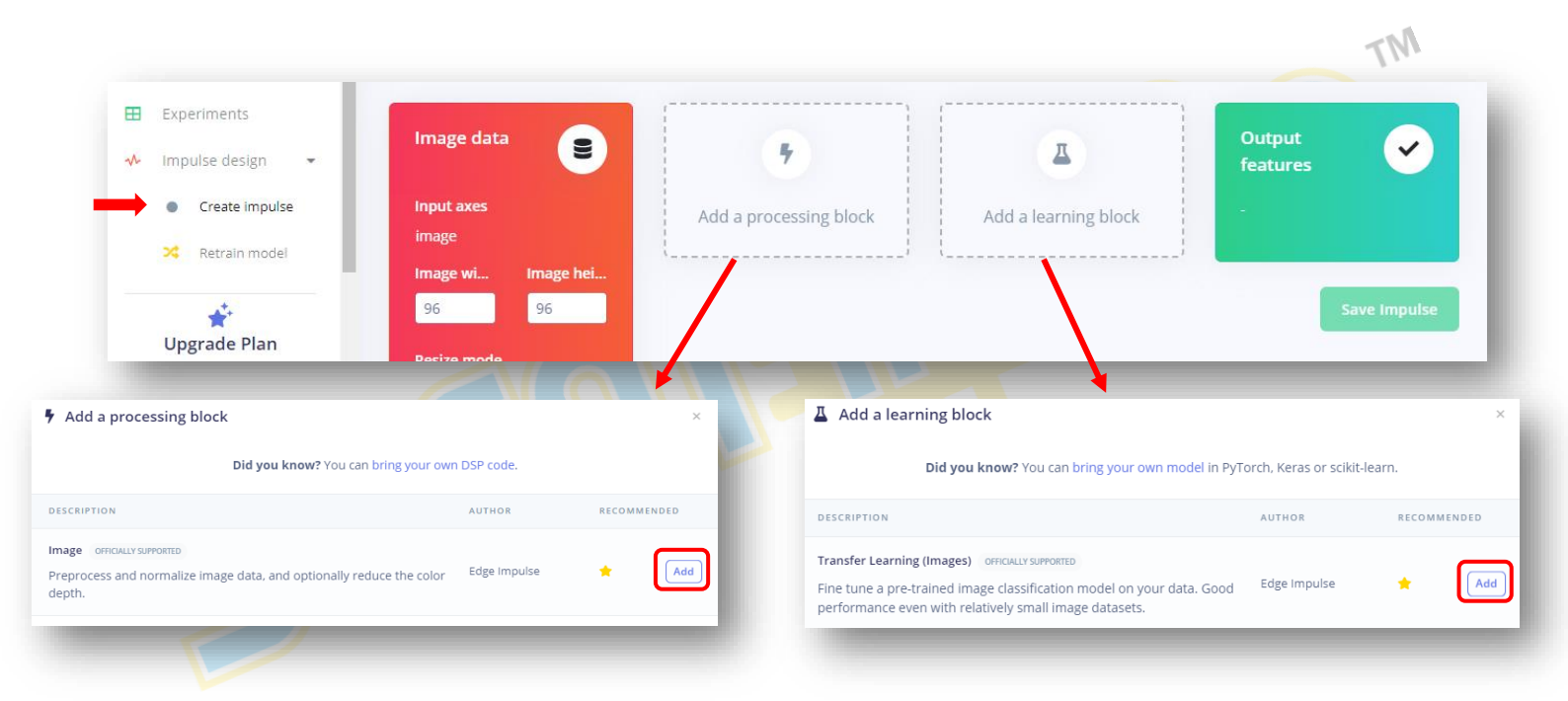

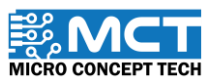

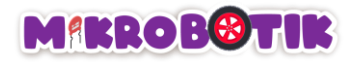

## Langkah 12 Klik pada *Save Impulse*.

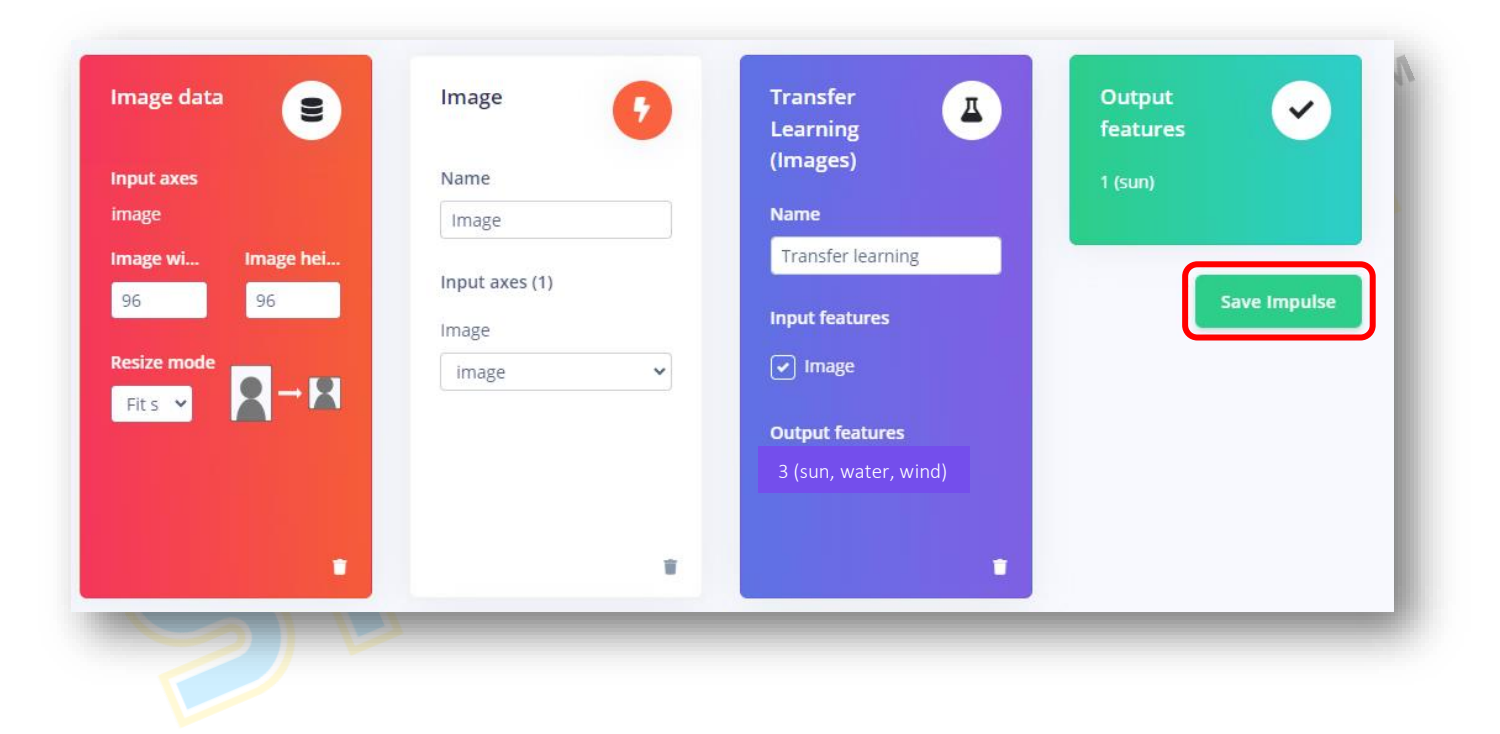
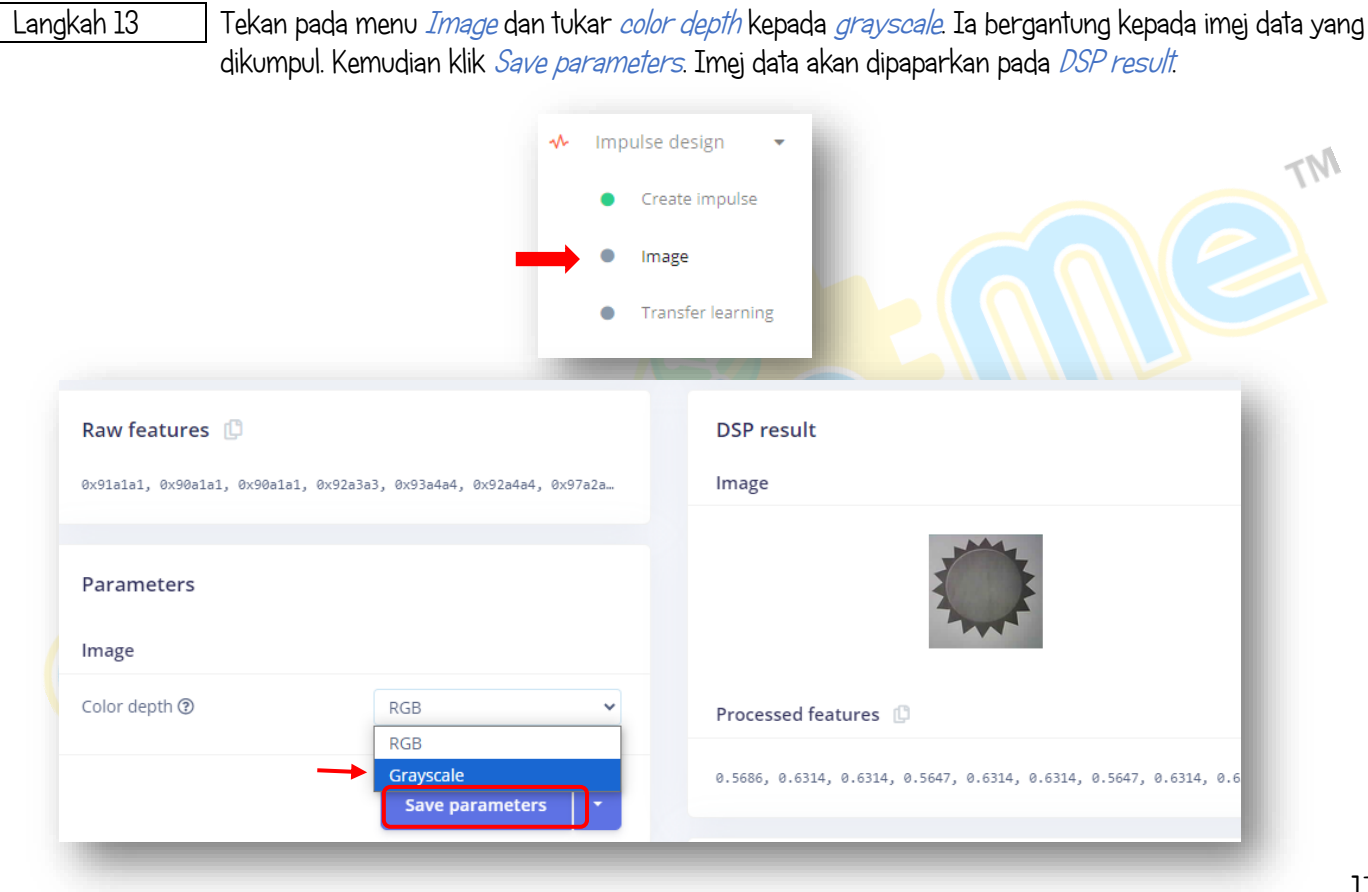

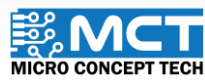

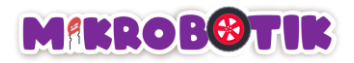

Langkah 14 Kemudian halaman *Training set* akan muncul. Tekan *Generate features* dan *Job completed (success*) akan muncul setelah selesai seperti yang ditunjukkan di bawah.

| Training set                                                                                            |                                   |                |          | Feature                                 | e explorer (i)                                                                                                    |   |              |
|----------------------------------------------------------------------------------------------------|-----------------------------------|----------------|----------|-----------------------------------------|----------------------------------------------------------------------------------------------------|---|--------------|
| Data in training set                                                                                    | 1,040 items                       |                |          | sun                                     | •                                                                                                    |   |              |
| Classes                                                                                                 | 3 (sun, water, wind)              |                |          | <ul> <li>water</li> <li>wind</li> </ul> | •                                                                                                    |   |              |
|                                                                                                    | G                                 |                |          |                                         | /                                                                                                    |   |              |
|                                                                                                    |                                   | Generate featu | res      |                                         | •                                                                                                    |   |              |
| Fosture generation output                                                                               | •                                 | \$ (0)         |          |                                         |                                                                                                    |   |              |
| reature generation output                                                                               | L                                 | 47 (0)         | -        |                                         |                                                                                                    |   |              |
| Scheduling job in cluster<br>Container image pulled!                                                    |                                   |                | <b>^</b> |                                         | (Caller Caller C |   |              |
| Job started<br>Reducing dimensions for visualizations                                                   |                                   |                |          |                                         |                                                                                                    | • |              |
| UMAP( verbose=true)<br>Tue Sep 17 09:10:34 2024 Construct fuz<br>Tue Sep 17 09:10:36 2024 Finding Neare | zy simplicial set<br>st Neighbors |                |          |                                         |                                                                                                    |   |              |
| Tue Sep 17 09:10:38 2024 Finished Near<br>Tue Sep 17 09:10:39 2024 Construct emb                        | est Neighbor Search<br>edding     |                |          |                                         |                                                                                                    |   |              |
| Epochs completed: 108% 500/500 [00:02<<br>Tue Sep 17 09:10:43 2024 Finished embe                        | 00:00, 166.95it/s]<br>dding       |                |          | On-dev                                  | vice performance ③                                                                                                    | ) |              |
| Writing output files<br>Writing output files CK                                                         |                                   |                |          |                                         |                                                                                                    | - |              |
| Reducing dimensions for visualizations                                                                  | CK (TOCK 12090ms.)                |                |          |                                         | PROCESSING TIME                                                                                                    |   | PEAK RAM US/ |
| Job completed (success)                                                                                 |                                   |                |          |                                         | 15 ms                                                                                                    |   | 1 KB         |

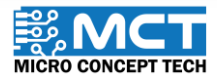

© 2024 Copyright Micro Concept Tech

Version 1.5

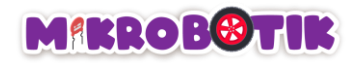

Langkah 15 Pilih menu *Transfer learning* kemudian klik *Save & train* pada bahagian *Neural Network settings*. Data akan muncul seperti yang ditunjukkan.

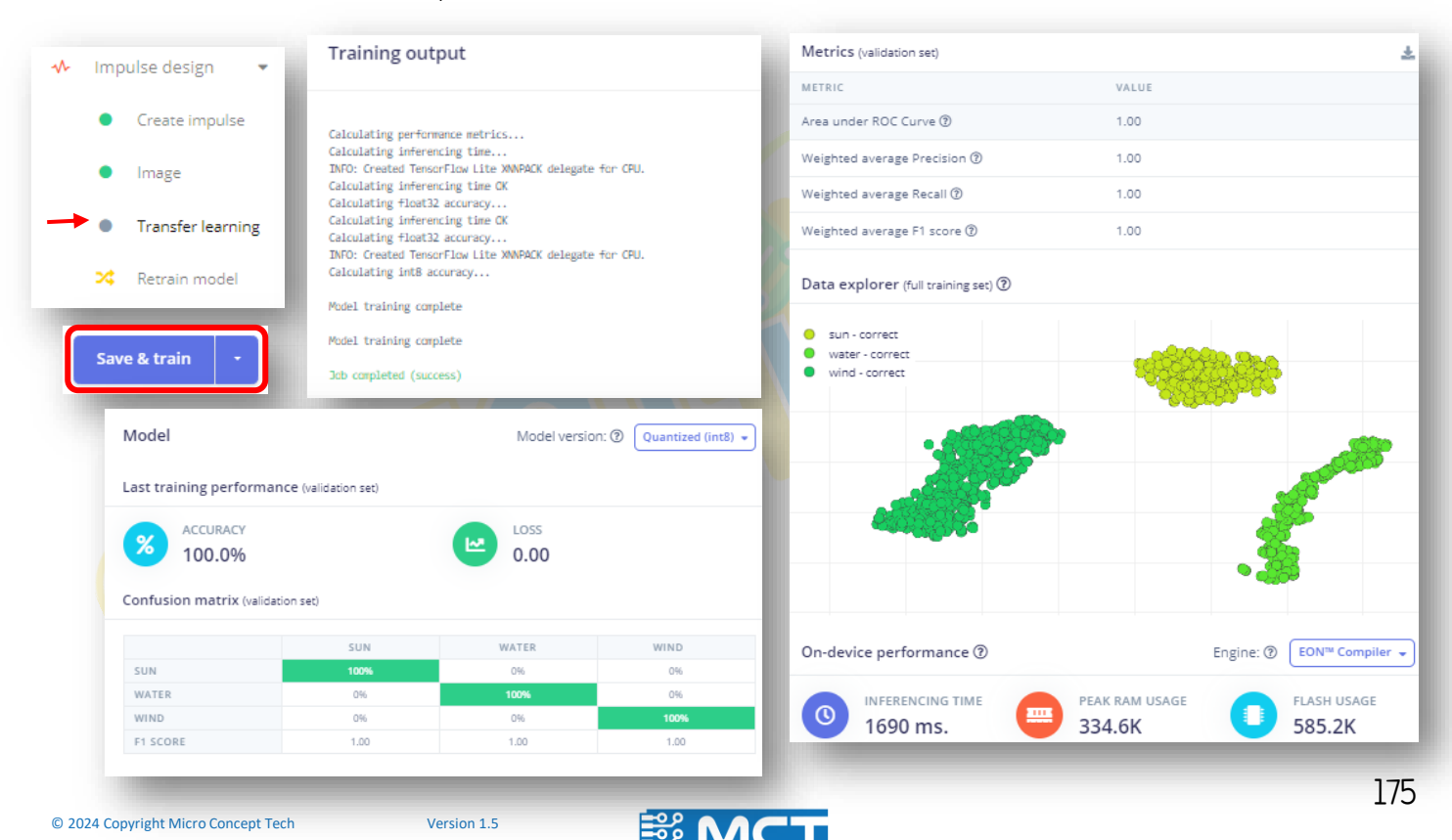

MICRO CONCEPT TECH

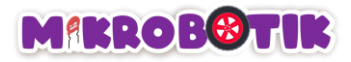

Langkah 16 Pilih menu *Retrain model* dan klik pada *Train model*. Kemudian *Build output* akan memaparkan *Job* completed (success) dan semua parameter akan bertanda  $\sqrt{}$ .

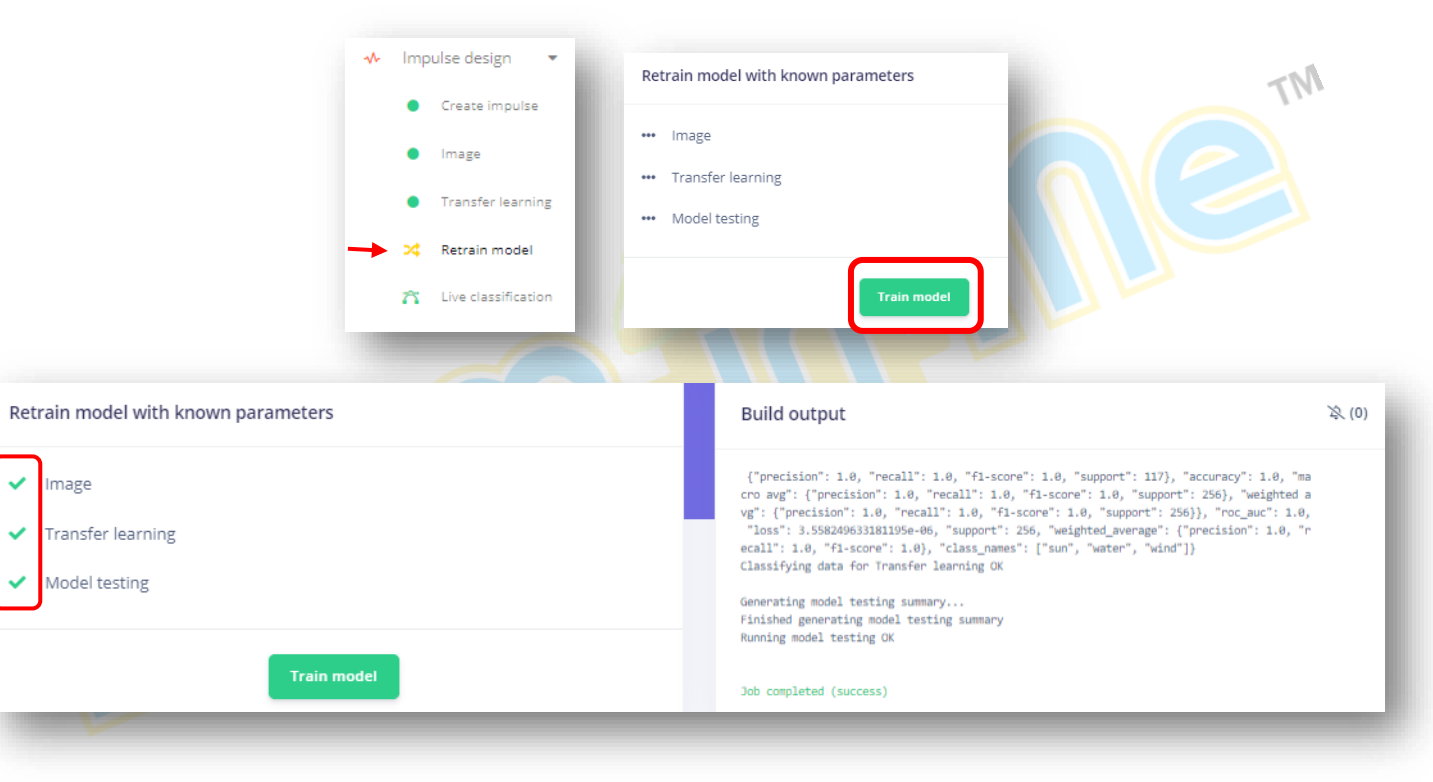

176

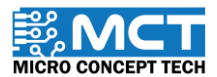

© 2024 Copyright Micro Concept Tech

Version 1.5

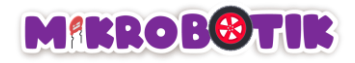

Langkah 17 Klik pada menu *Model testing* dan tekan *Classify all* pada bahagian *Test data. Job completed (success)* akan dipaparkan pada *Model testing output.* 

| 🗙 Retrain model       | Test data                                                                                                    |                                                                   |          |        | Classify all |
|-----------------------|----------------------------------------------------------------------------------------------------|-------------------------------------------------------------------|----------|--------|--------------|
| 🔭 Live classification |                                                                                                    |                                                                   |          |        |              |
| Model testing         | Set the 'expected outcome' for each sample to the desired outcome to automatically score the<br>impulse.                                                                                                    |                                                                   |          |        |              |
| Deployment            | SAMPLE NAME                                                                                                    | EXPECTED OUTCOME                                                  | ACCURACY | RESULT | A            |
| P Versioning          | wind_1723425                                                                                                    | wind                                                              | 100%     | 1 wind | ÷            |
|                       |                                                                                                    |                                                                   |          |        |              |
| GETTING STARTED       | wind_1723425                                                                                                    | wind                                                              | 100%     | 1 wind | i            |
| GETTING STARTED       | wind_1723425                                                                                                    | wind                                                              | 100%     | 1 wind | i            |
| GETTING STARTED       | wind_1723425<br>odel testing output<br>ssifying data for Transfer 1<br>ssifying data for float32 mc<br>eduling job in cluster<br>tainer image pulled!<br>started<br>0: Created TensorFlow Lite )<br>ssifying data for Transfer 1 | wind<br>learning<br>okl<br>ONPACK delegate for CPU<br>learning OK | 100%     | 1 wind | 1            |

Version 1.5

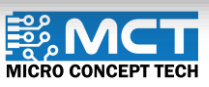

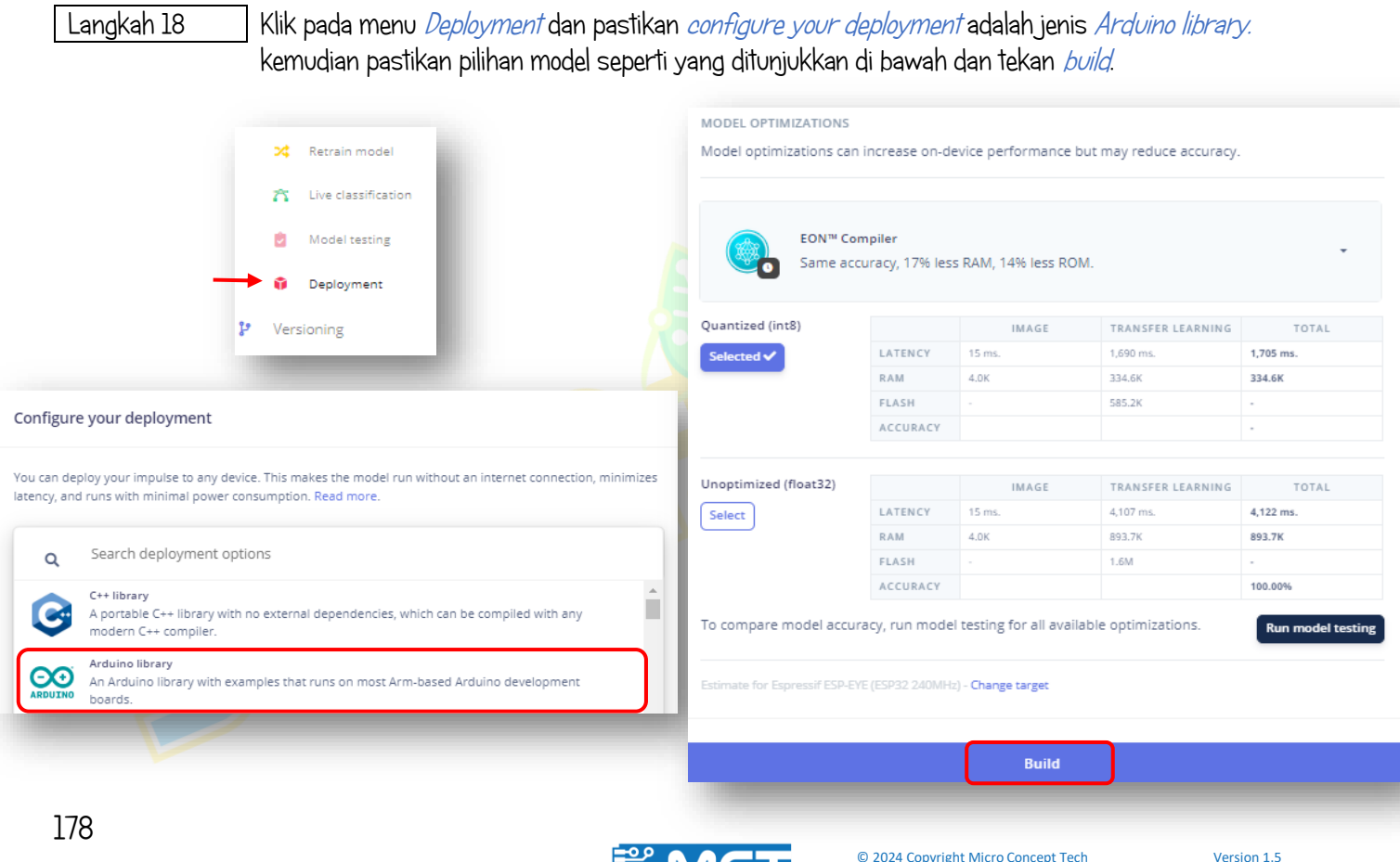

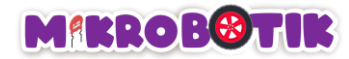

Langkah 19 Paparan seprti di bawah akan muncul dan fail akan disimpan dalam *Download*.

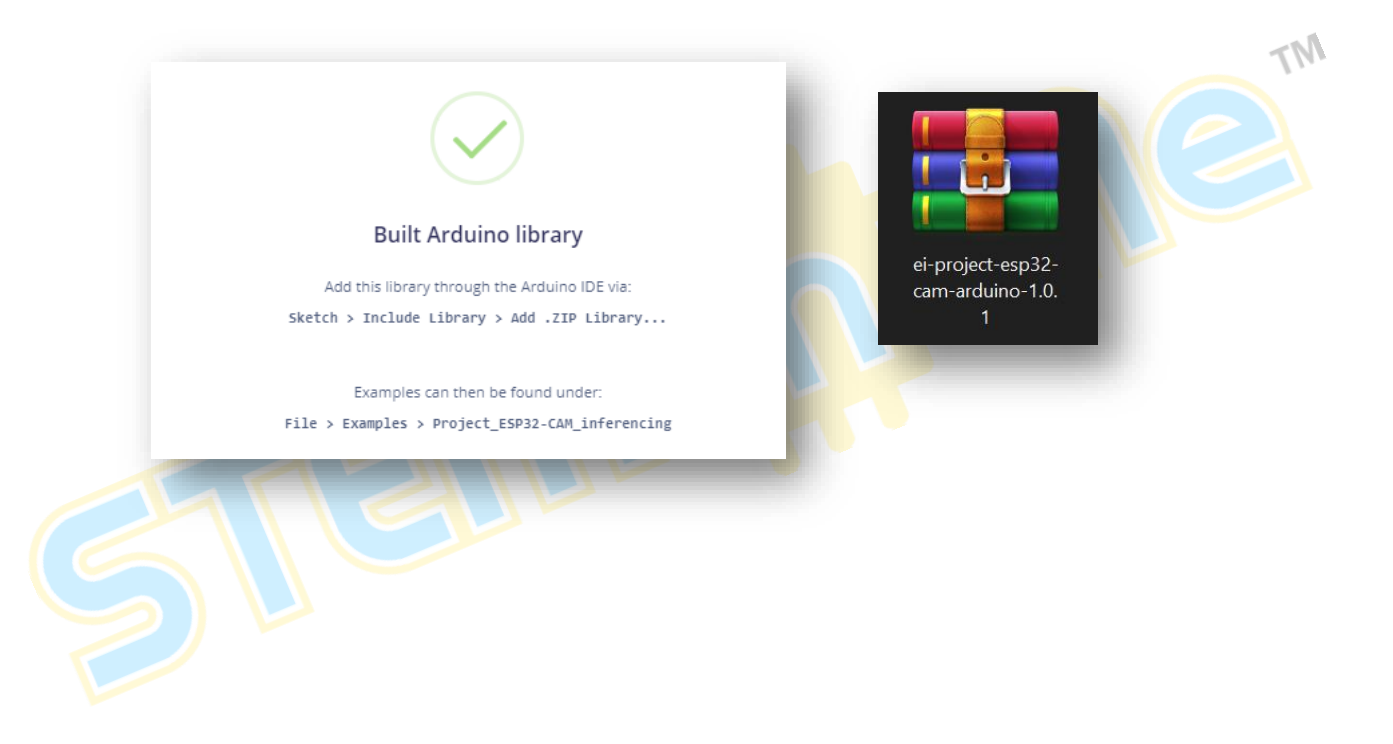

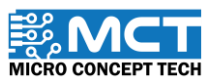

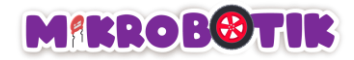

#### Muat turun data ke dalam ESP32-CAM

Langkah 1 https://drive.google.com/drive/folders/laHRIYHvBv1No7T-cSuOVJwaSORQgnueP?usp=drive link Muat turun coding dari pautan di atas. Kemudian Extract files. Buka fail dan klik pada fail ESP 32 CAM. Buka coding arduino didalamnya. ESP\_32\_CAM media Open Tinkercode Files Share with Skype Edit with Notepad++ .DS\_Store Open with WinRAR LICENSE ai esp32 cam eiai esp32 cam ei-Extract files... main main README.md Extract Here Extract to ai\_esp32\_cam\_ei-main 🕂 Scan with Microsoft Defender... 🔤 ESP\_32\_CAM

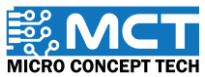

Langkah 2 Klik pada menu *Sketch*, pilih *include Library* dan *Add .ZIP Library...* Tambahkan fail yang telah dimuat turun. *Library installed* akan dipaparkan pada bahagian *Output*.

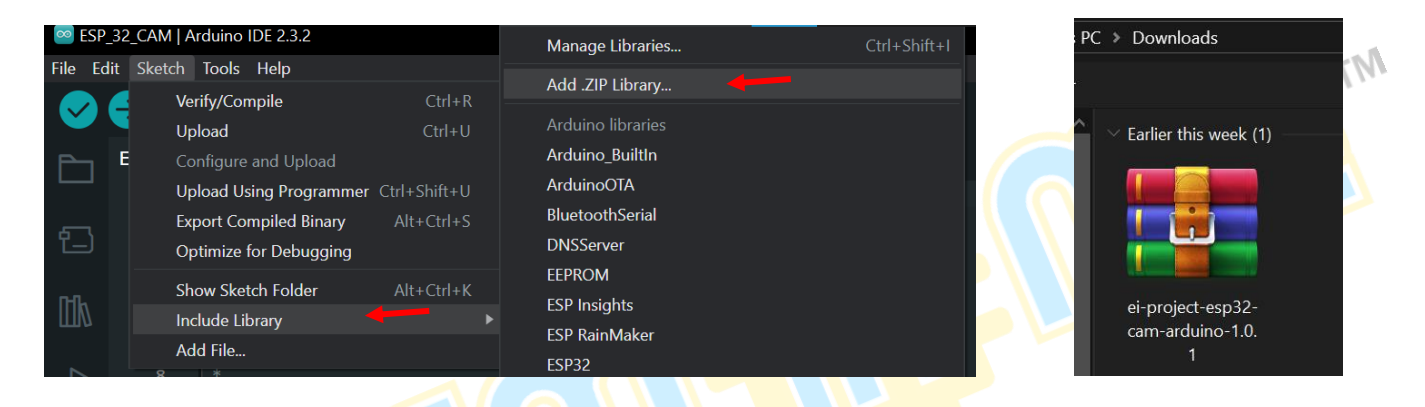

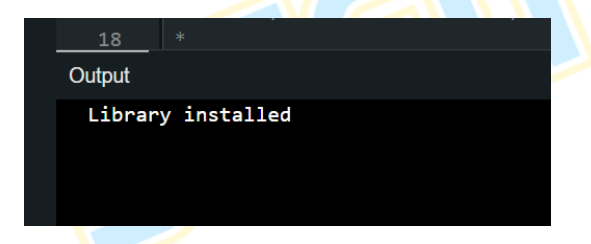

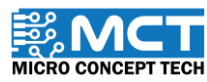

Langkah 3 Klik pada menu *Sketch,* pilih *Include Library* dan pilih *Project\_ESP32-CAM\_inferencing.* 

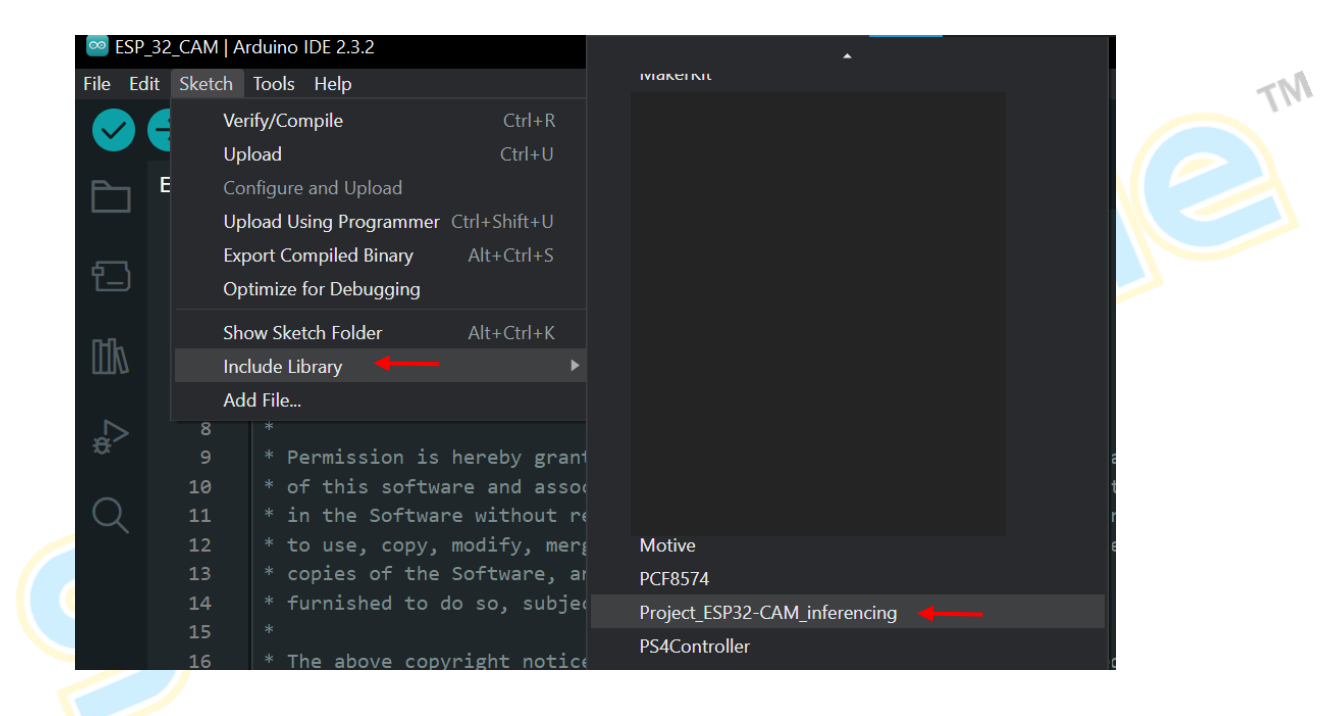

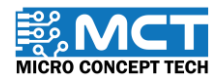

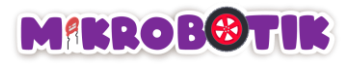

Langkah 4 Nama library akan muncul pada bahagian atas coding. Kemudian sambungkan ESP32-CAM dan klik pada ikon anak panah. Pastikan *board* yang dipilih adalah *AI Thinker ESP32-CAM* dan port dipilih dengan betul.

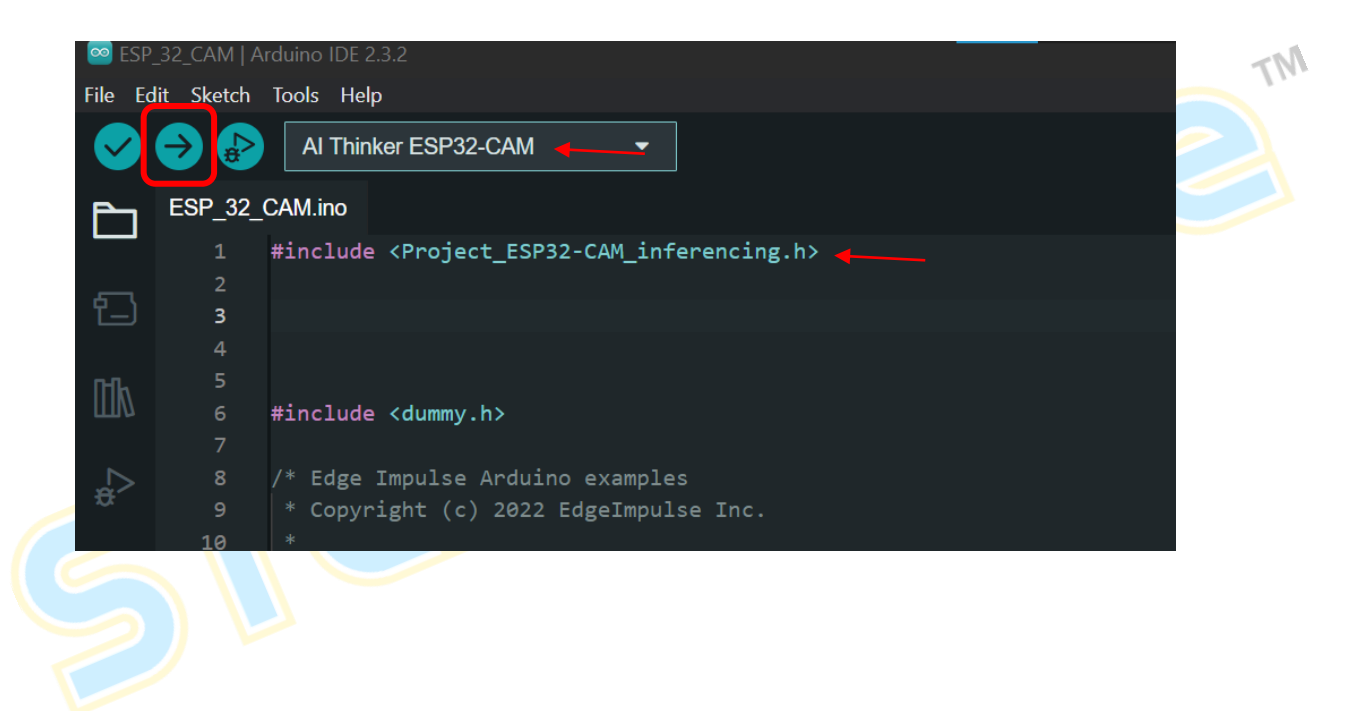

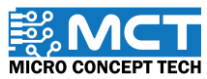

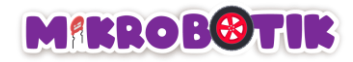

#### Langkah - langkah susunan blok

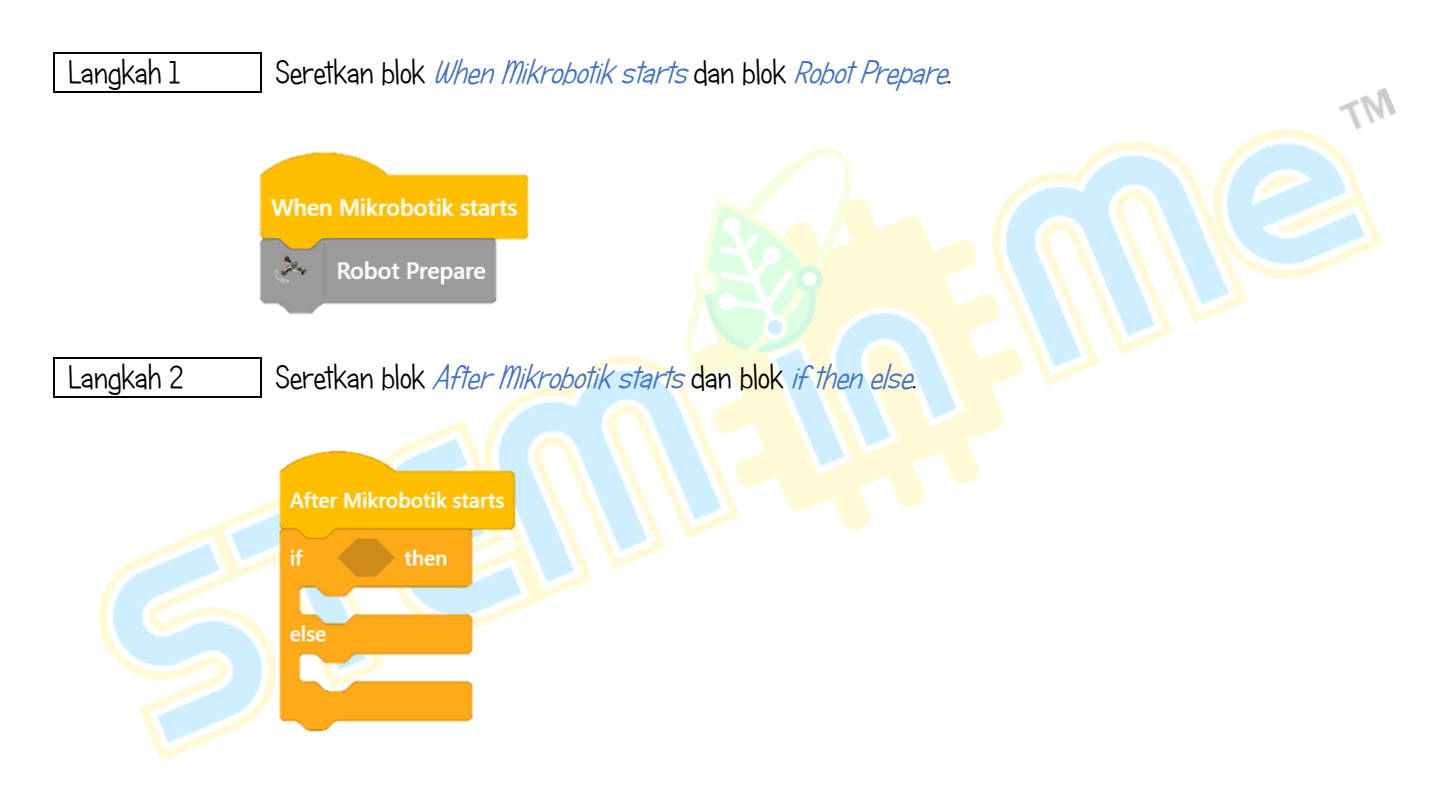

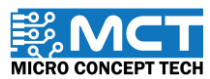

Langkah 3 Kemudian seretkan blok *AI Camera Detect Object Class* dari menu *camera* ke dalam ruang heksagon. Seretkan 2 blok *Turn On LED – Status* ke dalam blok *if then* dan tetapkan *On* untuk *LED 1* dann *Off* untuk *LED 2*.

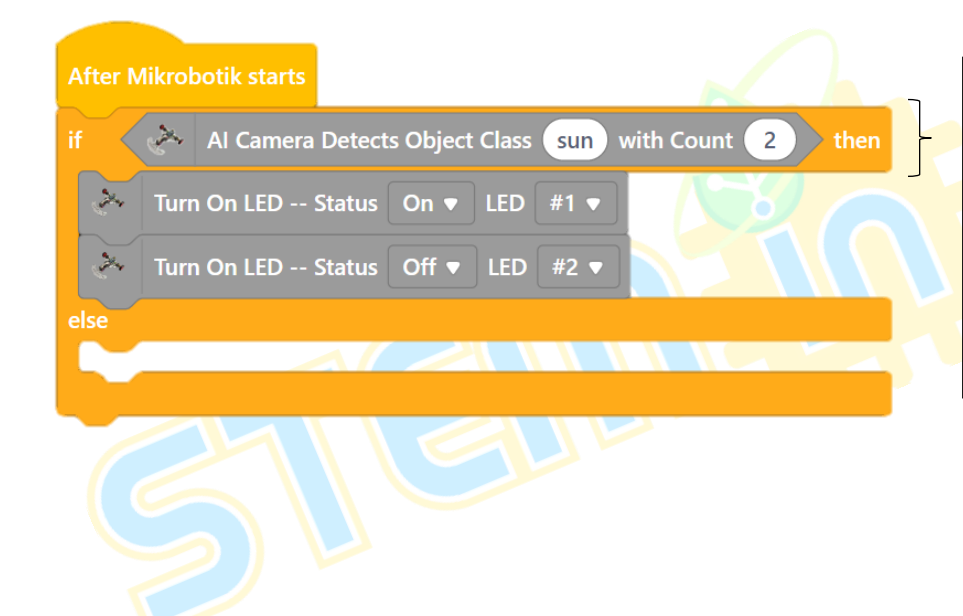

*Object class* adalah nama kelas yang digunakan dalam pemprosesan data dalam Edge Impulse. Nama yang digunakan mestilah sama supaya data dapat dikesan.

M7

*Count* mewakili berapa kali pengesanan yang perlu dilakukan untuk memastikan data yang dikesan adalah benar. Semakin tinggi nilai count. semakin tepat data yang dikesan.

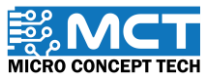

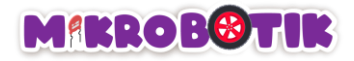

Langkah 4 Duplicate blok *if then else* di atas dan masukkan ke dalam ruangan *else*. Tukarkan *Object Class* kepada *water*. Tetapkan *status Off* untuk *LED I* dan *On* untuk *LED 2*.

| After Mikrobotik starts                                   |
|-----------------------------------------------------------|
| if Al Camera Detects Object Class sun with Count 2 then   |
| Turn On LED Status On V LED #1 V                          |
| Turn On LED Status Off 🔻 LED #2 🔻                         |
| else                                                      |
| if Al Camera Detects Object Class water with Count 2 then |
| Turn On LED Status Off  LED #1                            |
| Turn On LED Status On  LED #2                             |
| else                                                      |
|                                                           |
|                                                           |
|                                                           |
|                                                           |

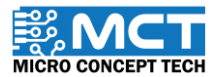

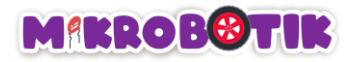

Langkah 5 Ulang Langkah 4 dan tukarkan *Object Class* kepada *wind*. Tetapkan *status Off* untuk kedua-dua *LED*. Seretkan blok *Play Music* dan tetapkan *Note* kepada *E4* dan *Beat* kepada *Half*.

| After Mikrobotik starts                                     | ~ 1 |
|-------------------------------------------------------------|-----|
| if Al Camera Detects Object Class sun with Count 2 then     |     |
| Turn On LED Status On ▼ LED #1 ▼                            |     |
| Turn On LED Status Off V LED #2 V                           |     |
| else                                                        |     |
| if 🖉 Al Camera Detects Object Class water with Count 2 then |     |
| Turn On LED Status Off 🔻 LED #1 💌                           |     |
| Turn On LED Status On 🔻 LED #2 💌                            |     |
| else                                                        |     |
| if 🔗 Al Camera Detects Object Class wind with Count 2 then  |     |
| Turn On LED Status Off 🔻 LED #1 💌                           |     |
| Turn On LED Status Off 🔻 LED #2 💌                           |     |
| Play Music Note E4 🔻 Beat Half 🔻                            |     |
| else                                                        |     |
|                                                             |     |
|                                                             |     |
|                                                             |     |

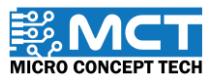

Langkah 6 Kemudian seretkan 2 blok *Turn On LED – Status* dan blok *Play Music.* Tetapkan *status Off* untuk kedua – dua LED. Tetapkan *Note* kepada *D5* dan *Beat* kepada *Half.* 

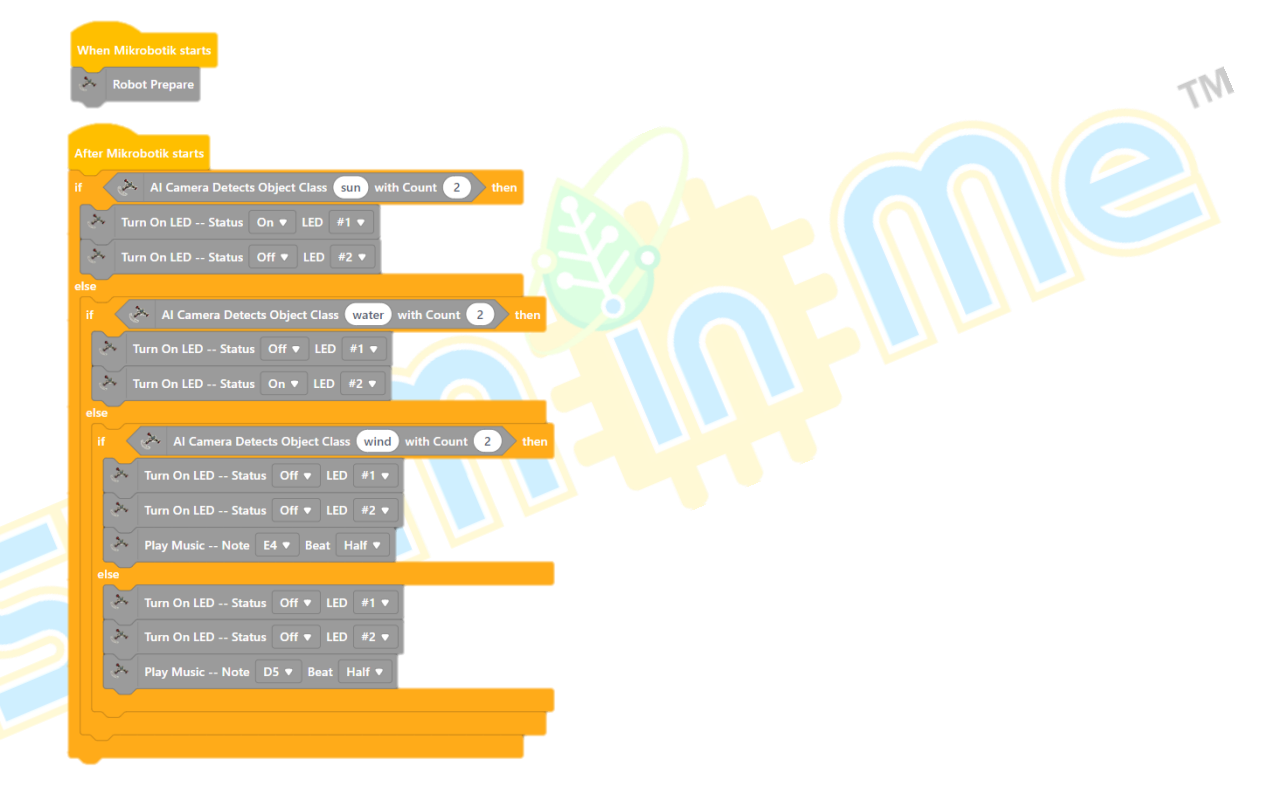

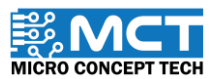

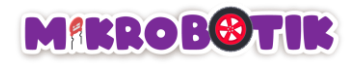

## Tambahan: Cuba Naik Taraf dan Pengatucaraan Sendiri

| POT PERANTI | PIN ARDUINO NANO | PERANTI                                                          | MAKLUMAT TAMBAHAN                        |  |
|-------------|------------------|------------------------------------------------------------------|------------------------------------------|--|
| ITR1        | A6               | Sensor Pengesan Garisan — Kiri Luar                              | ITR8307                                  |  |
| ITR2        | A3               | Sensor Pengesan Garisan - Kiri Dalam                             | ITR8307                                  |  |
| ITR3        | A2               | Sensor Pengesan Garisan — Tengah                                 | ITR8307                                  |  |
| ITR4        | Al               | Sensor Pengesan Garisan - Kanan Dalam                            | ITR8307                                  |  |
| ITR5        | AO               | Sensor Pengesan Gar <mark>isan -</mark> Kanan <mark>Lu</mark> ar | ITR8307                                  |  |
| Sl          | A7               | Suis Pengguna SI                                                 | Nilai bacaan < 100                       |  |
| S2          | A7               | Suis Pengguna S2                                                 | Nilai <mark>baca</mark> an ≥ 100 & < 400 |  |
| BUZZER      | D2               | Pembaz                                                           |                                          |  |
| LED1        | D13              | Lampu Indikator Ll                                               |                                          |  |
| LED2        | D12              | Lampu Indikator L2                                               |                                          |  |
| MI – AINI   | D5               | Motor Kiri — Bridge A Input 1                                    | DRV8833 Dual H-Bridge Motor Driver       |  |
| MI – AIN2   | D6               | Motor Kiri – Bridge A Input 2                                    | DRV8833 Dual H-Bridge Motor Driver       |  |
| M2 - BIN1   | D3               | Motor Kanan - Bridge B Input 1                                   | DRV8833 Dual H-Bridge Motor Driver       |  |
| M2 - BIN2   | D9               | Motor Kanan - Bridge B Input 2                                   | DRV8833 Dual H-Bridge Motor Driver       |  |
| P1          | D7               | Pot Terbuka P1                                                   |                                          |  |
| P2          | D8               | Pot Terbuka P2                                                   |                                          |  |
| BT - TX     | DIO              | Pot Bluetooth TX                                                 |                                          |  |
| BT – RX     | D11              | Pot Bluetooth RX                                                 |                                          |  |

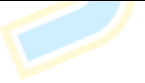

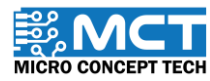

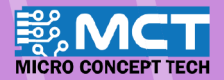

# MERAKYATKAN TEKNOLOGI

- Industry 4WRD
- Pemikiran Kreatif
- Pembudayaan Inovasi
- Kesejahteraan Hidup
- Kelestarian Alam
- Pembelajaran
   Menyeronokkan

#### **PENGELUAR:**

MICRO CONCEPT TECH SDN BHD 1230153-W

No. 5-5, Pusat Dagangan Shah Alam, Persiaran Damai, Seksyen 11, 40100 Shah Alam, Selangor, Malaysia

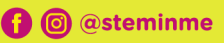

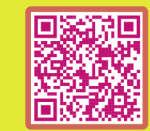

http://www.microconcept.com.my
steminme@microconcept.com.my